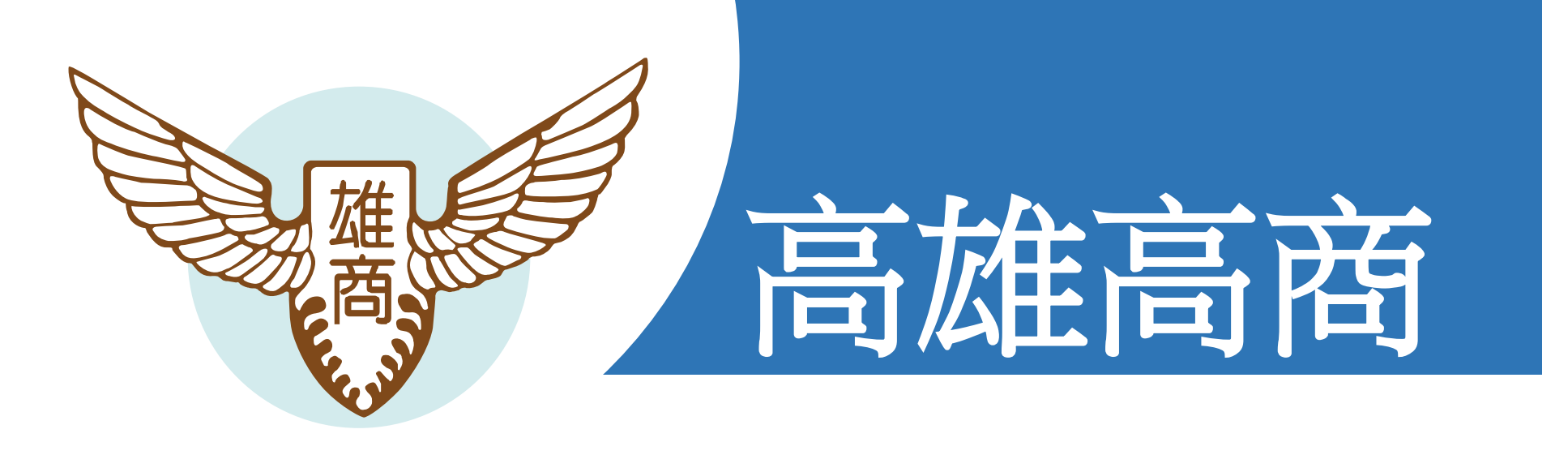

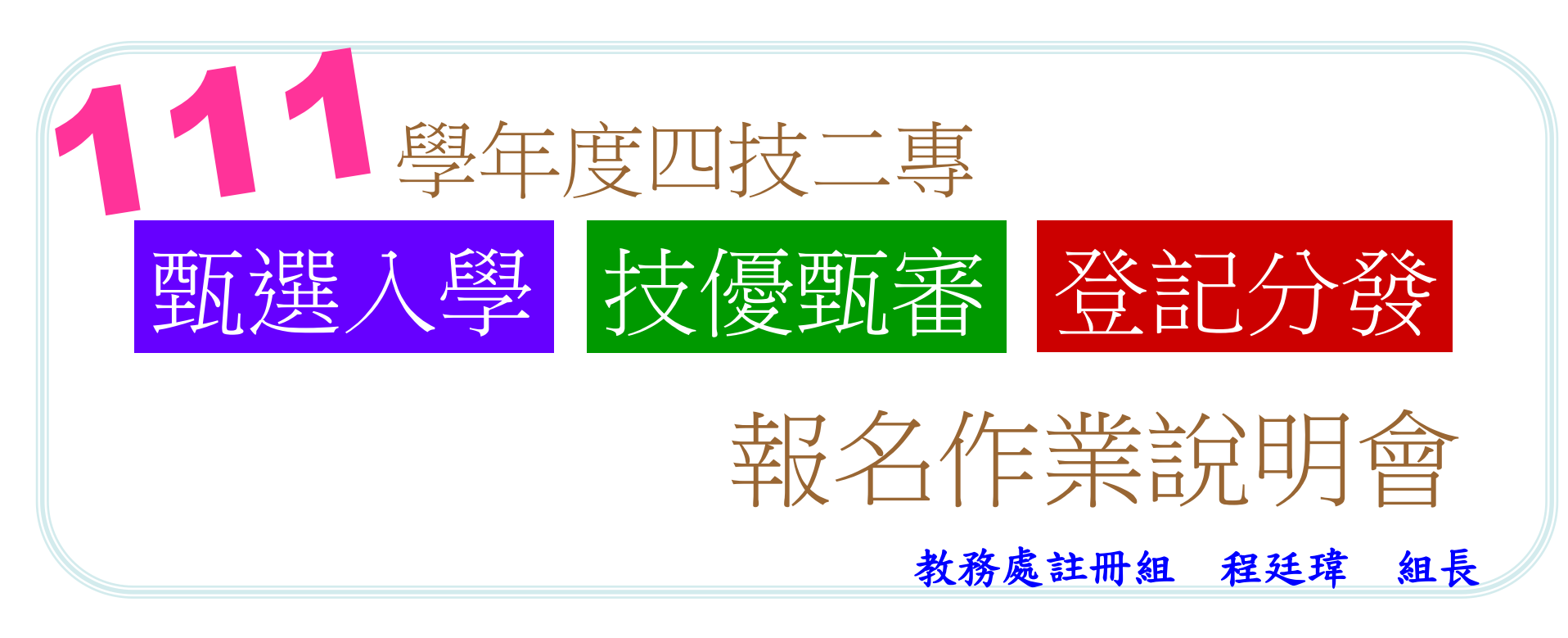

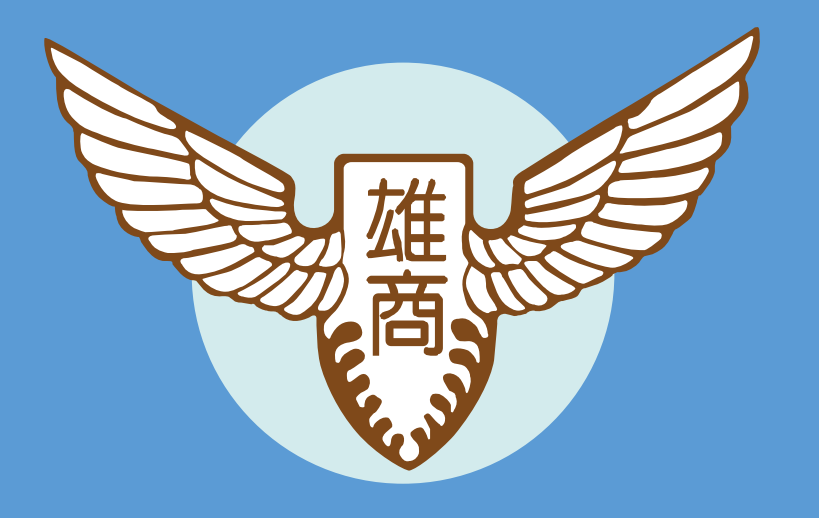

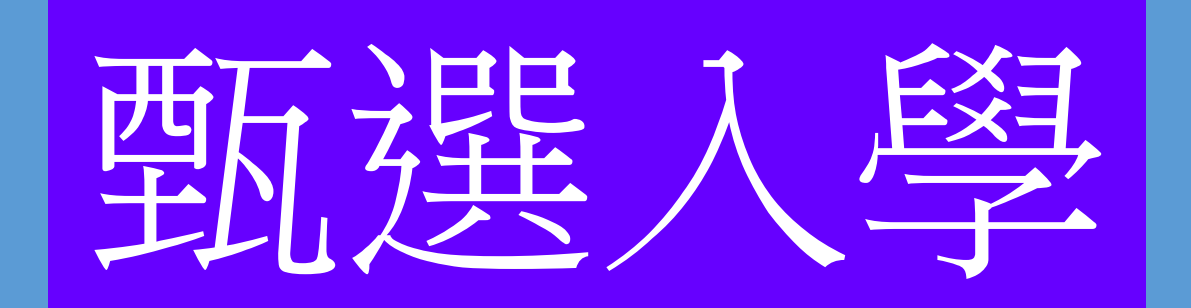

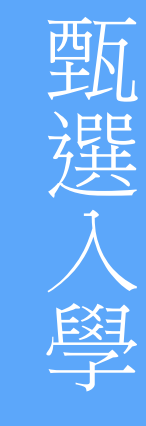

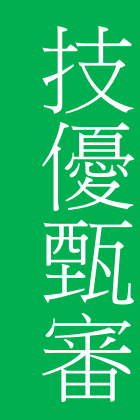

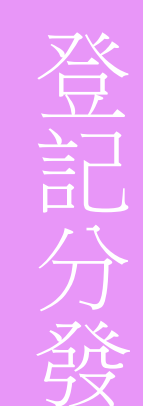

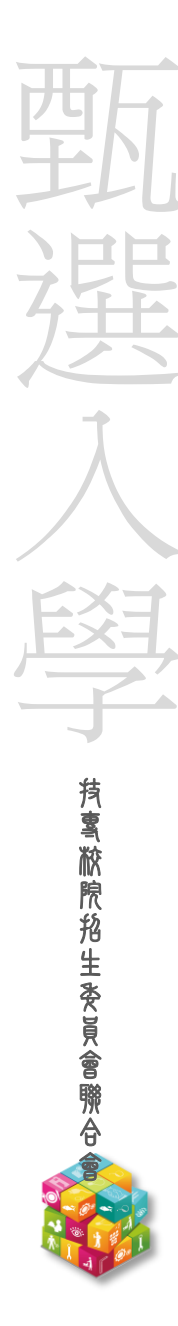

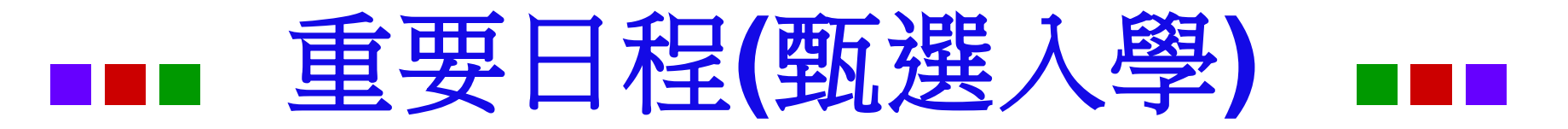

| 項目                   | 日期             |
|----------------------|----------------|
| ◎寄發統測成績單             | 5/19(四)        |
| ◎發送考生報名調查表(google表單) | 5/18(三)        |
| ◎報名調查表(google表單)填寫截止 | 5/23 (一)12:00前 |
| ◎小幫手領取確認單,同學及家長簽名    | 5/23(—) 15:25  |
| ◎小幫手收齊確認單及費用交至註冊組    | 5/24 (二)16:00前 |

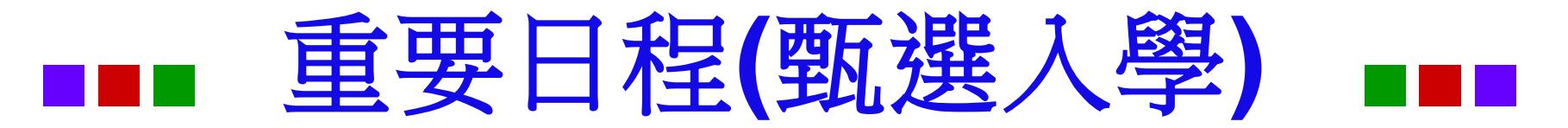

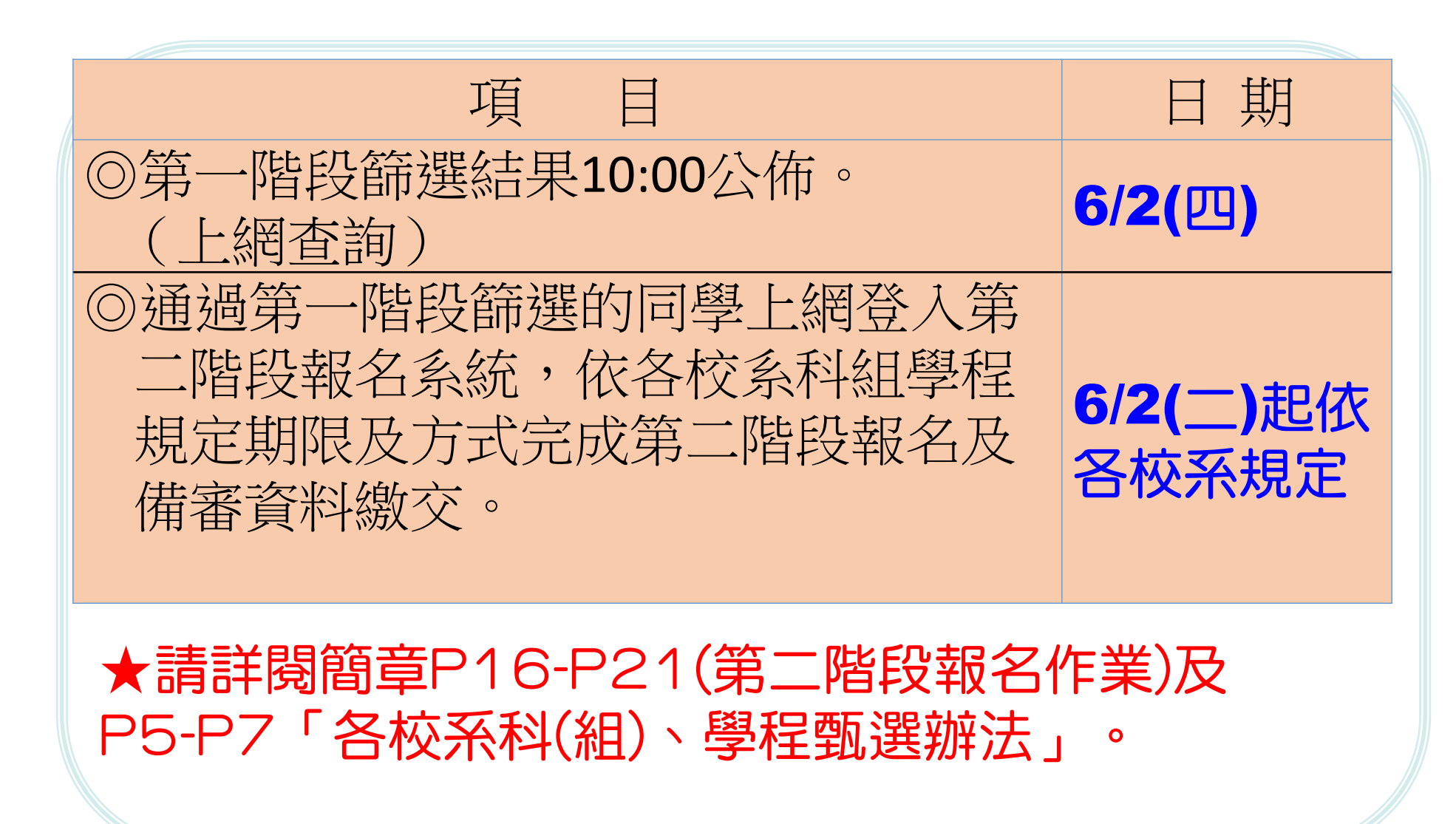

4

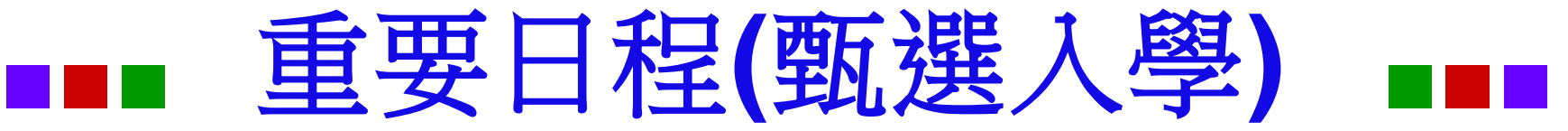

| 項目                                                          | 日期           |
|-------------------------------------------------------------|--------------|
| <ul><li>◎公告第二階段指定項目甄試名單、甄</li><li>試時間及地點,並郵寄通知考生。</li></ul> | 各校系自訂        |
| ◎各校進行第二階段指定項目甄試。                                            | 6/17~7/3     |
| ◎公告正、備取生名單。                                                 | <b>7/6</b> 前 |
| ◎正取生及備取生至委員會網站選填就<br>讀志願序。                                  | 7/6~7/9      |
| ◎甄選入學統一分發放榜                                                 | 7/13(三)      |

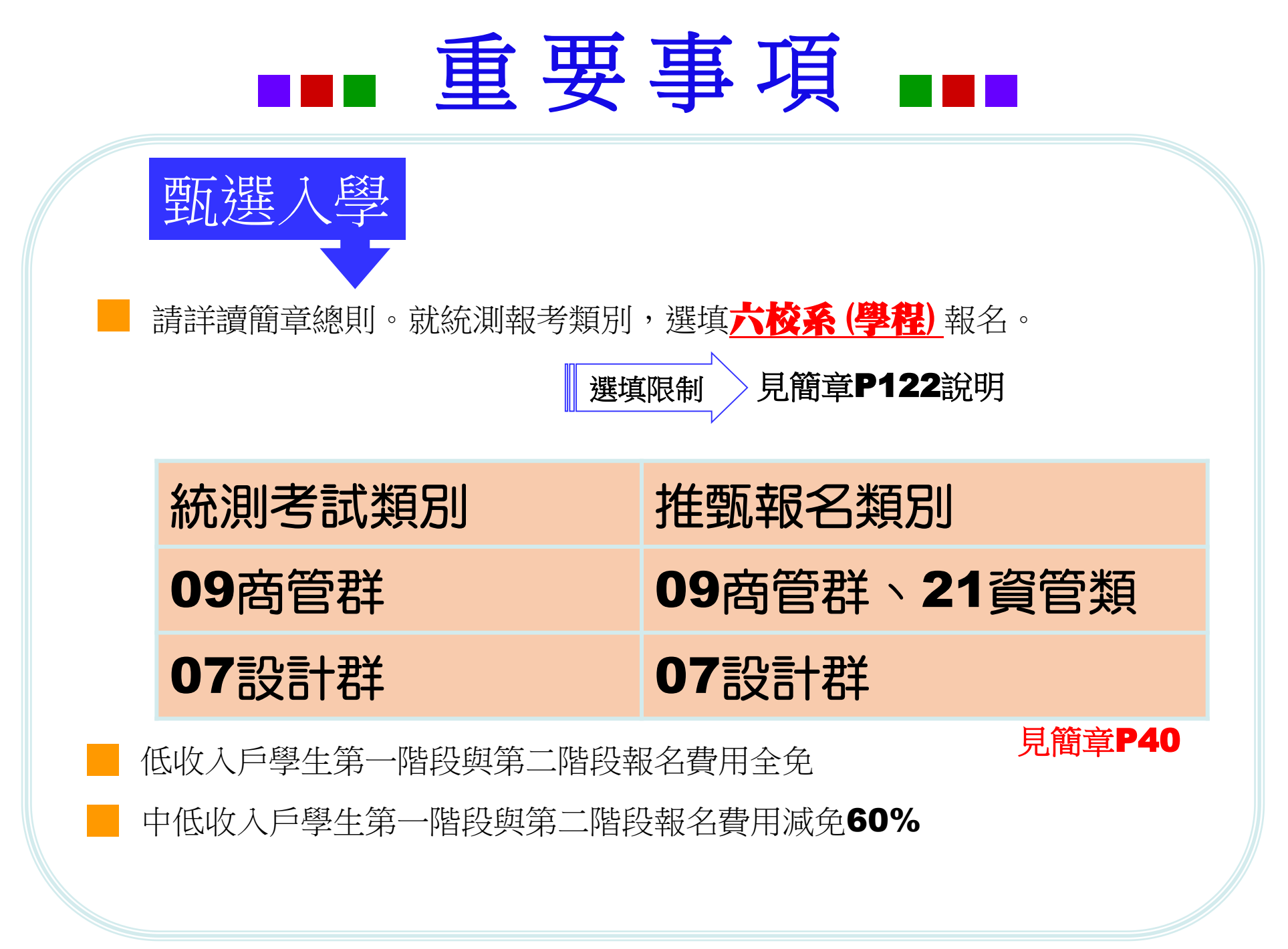

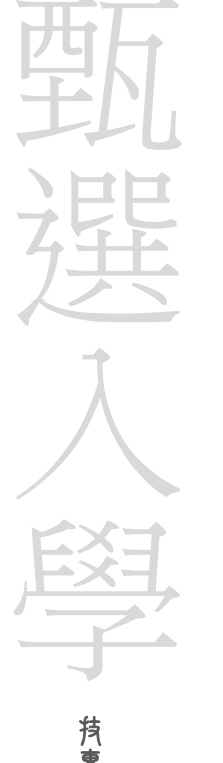

# 111學年 系統練習版開放時程

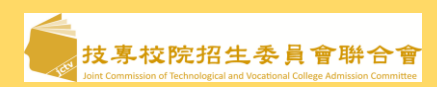

乃雲胶院招生委員會聯合

#### 第一階段報名系統【練習版】 111.3.25(五) 10:00起至 111.5.13(五) 17:00止

第二階段報名系統
(含學習歷程備審資料上傳作業) 【練習版】
111.5.20(五) 10:00起至
111.5.27(五) 21:00止

登記就讀志願序系統【練習版】 111.3.25(五)10:00起至 111.6.29(三)17:00止

| 技暴权院招生杂具管耕台管 | 科技校院团 | 四年制及專科學校二年制聯合甄邊              | 委員會                                                                                                    |
|--------------|-------|------------------------------|----------------------------------------------------------------------------------------------------|
| 11學年度        | 科组    | 支校院四年制及                      | 專科學校二年制甄選入學                                                                                                    |
| 最新消息         |       |                              |                                                                                                    |
| 防疫應變專區       |       | 【一舟                          | B                                                                                                    |
| 重大變革事項       | 項次    | 個別報名系統                       | 備註                                                                                                    |
| 考生資訊         |       |                              | 1. 本系統開放時間: 111.4.20(星期三) 10:00起至                                                                                                    |
| 高中職學校資訊      |       | 非應回畢業牛者牛報名管格登錄系              | 111.5.4 (星期三) 17:00止<br>系統關閉後,僅提供收件查詢功能(列印功能保留至                                                                                                    |
| 委員學校資訊       |       | 統<br>(一般組)                   | 111.5.4(星朝三) 24:00止)<br>2. 應屆畢業生報名資格統一由就讀學校登錄為原                                                                                                    |
| 其他資訊         |       | 【練習版】                        | 即,非應加爭素生一律问本委員會個別報名<br>3. 具有中央資料單學習歷程檔案之考生,須於111年4月<br>20日月對平1000世界44年、日本日(見想一社2000<br>日本1000世界44年、日本日(見想一社2000<br>日本1000世界44年、日本日(見想一社2000<br>日本10日本会員 |
| 招生學校         |       | 開放時間:<br>111年3月25日(云)10:00年至 | 20日(星期三)10.00起至111年 5月4日(星期三)17.00<br>止之期限内,至本委員會網站報名資格登錄系統勾選<br>同會釋出由土容拟問題發酵程燈來否太委員會,方復                                                                |
|              |       | 111年4月18日(一)17:00止           | 於本招生「校系科(組)學程上傳檔案勾選清單預擬練<br>習版」及「第二階段報名含網路上傳(或勾選)學習歷                                                                                                    |
| 重要日程         |       |                              | 程備審資料」 時,選擇勾選清單方式上傳中央資料<br>庫學習歷程檔案資料;逾期或未勾選同意者, 即不<br>見立時線を存住用標準, #後本で現有再考点用力力                                                                          |
| 常見問題         | 1     |                              | 具有加强吞填使用榷益,具後加不停告要求使用平兴<br>資料庫學習歷程檔案資料。<br>4. <b>非應屆畢業牛、未辦理集體報名之應屆畢業牛須</b>                                                                              |
| 簡章查詢與下載      |       | 非應屆畢業生考生報名資格登錄系              | 以身分證統一編號(或居留證統一證號)及四技二事<br>統測准考證號碼,進行個人報名資料輸入並完成                                                                                                    |
| 簡章購買方式       |       | 統<br>(一般組)                   | 確定送出<br>由系統列印考生調查表,違同相關證明文件以限                                                                                                    |
| 下載專區         |       | 【正式版】                        | 時掛號對寄全本委員會審查<br>※系統確定送出後,即無法修改或重新登錄報名資格<br>5 分報名本切在今季年,100万合時組合答約可自己                                                                                    |
| 統計資料         |       | 開放時間:<br>111年4月20日(三)10:00起至 | ※ 14 在47日主之今至, 首次元成44石貨格及牙力<br>審查之基本資料登錄並繳寄考生資料至本委員<br>會, 未依規定方式及時間完成登錄並繳寄相關證                                                                           |
| 相關網站連結       |       | 111年5月4日(三)17:00止            | 明文件者,一律不予受理,並不得参加本學年度<br>四技二專甄選入學招生。                                                                                                    |
| 一般組考生作業系統    |       |                              | 6. ~【 <u>充跡課作參考</u> 于冊】 ▶ 甎                                                                                                    |
| 網路上傳專區       | 2     | 資格審查結果公告<br>(一般組)            | 1. 111.5.16(星期一) 10:00起開放查詢<br>2. 資格(報名身分)審查複查至111.5.17(星期二) 12:00止                                                                                     |
| 網路上傳常見問題     |       |                              |                                                                                                    |
| 青年儲蓄帳戶考生專區   |       | 第一階段報名<br>(一般組)              | <ol> <li>高中職學校應屆畢業生一律由就讀學校集體報名,非應屆畢業生一律向本委員會個別報名</li> <li>應屆畢業生應參加學校集體報名,若因故不及辦理</li> </ol>                                                             |

7

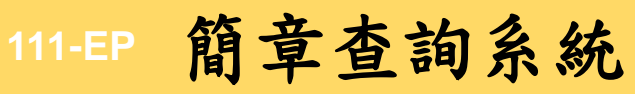

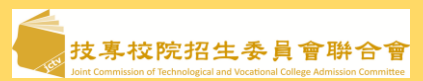

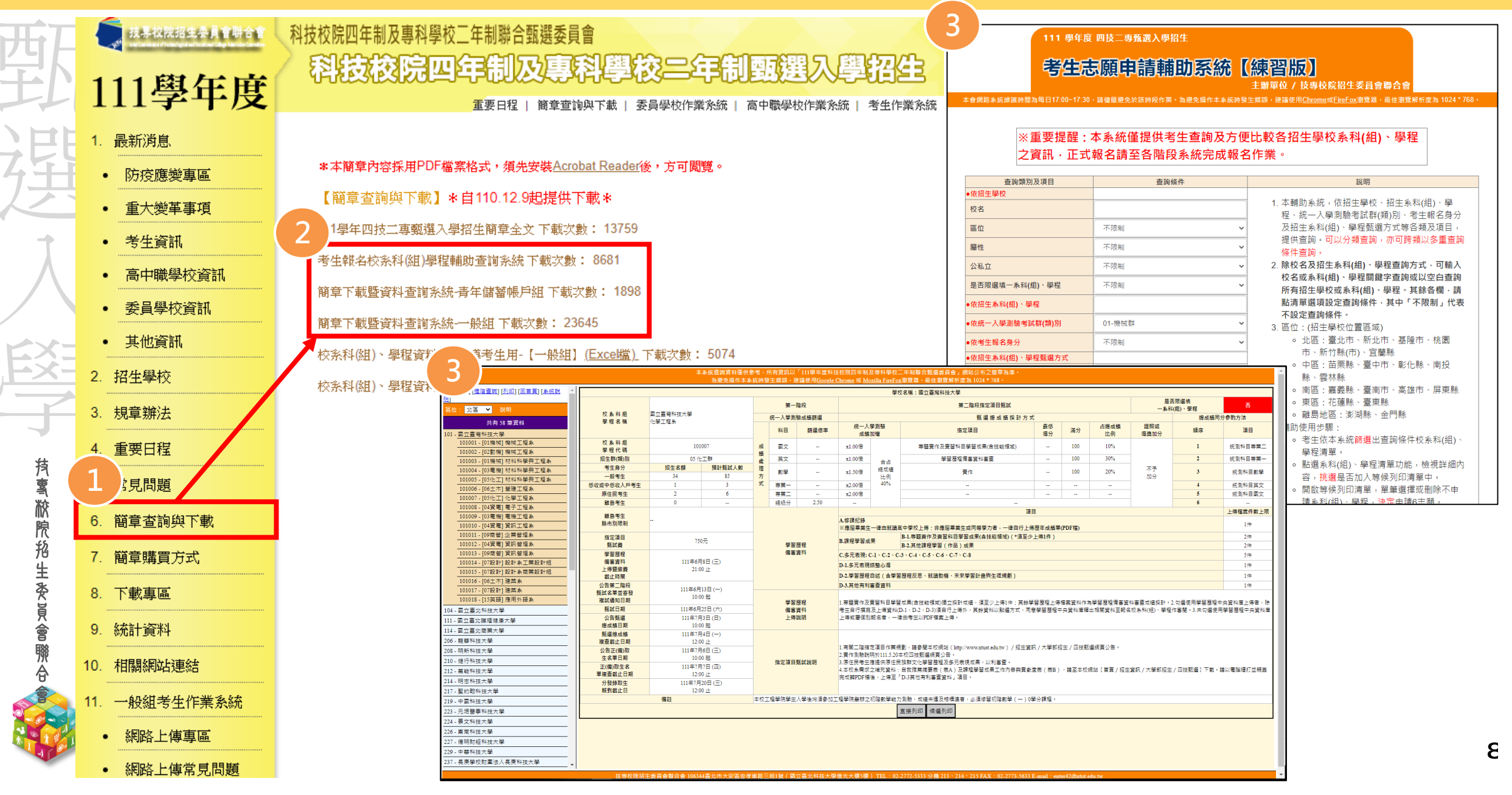

# 111-EP 一般組-各校系科(組)、學程甄選辦法(樣張)

| <b>H</b> HT |                                        |                                             |                 |                                    |          |                   |                                                                                          | 學校名                   | 稱:                      |           |                |                                      |                         |               |                          |   |    |  |        |  |                      |  |     |     |  |   |         |
|-------------|----------------------------------------|---------------------------------------------|-----------------|------------------------------------|----------|-------------------|------------------------------------------------------------------------------------------|-----------------------|-------------------------|-----------|----------------|--------------------------------------|-------------------------|---------------|--------------------------|---|----|--|--------|--|----------------------|--|-----|-----|--|---|---------|
| 뜨           |                                        |                                             |                 |                                    | 第一階      | 段                 |                                                                                          |                       | 第二階段指定項目甄試              |           |                |                                      | 是否!<br>一条科(4            | 限選填<br>(狙)、學程 | 是                        |   |    |  |        |  |                      |  |     |     |  |   |         |
|             | 校条科组                                   | 77794                                       |                 | 鋝                                  | 在一入學測驗。  | 成績篩選              |                                                                                          |                       | 甄 選 總 成 績 採青            | 十方式       |                |                                      |                         |               | 總成績同分參酌方法                |   |    |  |        |  |                      |  |     |     |  |   |         |
|             | 学程名稱                                   | 电十上程系                                       |                 |                                    | 科目       | 篩選倍率              | 統一入臺                                                                                     | 學測驗<br>吅權             | 指定項目                    | 最低<br>得分  | 滿分             | 占總成績<br>比例                           | 證照或<br>得獎加分             | 順序            | 項目                       |   |    |  |        |  |                      |  |     |     |  |   |         |
| - EE        | 校 条 科 組<br>學 程 代 碼                     |                                             |                 |                                    |          |                   |                                                                                          |                       |                         |           |                |                                      |                         |               |                          | 成 | 國文 |  | x1.00倍 |  | 專題實作及實習科目學習成果(含技能領域) |  | 100 | 16% |  | 1 | 統測科目專業一 |
| 444         | 招生群(類)別                                | 04 電機與電                                     | 12子群資電類<br>     | 結                                  | 英文       |                   | x2.00倍                                                                                   |                       | 學習歷程備塞資料審查              |           | 100            | 24%                                  | _                       | 2             | 統測科目専業二                  |   |    |  |        |  |                      |  |     |     |  |   |         |
|             | 考生身分                                   | 招生名額         預計甄試人數           40         00 |                 | 理數學                                |          |                   | x2.00倍                                                                                   | 台占<br>绚成纬             | 審作                      |           | 100            | 20%                                  | 不予                      | 3             | 統測科目數學                   |   |    |  |        |  |                      |  |     |     |  |   |         |
|             | 一般考生                                   | 49                                          | 98              | 方                                  |          |                   |                                                                                          | 比例                    |                         |           |                |                                      | 加分                      |               |                          |   |    |  |        |  |                      |  |     |     |  |   |         |
|             | 低收或中低收入戶考生                             | 1                                           | 3               | 式                                  | 専業一      |                   | x3.00倍                                                                                   | 40%                   |                         |           |                |                                      | _                       | 4             | 統測科目英文                   |   |    |  |        |  |                      |  |     |     |  |   |         |
|             | 原住民考生                                  | 2                                           | 6               |                                    | 専業二      |                   | x3.00倍                                                                                   |                       |                         |           |                |                                      |                         | 5             | 専題實作及實習科目學習成果(含技<br>能領域) |   |    |  |        |  |                      |  |     |     |  |   |         |
|             | 離島考生                                   | 3                                           |                 |                                    | 總級分      | 2.00              |                                                                                          |                       |                         |           |                |                                      |                         | 6             | 學習歷程備審資料審查               |   |    |  |        |  |                      |  |     |     |  |   |         |
|             | 離島考牛                                   | 老年 #難自生之額·澎湖縣老生1名、全門縣老生2                    |                 |                                    |          |                   |                                                                                          |                       |                         | 項目        |                |                                      |                         |               | 上傅檔案件數上限                 |   |    |  |        |  |                      |  |     |     |  |   |         |
|             | 縣市別限制                                  | 名                                           |                 |                                    |          | A.修課紀錄<br>※應屆畢業生· | 一律由就讀                                                                                    | 高中學校上傳;非應屆畢業生或同等學力者,- | -律自行上(                  | 専歷年成績單    | l(PDF檔)        |                                      |                         | 1件            |                          |   |    |  |        |  |                      |  |     |     |  |   |         |
| rtx+        | 指定項目                                   | 指定項目 750元                                   |                 | B-1.專題棄作及棄習科目學習成果(含技能領域)(*須至少上傳1件) |          |                   |                                                                                          |                       |                         |           | 2件             |                                      |                         |               |                          |   |    |  |        |  |                      |  |     |     |  |   |         |
|             | 甄試費                                    |                                             | 075             |                                    | 學習歷      | 程                 | D-8%112-7-12/407                                                                         | T                     | B-2.其他課程學習(作品)成果        |           |                |                                      |                         |               | 1件                       |   |    |  |        |  |                      |  |     |     |  |   |         |
|             | 學習歷程                                   | 111/7/5                                     |                 |                                    | 個番買      | ዋ <del>ነ</del>    | C.多元表現: C                                                                                | -1 × C-5 × C          | × C-7 × C-8             |           |                |                                      |                         |               | 2件                       |   |    |  |        |  |                      |  |     |     |  |   |         |
|             | 価 本 貢 科<br>⊢ 値 野 幼 茜                   | 111年6月7日(二)<br>21:00止                       |                 | 21:00 止                            |          | 21:00 止           |                                                                                          |                       |                         |           | D-1.多元表現編      | <u> </u>                             |                         |               |                          |   |    |  | 1件     |  |                      |  |     |     |  |   |         |
|             | 截止時間                                   |                                             |                 |                                    |          |                   |                                                                                          |                       |                         |           |                | D-2.學習歷程自述(含學習歷程反思、就讀動機、未來學習計畫與生涯規劃) |                         |               |                          |   |    |  | 1件     |  |                      |  |     |     |  |   |         |
|             | 公告第二階段                                 | 111年6日                                      | 20日()           |                                    |          |                   | D-3.其他有利等                                                                                | 審查資料                  |                         |           |                |                                      |                         |               | 1件                       |   |    |  |        |  |                      |  |     |     |  |   |         |
| 技           | 甄試名單並寄發                                | 10:0                                        | 00 起            |                                    |          |                   | 1.專題實作及實習科目學習成果(含技能領域)獨立採計成績,須至少上傳1件;其餘學習歷程上傳檔案資料作為學習歷程備審資料審查成績採計。                       |                       |                         |           |                |                                      |                         |               |                          |   |    |  |        |  |                      |  |     |     |  |   |         |
| ア1<br>夏     |                                        | 111/5/8                                     |                 |                                    | 學習歷      | 程                 | 2.勾選使用中央資料庫學習歷程檔案者,除考生自行撰寫及上傳資料(D-1,D-2,D-3)須自行上傳外,其餘資料以點選方式,同意由學習歷程中央資料庫釋出相關資料至報名校条科(組) |                       |                         |           |                |                                      |                         |               |                          |   |    |  |        |  |                      |  |     |     |  |   |         |
| =(<br>※☆    | 11111111111111111111111111111111111111 | 111年0月                                      | 24日(五)          |                                    | 備審査      | 和                 | 學程作審閱:<br>2 主勿避使用d                                                                       | 日本容判使問                | 1.羽鹿把塔安立起夕老,除1.修理纪华从,甘鲜 | 夕陌_待け     | *<br>一<br>NDDC | 遗安 上庙,天月方                            | 中中资料库路动厅                | 把增安力超夕老       | ,能有頂日二律中老牛NMDE檔安上        |   |    |  |        |  |                      |  |     |     |  |   |         |
| 高           | (2)日 現 進<br>總 成 結 日 期                  | 111年//-                                     | コキロ (一)<br>00 起 |                                    | 上でおん     | E74               | 5.不均差(C用)<br>傳。                                                                          | 「大具/19/里9             | "自应性用关之我有有,你们够味识效力,关助   | ·□·/R 1≢□ | -SIMIDF1       | 间来上时,小晃行                             | 〒 大具竹岸子 白座              | 1111月来之刊(白日   | ·加方候目 律用"5王MIDI"個衆土      |   |    |  |        |  |                      |  |     |     |  |   |         |
| 177.<br>45  | 甄選總成績                                  | 111年7月                                      | ∃5日(二)          |                                    |          |                   |                                                                                          |                       |                         |           |                |                                      |                         |               |                          |   |    |  |        |  |                      |  |     |     |  |   |         |
| 招           | 複查截止日期                                 | 12:0                                        | 00 <u>IF</u>    |                                    |          |                   |                                                                                          |                       |                         |           |                |                                      |                         |               |                          |   |    |  |        |  |                      |  |     |     |  |   |         |
| 生           | 公告正(備)取                                | 111年7月                                      | ∃6日(三)          |                                    |          |                   |                                                                                          |                       |                         |           |                |                                      |                         |               |                          |   |    |  |        |  |                      |  |     |     |  |   |         |
| 秦           | 生名單日期                                  | 10:0                                        | 00 起            |                                    | 指定項目甄    | 試說明               | 1.實作試題範係                                                                                 | 別在考前2週                | 公告於本校招生訊息及本承招生訊息網頁。     |           |                |                                      | /+ 03 (L -> 18 (L - L - |               |                          |   |    |  |        |  |                      |  |     |     |  |   |         |
| 員           | 正(備)取生名<br>開始査裁正日期                     | 111年7月                                      | 月7日(四)<br>00 正  |                                    |          |                   | 2.学生可提供#                                                                                 | 月利番草之作                | 日開資料或是読明水白資類物勢、偏郷、原住民   | 、離島専船     | 2 清戝又16个       | 利乙族群,本患智                             | 118学生所提供之智              | 调算科據以赫台       | 計画・                      |   |    |  |        |  |                      |  |     |     |  |   |         |
| 會           | +12 - 創止口知<br>分發錄取生                    | 111年7日                                      | 19日(二)          |                                    |          |                   |                                                                                          |                       |                         |           |                |                                      |                         |               |                          |   |    |  |        |  |                      |  |     |     |  |   |         |
| 赚           | 報到載止日                                  | 17:0                                        | 00 IF           |                                    |          |                   |                                                                                          |                       |                         |           |                |                                      |                         |               |                          |   |    |  |        |  |                      |  |     |     |  |   |         |
| Â           |                                        |                                             |                 | 1.本校設置                             | 英文畢業門根   | 監,請至本校教務          | 慮網頁查詢・                                                                                   |                       |                         |           |                |                                      |                         |               |                          |   |    |  |        |  |                      |  |     |     |  |   |         |
|             |                                        | 備註                                          |                 | 2. 實施校外                            | · 實習及程式詞 | 設計相關課程必修          |                                                                                          |                       |                         |           |                |                                      |                         |               |                          |   |    |  |        |  |                      |  |     |     |  |   |         |
|             |                                        |                                             |                 | 3.本校甄選                             | 人學準備捐品   | 5 網址 https://unde | ergraduate.ntut.ed                                                                       | u.tw/ ,詳情             | 請上網筐詞。                  |           |                |                                      |                         |               |                          |   |    |  |        |  |                      |  |     |     |  |   |         |

9

**鮮合會** 

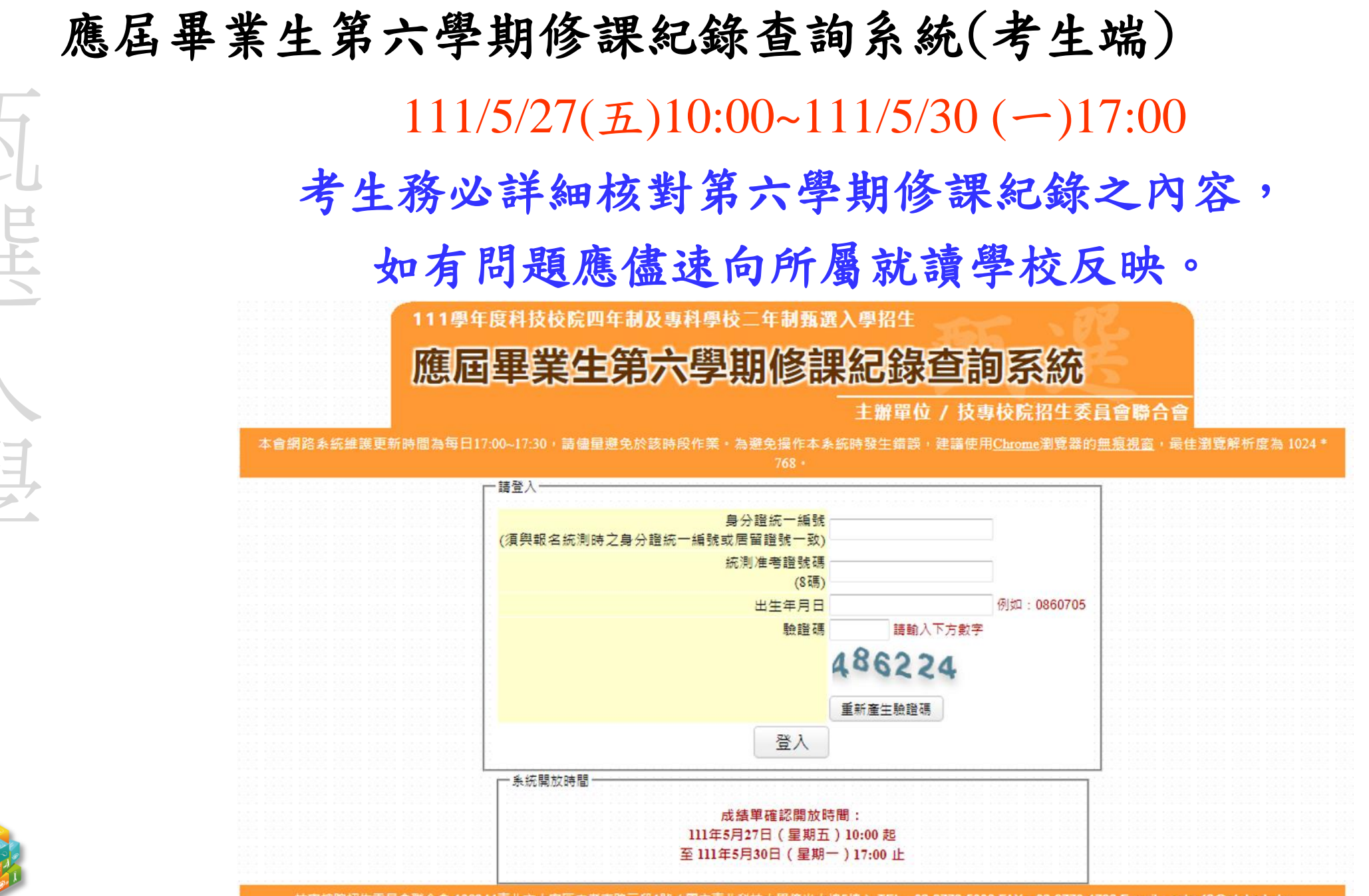

**抟����������**������

· 技專校院招生委員會聯合會 106344臺北市大安區忠孝東路三段1號(國立臺北科技大學億光大樓5樓) TEL:02-2772-5333 FAX:02-2773-1722 E-mail:enter42@ntut.edu.tw

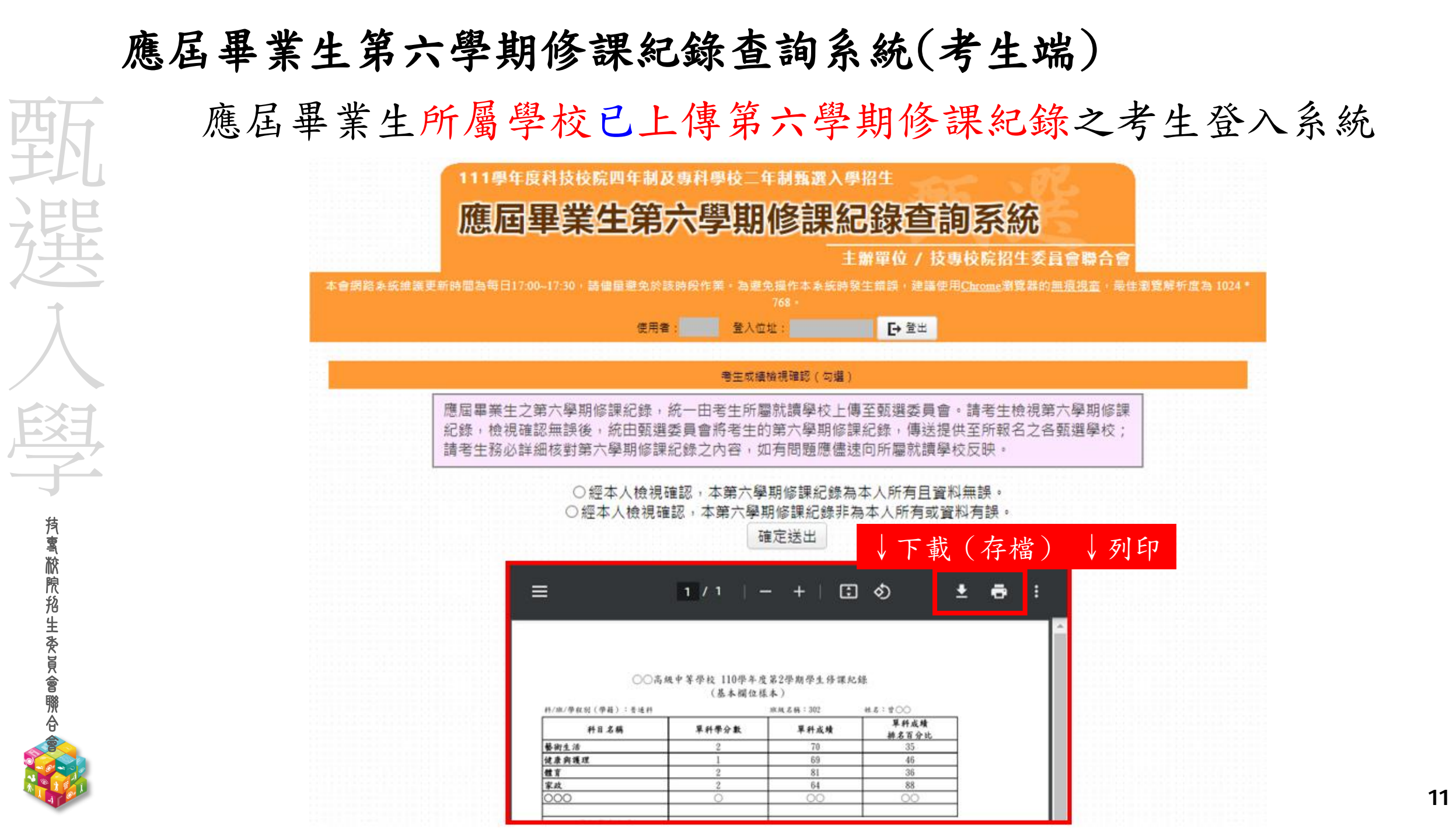

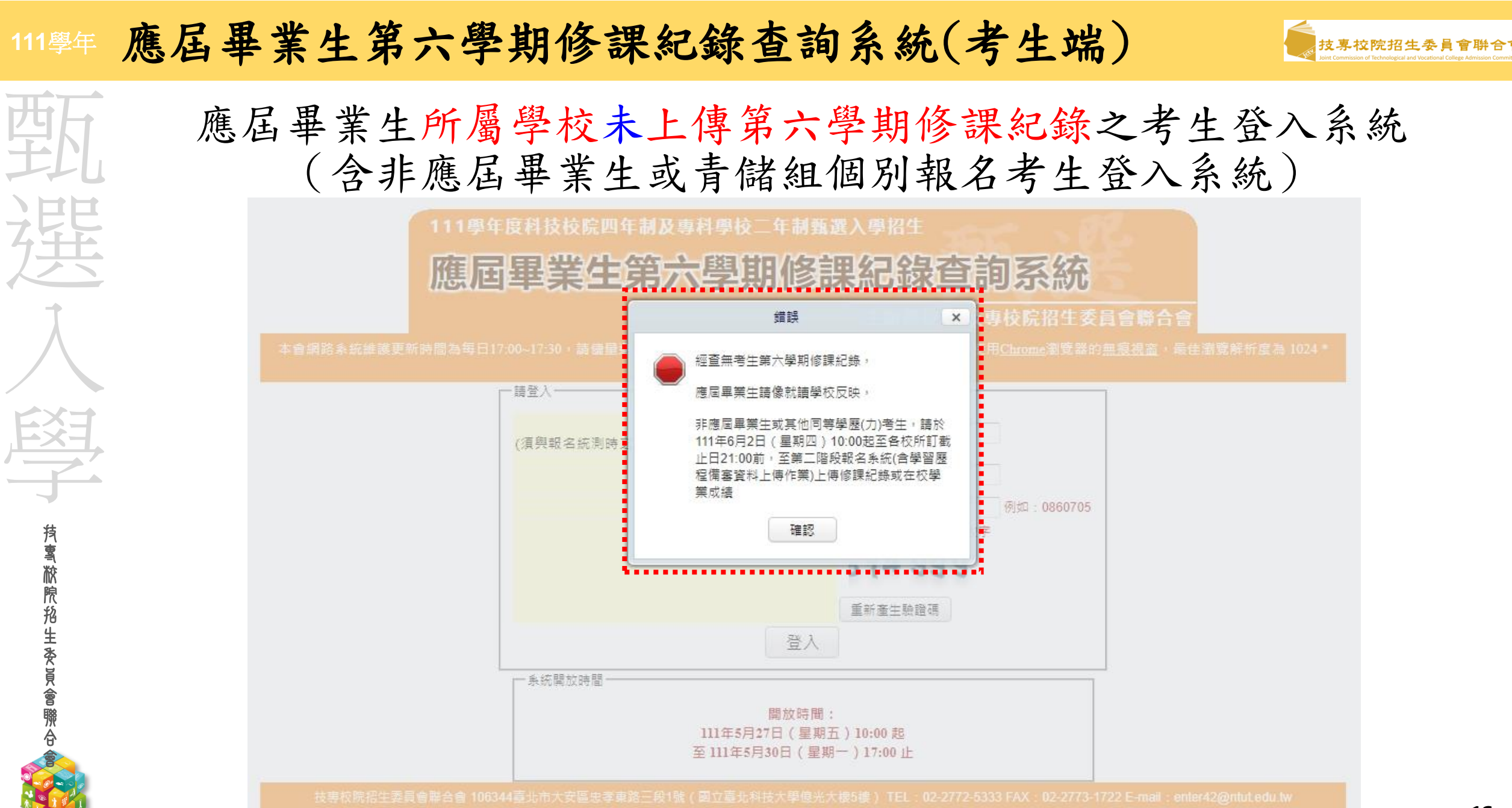

# 111學年第二階段報名系統(含學習歷程備審資料上傳作業)

弊

選

**抟鸾脓院招生委員會聯合** 

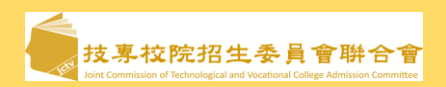

# 第二階段報名系統(含學習歷程備審資料上傳作業) 111/6/2(四)10:00~111/6/9(四)21:00

- ▶ 第二階段報名「學習歷程備審資料上傳(或勾選)」及「繳費查詢」分為兩系統操作
- 學習歷程備審資料上傳系統開放時間:自111年6月2日(四)起,每日8:00至21:00止(首日為 10:00起至21:00止),系統於每日21:00準時關閉,截止時間,依各甄選學校所訂時間辦理。
- 第二階段學習歷程備審資料所需審查資料一概以網路上傳方式繳交。
  - 考生所報名之校系科(組)、學程若皆未通過第一階段篩選,則無法登入本系統

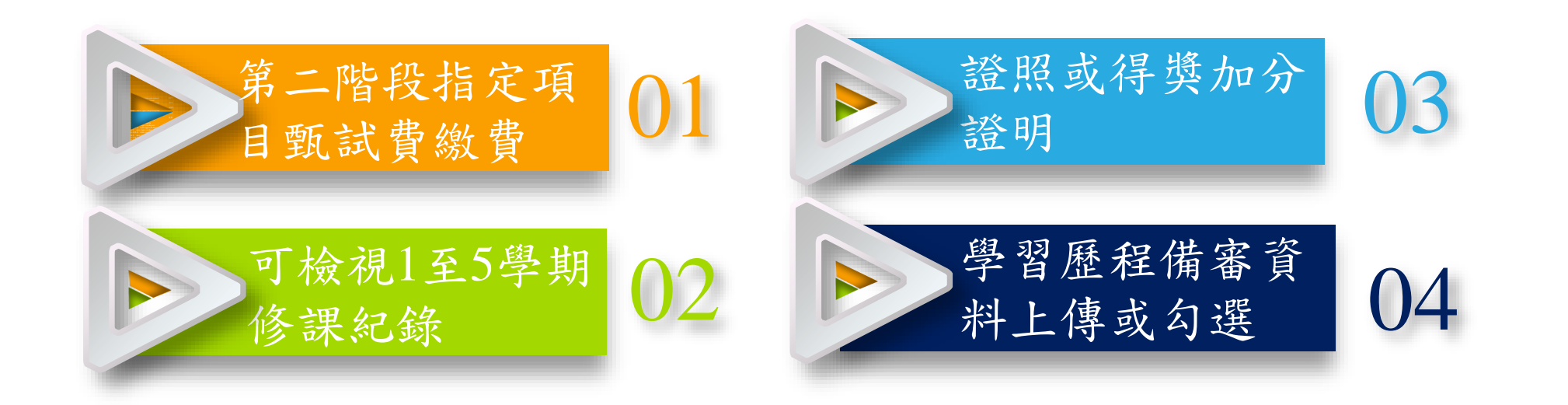

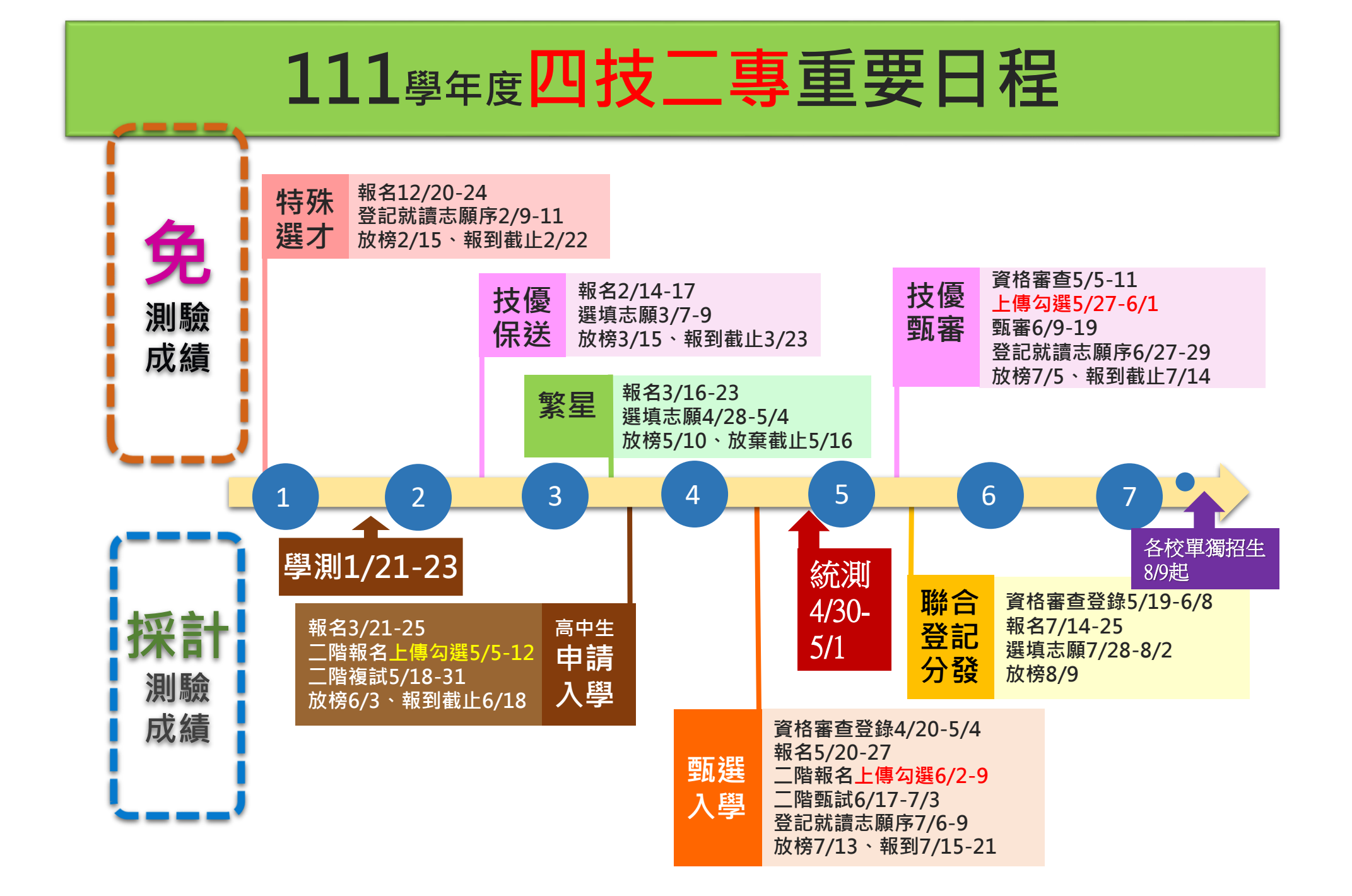

14

聯合

# 二階甄試考生EP上傳模式與匯入方式

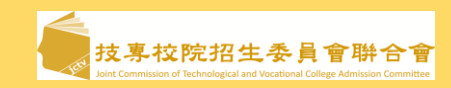

| 西           | 老                    | 生使田樟             | 计自         | ₽<br>分別[ | 111學年度參加升       | 學之應屆畢業生                      | 非應屆生或        |
|-------------|----------------------|------------------|------------|----------|-----------------|------------------------------|--------------|
| T           | -J.                  |                  |            |          | 選擇使用EP資料(1)     | 選擇不使用EP資料(2)                 | 其他同等學力生(3)   |
| )日          | Λά                   | 文言田々コや生          | □1-        | 5學期      | EP修課紀錄檔         | <b>案</b> (學校上傳)              | 考生自行上傳PDF檔   |
| 迂           | <b>A.</b>            | 多可不常上或水          | □第         | 第6學期     | 由高中職上傳第6學期      | (1件)                         |              |
| 1           | B 第47 路 33 c c 田 B-1 |                  | <b>B-1</b> | EP項目檔案   | 考生自行上傳PDF檔      | 考生自行上傳PDF檔                   |              |
|             | <b>D.</b> ∄∕         | B.課程學習成果 B-2     |            |          | (依校系科組學程所訂件數上限) | (件數上限,依校系科組學程所訂)             | (依校系規定之件數上限) |
|             | CS                   | 之一主相             |            |          | EP項目檔案          | 考生自行上傳PDF檔                   | 考生自行上傳PDF檔   |
| EX          | C. <u>*</u>          |                  |            |          | (依校系科組學程所訂件數上限) | (件數上限,依校系科組學程所訂)             | (依校系規定之件數上限) |
| 3           |                      | <b>D-1</b> 多元表   | 表現綜        | 整心得      | 考               | 生自行上傳PDF檔(1件)                | 全            |
| 賓           | D.                   | D-2學習歷           | 程自         | 述        | 考               | 生自行上傳PDF檔(1件)                | 送考           |
| 校<br>院<br>邦 |                      | D-3其他有           | 「利審        | 查資料      | 考               | 生自行上傳PDF檔(1件)                | <b>業</b>     |
| 生灸員         |                      | 證照或得             | 獎加         | 吩        | 考               | 生 <mark>自行</mark> 上傳PDF檔(1件) | 政            |
| <b>a</b>    |                      | <b>甘田TD</b> 卫 十月 |            | ~ 入庫士    |                 |                              |              |

使用EF反木使用EF之至履考生,皆依嫁報名校系所採訂之「什數」為上版。

◆ 每一件文件檔案容量上限皆為4MB,惟未使用EP考生無法上傳影音檔案。

◆ B-1專題實作及實習科目學習成果(含技能領域)(\*須至少上傳1件);B-2其他課程學習(作品)成果

# 111學年第二階段報名系統(含學習歷程備審資料上傳作業)-登入頁 🥘

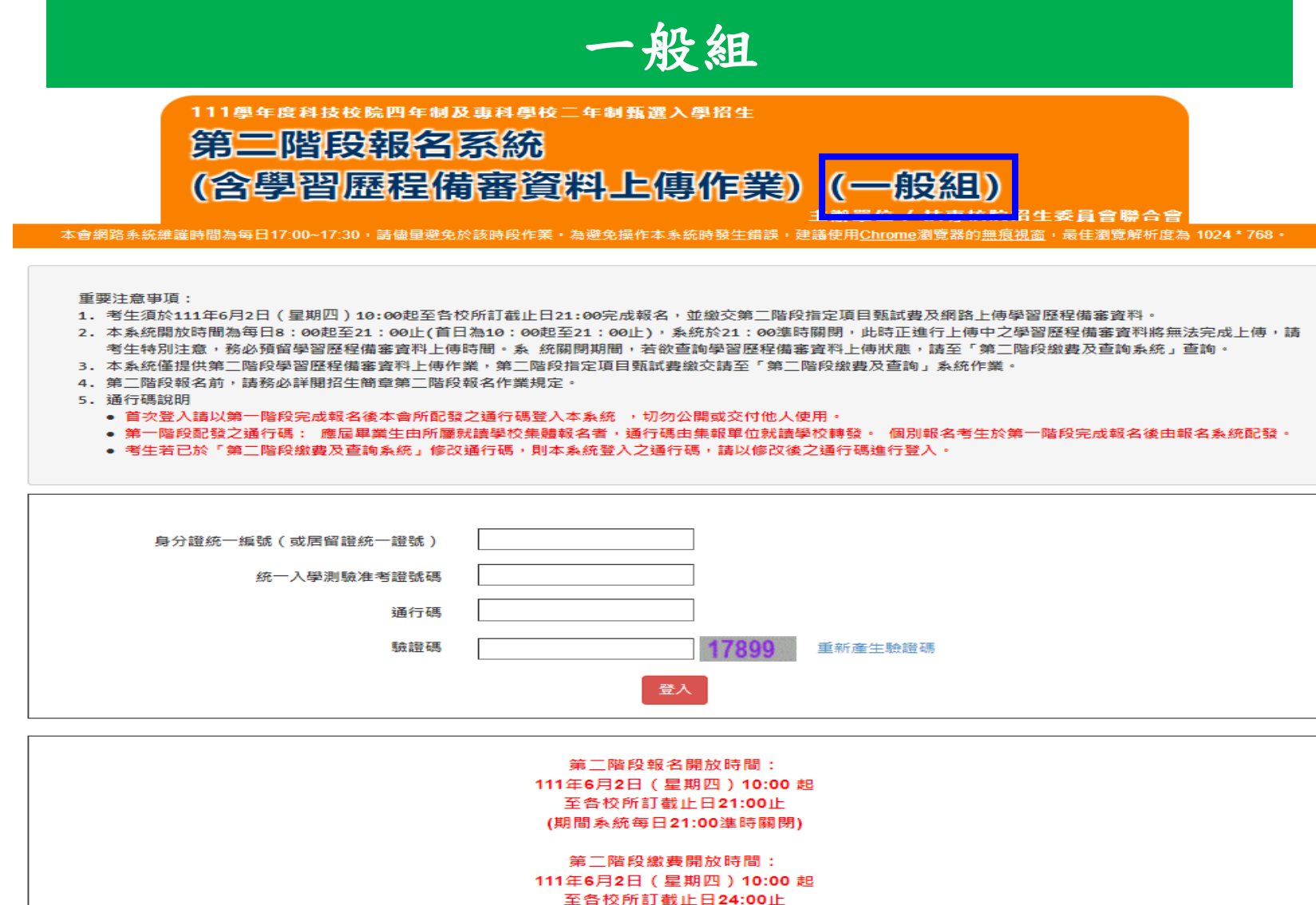

技事校院招生委員會聯合會 106344臺北市大安區忠孝東路三段1號(國立臺北科技大學億光大樓5樓) TEL:02-2772-5333 FAX:02-2773-1655 E-mail:enter42@ntut.edu.tw

# 111學年第二階段報名系統(含學習歷程備審資料上傳作業)-繼續使用本系統招生委員會聯合會

**抟톸脓院抢生委員會聯合** 

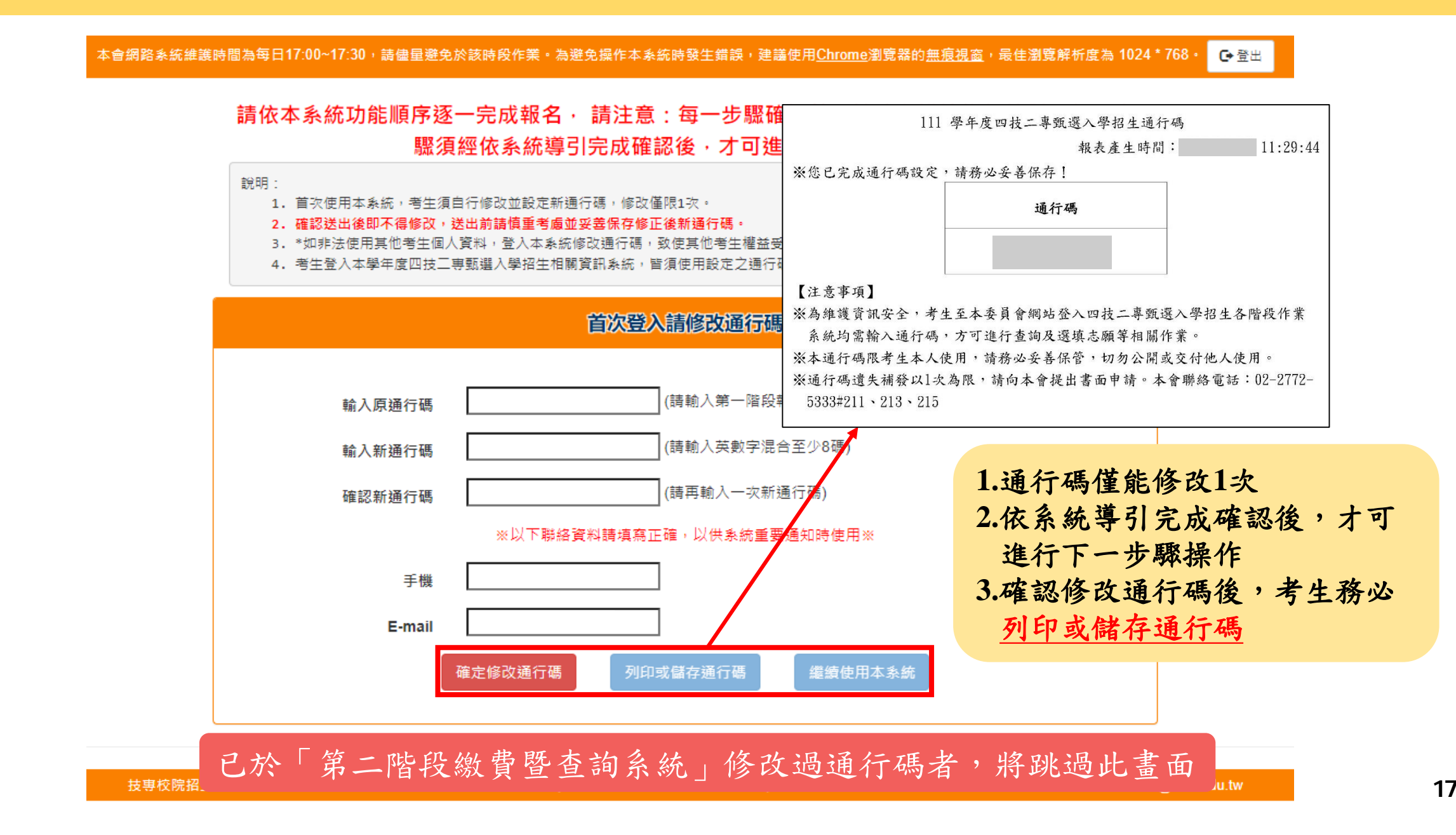

# 111學年第二階段報名系統(含學習歷程備審資料上傳作業)-繼續使用本系統招生委員會聯合會

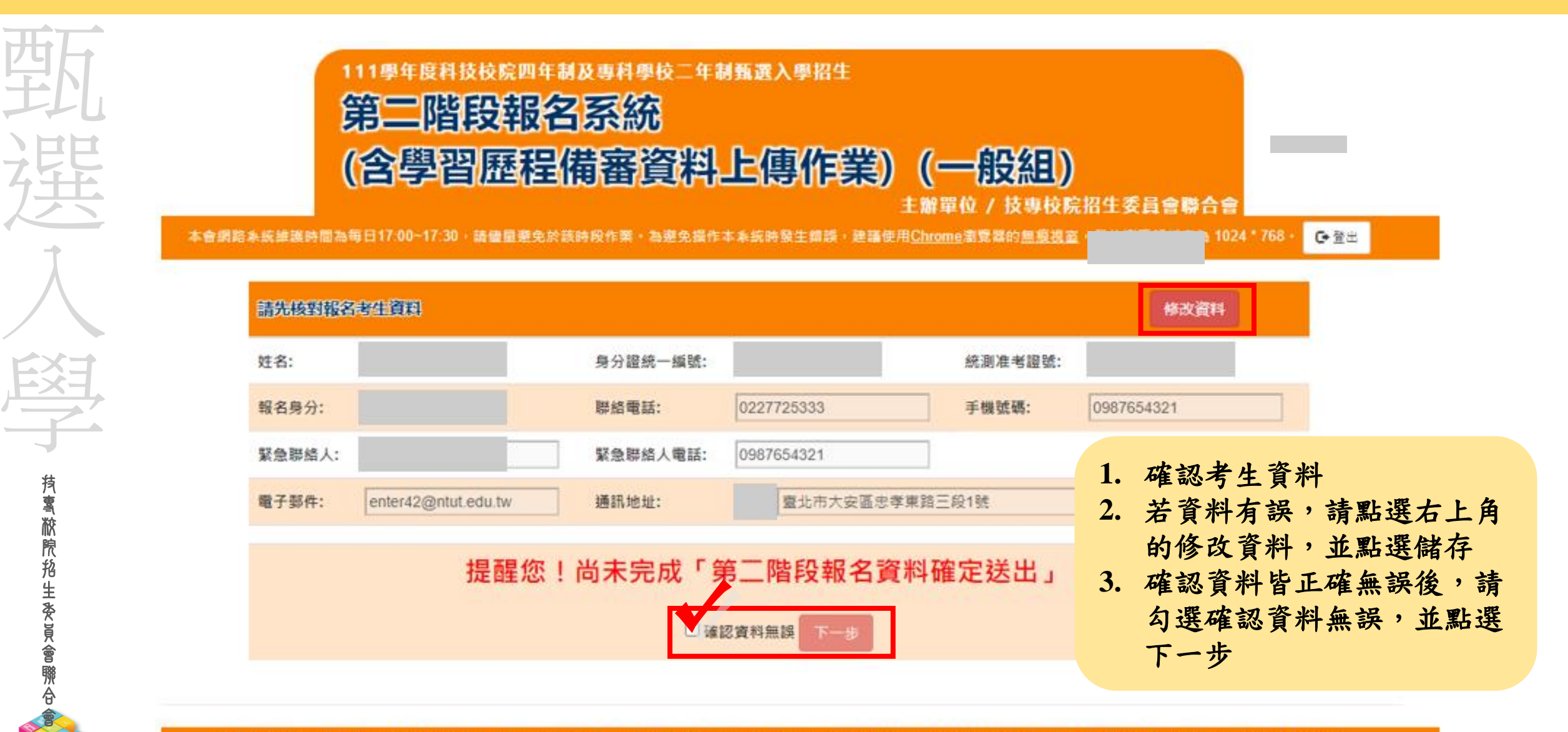

技專校院招生委員會聯合會 106344臺北市大安區忠孝東路三段1號(國立臺北科技大學億光大樓5樓) TEL: 02-2772-5333 FAX: 02-2773-1655 E-mail: enter42@ntut.edu.tw

# 111學年第二階段報名系統(含學習歷程備審資料上傳作業)-閱讀簡章修訂事項 🆣 🛃 基礎 医 建 医 建 医 推 医 在 常 资 料 上 傳 作 業 ) - 閱讀 簡 章 修 訂 事項

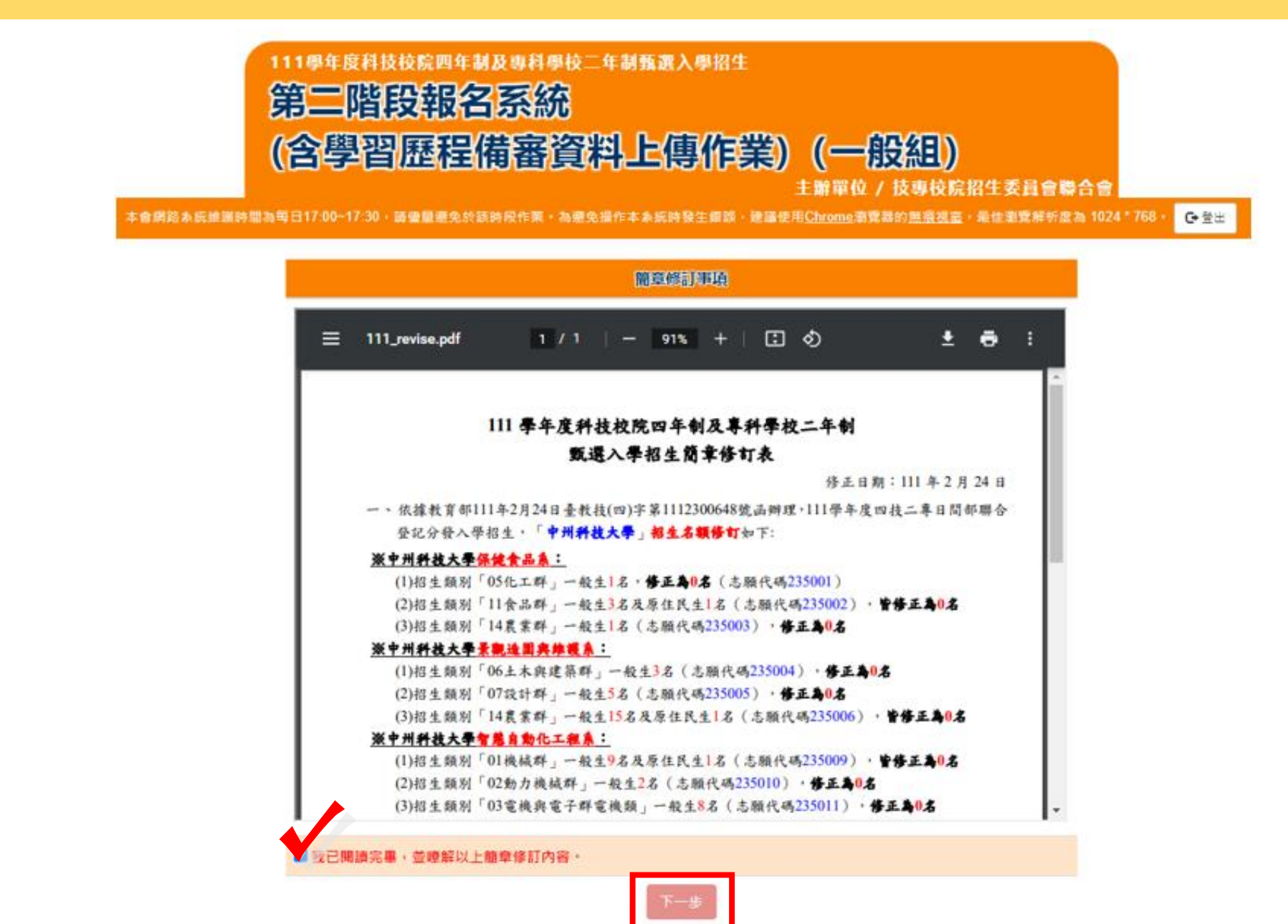

**持톸脓院船生委員會聯合** 

## 111學年第二階段報名系統(含學習歷程備審資料上傳作業)-閱讀隱私權保護政策聲明超生委員會聯合

#### 

#### 隱私權保護政策聲明

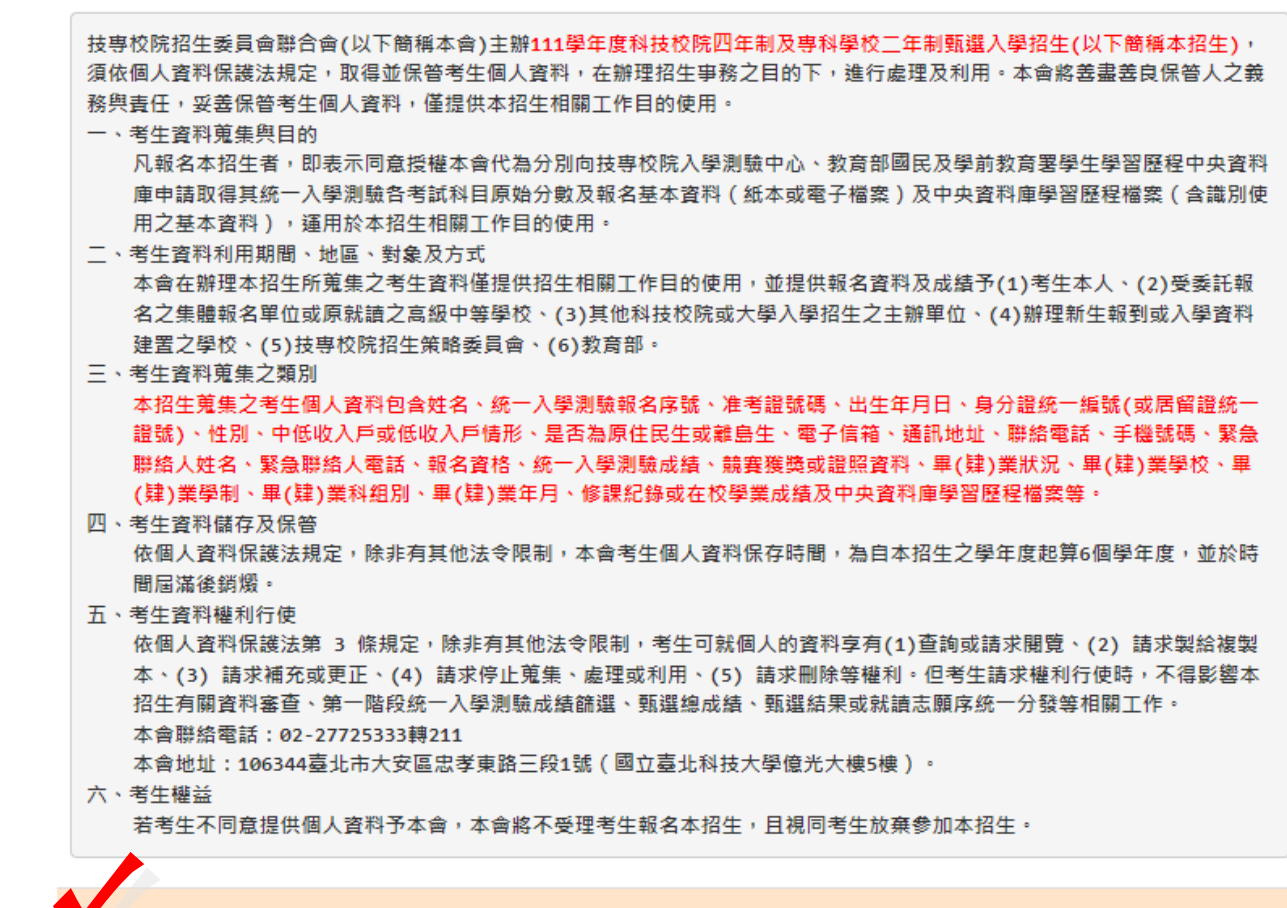

同意提供本人之個人資料予技專校院招生委員會作為招生相關工作目的使用

**抟�����������**��������

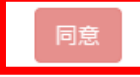

#### 111學年第二階段報名系統(含學習歷程備審資料上傳作業)-閱讀注意事項

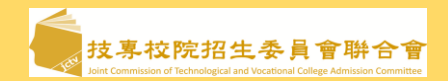

本會網路系統維護時間為每日17:00~17:30,請儘量避免於該時段作業。為遵免操作本系統時發生錯誤,建講使用<u>Chrome</u>瀏覽器的<u>無痕視窗</u>,最佳瀏覽解析度為 1024\*768。 <mark>@登</mark>出

#### 閱讀注意事項

※下列注意事項攸關考生權益,請詳加閱讀,以免權益受損:

- 1. 第二階段報名系統(含學習歷程備審資料上傳作業)於111年6月2日(星期四)10:00起開放考生使用。學習歷程備審資料上傳暨 繳費截止日期由各校系科(组)、學程自訂,考生務必詳閱「各校系科(组)、學程甄選辦法」。系統開放時間為每日8:00起至 21:00止(首日為10:00起至21:00止),系統於21:00達時關閉,此時正在進行上傳中的學習歷程備審資料將無法完成上傳, 請考生特別注意,務必預留學習歷程備審資料上傳時間。
- 「第二階段報名」包含「選擇報名校系科(组)、學程」、「修課紀錄或在校學業成績證明」、「證照或得獎加分」、「學習 庭程備審資料」及「第二階段甄試费繳交」等作業。
- 3. 於「報名資格與身分審查」勾選同意穩出中央資料庫學習歷程檔案至本委員會,且於通過第一階段篩還而飲參加第二階段指定項目甄試作業之考生,在「第二階段報名倉網路上傳(或勾選)學習歷程個案資料」各校系科(組)、學程上傳時,考生須就以勾選清單方式使用中央資料庫學習歷程榴案或採用自行上傳PDF檔案選擇方式,擇一方式繳交學習歷程備審資料。
  ※上傳模式一經確定送出後,上傳為統即確定上傳模式,不得再更改,諸考生審備考慮。
- 4. 各校糸科(组)、學程所訂之學習歷程備審資料「參採頂目」以及「上傳檔案件數上限」,請詳閱本委員會網站「簡章下載暨 資料查詢糸統」之「各校糸科(组)、學程甄選辦法」。
- (1) 專題實作及實習科目學習成果(含技能領域)獨立採計成績,須至少上傳1件;其餘學習歷程上傳檔案資料作為學習歷程 備審資料審查成績採計。
- (2)「B.課程學習成果」及「C.多元表現」之告分項名稱以代碼呈現,代碼對照表及上傳說明,請查閱招生簡章第18-21 頁。
- (3)「D-1.多元表現綜整心得」、「D-2.學習歷程自述(含學習歷程反思、就讀動機、未來學習計畫與生涯規劃)」、「D-3.其它有利審查資料」等項目,皆由考生自行撰寫及上傳,每一項目僅能上傳1個PDF檔案(不得上傳影音檔),檔案容量以4MB為限,考生須分項上傳檔案資料至對應欄位。
- 5.「各校系科(组)、學程甄邏辦法」之「證照或得獎加分」為「依加分標準」之系科組學程,考生須將證照或得獎加分證明 (PDF檔案)完成網路上傳。

※若持有2種以上符合本簡章所訂「甄選群(類)別及技藝技競賽優勝及技術士職種(類)別對照表」加分優待採認之技藝技能 競賽優勝得獎證明或技術士證者,應自行選擇1項對加分最有利之證件,作為加分依據。

- ※末依規定期限及方式完成網路上傳者,不予計分,考生不得異議。
- ※如無持有可採認證照或得獎加分證明者,可免上傳。
- 6. 製作審查資料PDF檔時,資料內容請使用文字或靜態圖形方式顯示,不得加入影音或其他特殊功能(如附件、連結或Flash等),若因此致上傳之檔案無法完整呈現,考生應自行負責。
- 7.考生進行第二階段指定項目甄試審查資料上傳前,請先決定是否欲參加該校系科(組)、學程之第二階段指定項目甄試,欲參加者,再進行審查資料上傳作業。
- 8. 網路上傳學習歷程備審資料於「確認」前皆可重複或勾選上傳,考生須於第二階段「學習歷程備審資料上傳暨繳費截止時間」前完成網路上傳學習歷程備審資料「確認」作業,完成確認後,學習歷程備審資料上傳系統即產生「學習歷程備審資料上傳確認表」,考生應自行存檔,嗣後考生對學習歷程備審資料上傳相關事項提出疑義申請時,應檢附「學習歷程備審資料上傳確認表」,未檢附者一律不予受理。
- 9.考生檢附之資料內容不得偽造,或冒用他人資料,如經本委員會或甄選學校查覺者,取消本招生第二階段報名資格,情節重 大者移送司法單位審理。
- 10. 本委員會逕於各組各校系科(組)、學程學習歷程備審資料繳交截止時間後,將第二階段指定項目甄試費完成繳費考生之已上 傳(含已確認及未確認)學習歷程備審資料,轉送各甄選學校。

前述未上傳任一學習歷程備審資料,或若僅有高級中等學校在校成績證明、修課紀錄,且該成績證明係由考生所屬就讀學校 上傳者,均一律視同「考生未曾上傳學習歷程備審資料」,本委員會將不會把此份資料送至各甄選學校。

- 11. 上傳學習歷程備審資料一經確認後,即不得以任何理由要求修改,請考生務必審慎檢視上傳之資料後再行確認。
- 12. 有關第二階段指定項目甄試繳費,請至「第二階段繳費及查詢系統」下載繳費單,並參考招生簡章附錄三之各項繳費方式擇 一完成繳費。於繳費完成2小時後,請再次登錄系統確認繳費是否成功。
- 13. 大学免自身權益受損,請考生務必詳閱本委員會網站「簡章下載暨資料查詢系統」之「各校系科(組)、學程甄選辦法」。

我已了解,開始進行學習歷程備審資料勾選或上傳

招生委員會聯合

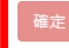

# 111學年第二階段報名系統(含學習歷程備審資料上傳作業)-學習歷程備審資料繳交項目查詢

| <b>上</b> 取         | +/                    |                |                            |                            |                                        |                                            |                                    |                                                   |             |                                         |                      |                  |                |                         |          |         |            |             |    |    |
|--------------------|-----------------------|----------------|----------------------------|----------------------------|----------------------------------------|--------------------------------------------|------------------------------------|---------------------------------------------------|-------------|-----------------------------------------|----------------------|------------------|----------------|-------------------------|----------|---------|------------|-------------|----|----|
|                    |                       |                | _                          |                            |                                        |                                            | 學校4                                | 3稱:國立臺北科技大學                                       |             |                                         |                      | _                | Л              |                         |          |         |            |             |    |    |
|                    |                       |                |                            | 第一階段                       | ÷                                      |                                            |                                    | 第二階段指定項目甄試                                        |             |                                         |                      | 步驟/              | 見程             | 是                       |          |         |            |             |    |    |
| 校条科组<br>思想 2 細     | 香乙丁紀園                 |                | 統                          | 一入學測驗。                     | 戊績篩選                                   |                                            | 甄 躍 總 成 績 採 計 方 式                  |                                                   |             |                                         |                      |                  |                | 總成績同分參酌方法               |          |         |            |             |    |    |
| 学住有供               | 电丁工催求                 |                |                            | 5丁工任赤                      |                                        | 工性示                                        |                                    | 】工作示                                              |             | 科目                                      | 篩選倍率                 | 统一入<br>成績        | 學測驗<br>加權      | 指定項目                    | 最低<br>得分 | 滿分      | 占總成績<br>比例 | 證照或<br>得獎加分 | 順序 | 項目 |
| 校 条 科 組<br>學 程 代 碼 |                       |                | 成                          | 國文                         |                                        | x1.00倍                                     |                                    | 專題實作及實習科目學習成果(含技能領域)                              |             | 100                                     | 16%                  |                  | 1              | 統測科目専業一                 |          |         |            |             |    |    |
| 招生群(類)別            | 04 電機與電子群資電類          |                | 04 電機與電子群資電類               |                            | 績                                      | 英文                                         |                                    | x2.00倍                                            |             | 學習歷程備審資料審查                              |                      | 100              | 24%            |                         | 2        | 統測科目專業二 |            |             |    |    |
| 考生身分               | 招生名額 預計甄試人數           |                | 招生名額 預計甄試人數                |                            | 庭                                      | 數學                                         |                                    | x2.00倍                                            | 合占          | 審作                                      |                      | 100              | 20%            | 저쪽                      | 3        | 統測科目動學  |            |             |    |    |
| 一般考生               | 49                    | 49 98<br>1 3   |                            |                            |                                        |                                            | - 比例                               | ~~~~                                              |             |                                         |                      | 加分               |                | 1000011E1007            |          |         |            |             |    |    |
| 低收或中低收入戶考生         | 1                     |                |                            |                            |                                        | x3.00倍                                     | 40%                                |                                                   |             |                                         |                      |                  | 4              | 統測科目英文                  |          |         |            |             |    |    |
| 原住民考生              | 2                     | 6              | 上田                         |                            |                                        | x3.00倍                                     |                                    |                                                   |             |                                         |                      |                  | 5              | 專題實作反實留科日字留成未(自<br>能領域) |          |         |            |             |    |    |
|                    | 3                     |                | ッマ                         | $\mathbb{A}$               | 2.00                                   |                                            | _                                  |                                                   |             |                                         |                      |                  | 6              | 學習歷程備塞資料塞查              |          |         |            |             |    |    |
|                    |                       |                |                            |                            |                                        |                                            |                                    |                                                   | 項目          |                                         |                      |                  |                | 上傅檔案件數上限                |          |         |            |             |    |    |
| 離島考生<br>縣市別限制      | #離島生名韻:澎湖縣:<br>名      |                |                            |                            | A.修課紀錄<br>※應屆畢業生                       | 一律由就誰                                      | 高中學校上傳;非應屆畢業生或同等學力者,-              | -律自行上傾                                            | 専歴年成績單(     | (PDF檔)                                  |                      |                  | 1件             |                         |          |         |            |             |    |    |
| 指定項目               | 750元                  |                |                            |                            |                                        | D:20-20-20-20-20-20-20-20-20-20-20-20-20-2 | B-1.專題實作及實習科目學習成果(含技能領域)(*須至少上傳1件) |                                                   |             |                                         |                      |                  |                | 2件                      |          |         |            |             |    |    |
| 甄試費                |                       | 075            |                            | 學習歷科                       | Ŧ                                      | D. R本作士子 目 /40                             |                                    | 1件                                                |             |                                         |                      |                  |                |                         |          |         |            |             |    |    |
| 學習歷程               |                       |                | 備審資料 C.多元表現: C-1、C-5、C     |                            |                                        |                                            |                                    | C-6 \ C-7 \ C-8                                   |             |                                         |                      |                  |                | 2件                      |          |         |            |             |    |    |
| 価 巻 資 科<br>⊢ 値     | 111年6月7日(二)<br>21:00止 |                |                            |                            |                                        | D-1.多元表現                                   | 線整心得                               |                                                   |             |                                         |                      |                  |                | 1件                      |          |         |            |             |    |    |
| 截止時間               |                       |                |                            |                            |                                        | D-2.學習歷程自述(含學習歷程反思、就讀動機、未來學習計畫與生涯規劃)       |                                    |                                                   |             |                                         | 1件                   |                  |                |                         |          |         |            |             |    |    |
| 公告第二階段             | 111年6日                | 20日()          |                            |                            |                                        | D-3.其他有利                                   | 審查資料                               |                                                   |             |                                         |                      | 1件               |                |                         |          |         |            |             |    |    |
| 甄試名單並寄發            | 10:0                  | 20日()<br>00 起  |                            |                            |                                        | 1.専題實作及                                    | <u> </u>                           | 習成果(含技能領域)獨立採計成績,須至少上傳                            | 1件;其餘學      | 2111127日1111111111111111111111111111111 | <b>儅案</b> 資料作為學習     | <b>召歷程備審資料審查</b> | 成績採計。          |                         |          |         |            |             |    |    |
| 夜試通知日期             | 111/5/8               |                |                            | 學習歷科                       | Ŧ                                      | 2.勾選使用中                                    | 央資料庫學                              | 習歷程檔案者,除考生自行撰寫及上傳資料(D-1                           | • D-2 • D-3 | 6)須自行上傳                                 | 外,其餘資料以點             | 4 選方式,同意由學       | 習歷程中央資料        | 4庫釋出相關資料至報名校系科(維        |          |         |            |             |    |    |
| 3131口别<br>小生高線     | 111年0月                | 124日(五)        |                            | 備審資料<br>上 信 治明             | 위<br>8                                 | 學程作審閱。<br>3 主勿選使用                          | 由由容料庫                              | 鸮羽鹿玛塔安立胡夕孝,除车修建纪华队,首都                             | 名佰_净曲       | 老生以可应格                                  | 電安 ト値・ 不自右           | 由山容料庫開羽展新        | 巴塔安宁胡夕考        | ,所有陌日二净中类生以可应增多         |          |         |            |             |    |    |
| 總成結日期              | 10:0                  | 94日(一)<br>00 起 |                            |                            |                                        | 傳。                                         | T X 2 19 4                         |                                                   | аж 144      | GT WI DI                                | аж III ( 10 / 11 ж л | 十八頁前中子百座有        | 포 I 퍼 웃는 카이머 ㅋ | WAG FUSING              |          |         |            |             |    |    |
| 甄選總成績              | 111年7月                | 15日(二)         |                            |                            |                                        |                                            |                                    |                                                   |             |                                         |                      |                  |                |                         |          |         |            |             |    |    |
| 複查截止日期             | 12:0                  | 00止            |                            |                            |                                        |                                            |                                    |                                                   |             |                                         |                      |                  |                |                         |          |         |            |             |    |    |
| 公告正(備)取            | 111年7月                | 16日 (三)        |                            |                            |                                        |                                            |                                    |                                                   |             |                                         |                      |                  |                |                         |          |         |            |             |    |    |
| 生名単日期              | 10:0                  | 20 起           |                            | 指定項目甄論                     | 式說明                                    | 1. 實作試題範<br>2. 開生可提供                       | 例在考前23                             | 8公告於本校招生訊息及本象招生訊息網頁。<br>4998%約式早龄97支克久預22款,后鄉,百年5 | . ** ** **  | ぶませ ナノレマチ                               | □→☆☆☆                | 休照牛虻用牛子友         | 百次刘振时续入        | <b>顿</b> 里,             |          |         |            |             |    |    |
| 止(隔)収生活<br>單複杳載止日期 | 111年/月<br>12:0        | 37日(四)<br>)0 正 |                            |                            |                                        | 2.字王可提供                                    | 1月州蕃重之                             | 旧崩复49%走就明然日 <b>宫</b> 類羽旁、偏郷、原住は                   | 、離島寺船       | :/月親又16个7                               | NJ之/庆研,今永晋           | 1947学士所提供之音:     | 視真科塚以絉首        | 計里 "                    |          |         |            |             |    |    |
| 分發錄取生              | 111年7月                | 19日(二)         |                            |                            |                                        |                                            |                                    |                                                   |             |                                         |                      |                  |                |                         |          |         |            |             |    |    |
| 報到截止日              | 17:0                  | 00止            |                            |                            |                                        |                                            |                                    |                                                   |             |                                         |                      |                  |                |                         |          |         |            |             |    |    |
|                    | 備註                    |                | 1.本校設置<br>2.實施校外<br>3.本校甄選 | 英文畢業門檻<br>賣習及程式設<br>入學準備指引 | ,請至本校教務<br>計相關課程必修<br> 網址 https://unde | 慮網頁查詢。<br>。<br>rgraduate.ntut.e            | du.tw/ ,詳                          | 青請上網查詞。                                           |             |                                         |                      |                  |                |                         |          |         |            |             |    |    |

| 111學年 第二      | 二階段報名                                       | 系統(含備審                                                           | 資料上傳作業)                        | 上傳(或勾選                                                                  | )學習歷                                | 程備審查                   | 拉克克克尔克招生委员會<br>Joint Cummikien of Hechnological and Vocational College A |
|---------------|---------------------------------------------|------------------------------------------------------------------|--------------------------------|-------------------------------------------------------------------------|-------------------------------------|------------------------|--------------------------------------------------------------------------|
| 耍万            | 步驟1-1:選                                     | 擇欲進行上傳(                                                          | 或勾選)的校系科(組)、                   | 學程,點擊「點                                                                 | 我上傳」                                |                        |                                                                          |
| 現代            |                                             | 111學年度科技校院四年<br>第二階段報                                            | 年制及專科學校二年制甄選入學招生<br><b>名系統</b> |                                                                         |                                     |                        |                                                                          |
| 1<br>1        | 本會網路系統維護的                                   |                                                                  |                                | ) (一段組)<br>主辦單位 / 技專校院招生<br><sup>使用<u>Chrome</u>瀏覽器的<u>無痕視窗</u>,最</sup> | 主委員會聯合會<br><sup>佳瀏寛解析度為</sup> 1024・ | 768・ 💽 登出              |                                                                          |
| 國             | 款一八字洞號准号證號<br>該生是否具有中央資料<br>本系統僅提供第<br>甄試編號 | 團. 好名. 新調學<br>庫學習歷程檔案:是 實格審查時題<br>高二階段學習歷程備審資<br>校名<br>系利(4日) 周程 | 12.                            | 鐵試學習歷程備審資料審查:是<br>取試費繳交請至「第二降<br>備審資料<br>上庫方式                           | 皆段繳費及查詢<br>截止同期                     | 」系統作業。<br>備審資料<br>確認期間 |                                                                          |
| 技             |                                             | 國立臺灣科技大學<br>機械工程系                                                | 點我上傳                           | 未選擇                                                                     | 111.6.8                             | 未確認送出                  |                                                                          |
| 寗<br>淤<br>院   |                                             | 國立雲林科技大學<br>機械工程系                                                | 步驟1-1<br>確認一階篩選過後之校系           | 未選擇                                                                     | 111.6.6                             | 未確認送出                  |                                                                          |
| 格<br>生<br>率   |                                             | 國立屏東科技大學<br>機械工程系                                                | 科(組)、學程是否正確                    | 未選擇                                                                     | 111.6.7                             | 未確認送出                  |                                                                          |
|               |                                             | 國立臺北科技大學<br>機械工程系                                                | 點我上傳                           | 未選擇                                                                     | 111.6.7                             | 未確認送出                  |                                                                          |
| <b>赚</b><br>合 |                                             | 國立高雄科技大學<br>機械工程系                                                | 點我上傳                           | 未選擇                                                                     | 111.6.6                             | 未確認送出                  |                                                                          |
|               | 技專校院招生調                                     | 委員會聯合會 106344臺北市大安區。                                             | ₽孝東路三段1號(國立臺北科技大學億光大樓5樓)]      | TEL:02-2772-5333 FAX:02-2773-                                           | -1655 E-mail : enter42(             | ]ntut.edu.tw           |                                                                          |

### 111學年第二階段報名系統(含備審資料上傳作業)-上傳(或勾選)學習歷程備審資料於照相生委員會聯合會

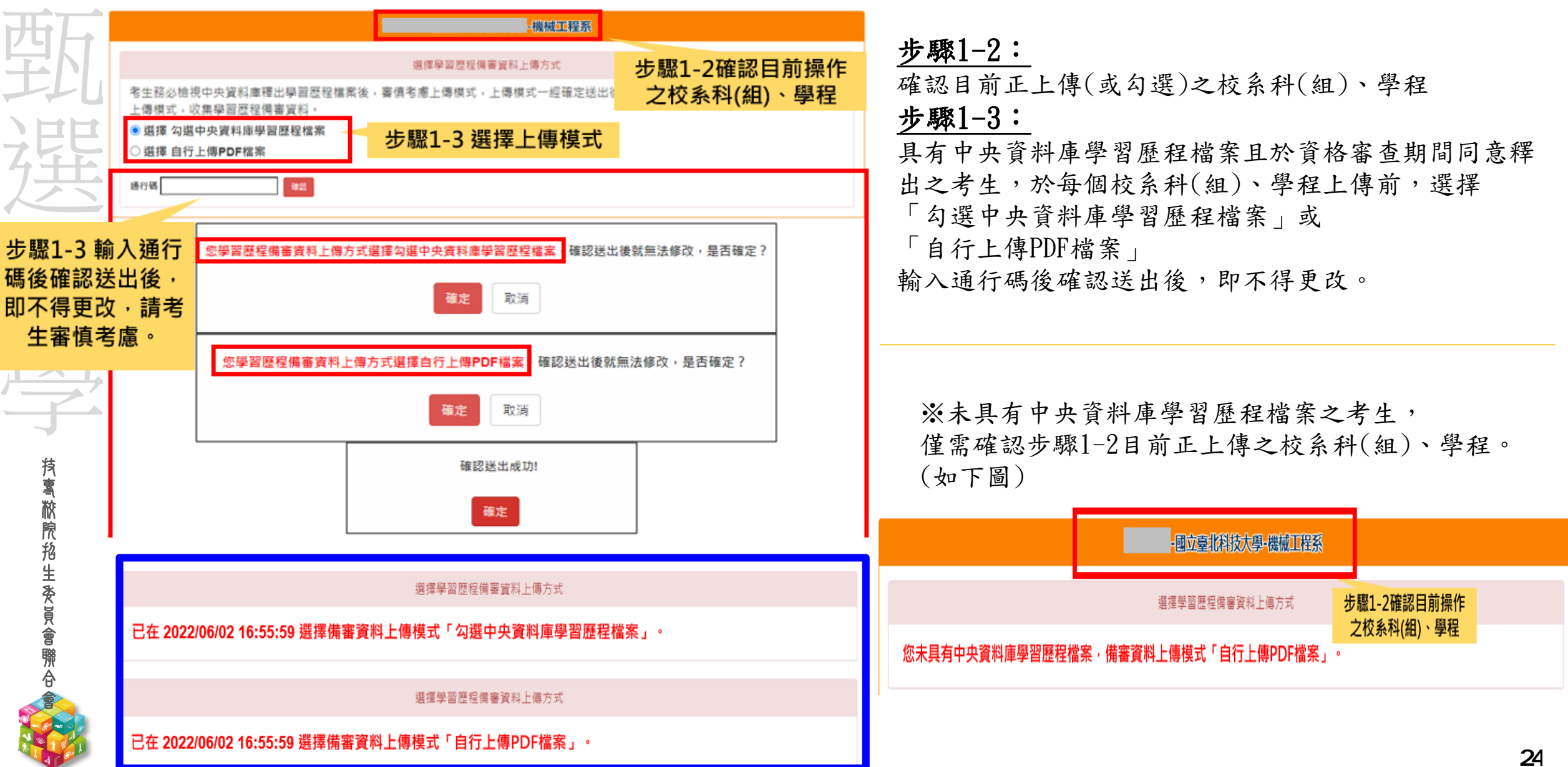

# 111學年 第二階段報名系統(含備審資料上傳作業)-檢視/上傳修課紀錄或在校學業成績證明。

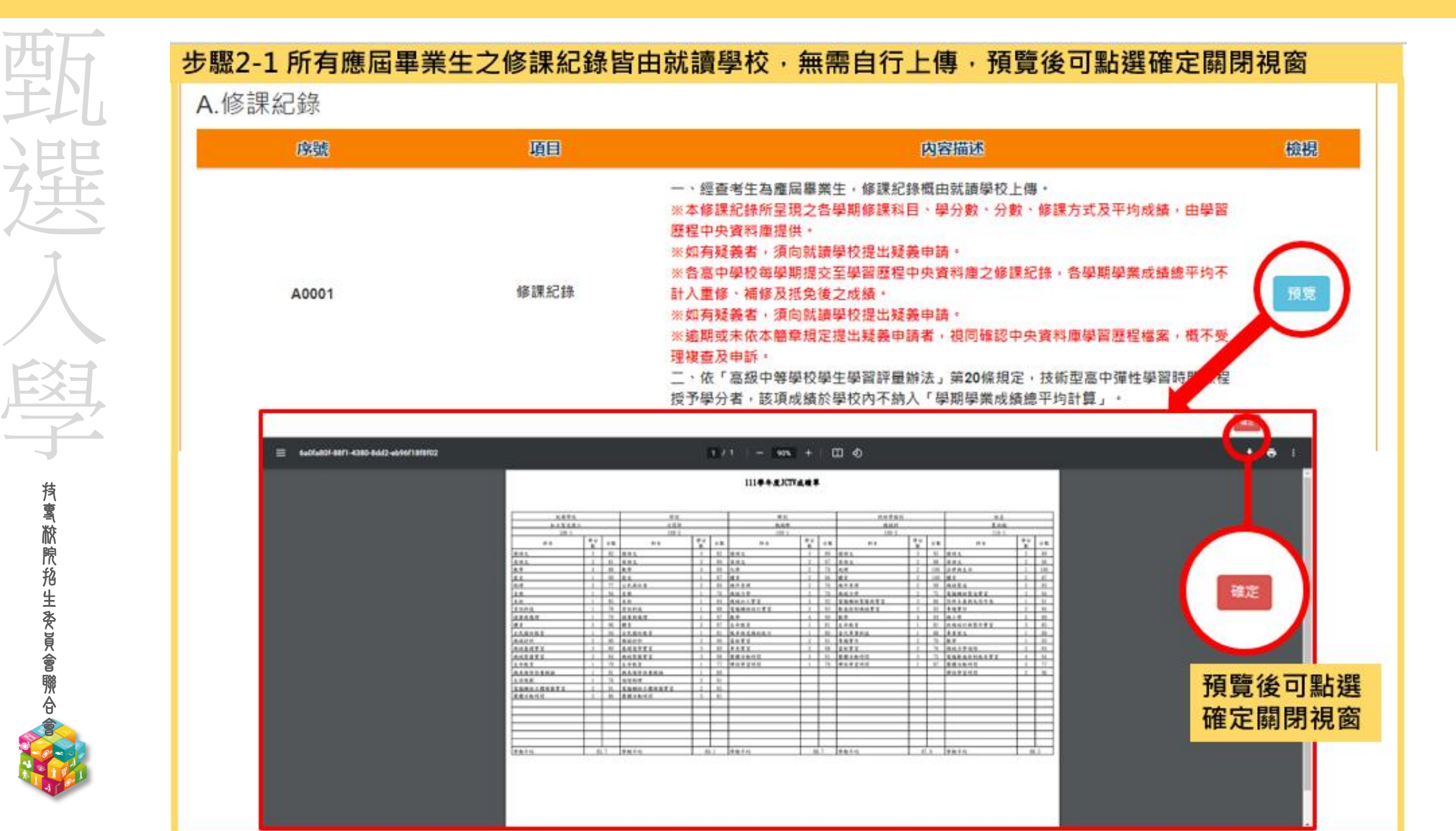

#### 111學年第二階段報名系統(含備審資料上傳作業)-上傳(或勾選)學習歷程備審資料於照招生委員會聯合會

使用中央資料庫學習歷程檔案之考生 步驟3-1~3-3:

依校系科(組)、學程學習歷程備審資料要求,於

「B-1.專題實作及實習科目學習成果(含技能領域)」

「B-2. 其他課程學習(作品)成果」、「C. 多元表現」

對應欄位勾選欲上傳之項目,勾選項目後,於三個欄位逐項點選「儲存」。

※「C. 多元表現」代碼對照表,請參採簡章第18頁。

#### 步驟3-4~3-6:

勃

選

题

**抟鸾棜院招生委員會聯合** 

「D-1. 多元表現綜整心得」

「D-2.學習歷程自述(含學習歷程反思、就讀動機、未來學習計畫與生涯規劃)」

「D-3. 其它有利審查資料」,由考生自行撰寫及上傳

每一項目僅能上傳1個PDF檔案(不得上傳影音檔),檔案容量以4MB為限

考生須分項上傳檔案資料至對應欄位

「D.考生自行撰寫及上傳」上傳成功後,該上傳項目呈現之檔案大小、最後上傳時間, 考生可就該上傳項目進行內容檢視,才可以送出

### 111學年第二階段報名系統(含備審資料上傳作業)-上傳(或勾選)學習歷程備審資料於防招生委員會聯合會

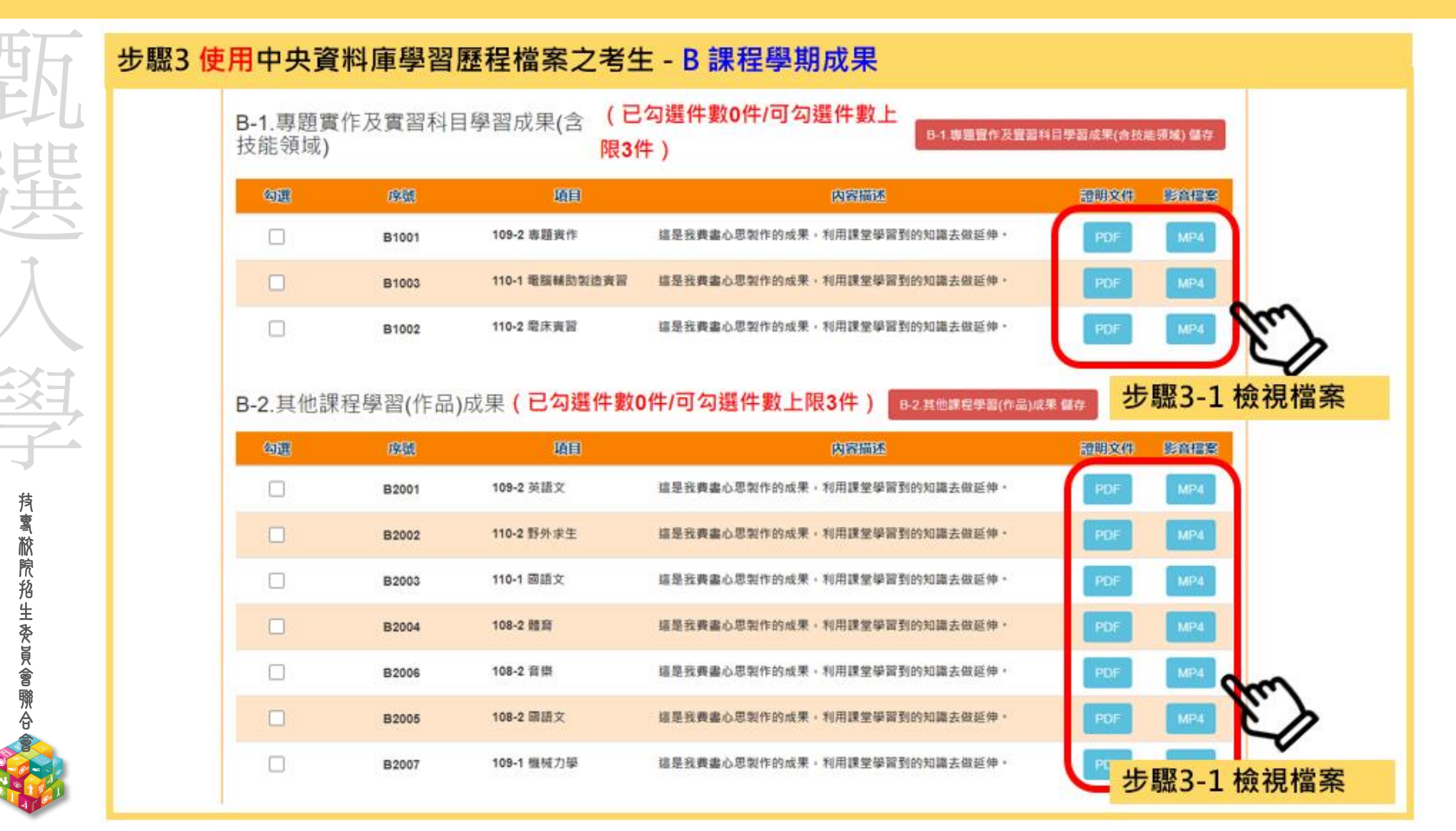

# 111學年第二階段報名系統(含備審資料上傳作業)-上傳(或勾選)學習歷程備審資料於時招生委員會聯合會

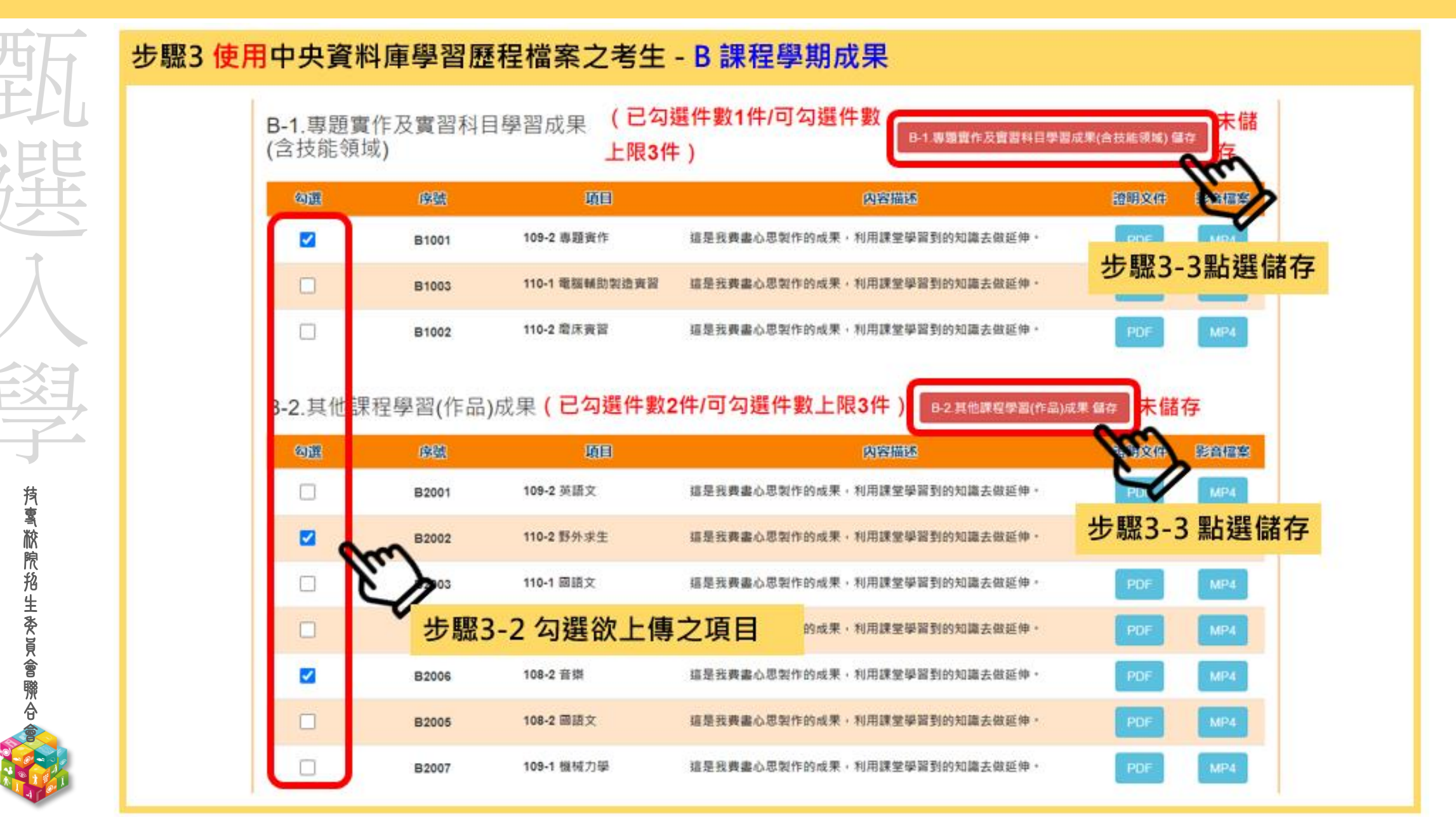

#### 111學年第二階段報名系統(含備審資料上傳作業)-上傳(或勾選)學習歷程備審資料/2院招生委員會聯合會

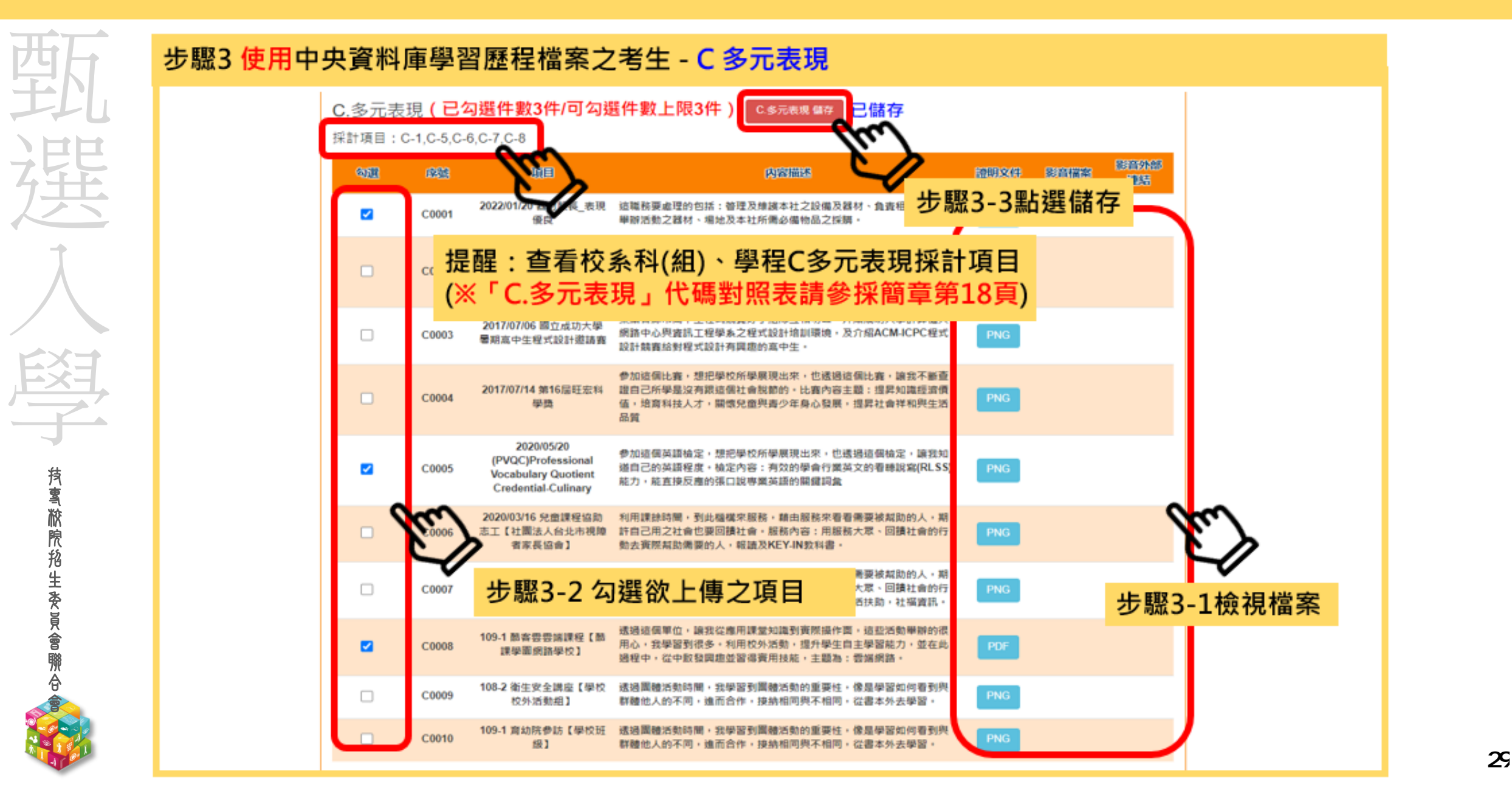

#### 111學年第二階段報名系統(含備審資料上傳作業)-上傳(或勾選)學習歷程備審資料於照招生委員會聯合會

|                                          | _          |         |                                      |              |                            |      |
|------------------------------------------|------------|---------|--------------------------------------|--------------|----------------------------|------|
| 型灯.                                      | 範例說明:      |         | 項目                                   | 上傳檔案<br>件數上限 | 未使用學習歷程中央資料<br>庫之考生檔案容量上限  |      |
|                                          |            | B. 課程學  | B-1專題實作及實習科目學習成果(含技能領域)              | 1件           | 4MB                        |      |
| 7年                                       |            | 習成果     | B-2其他課程學習(作品)成果                      | 2件           | 8MB                        |      |
| X                                        |            | C. 多元表现 | 見                                    | 4件           | 16MB                       |      |
| 7 •                                      | ▶某校系科(組)   | 、學程要    | e求「B.課程學習成果」為                        |              |                            |      |
|                                          | 「B-1.專題實   | 作及實習利   | 斗目實習成果(含技能領域)」,件數上限為                 | <u>1</u> 件   |                            |      |
| EXE                                      | 「B-2. 其他課》 | 程學習(作   | 品)成果」,件數上限為2件                        |              |                            |      |
|                                          | 「C. 多元表現」  | 」,件數_   | 上限為 <b>4</b> 件                       |              |                            |      |
| ち うち うち うち うち うち うち うち うち うち うち うち うち うち | •使用中央資     | 料庫學習    | 歷程檔案之考生可於學習歷程資料庫對                    | 應項目下         |                            |      |
| 茶<br>院                                   | 至多分別       | 勾選 1    | 件、 2 件或 4 件檔案                        |              |                            |      |
| 格<br>生<br>麥                              | • 未使用中央    | 資料庫     | 學習歷程檔案之考生,可自行於「B. 課程                 | 呈學習成果.       | 」之                         |      |
|                                          | 「B-1.專題實化  | F及實習利   | 目實習成果(含技能領域)」欄位上傳 1 個                | 檔案容量最        | 大至 <mark>4MB</mark> 之PDF檔案 |      |
| ·<br>帝<br>金                              | 「B-2. 其他課程 | 星學習(作   | 品)成果」欄位上傳 2 個檔案容量最大至8                | ▲B之PDF檔案     |                            |      |
|                                          | 「C.多元表現」   | 欄位上傳    | 2 <u>1</u> 個檔案容量至 <u>16MB</u> 之PDF檔案 |              |                            |      |
|                                          |            |         |                                      |              |                            | - 3/ |

# 111學年第二階段報名系統(含備審資料上傳作業)-上傳(或勾選)學習歷程備審資料於照招生委員會聯合會

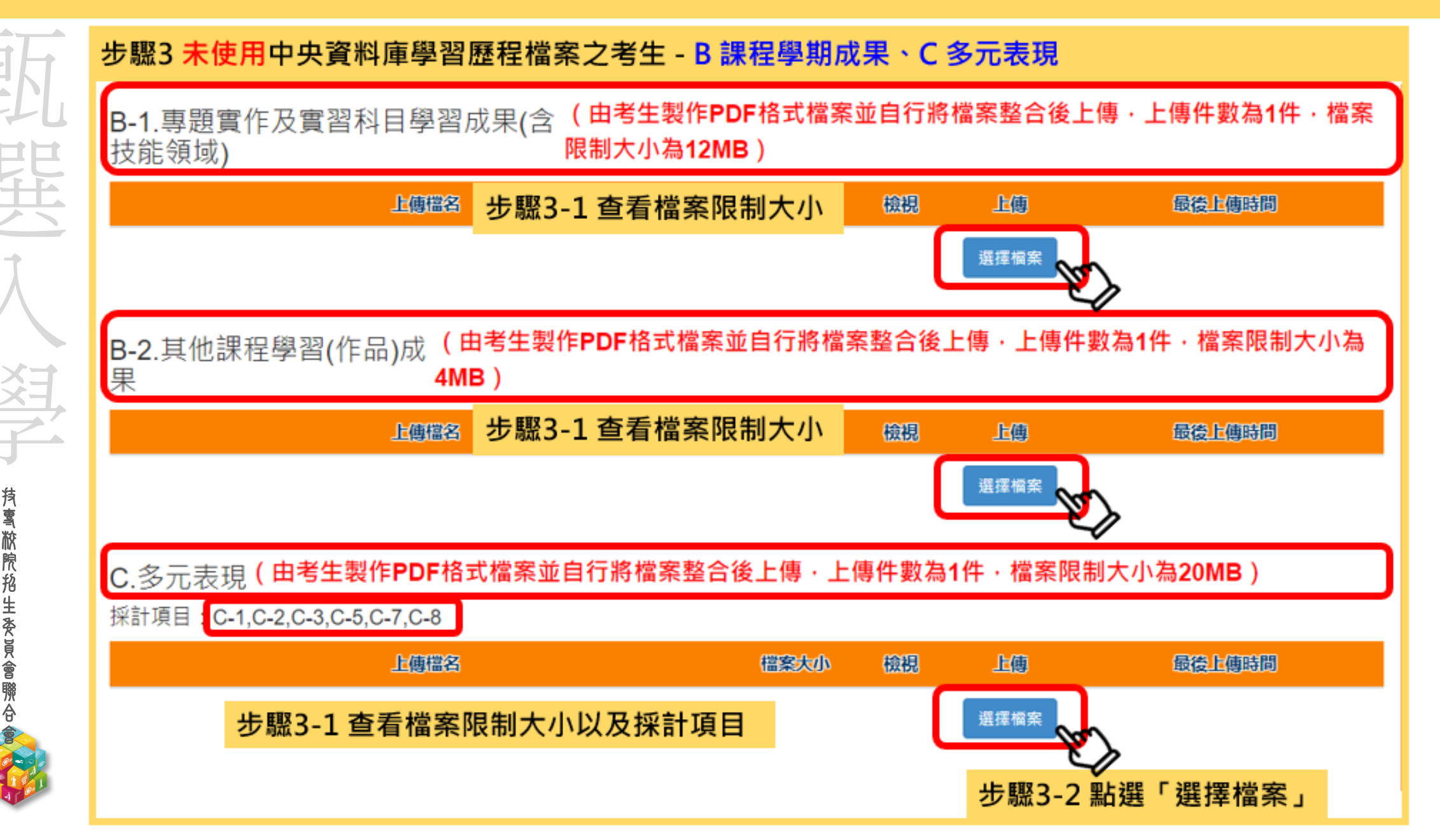

# 111學年第二階段報名系統(含備審資料上傳作業)-上傳(或勾選)學習歷程備審資料於時招生委員會聯合會

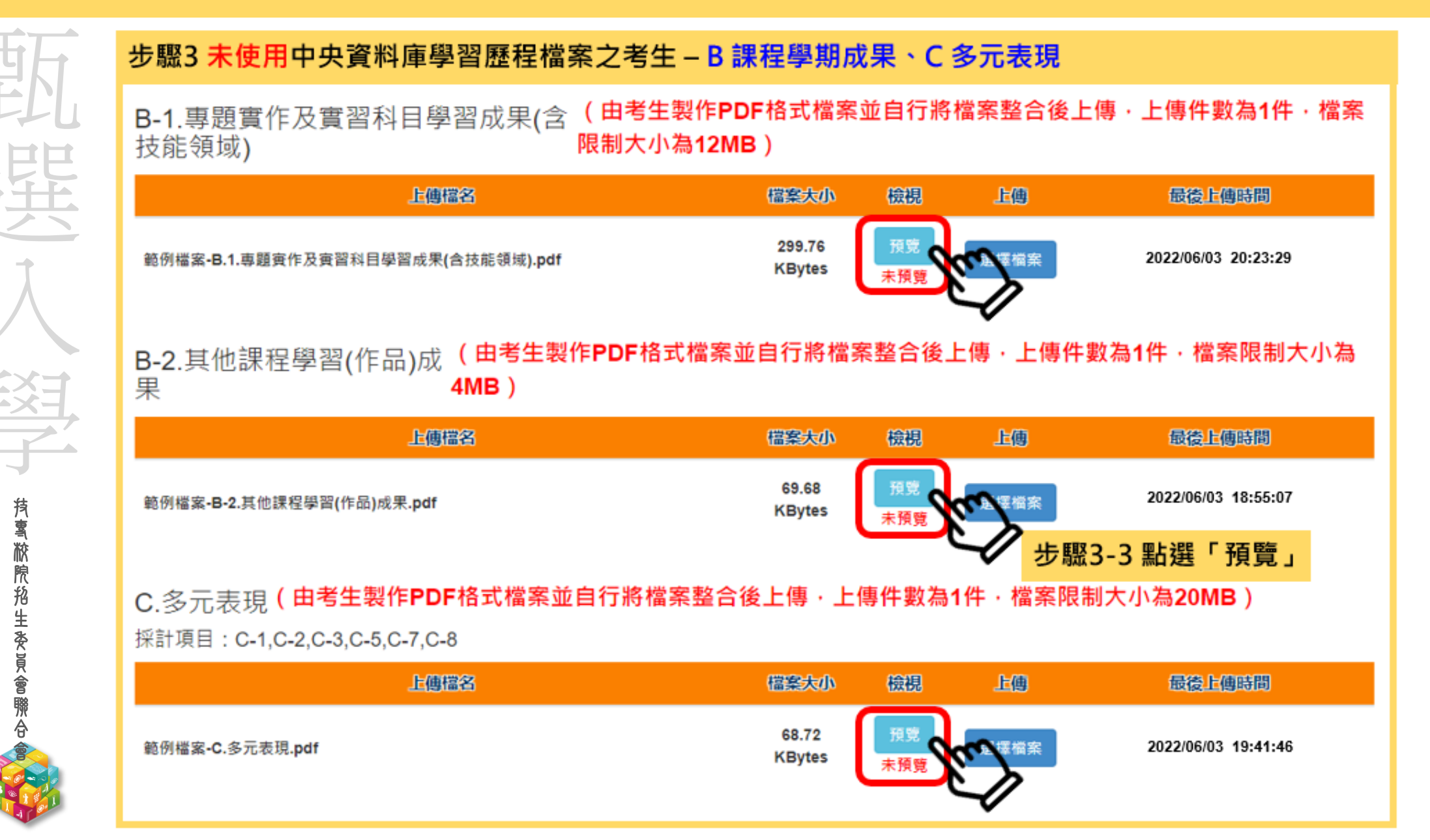

# 111學年第二階段報名系統(含備審資料上傳作業)-上傳(或勾選)學習歷程備審資料於照招生委員會聯合會

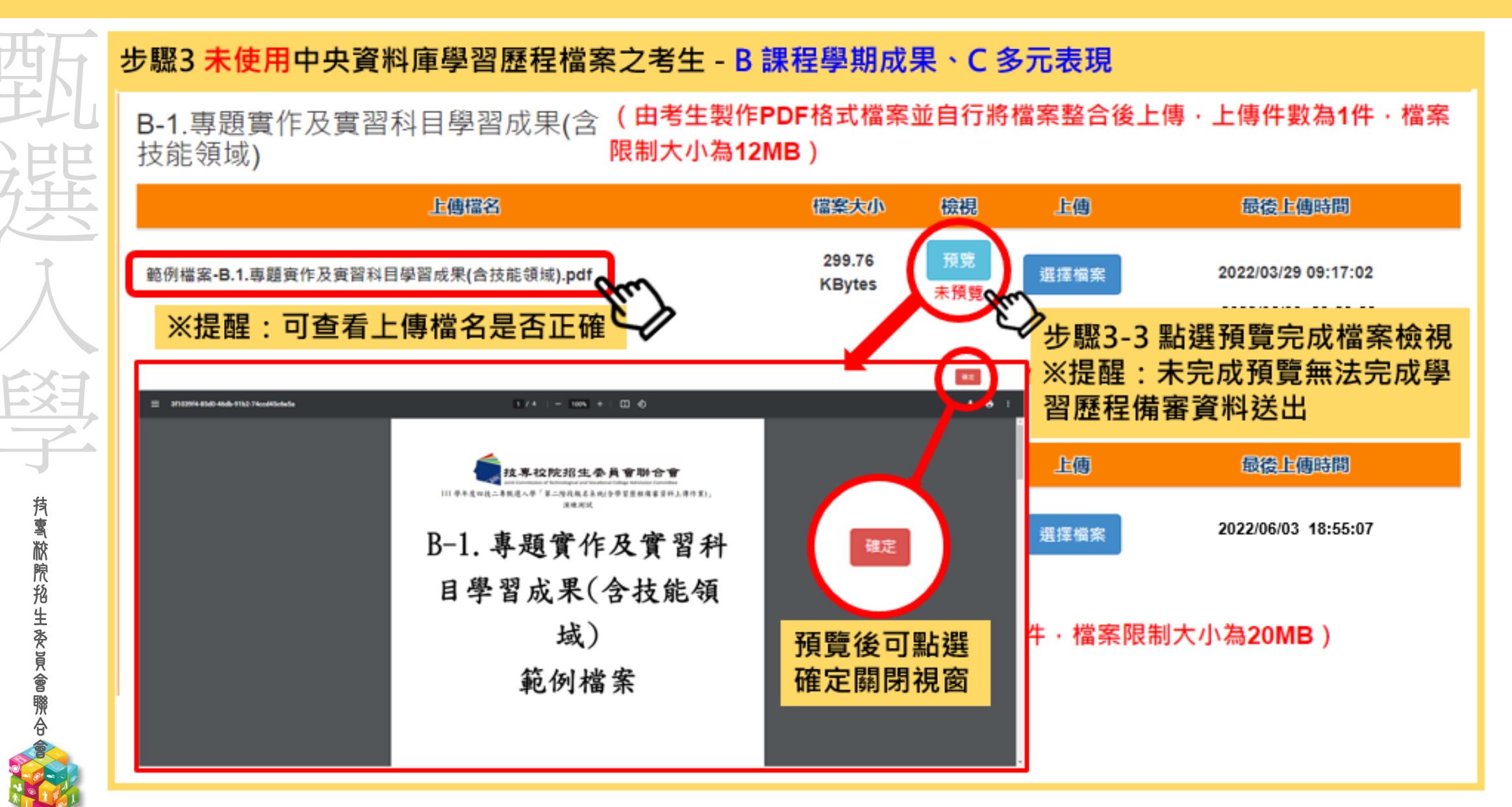

# 111學年第二階段報名系統(含備審資料上傳作業)-上傳(或勾選)學習歷程備審資料於時招生委員會聯合會

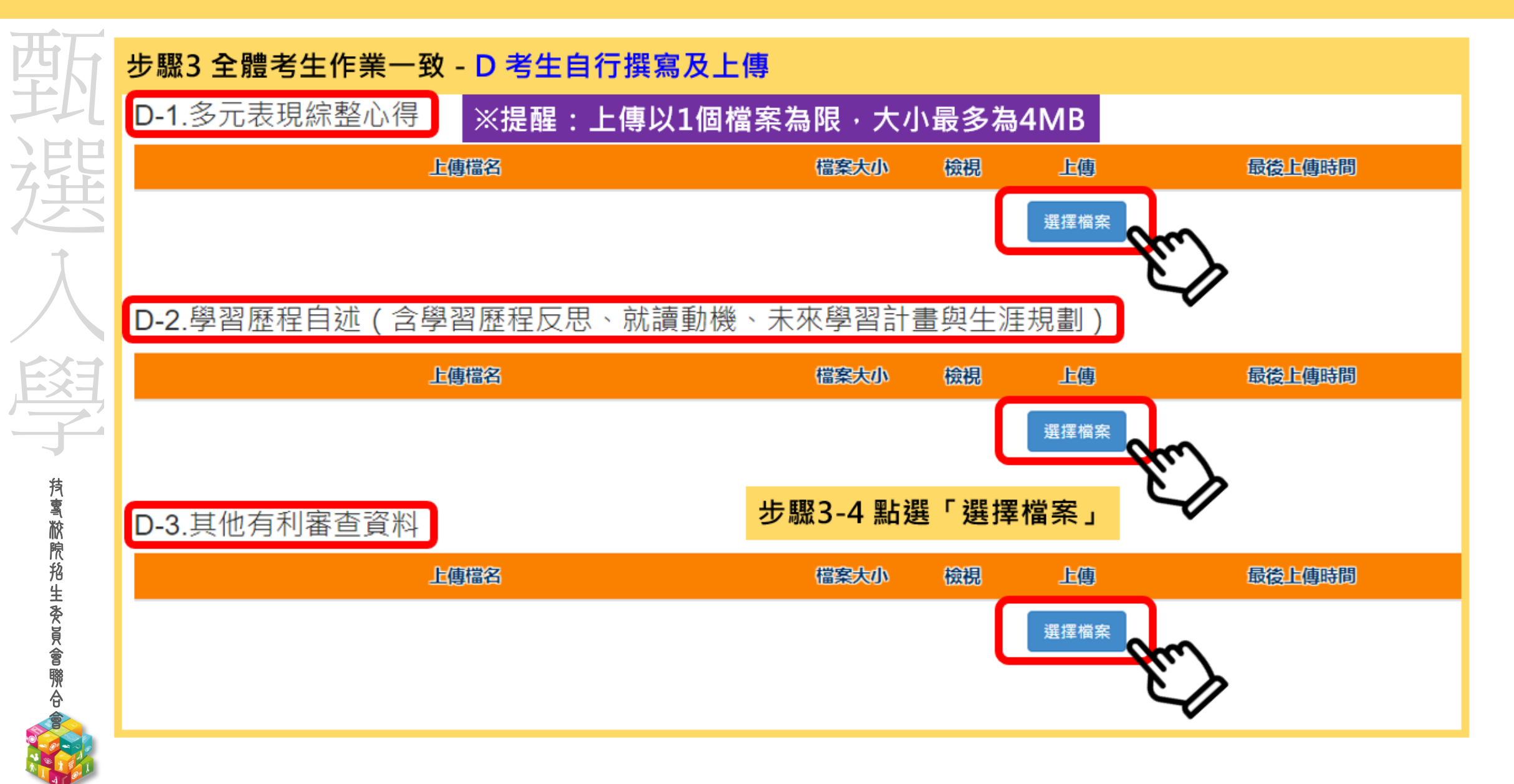

# 111學年第二階段報名系統(含備審資料上傳作業)-上傳(或勾選)學習歷程備審資料。院招生委員會聯合會

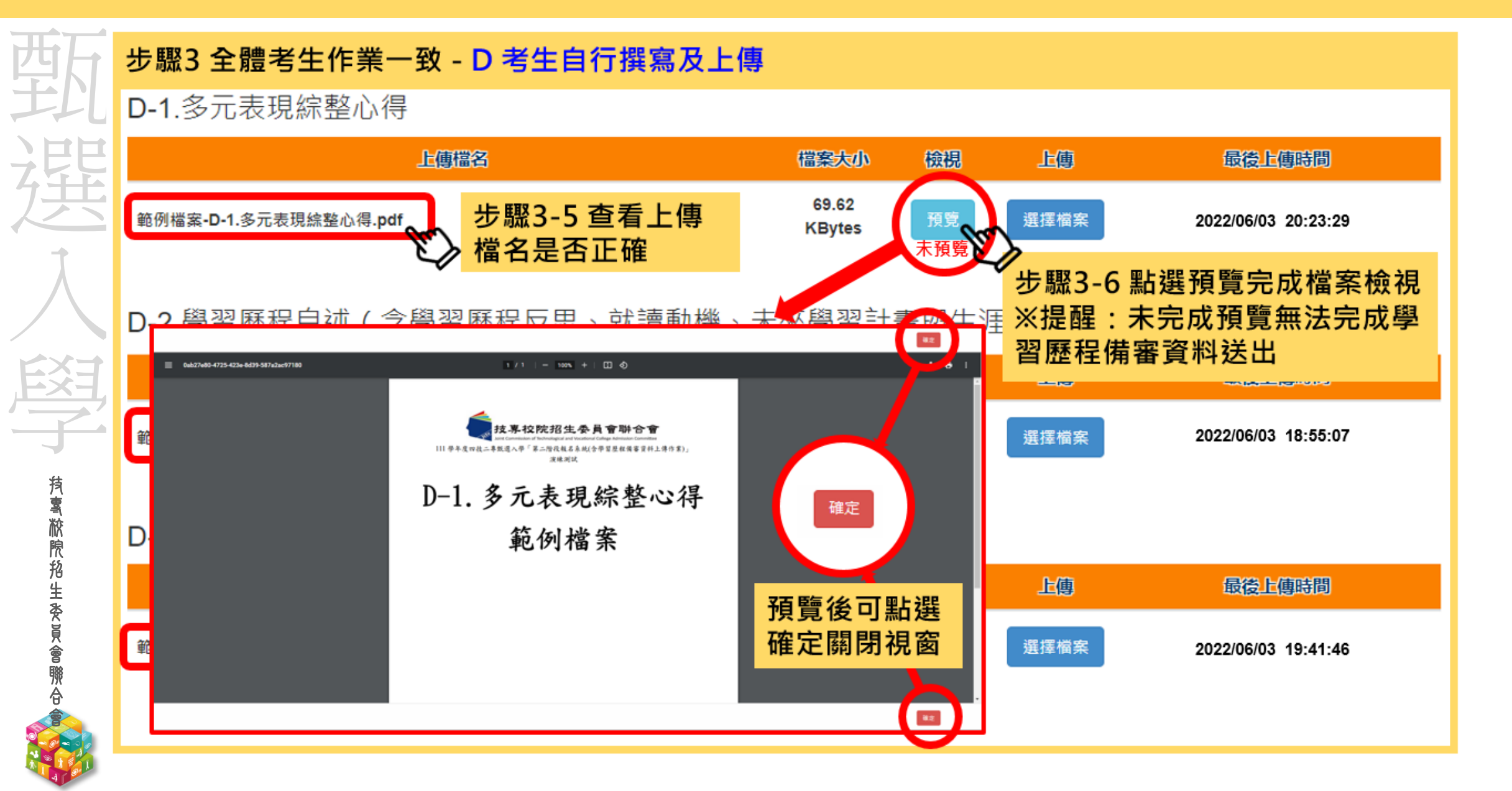

111學年第二階段報名系統(含學習歷程備審資料上傳作業)-上傳證照或得獎加分證明聯合

| <b>*</b> | 步驟4:上傳證照或得獎加分證明重點提醒                                                                              |
|----------|--------------------------------------------------------------------------------------------------|
|          | <u>步驟4-1</u> :選擇「競賽、證照名稱」、「職種(類)別名稱」、「競賽優勝名次或證照等級」                                               |
|          | <u>步驟4-2</u> :點選「上傳檔案」                                                                           |
| Ľ        | ※上傳檔案需符合檔案規格(PDF檔),且以1頁、容量4 MB為限                                                                 |
| Ţ        | <u>步驟4-3</u> :完成上傳後,點選「檢視」再次確認                                                                   |
|          | ※請注意:持有採計「證照或得獎加分」證明之考生,須於「證照或得獎加分」欄位                                                            |
|          | 上傳使具有證照或得獎加分審查資格,如將該證明傳於其他欄位,將不予總成績加分                                                            |
| 1.       | 若所持有的證照或獲獎證明之名稱、職種及優勝名次或等級,於點選步驟4無可對應時,表示                                                        |
|          | 不符合報名甄選群(類)別加分優待採認之技藝技能競賽優勝或技術士證,請參閱本簡章所訂                                                        |
| E,       | 「甄選群(類)別及技藝技競賽優勝及技術士職種(類)別對照表」                                                                   |
| 2.       | 未採計證照得獎加分之校系科(組)、學程,此上傳項目即顯示「 <b>不予加分,免上傳」</b> ,<br># 魚間「名甘名川(佃)、開田西點辦法、 > 「郴田土 <b>侣幣</b> 」八、 問小 |
|          | 請豕阅 ' 谷校系科(組)、学程筑进辨法」之 ' 證照或得突加分」 欄位                                                             |
|          | 招生簡章第30-31頁 招生簡章第41-55頁                                                                          |
|          | 競賽類別優勝名次及證照等級優待加分標準表 玖、甄選群(類)別及技藝技能競賽優勝及技術士職種(類)別對照                                              |
|          |                                                                                                  |

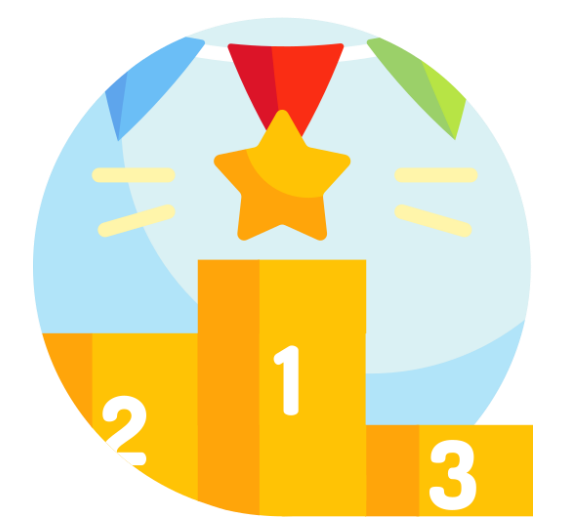

表

**抟���������** 秋 院 船 生 委 員 會 際 合

西七

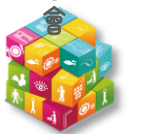

| 3.7                                         | *****                                                                                                    | 414                                                                                                    | 12.2.<br>1.2.1                                                                                                    | 40.04<br>1.243                                                                                                    | <del>ه</del>                                                                                                    |                                                     | 12                                                                                                    | 6 無魔夢水か<br>1 奈奈音40                                                                                                    | はるがなる観光後年度・第1<br>CMU Thigentowenderia                                                                                                    | ARBN ARS                                                                                                    | S Historie Was<br>Speck (18 & 11 )                                                                                                    |  |  |  |  |
|---------------------------------------------|----------------------------------------------------------------------------------------------------|----------------------------------------------------------------------------------------------------|----------------------------------------------------------------------------------------------------|----------------------------------------------------------------------------------------------------|----------------------------------------------------------------------------------------------------|-----------------------------------------------------|----------------------------------------------------------------------------------------------------|----------------------------------------------------------------------------------------------------|----------------------------------------------------------------------------------------------------|----------------------------------------------------------------------------------------------------|----------------------------------------------------------------------------------------------------|--|--|--|--|
| 1                                           | -4547-1256-4.3                                                                                                    | \$128                                                                                                    |                                                                                                    | 2025.5 div                                                                                                    | 1 10 Arve                                                                                                    | ×100,041                                            |                                                                                                    | Lines.                                                                                                    | Khant-Langue                                                                                                    | 14.4 . 93                                                                                                    | 2.446 a.                                                                                                    |  |  |  |  |
|                                             | AT BOT STONEY AND                                                                                                    | 21.1                                                                                                    |                                                                                                    | West Stad                                                                                                    |                                                                                                    |                                                     | 16                                                                                                    |                                                                                                    | 1 1 1 1 1 1 1 1 1 1 1 1 1 1 1 1 1 1 1                                                                                                    | ******                                                                                                    |                                                                                                    |  |  |  |  |
|                                             | 2002                                                                                                    | 11.0                                                                                                    |                                                                                                    | A12550A                                                                                                    | 1.00                                                                                                    | N. 45294                                            | - S                                                                                                    |                                                                                                    |                                                                                                    |                                                                                                    |                                                                                                    |  |  |  |  |
|                                             | WATCHESS.                                                                                                    | 51.12                                                                                                    |                                                                                                    | Tendent.                                                                                                    | 3 44                                                                                                    |                                                     | C: 25                                                                                                    | entere -                                                                                                    | AATU SURAAND                                                                                                    | 考益不行にかれ                                                                                                    | C.384.90                                                                                                    |  |  |  |  |
| 1                                           | 20022236                                                                                                    | 841.K                                                                                                    |                                                                                                    | 402.0340                                                                                                    | 1. 6 1.00                                                                                                    |                                                     |                                                                                                    | President 1                                                                                                    | "16 \$23+ \$2. 1                                                                                                    |                                                                                                    |                                                                                                    |  |  |  |  |
|                                             | **************                                                                                                    | 214.5                                                                                                    |                                                                                                    | 4-1-123-146                                                                                                    | 1                                                                                                    | •                                                   |                                                                                                    |                                                                                                    | And the states of them in                                                                                                    |                                                                                                    |                                                                                                    |  |  |  |  |
| -                                           | 103200120858                                                                                                    | s and a                                                                                                    |                                                                                                    | dene sed                                                                                                    | 378                                                                                                    | 5.81-17428                                          | 2013                                                                                                    |                                                                                                    |                                                                                                    |                                                                                                    |                                                                                                    |  |  |  |  |
| _                                           | AND WARTS                                                                                                    |                                                                                                    |                                                                                                    |                                                                                                    |                                                                                                    | 8810203                                             |                                                                                                    | C HIGA                                                                                                    | A. S. S. S. S. S. S. S. S. S. S.                                                                                                    |                                                                                                    | A PARAMAN                                                                                                    |  |  |  |  |
|                                             | THELACKS.                                                                                                    | -47-31                                                                                                    | 1.1.2                                                                                                    | 10753 mil                                                                                                    | v 3% 4. 34                                                                                                    | 2                                                   | 67                                                                                                    | Kuspiste                                                                                                    | 1                                                                                                    | 的名称中国名誉                                                                                                    | ~ MILA · 31                                                                                                    |  |  |  |  |
|                                             |                                                                                                    | 1289                                                                                                    |                                                                                                    | Sec. 23.00                                                                                                    | · 10                                                                                                    | 0168.9                                              | 14                                                                                                    | the diak                                                                                                    | 白田康・貴宗武当城「各北                                                                                                    | 6 M(H) - FM                                                                                                    | 8.578 . · ·                                                                                                    |  |  |  |  |
|                                             | 2115/0E.90.52                                                                                                    | BANKARANA A ANAL ANAL ANAL ANALASIA                                                                                                    |                                                                                                    |                                                                                                    |                                                                                                    |                                                     | 7.                                                                                                    | 2.442.5                                                                                                    | ······································                                                                                                    | ******                                                                                                    | 343.2842                                                                                                    |  |  |  |  |
|                                             | 14 9X 54 5.5 ALTESTING 25 AAAAAAAAAAAAAAAAAAAAAAAAAAAAAAAAAAA                                                                                                    |                                                                                                    |                                                                                                    |                                                                                                    |                                                                                                    |                                                     |                                                                                                    |                                                                                                    |                                                                                                    |                                                                                                    |                                                                                                    |  |  |  |  |
|                                             | CHARTZ-DARNY                                                                                                    | 81.5                                                                                                    |                                                                                                    | 32814.92                                                                                                    | 2 1                                                                                                    |                                                     |                                                                                                    | *2 11 Kyrn                                                                                                    | 28.86 . 4.26.4                                                                                                    |                                                                                                    |                                                                                                    |  |  |  |  |
| 1                                           | GRESPERVAN                                                                                                    | 15.0                                                                                                    |                                                                                                    | 2023420                                                                                                    | 10.00                                                                                                    | ABRS                                                |                                                                                                    |                                                                                                    |                                                                                                    |                                                                                                    |                                                                                                    |  |  |  |  |
|                                             | Server Terran                                                                                                    | 21412                                                                                                    |                                                                                                    | ana tint                                                                                                    | 218 S 84                                                                                                    | 112 K V                                             | 24.2                                                                                                    | 二台默语/                                                                                                    | 举场主要审议到最终基                                                                                                    | 主义委托学科                                                                                                    | (最好か)) 持ち                                                                                                    |  |  |  |  |
| 1                                           | Adding to show and                                                                                                    | 197.31                                                                                                    |                                                                                                    | 3PRIARU                                                                                                    | 2.00                                                                                                    | 100.0                                               |                                                                                                    |                                                                                                    |                                                                                                    | 082851                                                                                                    |                                                                                                    |  |  |  |  |
|                                             |                                                                                                    | 1 21 4 2                                                                                                    |                                                                                                    | 342560.5                                                                                                    | e                                                                                                    |                                                     |                                                                                                    | 673 C M                                                                                                    | P 482.44                                                                                                    | 33P7#                                                                                                    | 10.061-0                                                                                                    |  |  |  |  |
|                                             |                                                                                                    | 8.000.00                                                                                                    |                                                                                                    | Standard Courts                                                                                                    | A 1.441 AV A 7                                                                                                    | 01082                                               |                                                                                                    |                                                                                                    |                                                                                                    |                                                                                                    |                                                                                                    |  |  |  |  |
| 0                                           |                                                                                                    | 2.46.24                                                                                                    |                                                                                                    | Anal Cart                                                                                                    | ATT AF                                                                                                    | 498432                                              | 903481                                                                                                    |                                                                                                    | NAULAS NA                                                                                                    | Yory                                                                                                    | 15+2 + 2 = 2                                                                                                    |  |  |  |  |
|                                             | SANAGORD PHE                                                                                                    | ANC RE<br>SARVAT                                                                                                    |                                                                                                    | 2002504                                                                                                    | A PAPARA                                                                                                    | 4916/03/6                                           | NERE RE                                                                                                    | n25.81                                                                                                    | NAMES NA<br>NAME (JOHNER)                                                                                                    | ¥1007                                                                                                    | Notes:                                                                                                    |  |  |  |  |
|                                             | 14416 486 896 896                                                                                                    | 2.16.44<br>54.9765<br>69.0765                                                                                                    |                                                                                                    |                                                                                                    | a an an an an an an an an an an an an an                                                                                                    | 49.8438                                             | 1002633<br>1002632<br>100233                                                                                                    | m24.61                                                                                                    | NAMES OF STREET                                                                                                    | 94<br>A.M.N.                                                                                                    | Notes in                                                                                                    |  |  |  |  |
| 5                                           | 14141000000000000000000000000000000000                                                                                                    | And de<br>Canvest<br>Convest<br>States                                                                                                    | 198.4<br>198.4<br>198.4                                                                                                    | 2002000<br>000000000000000000000000000000                                                                                                    | 2 - 40<br>(A 7-5 - A 7 -<br>(A 2 - 1)<br>(A 2 - 1)<br>(A 2                                                                                                    | 49.84.35                                            | 9002807<br>9002807<br>9000-089<br>9000-089<br>9002812                                                                                                    | unitet<br>19 82-97                                                                                                    | ##42,8593<br>##42,8593<br>ussister                                                                                                    | Y 107                                                                                                    | Notes in<br>Notes in<br>Notes in                                                                                                    |  |  |  |  |
| 5                                           |                                                                                                    | KAC24<br>SAMPAT<br>ADMITASI<br>ADMITASI<br>ADMITASI<br>ADMITASI<br>ADMITASI<br>ADMITASI                                                                                                    | 51 + 5<br>1 2 5 4<br>1 2 5 4<br>1 2 5 5 4<br>1 2 5 4<br>1 2 5 4<br>1 2 5 4<br>1 2 5 4<br>1 2 5 4<br>1 2 5 4<br>1 2 5 4<br>1 2 5 4<br>1 2 5 4<br>1 2 5 4<br>1 2 5 4<br>1 2 5 4<br>1 2 5 4<br>1 2 5 4<br>1 2 5 4<br>1 2 5 4<br>1 2 5 4<br>1 2 5 4<br>1 2 5 4<br>1 2 5 4<br>1 2 5 4<br>1 2 5 4 5 4<br>1 2 5 4 5 4 5 4 5 4 5 4 5 4 5 4 5 4 5 4 5                                                                                                    | 2002500<br>5550250<br>5556250<br>6516250                                                                                                    | 9 - 40<br>(A 7 - 6 - 60<br>(A 7 - 6 - 60<br>(A 7 - 60<br>(A 7 - 60<br>(A 7 - 60)<br>(A 7 - 60)                                                                                                    | 19839<br>198338<br>128-                             | 10002833<br>1000283<br>1000-1453<br>1000-1453<br>100028153<br>100028153                                                                                                    | (1)23.41<br>(1)23.42                                                                                                    | MARKANIA<br>MARKANIA (JARAH)<br>MARKANIA (JARAH)<br>MERANA (MARKANIA)<br>MERANA (MARKANIA)<br>MERANA                                                                                                    | ¥ -07<br>40<br>3-834<br>2.444                                                                                                    | Notesta<br>Notesta<br>Notesta<br>Notesta                                                                                                    |  |  |  |  |
| 5                                           | ALLANGAR<br>ALLANG<br>ALLANG<br>ALLANG<br>ALLANG<br>ALLANG<br>ALLANG<br>ALLANG<br>ALLANG<br>ALLANG<br>ALLANG<br>ALLANG                                                                                                    | Ancie<br>Sanfat<br>Sanfat<br>Sanfat<br>Sanfat<br>Sanfat<br>Kalaz                                                                                                    | 198.4<br>198.4<br>198.4<br>198.4<br>198.4<br>198.4                                                                                                    |                                                                                                    | 2-001-007-0<br>(A-7-00-0-0<br>                                                                                                    | 178-                                                | <ul> <li>国際設備設計</li> <li>国際公式業</li> <li>国際公式業</li> <li>国際公式業</li> <li>国際公式業</li> <li>国際公式業</li> <li>日本設備設計</li> <li>日本設備設計</li> <li>日本設備設計</li> <li>日本設備設計</li> </ul>                                                                                                    | unistant<br>La estant                                                                                                    | MARKARSON<br>MARKARSON<br>MARKARSON<br>MARKARSON<br>MARKARSON<br>MARKARSON<br>MARKARSON<br>MARKARSON<br>MARKARSON                                                                                                    | ¥ 167<br>44<br>21824.4<br>21.644<br>\$1.622                                                                                                    | NATES OF                                                                                                    |  |  |  |  |
| 5                                           | **************************************                                                                                                    | 20234<br>202242<br>202242<br>202242<br>202242<br>202242                                                                                                    | 198.4<br>(198.4<br>(198.4<br>(198.4<br>(198.4)<br>(198.4)<br>(198.4)                                                                                                    |                                                                                                    | 2.40<br>(A.7.5.44<br>(4)<br>(3.2.1.4で、<br>仕事業編集<br>(44))770                                                                                                    | 128-                                                | 40000 (20<br>40000 (20<br>40000 (20)<br>40000 (20)<br>40000 (20)<br>5 (20) (20)<br>5 (20) (20)<br>5 (20) (20)                                                                                                    | unitiet<br>(* 42.47<br>(* 42.47                                                                                                    | MARLASINA<br>MARLASILIA (KARA)<br>KARANG KITANA<br>KARANG KATANA<br>KARANG KARANG<br>KARANG KARANG<br>KARANG KARANG<br>KARANG KARAN                                                                                                    | Y 10 2<br>54<br>3405 1<br>2 100 2<br>2 100 2<br>7 100 2                                                                                                    | Northeasta<br>Northeasta<br>Northeasta<br>Northeasta<br>Northeasta<br>Northeasta                                                                                                    |  |  |  |  |
| 57<br>57                                    | **************************************                                                                                                    | Andres<br>Sandes<br>Sandes<br>Sandes<br>Sandes<br>Sandes<br>Rades                                                                                                    | 1984<br>1984<br>1984<br>1984<br>1984                                                                                                    | 20002000<br>10000000000<br>1000000000000<br>100000000                                                                                                    | 2.48<br>(A.7.5.7.47<br>(A.7.5.7.47<br>(A.7.5.7.47<br>(A.7.5.7.47)<br>(A.7.5.7.47)<br>(A.7.5.7.47)<br>(A.7.5.7.47)                                                                                                    | 128-                                                | 9000623<br>9000523<br>90005359<br>90006159<br>90006179<br>90006179<br>90006179<br>90006179                                                                                                    | andras<br>19.82.42<br>14.82.42                                                                                                    | 80-02.8593<br>80-22.9593<br>90-22.9593<br>91-22.9543<br>92-22.9543<br>92-22.9554<br>92-22.9554<br>92-22.9554555555555555555555555555555555555                                                                                                    | Y 107<br>94<br>2450 4<br>21 00 4<br>21 00 4<br>21 00 4<br>21 00 4<br>21 00 4<br>21 00 4<br>21 00 4                                                                                                    | Notes in<br>Notes in<br>Notes in<br>Notes in<br>Notes in<br>Notes in<br>Notes in                                                                                                    |  |  |  |  |
| 1                                           | **************************************                                                                                                    | 24/234<br>24/242<br>25/2424<br>20/242<br>22/242<br>20/242<br>20/24<br>20/24<br>20/20<br>20/20<br>20/20<br>20/20<br>20/20<br>20/20<br>20/20<br>20/20<br>20/20<br>20/2 | 1944<br>(1944)<br>(1944)<br>(1944)                                                                                                    | 10002000                                                                                                    | 2.481<br>(A.735747-47-4<br>(4)<br>(4)<br>(4)<br>(4)<br>(4)<br>(4)<br>(4)<br>(4)<br>(4)<br>(4                                                                                                    | 128-                                                | 9000000<br>9000000<br>9000000<br>9000000<br>9000000<br>9000000                                                                                                    | 412147<br>142147<br>142147                                                                                                    | 8-83.8595<br>8-83.8595<br>1023-5495128-545<br>52-64956 1023-55<br>52-64956 1023-52<br>52-64956 1023-52<br>52-64956 1023-52<br>52-6456 1023-52<br>52-6456 1023-52<br>52-656 1023-52<br>52-656 1023-52<br>52-656 1023-52<br>52-656 1023-52<br>52-656 1023-52<br>52-656 1023-52<br>52-656 1023-52<br>52-656 1023-52<br>52-656 1023-52<br>52-656 1023-52<br>52-656 1023-52<br>52-556 1023-52<br>52-556 1023-556<br>52-556 1023-556<br>52-556 1023-556 1023-556<br>52-556 1023-556<br>52-556 1023-556 1023-556<br>52-556 1023-556 1023-556<br>52-556 1023-556 1023-556<br>52-556 1023-556 1023-556<br>52-556 1023-556 1023-556<br>52-556 1023-556<br>52-556 10255<br>52-556 10255<br>52-5555<br>52-5555<br>52-5555<br>52-5555<br>52-5555<br>52-5555<br>52-5555<br>52-5555<br>52-5555<br>52-5555<br>52-5555<br>52-5555<br>52-5555<br>52-5555<br>52-55555<br>52-5555<br>52-55555<br>52-55555<br>52-55555<br>52-55555                                                                                                    | Y 107<br>94<br>24504<br>24504<br>24504<br>24504<br>24504<br>24504<br>24504<br>24504                                                                                                    | 20122210<br>20122210<br>20122210<br>20122210<br>20122210<br>20122210<br>2012220<br>2012220<br>2012220<br>2012220                                                                                                    |  |  |  |  |
| 12                                          | **************************************                                                                                                    | Andre<br>Salves<br>Salves<br>Salves<br>Salves<br>Salves<br>Salves                                                                                                    | 1994<br>1994<br>1994<br>1994<br>1994<br>1994<br>1994<br>1994                                                                                                    | 124622444                                                                                                    | 2.40<br>A 2.40<br>A2<br>A2<br>A2<br>A2<br>A2<br>A2<br>A2<br>A2<br>A2<br>A2<br>A2<br>A2<br>A2                                                                                                    | 169-                                                | 9073633<br>9074633<br>9074633<br>9075813<br>907885<br>907885<br>90785<br>90785<br>90755<br>907555<br>907555<br>907555<br>907555<br>907555<br>907555<br>90755 | 4.21.47<br>4.21.47                                                                                                    | nenis neuro<br>Menise Constantes<br>Internetionalitationes<br>Register and constants<br>Register and constants<br>Register and constants<br>Register and constants                                                                                                    | Y 1077<br>818<br>319(8-1)<br>2-30(8-1)<br>2-30(8                                                                                                    | 14-12-22-22<br>12-12-22-22<br>12-12-22-22<br>12-12-22-22<br>12-12-22<br>12-1                                                                                                    |  |  |  |  |
| 2                                           |                                                                                                    | 2.000.00<br>2.000.00<br>2.000.00<br>2.000.00<br>2.000.00<br>2.000.00<br>2.000.00                                                                                                    | 1944<br>1944<br>1944<br>1945<br>1945<br>1945                                                                                                    | Anne Lynn<br>Canol Lynn<br>Canol Lynn<br>Canol Lynn<br>Canol Lynn<br>Anne Lynn<br>Anne Lynn<br>Anne Lynn<br>Canol Lynn<br>Canol Lynn                                                                                                    | <ul> <li>(A. 200 A / A / A / A / A / A / A / A / A / A</li></ul>                                                                                                    | 15220<br>2001/20                                    | 94952825<br>94952825<br>94952853<br>94952853<br>94952855<br>8495285<br>845285<br>845285<br>84545<br>84545<br>84556<br>84556<br>84566<br>84556<br>84556<br>84556<br>84556<br>84556<br>84556<br>84556<br>84556<br>84556<br>84556<br>84556<br>84556<br>845566<br>84556<br>845566<br>845566<br>845566<br>845566<br>845566<br>845566<br>845566<br>845566<br>845566<br>845566<br>845566<br>845566<br>845566<br>845566<br>845566<br>845566<br>845566<br>845566<br>845566<br>845566<br>8455666<br>8455666<br>84556666666666                                                                                                    | 4.21.47<br>4.21.47<br>4.21.47                                                                                                    | MARANA<br>MARANA<br>MARANA<br>MERANA<br>ME | 1007<br>98<br>2007<br>2007<br>2007<br>2007<br>2007<br>2007<br>2007<br>200                                                                                                    | Northeast<br>Contraction<br>Contraction<br>Contract                                                                                                    |  |  |  |  |
| 2                                           | ин рассе сло<br>пантоне листро<br>нало листро<br>нало листро<br>нало листро<br>нало листро<br>жила листро<br>жила листро<br>жила листро<br>на листро<br>на листро                                                                                                    | 2001.0                                                                                                    | 1944<br>1944<br>1944<br>1945<br>1945<br>1945                                                                                                    | 4                                                                                                    | <ul> <li>(1) 111 (1) (1) (1) (1) (1) (1) (1) (1)</li></ul>                                                                                                    | 15279-<br>15279-                                    | 9492823<br>9494282<br>9494282<br>9494282<br>9494282<br>9494287<br>9494287<br>9494287<br>9494287<br>9494287<br>9494287<br>9494287<br>9494287<br>9494287                                                                                                    | 4.21.42<br>14.21.42<br>14.21.42                                                                                                    | HANDLEYN<br>HANDRYLLEYNDE<br>CHARLEYNDE<br>CHARLEYNDE<br>HANDLEYNDE<br>HANDLEY<br>HANDLEY<br>HANDLE                                                                                                    | 1107<br>1107<br>2107<br>2107<br>2107<br>2107<br>2107<br>2107                                                                                                    | 2012 23 23 24<br>2012 23 25<br>2012 24 25<br>2012 24 25<br>2012 25<br>2012<br>2012 25<br>2012 25<br>2012 25<br>2012 25<br>20 |  |  |  |  |
| 5                                           | 12000000000000000000000000000000000000                                                                                                    | 2011                                                                                                    | 1984<br>1984<br>1984<br>1985<br>1982<br>1982                                                                                                    | ANNELOUE<br>STATES<br>STATES<br>STAT                                                                                                    | <ul> <li>(1) 101 (1) (1) (1) (1) (1) (1) (1) (1) (1) (1</li></ul>                                                                                                    | 15279<br>2892/32                                    | 9492825<br>94942827<br>94942829<br>94942829<br>94942829<br>2428429<br>2428429<br>2428429<br>2428429                                                                                                    | 19.22.81<br>19.82.42<br>19.82.42                                                                                                    | MARANA<br>MARANA<br>MARANA<br>MERANA<br>ME | 41007<br>94<br>210083<br>210083<br>210080<br>210080000000000                                                                                                    | 2012 23 24 24 24 24 24 24 24 24 24 24 24 24 24                                                                                                    |  |  |  |  |
| 10 No. 4                                    | 124454254254254254<br>144454444454545454545454545454545454545                                                                                                    | 2.542.84<br>54.8765<br>55.765<br>55.766<br>55.766<br>55.764<br>2.56<br>2.56<br>2.56<br>2.56<br>2.56<br>2.56<br>2.56<br>2.56                                                                                                    | 1984<br>1984<br>1984<br>1984<br>1982<br>1982                                                                                                    | ALANDER AND A                                                                                                    | one<br>A restance<br>of<br>the<br>the<br>the<br>the<br>the<br>the<br>the<br>the                                                                                                    | 15229                                               | 9492832<br>9492832<br>949282<br>949282<br>949282<br>949282<br>9<br>23542<br>25542<br>255562<br>255562<br>255567562<br>255562<br>255567562<br>255567567567<br>2555675756757                                                                        | 47.22.81<br>19.82.42<br>19.82.42<br>19.82.42                                                                                                    | NALLESSE<br>NALLESSE<br>NALLESSE<br>ELEMPTICATION<br>ELEMPTICATION<br>ELE                                                                                                    | 1.007<br>3.0<br>2.007<br>2.007<br>2.00                                                                                                    |                                                                                                    |  |  |  |  |
| 10 10 10 10 10 10 10 10 10 10 10 10 10 1    | 1         1         1         1         1         1         1         1         1         1         1         1         1         1         1         1         1         1         1         1         1         1         1         1         1         1         1         1         1         1         1         1         1         1         1         1         1         1         1         1         1         1         1         1         1         1         1         1         1         1         1         1         1         1         1         1         1         1         1         1         1         1         1         1         1         1         1         1         1         1         1         1         1         1         1         1         1         1         1         1         1         1         1         1         1         1         1         1         1         1         1         1         1         1         1         1         1         1         1         1         1         1         1         1         1         1         1                                                                                                            | 201102                                                                                                    | 21 + 5<br>25 + 5<br>25 | AMOLYNE<br>NEW MARKEN<br>ER STAR AMO<br>RESTRA<br>RESTRA<br>AMOLYNE<br>RESTRA<br>AMOLYNE<br>RESTRA<br>AMOLYNE<br>AMOLYNE<br>AMOLYN<br>AMOLYN<br>AMOLYN<br>AMOLYN<br>AMOLYN<br>AMOLYN<br>A                                                                                                    | and and an and a set of the set of the set o                                                                                                    | 18520<br>289222                                     | (1)<br>(1)<br>(1)<br>(1)<br>(1)<br>(1)<br>(1)<br>(1)<br>(1)<br>(1)                                                                                                    | 4.22.61<br>19.22.62<br>19.22.62<br>19.22.62<br>19.25.629<br>19.25.629                                                                                                    | Analysis<br>Analysis<br>Ana                                                                                                    | # 100 P           #10           # 100 P           # 100 P                                                                                                    | 2012.22.22<br>2012.22.22<br>2012.22.22<br>2012.22.22<br>2012.22.22<br>2012.22.22<br>2012.22.22<br>2012.22.22<br>2012.22.22<br>2012.22.22<br>2012.22.22<br>2012.22.22<br>2012.22.22<br>2012.22.22<br>2012.22.22<br>2012.22.22<br>2012.22.22<br>2012.22<br>2012.22<br>20.22<br>2012.22<br>2012.22<br>20.22                |  |  |  |  |
| 5 15 1 1 1 1 1 1 1 1 1 1 1 1 1 1 1 1 1      | 12,244 542 544<br>14,443 5 43,444 5<br>14,452,444,444 5<br>14,452,444,444 5<br>14,452,444,444 5<br>14,452,444,444 5<br>14,452,5<br>14,452,5                                                                                                    | KACA4<br>SAMASI<br>SAMASI<br>ATTAR<br>124-JA<br>JSYASI<br>JSYASI<br>20011                                                                                                    | 1993<br>1993<br>1993<br>1993<br>1993<br>1993<br>1993<br>1993                                                                                                    | ALMOLY OF                                                                                                    | anni anna<br>Arainn<br>Arainn | 182.00<br>200.00<br>200.00                          | 9493633<br>9493633<br>9493653<br>9493655<br>9493655<br>9493655<br>942365<br>942365<br>94256<br>94256<br>94766<br>94766<br>94766<br>94766<br>94766<br>94766<br>94766<br>94766<br>94766<br>94766<br>94666<br>94766<br>947666<br>947666<br>9476666666666                                                               | 473785<br>192247<br>192247<br>192247<br>192247<br>1929                                                                                                    | MARANESSA<br>MARANESSA<br>SALANESSA<br>SALANE                                                                                                    | 1 1007<br>10<br>20<br>20<br>20<br>20<br>20<br>20<br>20<br>20<br>20<br>2                                                                                                    |                                                                                                    |  |  |  |  |
| 6 1938 MAR                                  | 1         1         1         1         1         1         1         1         1         1         1         1         1         1         1         1         1         1         1         1         1         1         1         1         1         1         1         1         1         1         1         1         1         1         1         1         1         1         1         1         1         1         1         1         1         1         1         1         1         1         1         1         1         1         1         1         1         1         1         1         1         1         1         1         1         1         1         1         1         1         1         1         1         1         1         1         1         1         1         1         1         1         1         1         1         1         1         1         1         1         1         1         1         1         1         1         1         1         1         1         1         1         1         1         1         1         1                                                                                                            | KACAG<br>SANYAST<br>(2019) RAN<br>ODARYS<br>124 - 740<br>ASYKAST<br>RANKAST<br>(2011)<br>(2011)                                                                                                    | 21 + 1<br>10 % a<br>10 % a<br>10 % a<br>10 % a<br>10 % a<br>10 % a                                                                                                    | 4.4.4.4.4.4.4.4.4.4.4.4.4.4.4.4.4.4.4.                                                                                                    | <ul> <li>小田 Part -<br/>All -<br/>All -</li></ul>                                                                                                    | 18520<br>28920<br>28920                             | 1000年間の1000年間のの1000年間の1000年間の100010001000100010000000000                                                                                                    | 1.2354<br>(2.2547<br>(2.2547<br>(2.475<br>(2.475)<br>(2.475)<br>(2.475)<br>(2.475)<br>(2.475)<br>(2.475)                                                                                                    | <pre>#mails.com<br/>#mails.com<br/>#mails</pre>                                                                                                    | # 100 //<br>400           # 100 //<br>400 //<br>400/<br>400                                                                                                    |                                                                                                    |  |  |  |  |
| 5 15 10 10 10 10 10 10 10 10 10 10 10 10 10 | 1.000         0.000         0.000           1.000         0.000         0.000           1.000         0.000         0.000           1.000         0.000         0.000           1.000         0.000         0.000           1.000         0.000         0.000           1.000         0.000         0.000           1.000         0.000         0.000           1.000         0.000         0.000           1.000         0.000         0.000           1.000         0.000         0.000           1.000         0.000         0.000           1.000         0.000         0.000           1.000         0.000         0.000           1.000         0.000         0.000           1.000         0.000         0.000           1.000         0.000         0.000           1.000         0.000         0.000           1.000         0.000         0.000           1.000         0.000         0.000           1.000         0.000         0.000           1.000         0.000         0.000           1.000         0.000         0.000 <td< td=""><td>  Anicas<br/>Sanitati<br/>Sanitati<br/>Oliopita<br/>134 Jan<br/>Jarvesti<br/>Collici<br/>(2010)</td><td>10110<br/>10120<br/>10120<br/>10120<br/>10122<br/>10121</td><td>ALMORANS<br/>STATESTIC<br/>STATESTIC<br/>STATESTIC<br/>STATESTIC<br/>STATESTIC<br/>STATESTICS<br/>STATESTICS<br/>STATESTICS<br/>STATESTICS</td><td>9.00<br/>(A 200 (A 20)<br/>(A 20) (A 20)<br/>(A 20) (A 20)<br/>(A 20)<br/>(A 2</td><td>1490-036<br/>1490-036<br/>1457-0<br/>2890-0<br/>28</td><td>90000000000000000000000000000000000000</td><td></td><td>###23.450%<br/>##23#2.1-200642<br/>##23#2.1-200642<br/>##23#2.1-200642<br/>##23#22.200<br/>##24#22.200<br/>##24#22.200<br/>##24#22.200<br/>##25#22.200<br/>##25#22.200</td><td>Y 1002<br/>49<br/>2010 8 4<br/>2010 8 4<br/>2010 8 4<br/>2010 8<br/>2010 8<br/>2000 8<br/>2000 8<br/>200</td><td></td></td<> | Anicas<br>Sanitati<br>Sanitati<br>Oliopita<br>134 Jan<br>Jarvesti<br>Collici<br>(2010)                                                                                                    | 10110<br>10120<br>10120<br>10120<br>10122<br>10121                                                                                                    | ALMORANS<br>STATESTIC<br>STATESTIC<br>STATESTIC<br>STATESTIC<br>STATESTIC<br>STATESTICS<br>STATESTICS<br>STATESTICS<br>STATESTICS                                                                                                    | 9.00<br>(A 200 (A 20)<br>(A 20) (A 20)<br>(A 20) (A 20)<br>(A 20)<br>(A 2       | 1490-036<br>1490-036<br>1457-0<br>2890-0<br>28      | 90000000000000000000000000000000000000                                                                                                    |                                                                                                    | ###23.450%<br>##23#2.1-200642<br>##23#2.1-200642<br>##23#2.1-200642<br>##23#22.200<br>##24#22.200<br>##24#22.200<br>##24#22.200<br>##25#22.200<br>##25#22.200                                                                                                    | Y 1002<br>49<br>2010 8 4<br>2010 8 4<br>2010 8 4<br>2010 8<br>2010 8<br>2000 8<br>2000 8<br>200                                                                                                    |                                                                                                    |  |  |  |  |
| 6 4 5 1 1 1 1 1 1 1 1 1 1 1 1 1 1 1 1 1 1   | 14.4.4.4.4.4.4.4.4.4.4.4.4.4.4.4.4.4.4.                                                                                                    | ANG BA<br>SAMPER<br>SAMPER<br>SAMP                                                                                                    | 1111<br>1211<br>1211<br>1211<br>1211<br>1211<br>1211<br>121                                                                                                    | ADALEYANE<br>MARKANA<br>MARKANA<br>MARK                                                                                                    | A ME AND A CONTRACT OF A CONTRACT OF A CONTR                                                                                                    | 1497.33<br>1197.99<br>2892.0<br>28                  | 90000000000000000000000000000000000000                                                                                                    | (1.215)<br>(1.215)<br>(1.216)<br>(1.216 | MARAGETER<br>MARAGETAN<br>SELEKTON<br>SELEKTON<br>S                                                                                                    | Y 1002<br>98<br>21602<br>21602<br>21 |                                                                                                    |  |  |  |  |
| 100 Nick                                    | Amelian         Second Second           Videls         Alle Amelia           Videls         Alle Amelia           Midels         Alle Amelia           Midels         Alle Amelia           Midels         Alle Amelia           Midels         Alle Amelia           Midels         Alle Amelia           Midels         Alle Amelia                                                                                                    | Internet           Same and the second second secon                                                                                                    | 10111<br>1012<br>1012<br>1012<br>1012                                                                                                    | анистич<br>Калана<br>Стараста<br>Калана<br>Калана<br>Кала | 9.00 0000<br>10.0000<br>10.00000<br>10.00000<br>10.00000<br>10.00000<br>10.00000<br>10.00000<br>10.0                                                                                                    | 1490.335<br>1490.335<br>1457.95<br>289.42<br>28     | 4000 2014<br>4000 2014<br>40000000000000000000000000000000000                                                                                                    | 4.2245<br>4.2247<br>4.2247<br>4.2247<br>4.277<br>4.2777<br>4.2777<br>4.2777<br>4.2777<br>4.2777<br>4.2777<br>4.2777<br>4.2777<br>4.2777<br>4.2777<br>4.2777<br>4.2777<br>4.2777<br>4.27777<br>4.27777<br>4.277777<br>4.27777777777                                                                                                    | ###2445399<br>##2494529<br>##2494529<br>##2494529<br>##2494529<br>##2494529<br>##2494529<br>##2494529<br>##2494529<br>##2494529<br>##2494529<br>##2494529<br>##259494528<br>##259494528<br>##259494528                                                                                                    | Y 100 y<br>44<br>34<br>34<br>34<br>34<br>34<br>34<br>34<br>34<br>34                                                                                                    | 15-42.52<br>15-42.52<br>15-42.                                                                                                    |  |  |  |  |
| 10 No.4                                     | 1.0.4         0.000         0.000           1.0.4         0.000         0.000           1.0.4         0.000         0.000           1.0.4         0.000         0.000           1.0.4         0.000         0.000           1.0.4         0.000         0.000           1.0.4         0.000         0.000           1.0.4         0.000         0.000           1.0.4         0.000         0.000           1.0.4         0.000         0.000           1.0.4         0.000         0.000           1.0.4         0.000         0.000           1.0.4         0.000         0.000           1.0.4         0.000         0.000           1.0.4         0.000         0.000           1.0.4         0.000         0.000           1.0.4         0.000         0.000           1.0.4         0.000         0.000           1.0.4         0.000         0.000           1.0.4         0.000         0.000           1.0.4         0.000         0.000           1.0.4         0.000         0.000           1.0.4         0.000         0.000                                                                                                              | Альсан<br>Салибай<br>Солония<br>Солония<br>С                                                                                                    |                                                                                                    | аниести<br>калина<br>сонарасти<br>кали ста<br>кали ста<br>кали ст                                                                                                    | 9 mm                                                                                                    | 13529<br>289<br>289<br>289<br>289<br>28<br>28<br>28 | 10000000<br>100000000<br>100000000<br>100000000<br>1000000                                                                                                    | 4.245<br>4.255<br>4.255<br>4.255<br>4.255<br>4.255<br>4.255<br>5.555<br>5.5555<br>5.5555<br>5.5555<br>5.5555<br>5.5555<br>5.5555<br>5.5555<br>5.5555<br>5                                                                                                    | ######################################                                                                                                    | 4                                                                                                    |                                                                                                    |  |  |  |  |
| 10 No.4                                     |                                                                                                    | Ancas     Astronomy     Astronomy     A                                                                                                    | 21 - 3<br>1994<br>1994                                                                                                    | Армерин<br>Каранаран<br>Каранаран<br>Караран<br>Караран<br>Караран<br>Караран<br>Караран<br>Караран<br>Караран<br>Караран<br>Караран<br>Караран                                                                                                    | A MA SALANA ANA ANA ANA ANA ANA ANA ANA ANA AN                                                                                                    | 1479/338<br>279-<br>1479/338<br>2892/3<br>28        | челе с с<br>челе с с<br>челе с с<br>челе с с<br>челе с с<br>челе с с<br>с<br>с<br>с<br>с<br>с<br>с<br>с<br>с<br>с<br>с<br>с<br>с<br>с<br>с<br>с<br>с<br>с                                                                                                    | 4.245<br>4.245<br>4.245<br>4.245<br>4.245<br>4.245<br>4.245<br>4.245<br>4.245<br>4.245<br>4.245<br>4.245<br>4.245<br>4.245<br>4.245<br>4.245<br>4.245<br>4.245<br>4.245<br>4.245<br>4.245<br>4.245<br>4.255<br>4.255<br>4.2555<br>4.2555<br>4.2555<br>4.2555<br>4.2555<br>4.2555<br>4.2555<br>4.2555<br>4.2555                                                                                                    | HAND, KON,<br>MARAN CJ. (1996) (1997)<br>(1997) (1996) (1997) (1997)<br>(1997) (1997) (1997) (1997)<br>(1997) (1997) (1997)<br>(1997) (1997) (1997) (1997)<br>(1997) (1997) (1997) (1997)<br>(1997) (1997) (1997) (1997)<br>(1997) (1997) (1997) (1997)<br>(1997) (1997) (1997) (1997)<br>(1997) (1997) (1997) (1997) (1997)<br>(1997) (1997) (1997) (1997) (1997)<br>(1997) (1997) (1997) (1997) (1997) (1997)<br>(1997) (1997)                                                                                                    | 41-5-7<br>94<br>24-5-4<br>24-5-4<br>24                                                                                                    |                                                                                                    |  |  |  |  |
| 2 2 2 2 2 2 2 2 2 2 2 2 2 2 2 2 2 2 2       | 1         1         1         1         1         1         1         1         1         1         1         1         1         1         1         1         1         1         1         1         1         1         1         1         1         1         1         1         1         1         1         1         1         1         1         1         1         1         1         1         1         1         1         1         1         1         1         1         1         1         1         1         1         1         1         1         1         1         1         1         1         1         1         1         1         1         1         1         1         1         1         1         1         1         1         1         1         1         1         1         1         1         1         1         1         1         1         1         1         1         1         1         1         1         1         1         1         1         1         1         1         1         1         1         1         1         1                                                                                                            | Nuclear           Antifatt           Antifatt                                                                                                    | 10000<br>10000<br>10000<br>10000<br>10000<br>10000<br>10000<br>10000<br>10000<br>10000<br>10000<br>10000                                                                                                    | армерон<br>Крански алабар<br>Крански алабар<br>Крански алабар<br>Крански алабар<br>Аралон крански<br>Сара<br>Сара<br>Крански                                                                                                    | 2 mil 200 mil 200 mil                                                                                                    | 13529<br>28920<br>28920<br>28920<br>28<br>28        | 940,2023<br>940,2024<br>940,2024<br>940                                                                                                    | 4.245<br>4.2.47<br>4.2.47<br>4.2.47<br>4.2.47<br>4.2.47<br>4.2.47<br>4.2.47<br>4.2.47<br>4.2.47<br>4.2.47<br>4.2.47<br>4.2.47<br>4.2.47<br>4.4.47<br>4.4.47                                                                                                    | HAND KONA<br>MARAN LI ANDREA<br>MARAN LI ANDREA<br>KANTAN KITANA<br>MARAN LI ANDREA<br>MARAN LI ANDREA<br>MARAN LI ANDREA<br>KITANA<br>KITANA<br>KIT                         | $\begin{array}{c} 4^{-1} < 2^{-1} \\ + 3^{-1} \\ + 3^{-1}$                                                                                                    | 14-41 + 3 - 2<br>14-41 + 3 - 2<br>14-51 + 3 - 2<br>14-51                                                                                                    |  |  |  |  |

| 10036                | 62.15.15                                                                                                    | A0.41. 612                                                                                                    | 2461-0X244                                                                                                    | 286614112-04                                                                                                    |                                                                                                    | 425.4               | -345 48                                                                                                    | DESSER.                                                                                                    | 19384 545                                                                                                    | 173 ad 2534                                                                                                    | 244.524                              |
|----------------------|----------------------------------------------------------------------------------------------------|----------------------------------------------------------------------------------------------------|----------------------------------------------------------------------------------------------------|----------------------------------------------------------------------------------------------------|----------------------------------------------------------------------------------------------------|---------------------|----------------------------------------------------------------------------------------------------|----------------------------------------------------------------------------------------------------|----------------------------------------------------------------------------------------------------|----------------------------------------------------------------------------------------------------|--------------------------------------|
| 260<br>(6)(12<br>.58 | 4.5.549                                                                                                    | Partition<br>Samerad, Spire                                                                                                    | Pustera.                                                                                                    |                                                                                                    | ANCTONO<br>ANTER<br>MERCINALIZZA                                                                                                    | 41                  | 409,450,000,00<br>409,450,9                                                                                                    | 10.641.246                                                                                                    | VRICAAM                                                                                                    | 72.25/65                                                                                                    | 104-1442902                          |
|                      | PERAAM<br>STRATES<br>STRATES<br>STRATES<br>STRATES                                                                                                    | Prevenza<br>Taparoteki<br>Shritari<br>Shritari<br>She                                                                                                    | ARST<br>ARST<br>ARS<br>ARE<br>ARE                                                                                                    | ALCON<br>HIMLEFADA-4-<br>ANESPATIK<br>OLEADIGALIK<br>OLEADIGALIK                                                                                                    | A River                                                                                                    | 91<br>1957<br>1959  |                                                                                                    |                                                                                                    |                                                                                                    | APAR PERSON BAR                                                                                                    |                                      |
| ના<br>તારોગ          | $\begin{array}{c} 3   3 - a_{0} \\ 3   - a_{0} \\ - a_{0}   - a_{0} \\ - a_{0}   - a_{0} \\ - a_{0} \\$ | 2008<br>2008<br>2015<br>2015 | 5/10<br>5/10<br>1000<br>100<br>1000<br>1000<br>1 | Char<br>Char<br>Construction<br>Construction<br>Construc |                                                                                                    | 47<br>47            | - 10000 100<br>- 10000 100<br>- 10000<br>- 100000<br>- 10000<br>- 100000<br>- 100000<br>- 100000 | IST LEARN TEST<br>ACANADICASE<br>ACANADICASE<br>AC | 2113<br>166<br>182901<br>2200700<br>28805<br>28805<br>28805<br>28805<br>28805<br>28805<br>28805<br>28805<br>28805<br>28805<br>28805<br>28805<br>28805<br>28805<br>28805<br>28705<br>28705<br>27705<br>27705 | All and a second second |                                      |
|                      |                                                                                                    | 487 ( <b>4</b> 71 2                                                                                                    |                                                                                                    | NES BARRADAN<br>NES BARRADAN<br>SCHENCER                                                                                                    | in and the second second secon | 102<br>2-11<br>2016 | 200<br>9 789 70<br>90 788 7<br>913<br>2513<br>2513<br>2                                                                                                    | ALCONTROL<br>SCHELL THE<br>SCHELL THE<br>MARCOLL<br>HEAPS                                                                                                    | 55.50<br>5<br>5<br>10,00<br>11,01                                                                                                    | 10.494.095.1951<br>6.494.094.1<br>15.7766.19                                                                                                    | - 3563<br>- 7475,5-48<br>- 7515<br>1 |
| 111學年第二     | 二階段報名系統(含學習歷程備審資料上傳作業)-上傳證照或得獎加分                                                  |    |
|-------------|-----------------------------------------------------------------------------------|----|
| 西石          | 步驟4 上傳證照或得獎加分證明                                                                   |    |
| 北           | ※該校系科組學程 <mark>不採計</mark> 證照或得獎加分·系統顯示「不予加分·免上傳。」                                 |    |
| う日日         | 上傳描名 構築大小 検視 上傳 最後上傳時間 し の                                                        |    |
| 泛           | 不予加分・免上傳。                                                                         |    |
| 1<br>1      | ※該校系科組學程 <mark>採計</mark> 證照或得獎加分·系統顯示「競賽、證照名稱」、「競賽、證照名稱」、「競<br>賽優勝名次或證照等級」及檔案上傳欄位 |    |
|             | 證照或得獎加分                                                                           |    |
| EX3,        | 競賽、證照類型<br>1991年1月1日日日日日日日日日日日日日日日日日日日日日日日日日日日日日日日日                               |    |
|             | 競賽、證照名稱:                                                                          |    |
| 抟           | 職種(類)別名稱:                                                                         |    |
| 東           | 魏賽優勝名次或證照等級:                                                                      |    |
| 院抢生委員       | 步驟4-1 選擇「競賽、證照名稱」、<br>「競賽、證照名稱」、「競賽優勝<br>名次或證照等級」                                 |    |
| 豆<br>會<br>離 | 上傳檔名                                                                              |    |
|             | 選び、<br>※提醒:※上傳檔案需符合檔案規格(PDF檔)・且以1頁、                                               |    |
|             | 容量4 MB為限 步驟4-2 點選「選擇檔案」                                                           | 37 |

### 111學年第二階段報名系統(含學習歷程備審資料上傳作業)-上傳證照或得獎加分證明 111學年

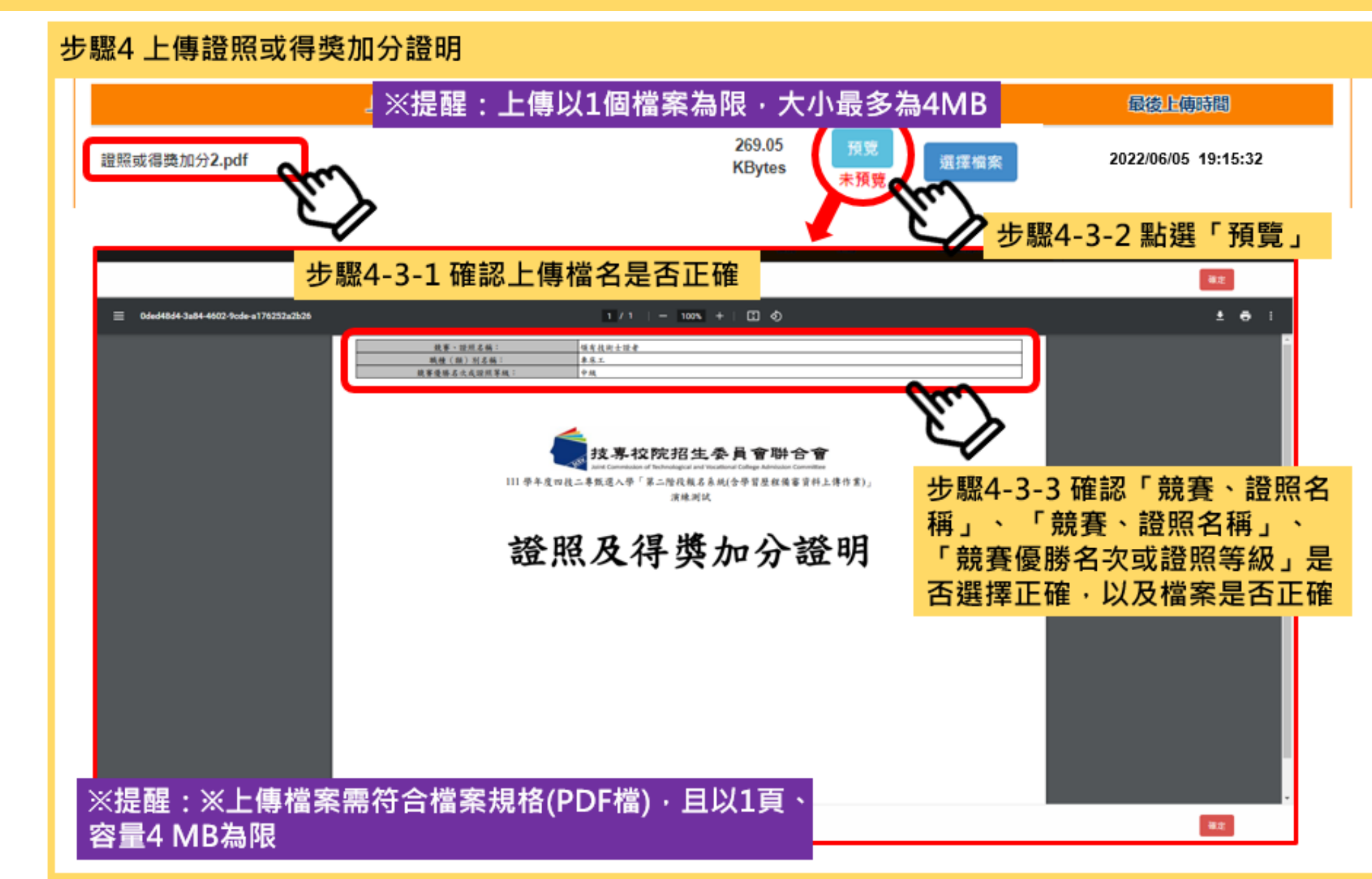

**抟����������**��������

## 111學年第二階段報名系統(含學習歷程備審資料上傳作業)-檢視學習歷程備審資料些傳確認表意

完成各項目檔案檢視後,於「學習歷程備審資料上傳確認表」欄位,輸入圖形驗證碼,檢視並下載學習 歷程備審資料上傳確認表。

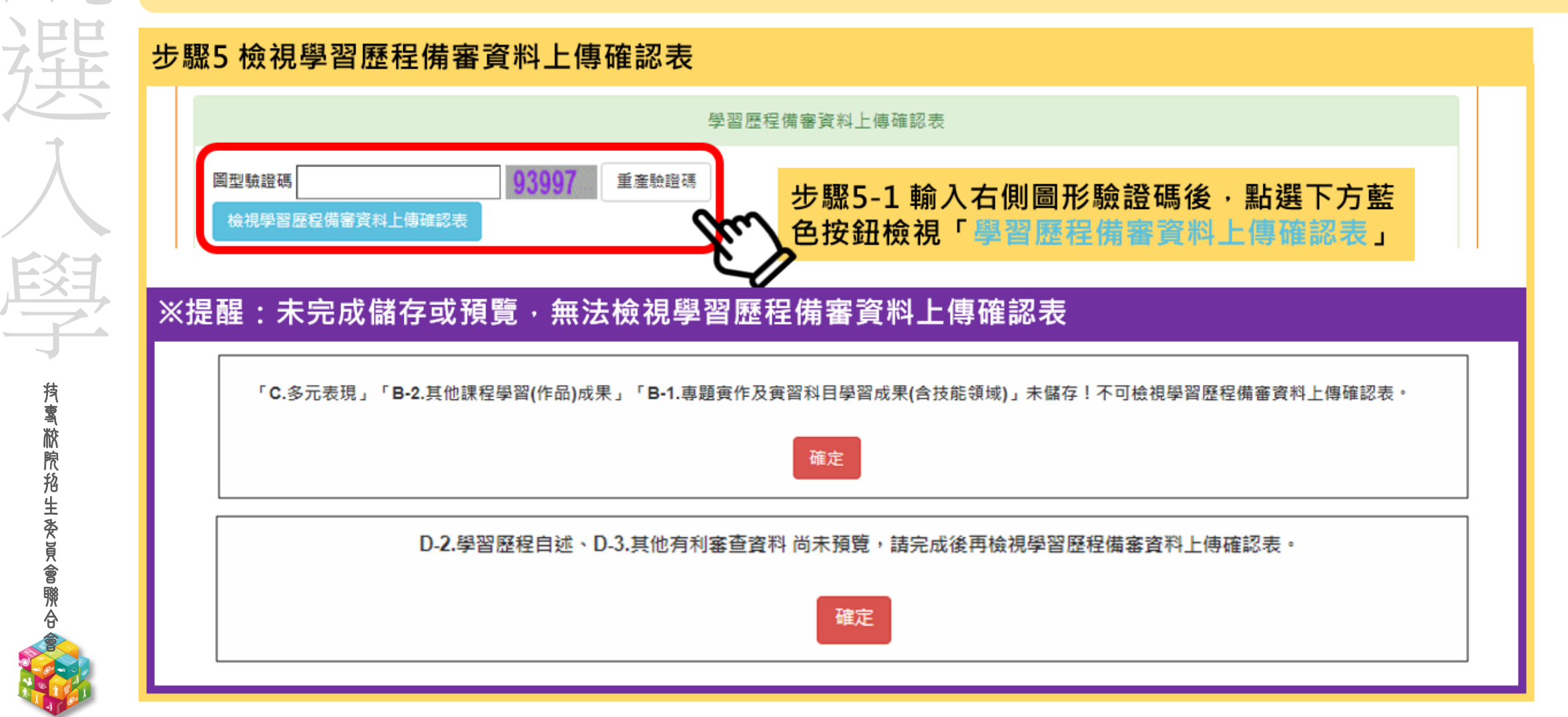

#### 111學年第二階段報名系統(含備審資料上傳作業)-上傳(或勾選)學習歷程備審資料於照相生委員會聯合會

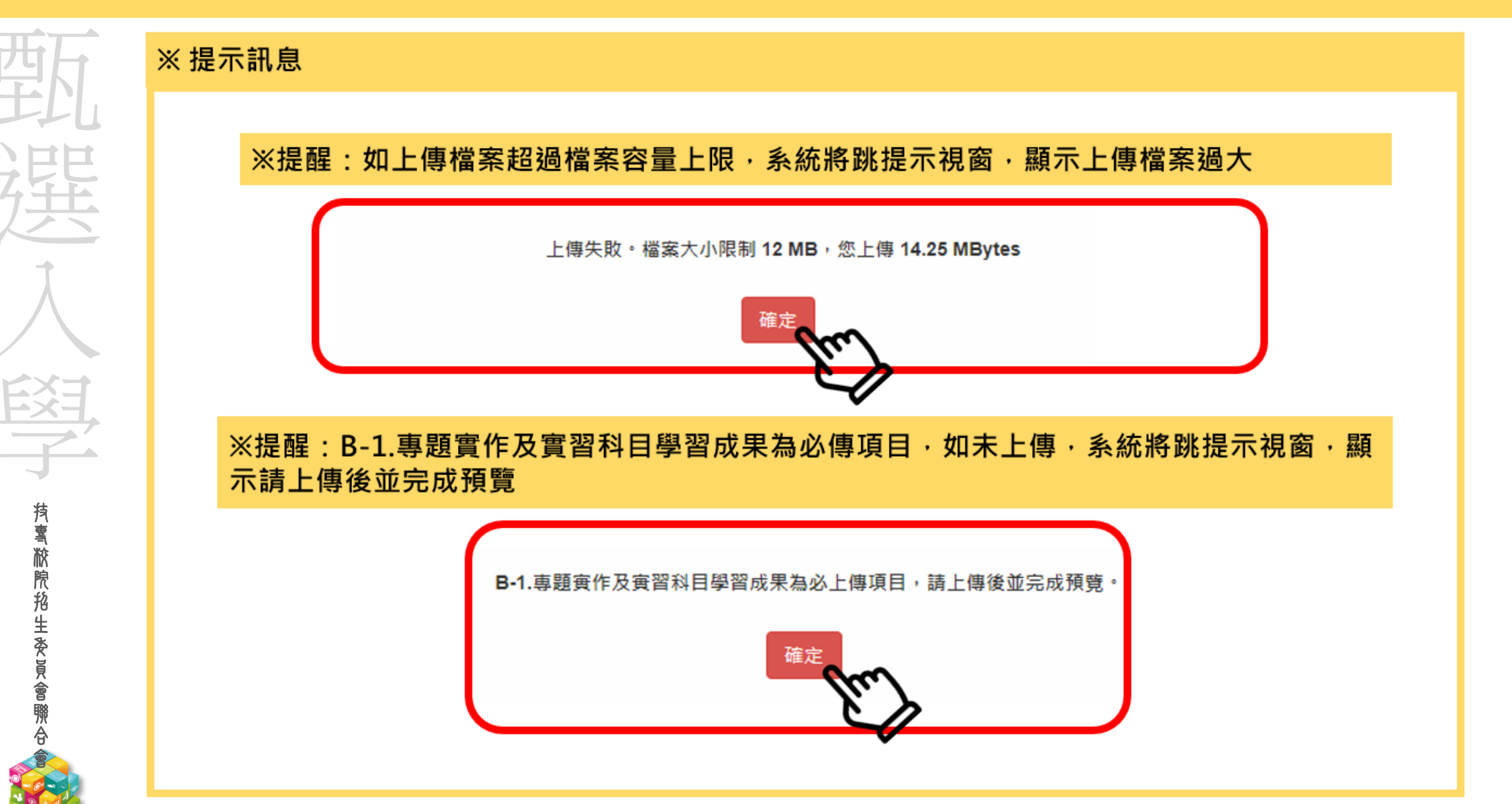

#### 111學年第二階段報名系統(含學習歷程備審資料上傳作業)-檢視學習歷程備審資料聖傳確認表意

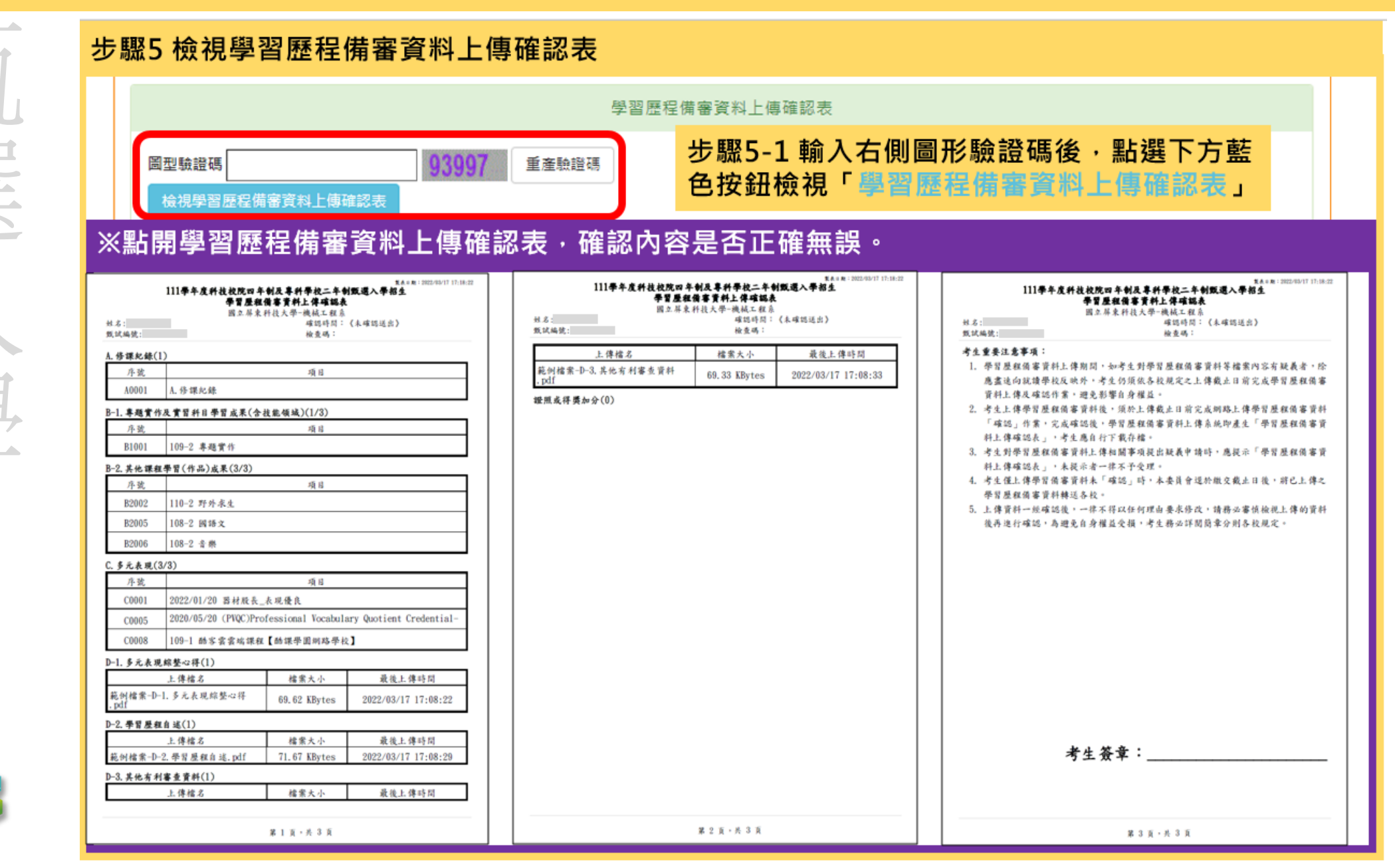

脓
院
抱
生
炎
員
會
聯
合

#### 111學年第二階段報名系統(含備審資料上傳作業)-上傳(或勾選)學習歷程備審資料於時招生委員會聯合會

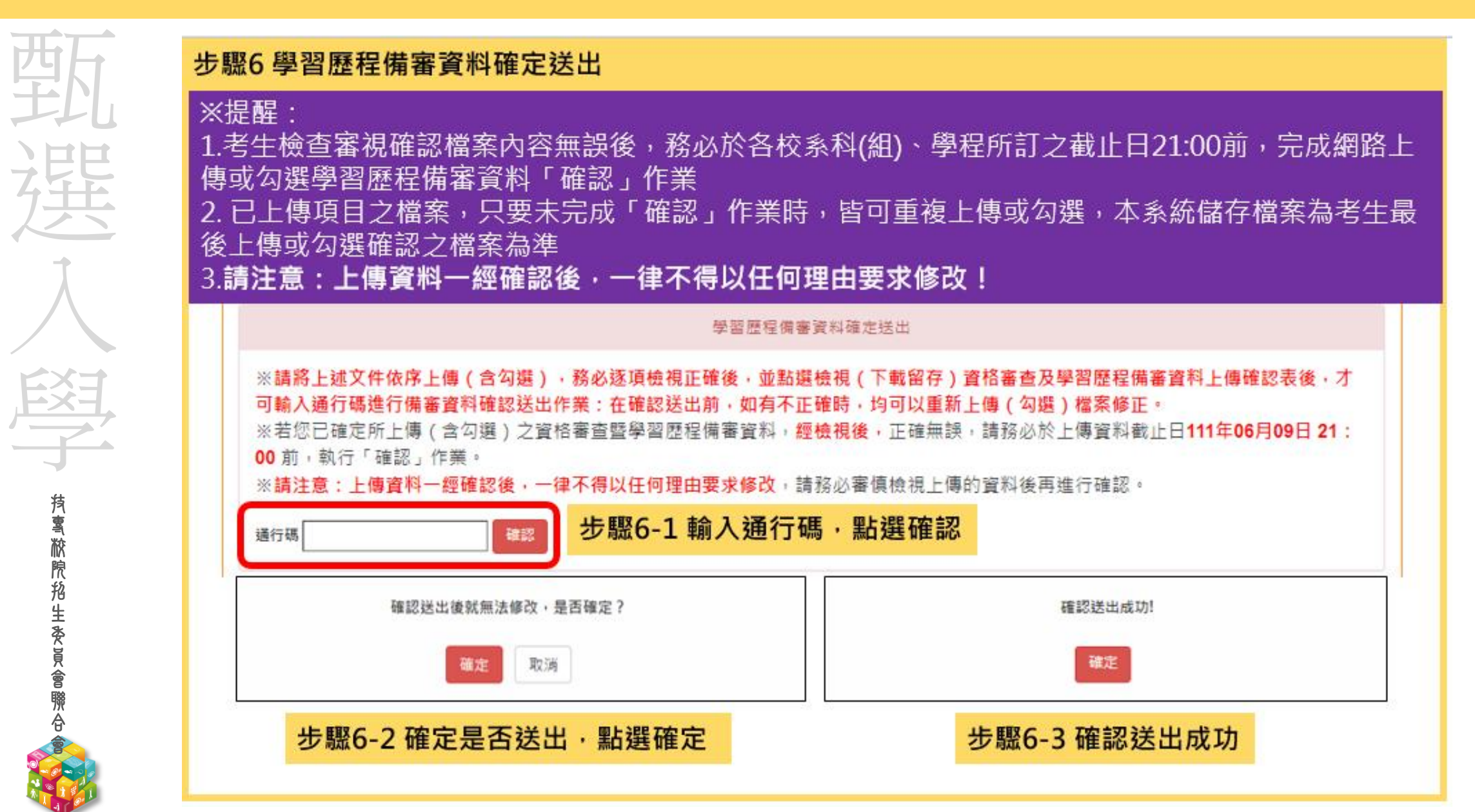

**抟����������**�������

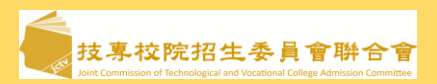

#### 第二階段繳費及查詢系統

系統開放時間:111/6/2(四)10:00~111/6/9(四)24:00 (24小時開放)

繳費截止時間:依所報各校系科(組)、學程所訂截止時間

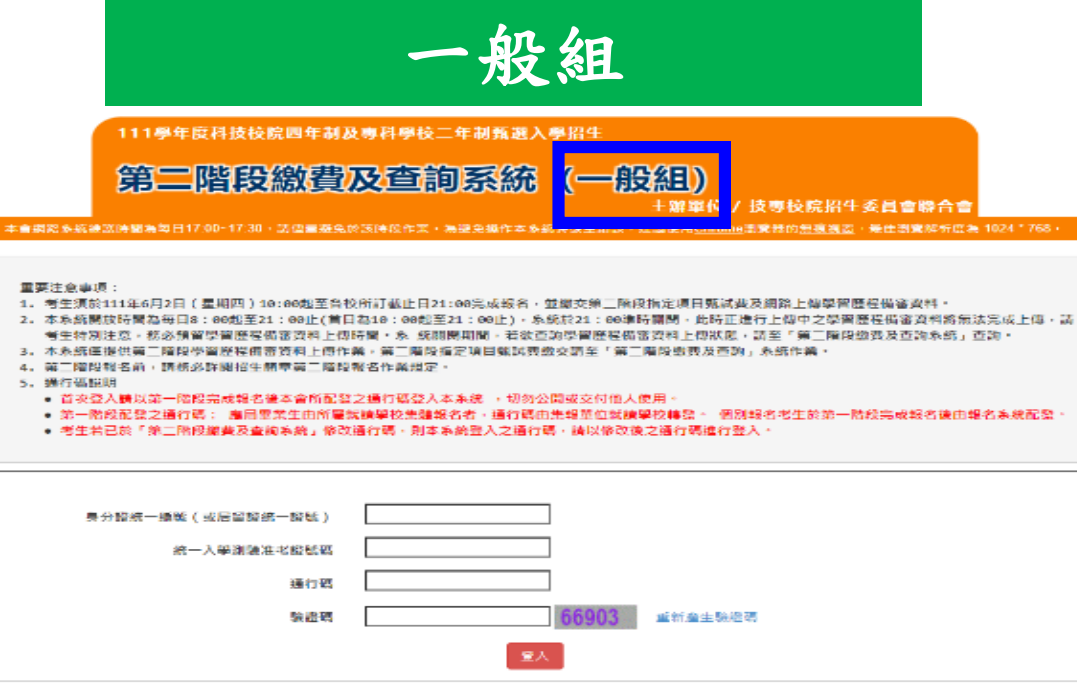

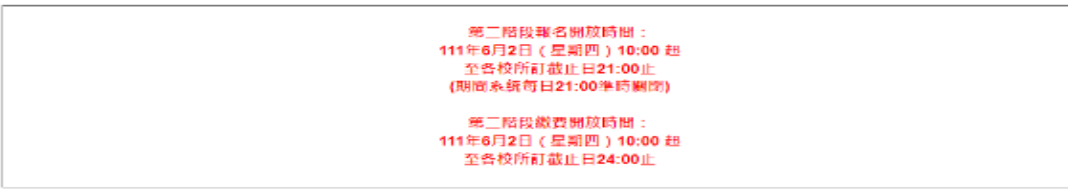

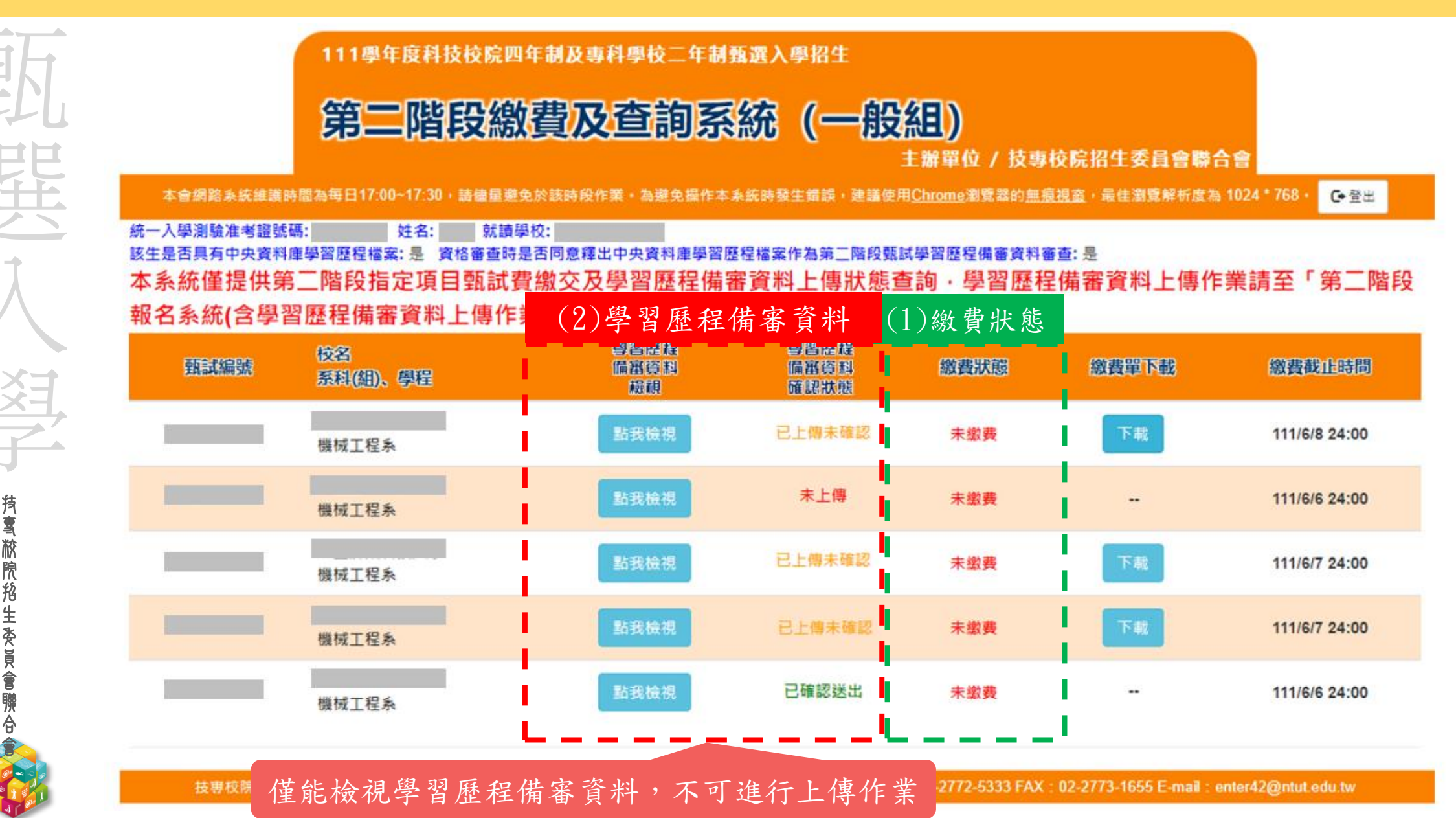

111學年第二階段繳費及查詢系統-繳費方式

 技界校院招生委員會聨合會 Joint Commission of Technological and Vocational College Admission Committee

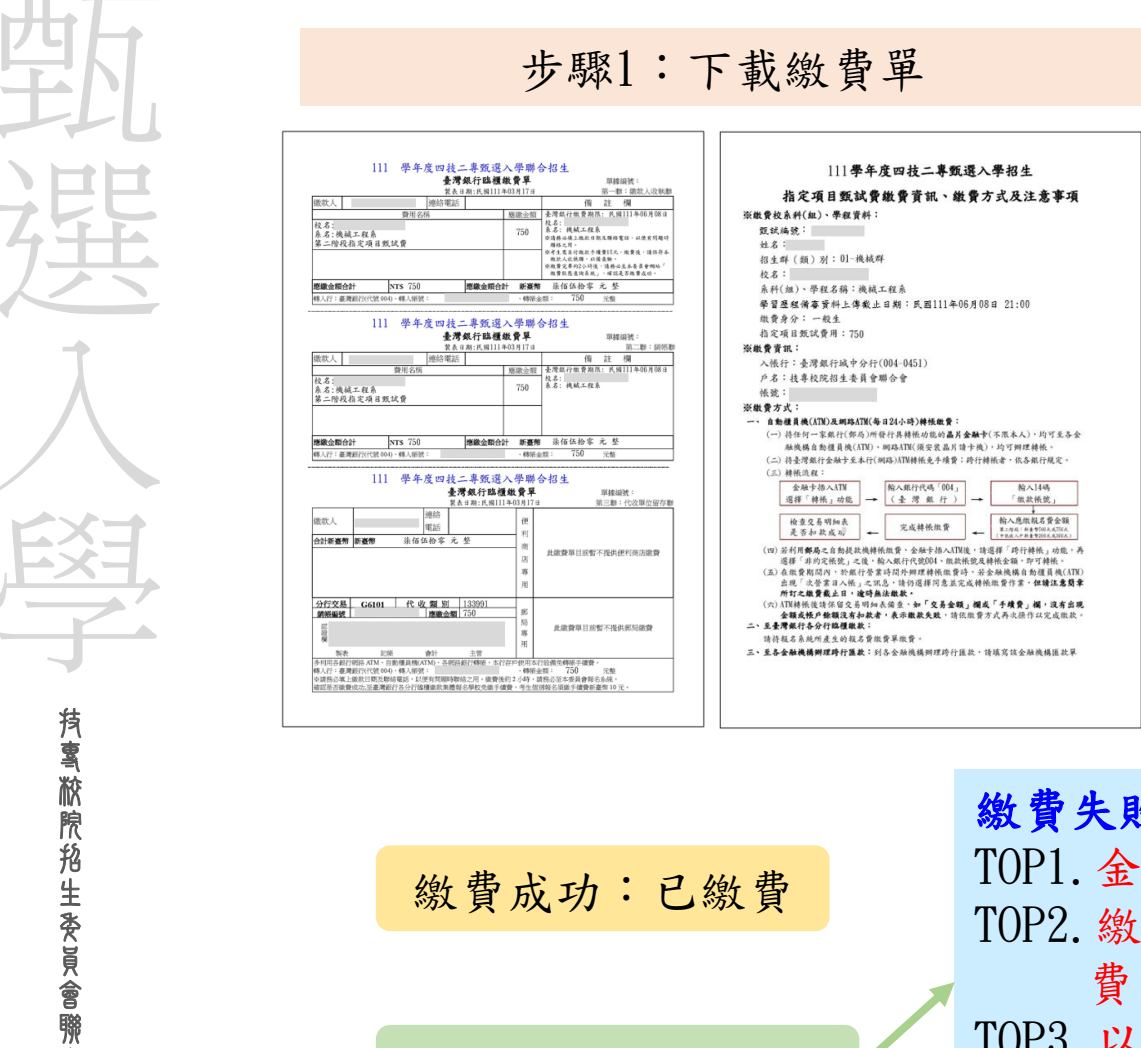

| > | 步驟2: | 繳費 | <br>步驟3: | 確認繳費狀態 |
|---|------|----|----------|--------|
|   |      |    | _        |        |

方式一:持具轉帳功能金融卡(不限本人)至金融機構 自動櫃員機(ATM)或網路ATM(每日24小時) 轉帳繳款(手續費自付)

方式二:至臺灣銀行臨櫃繳款(手續費新臺幣10元)

方式三:至各金融機構櫃檯辦理跨行匯款(手續費新 臺幣30~100元,依各金融機構規定)

(詳情請參閱招生簡章P.126)

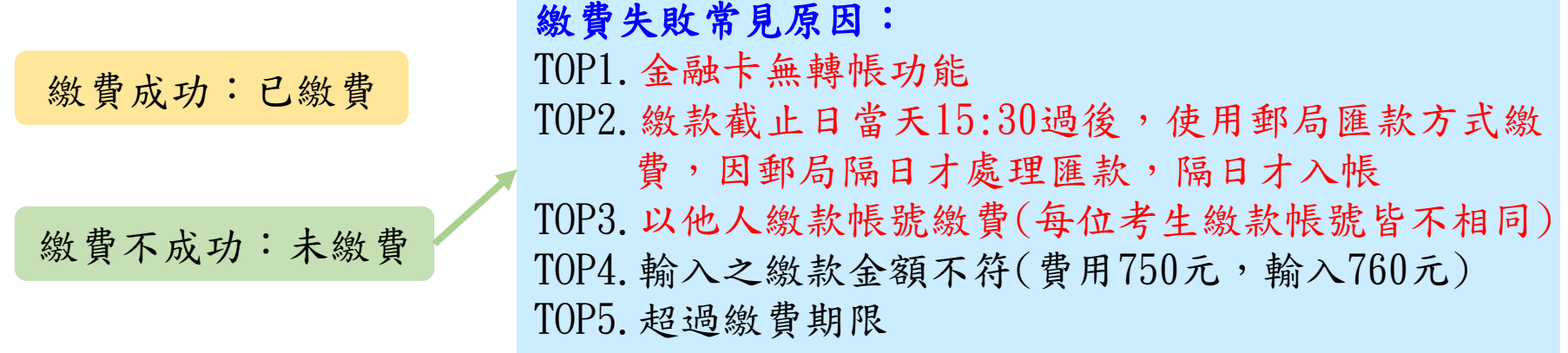

### 111學年★第二階段報名是否完成

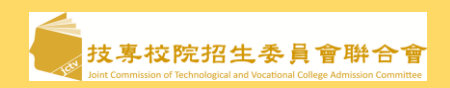

| 觐                            | <ol> <li>1.考生進行第二<br/>定項目甄試,</li> </ol>         | - 階段指定項目甄試審查資料上傳前,<br>欲參加者,再進行二階甄試繳費及學      | 請先決定是否欲參加該校系之第二階段指<br>習歷程備審資料上傳作業。  |
|------------------------------|-------------------------------------------------|---------------------------------------------|-------------------------------------|
| 猩                            | <ol> <li>2. 繳費完成後,</li> <li>3 老生請依所報</li> </ol> | 可透過系統查詢繳費是否成功。<br>多校系科(組)、學程所訂載止時間前         | 確認約費入帳完成,始完成報名。                     |
| 1<br>1                       | 4. 第二階段甄註                                       | 、繳費及上傳學習歷程備審資料狀態說                           | 明:                                  |
|                              | 是否繳費                                            | 是否上傳學習歷程備審資料                                | 是否完成二階報名                            |
| 义                            | 已繳費                                             | 已上傳全部學習歷程備審資料,<br>並 <b>已確認</b> 送出           | 是                                   |
| 有雪                           | 已繳費                                             | 已上傳全部(或部分)學習歷程備審<br>資料,但「 <b>已上傳未確認</b> 」送出 | <b>是</b><br>(可否參加甄試,由甄選學校規定辦理)      |
| <b>松</b><br>院<br>抢<br>生<br>本 | 已繳費                                             | 僅有修課紀錄或在校成績證明,<br><b>未上傳學習歷程</b> 備審資料任一項目   | <b>否</b><br>(是否辦理二階甄試費退費,由甄選學校規定辦理) |
| と眞會聯合                        | 未繳費                                             | 已上傳全部(或部分)學習歷程備審<br>資料,並已確認送出               | 否                                   |
|                              | 未繳費                                             |                                             | 否                                   |

#### 111學年正(備)取生就讀志願序登記系統

娛

**持����������**������

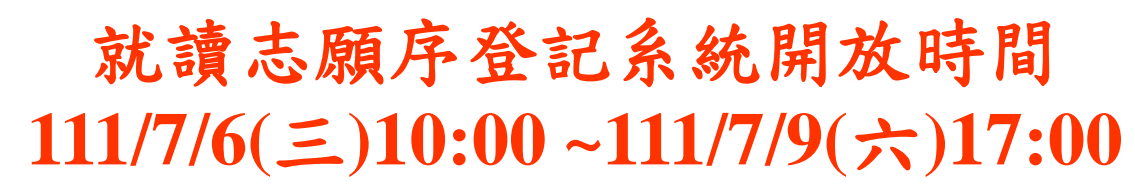

- 各甄選學校正(備)取生,無論正取或備取1 或多個校系科(組)、學程,均須接受就讀志 願序統一分發後,始取得入學資格。
- 凡未於本時間內上網登記就讀志願序,或雖有 上網登記志願但未按下「確定送出」者,以未 登記論,即喪失登記資格與分發機會。

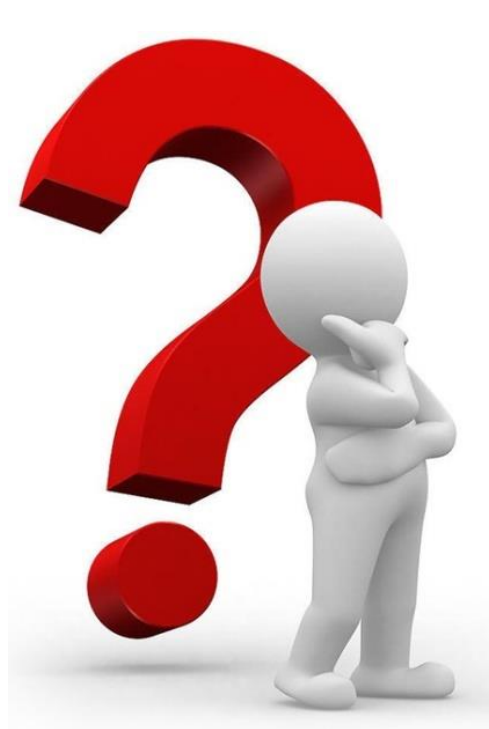

#### 111學年正(備)取生就讀志願序登記系統-登入頁

**抟����������**��������

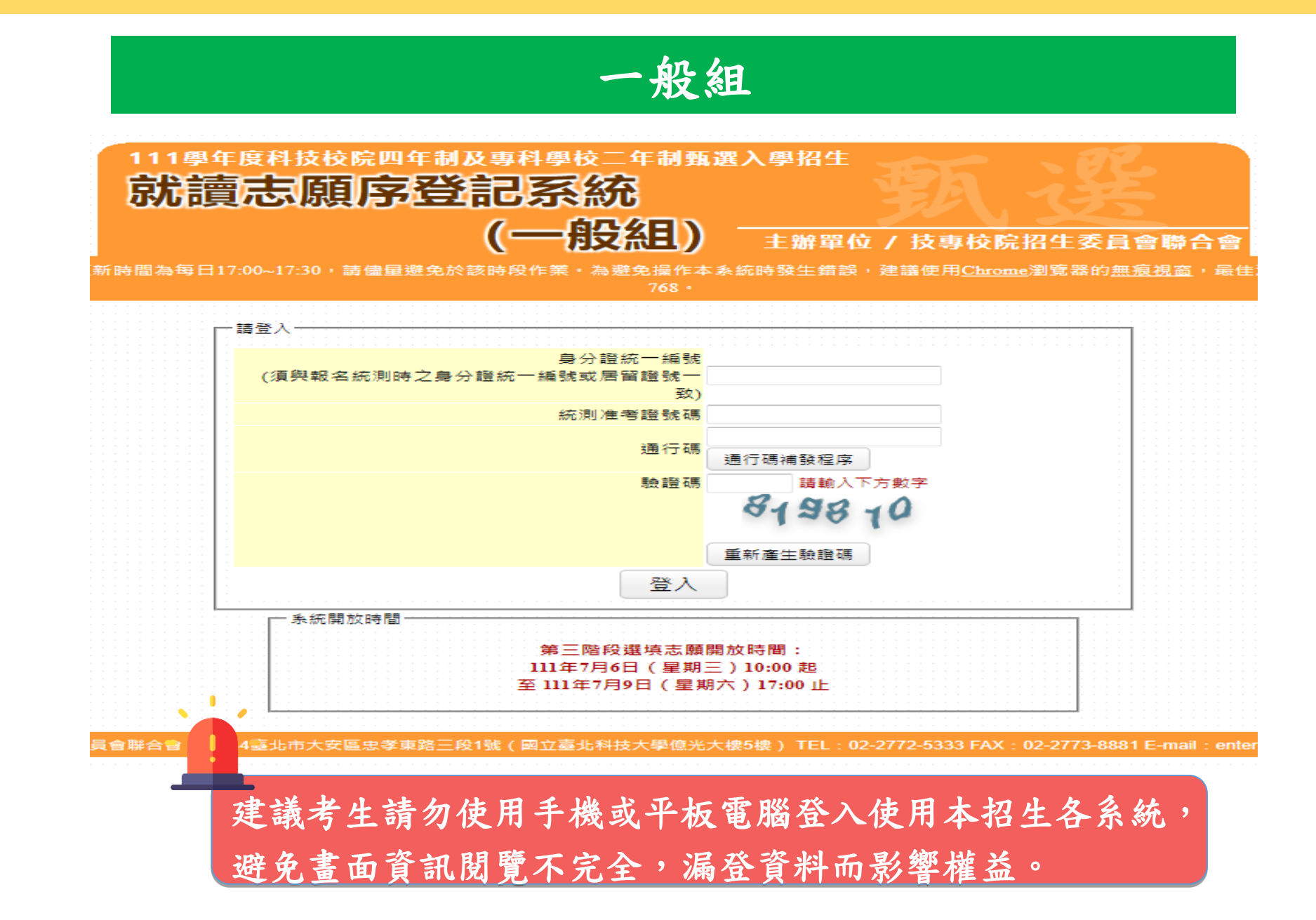

汥**專校院招生委員會聨合**¶

### 11學年正(備)取生就讀志願序登記系統-閱讀注意事項

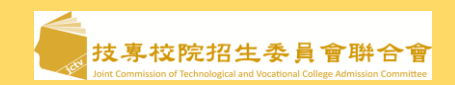

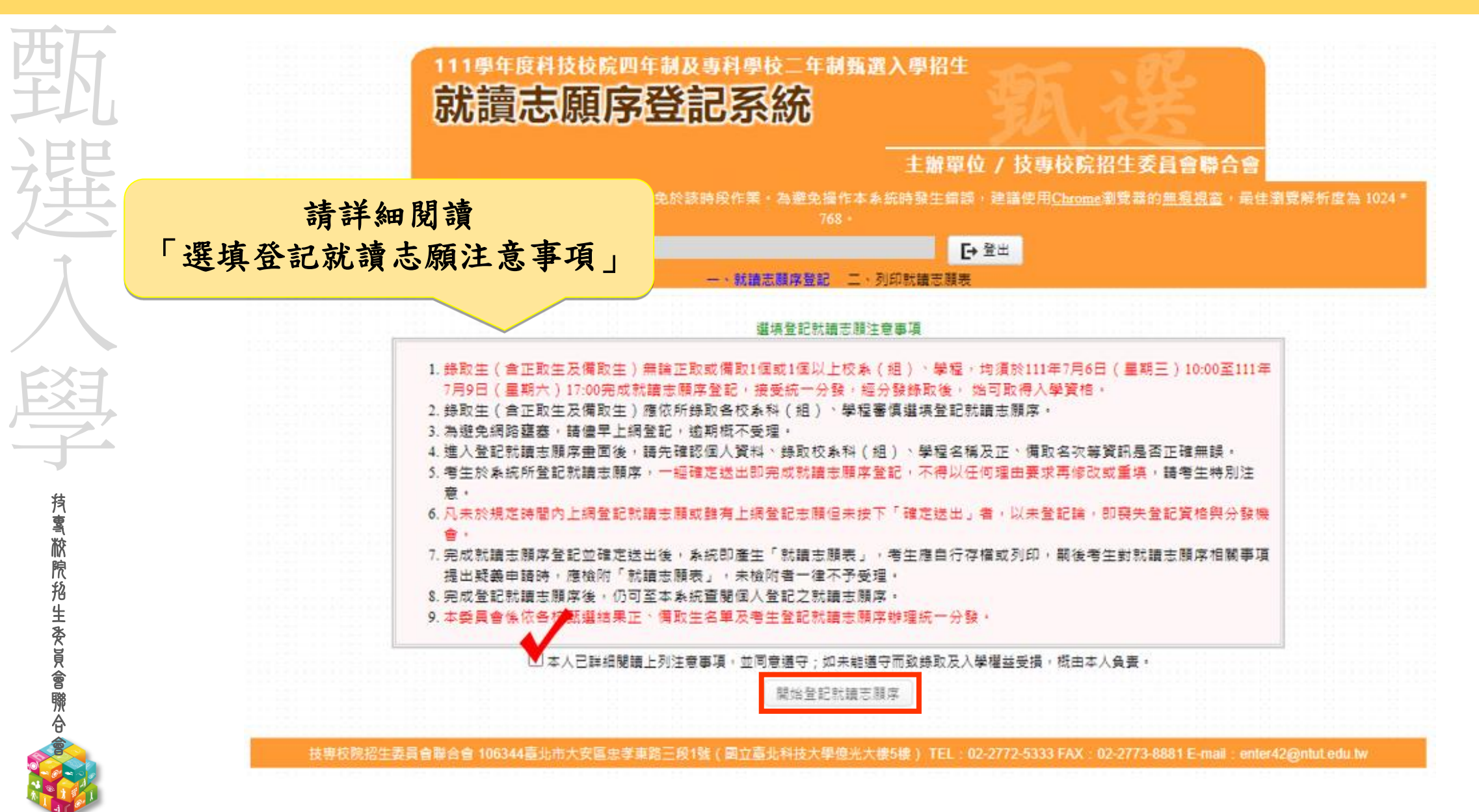

## 111學年正(備)取生就讀志願序登記系統-選填志願序操作

**抟����������**��������

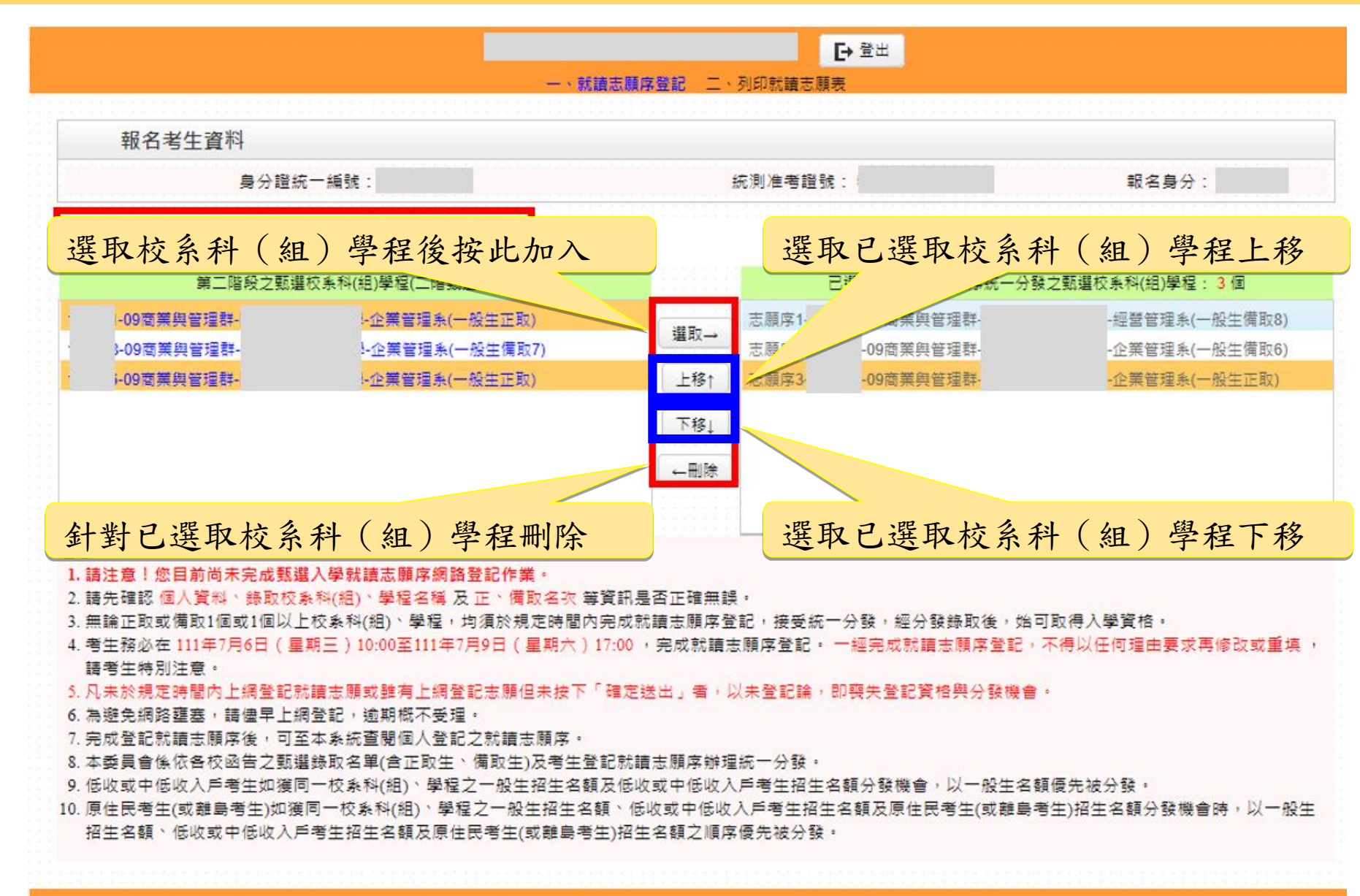

#### 111學年正(備)取生就讀志願序登記系統-志願確定送出(1/3)

**蒗톸脓院抢生委員會聯合** 

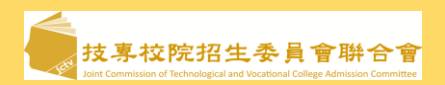

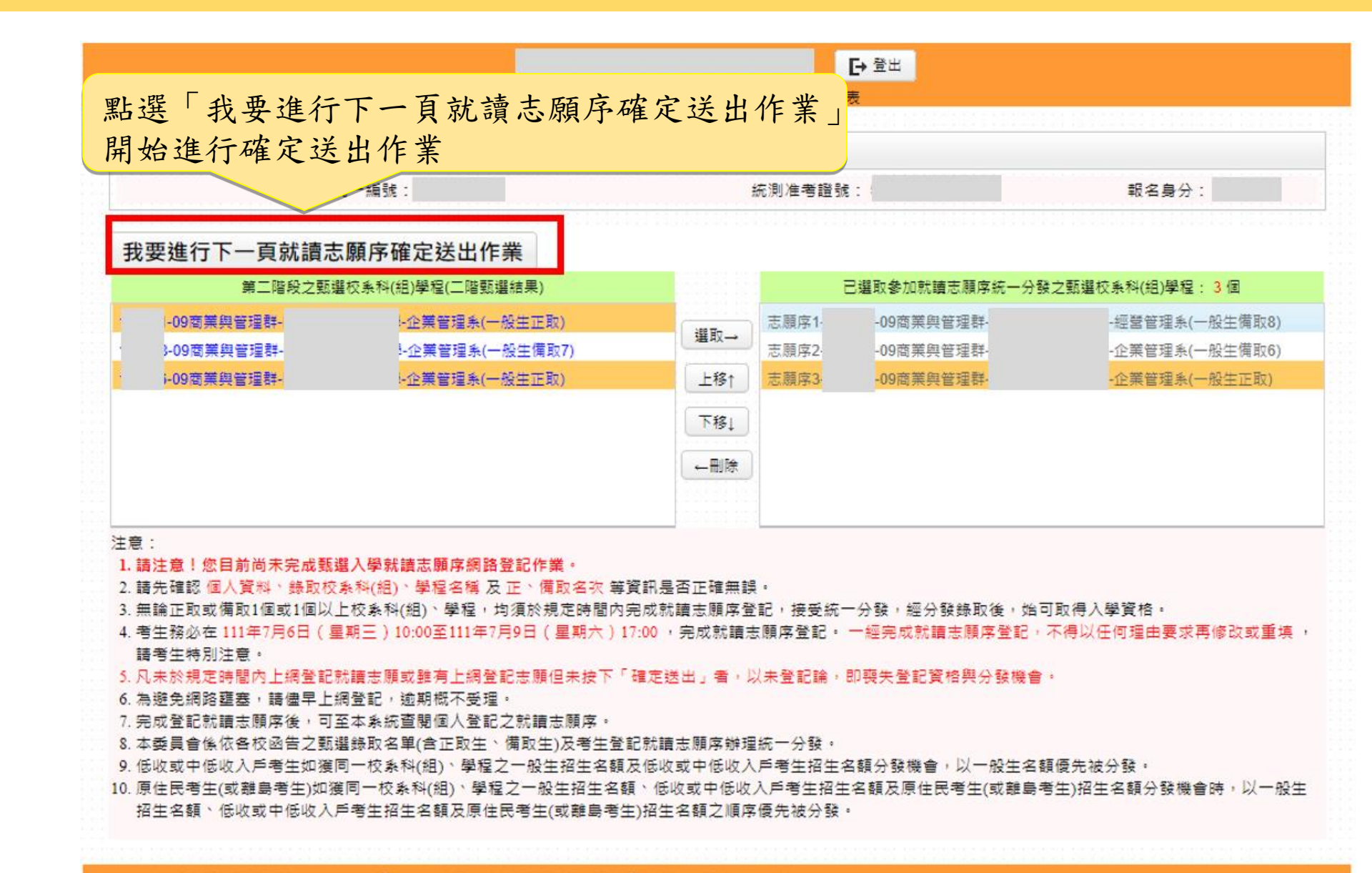

#### 11學年正(備)取生就讀志願序登記系統-志願確定送出(2/3)

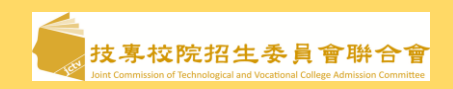

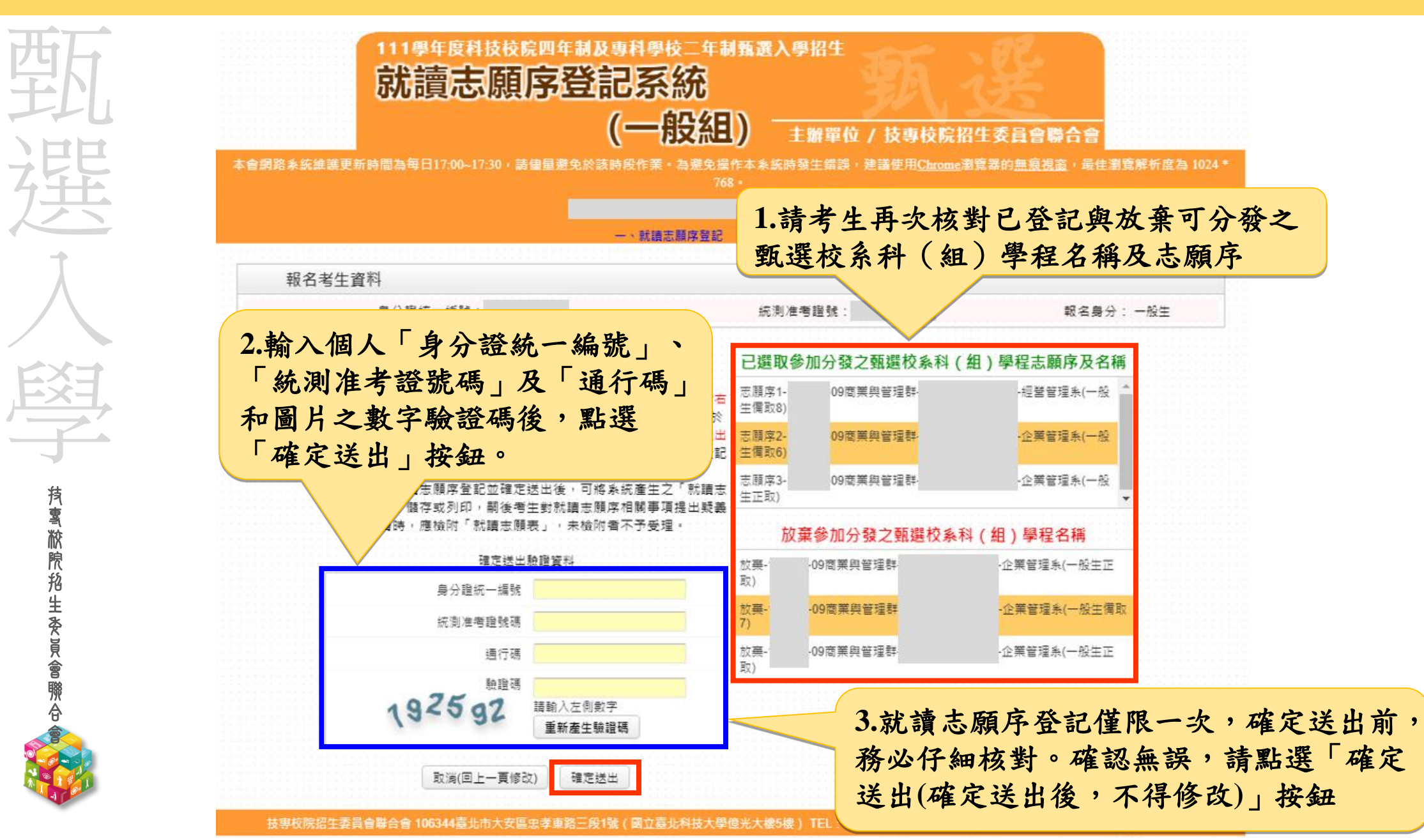

#### 111學年正(備)取生就讀志願序登記系統-志願確定送出(3/3)

**持톸脓院船生委員會聯合** 

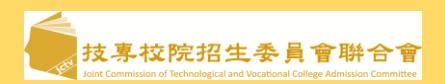

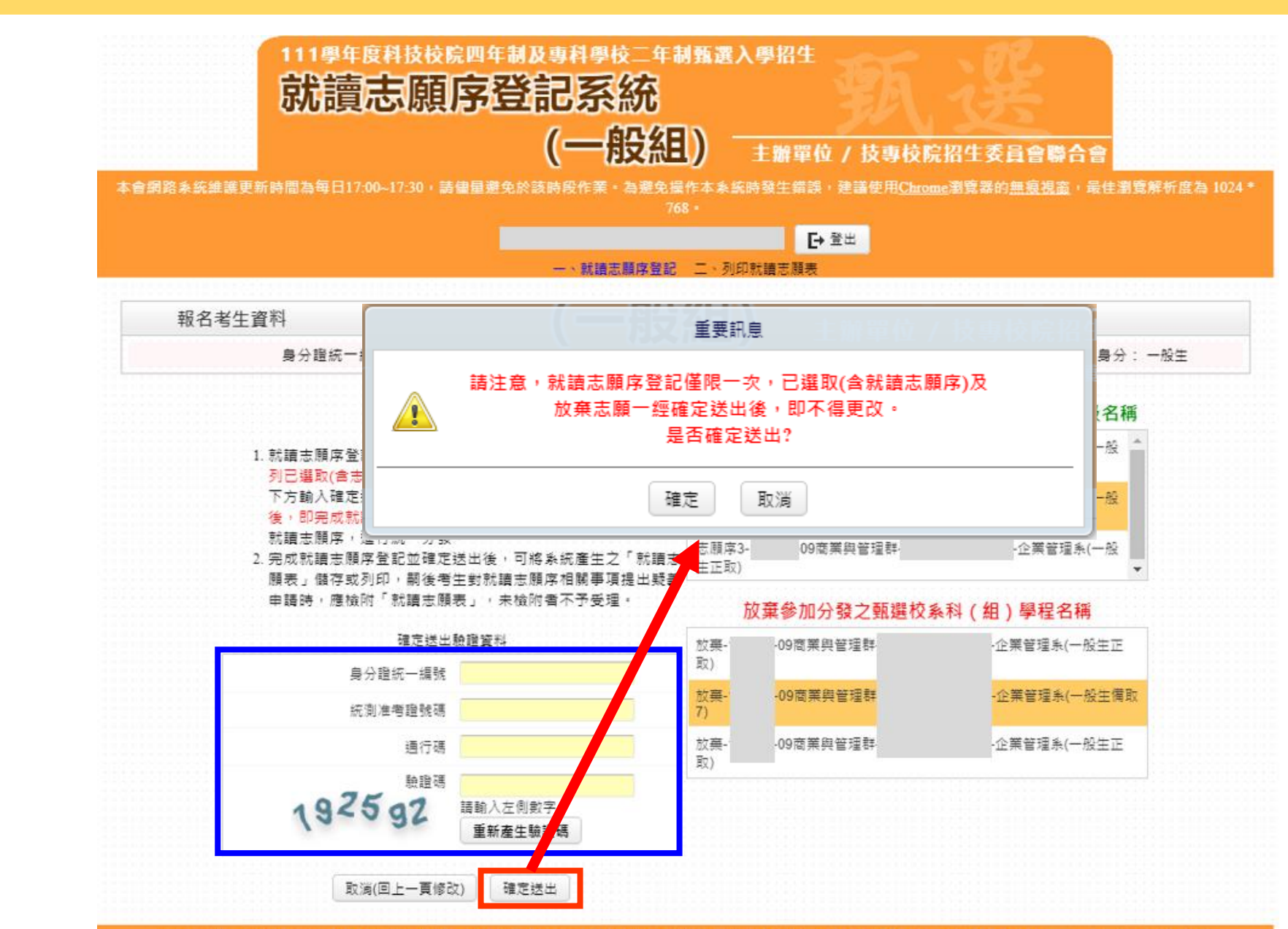

按專校院招生委員會聯合會 106344臺北市大安區忠孝東路三段1號(國立臺北科技大學億光大樓5樓) TEL:02-2772-5333 FAX:02-2773-8881 E-mail:enter42@ntut.edu.tw

## 111學年正(備)取生就讀志願序登記系統-列印就讀志願序

**抟톸脓院抢生委員會聯合** 

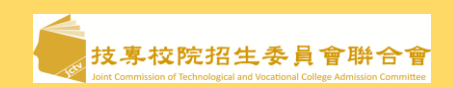

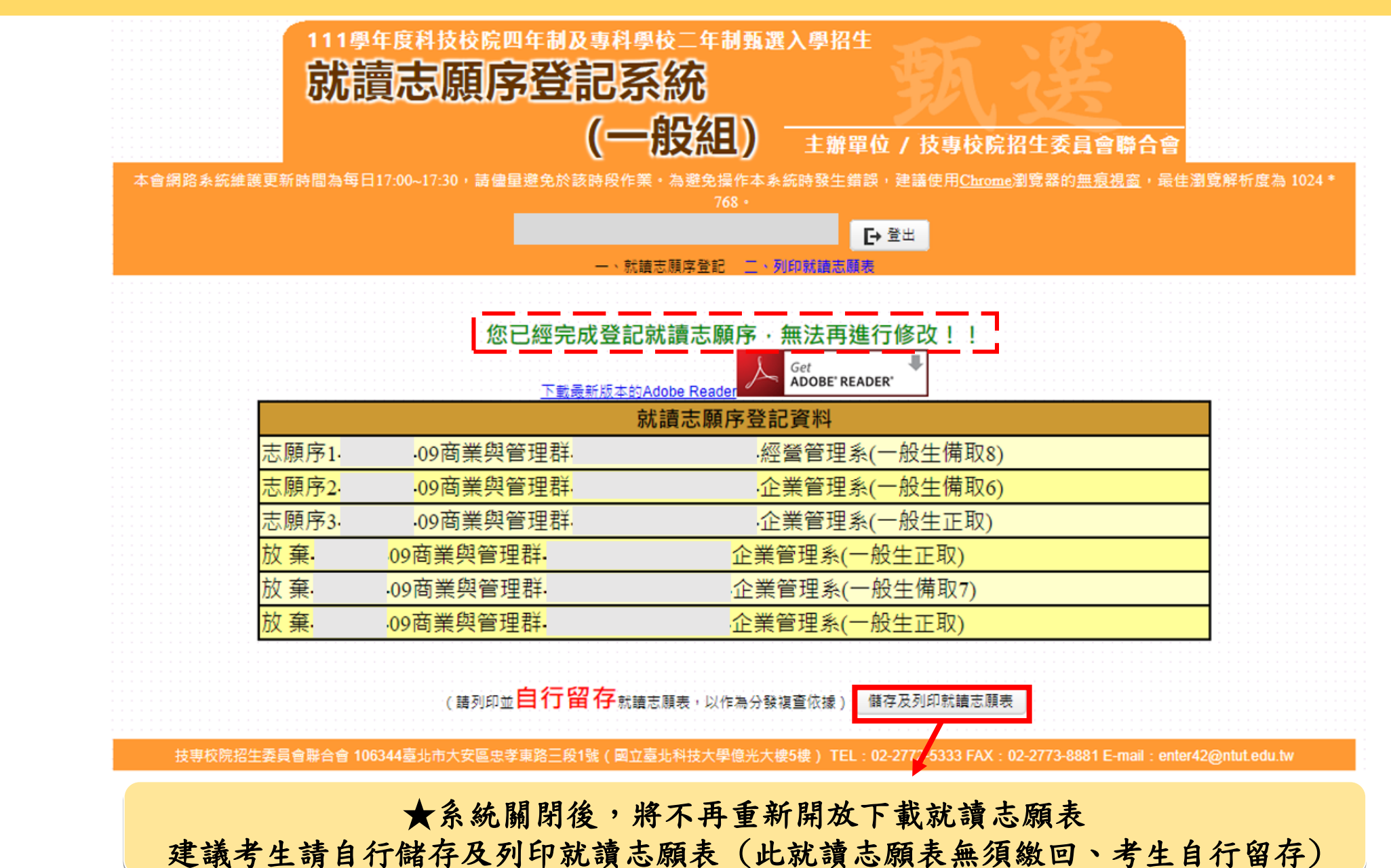

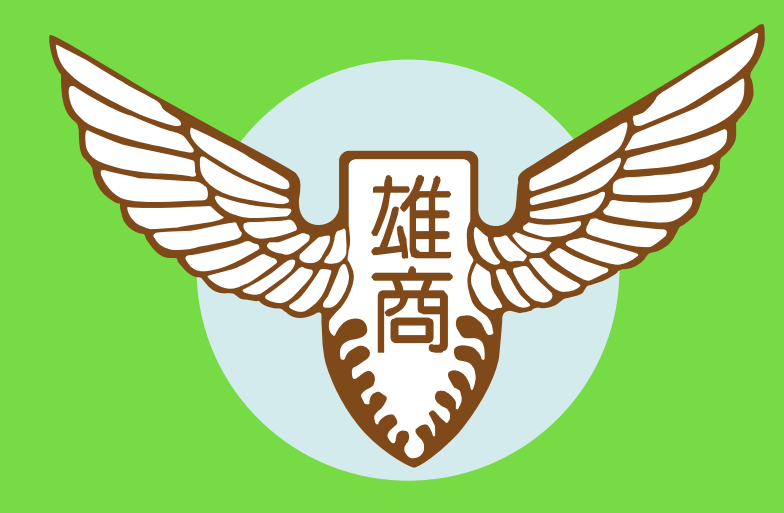

**持톸脓院招生委員會聯合** 

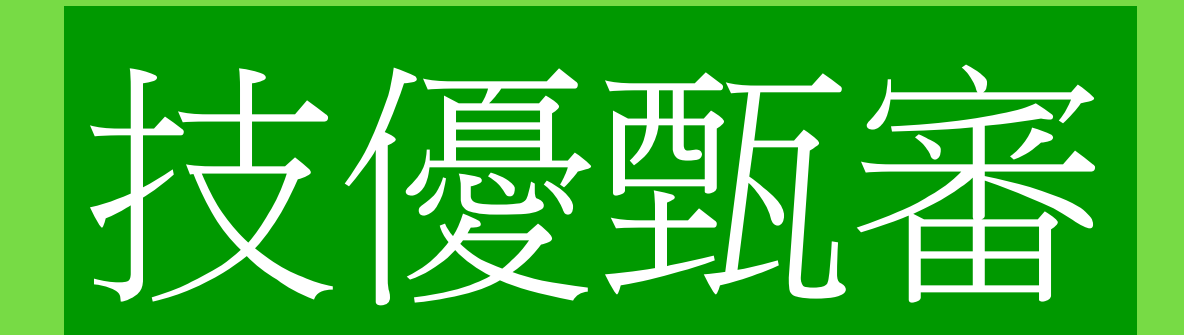

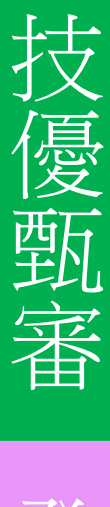

甄選入學

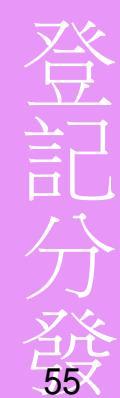

#### 技優甄審入學招生重要日程 111-EP

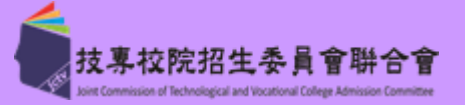

|             | 重要日程                                                                                                    |
|-------------|----------------------------------------------------------------------------------------------------|
| 1X          | 110.12.9(四)起                                                                                                    |
|             | 111.4.18(ー)10:00-111.4.20(三)17:0                                                                                                    |
|             | 111.5.5(四)10:00-111.5.11(三)17:00                                                                                                    |
|             | 111.5.17(二)10:00起                                                                                                    |
|             | 111.5.17(二)10:00-111.5.20(五)21:(                                                                                                    |
|             | 111.5.17(二)10:00-111.5.20(五)17:0                                                                                                    |
|             | 各校自訂<br>111.5.27(五)10:00-111.6.1(三)21:00                                                                                                    |
| 持           | 各校自訂<br>111.5.27(五)10:00-111.6.1(三)24:00                                                                                                    |
| 文文文         | 各校自訂<br>111.6.9(四)-111.6.19(日)                                                                                                    |
| 格生奏         | 各校自訂<br>111.6.21(二)10:00前                                                                                                    |
| 員<br>會<br>聯 | 各校自訂<br>111.6.23(四)10:00前                                                                                                    |
|             | 111. 6. $27(-)10:00-111. 6. 29(\equiv)17:00-111. 6. 29(\equiv)17:00-111. 6. 29(111. 6. 29(111. 6. 29(111. 6. 29(111. 6. 29(111. 6. 29(111. 6. 29(1111. 6. 29(11111. 6. 29(1111. 6. 29(1111. 6. 29(1111. 6. 29(11111. 6. 29(1111. 6. $ |

| 重要日程                                      | 辨理事項                                                    |
|-------------------------------------------|---------------------------------------------------------|
| 110.12.9(四)起                              | 簡章網路下載                                                  |
| 111.4.18(ー)10:00-111.4.20(三)17:00         | 低收入戶、中低收入戶身分網路登錄及繳寄證明文件                                 |
| 111.5.5(四)10:00-111.5.11(三)17:00          | 1. 繳交報名費 2. 資格審查資料登錄及繳件<br>報名費須於111. 5. 10(二)24:00前完成繳費 |
| 111.5.17(二)10:00起                         | 資格審查結果查詢                                                |
| 111.5.17(二)10:00-111.5.20(五)21:00         | 考生查看個人學習歷程資料(檔案)及校系科(組)學程上傳檔案勾選預擬練習版                    |
| 111.5.17(二)10:00-111.5.20(五)17:00         | 網路報名(至多選擇5個校系科組學程)                                      |
| 各校自訂<br>111.5.27(五)10:00-111.6.1(三)21:00  | 網路上傳(或勾選)學習歷程備審資料                                       |
| 各校自訂<br>111.5.27(五)10:00-111.6.1(三)24:00  | 依各甄審學校繳費方式與規定進行繳費                                       |
| 各校自訂<br>111.6.9(四)-111.6.19(日)            | 各甄審學校進行指定項目甄審                                           |
| <mark>各校自訂</mark><br>111.6.21(二)10:00前    | 本委員會網站提供查詢甄審總成績                                         |
| <mark>各校自訂</mark><br>111.6.23(四)10:00前    | 各甄審學校網站公告錄取正、備取生名單                                      |
| 111. 6. $27(-)10:00-111. 6. 29(\Xi)17:00$ | 正取生、備取生上網登記就讀志願序                                        |
| 111.7.5(二)10:00起                          | 就讀志願序統一分發放榜                                             |
| 111.7.14(四)12:00前                         | 報到截止(依各甄審學校規定之報到時間辦理)                                   |

網路作業系統入口 111-EP

THE REAL

**抟���������**��������

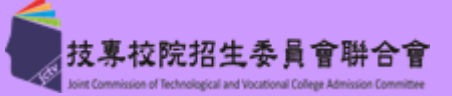

|     | 1. 繳費身分審查系統         |
|-----|---------------------|
|     | 2. 資格審查登錄系統         |
|     | 3. 報名系統【選填校系科       |
| 2   | (組)、學程】             |
|     | 4. 就讀志願序登記系統        |
| LUL |                     |
|     | 111年3月23日(三)10:00起至 |
|     | 111年4月13日(三)17:00止  |
|     |                     |
|     |                     |
|     | 技優甄審作業系統            |
|     |                     |

10. 考生

|            | 技界校院招生委員會聯合會 | 科技校院四年制及專科學校二年制聯合甄選委員會                         |                                                                                                    |                                                             |                                              |                                                                                                   |  |  |  |
|------------|--------------|------------------------------------------------|----------------------------------------------------------------------------------------------------|-------------------------------------------------------------|----------------------------------------------|---------------------------------------------------------------------------------------------------|--|--|--|
| 1          | 1112460      |                                                | 科技校院四年制及專科學校二年制招收技藝技能優良學生入學招生                                                                                                    |                                                             |                                              |                                                                                                   |  |  |  |
| 111-7-1-12 |              | 重要日程   簡章查詢與下載   委員學校作業系統   高中職學校作業系統   考生作業系統 |                                                                                                    |                                                             |                                              |                                                                                                   |  |  |  |
| 1.         | 最新消息         |                                                |                                                                                                    |                                                             |                                              |                                                                                                   |  |  |  |
| •          | 防疫應變專區       |                                                | 111 學年度四技二專技優甄審作業系統使用說明                                                                                                    |                                                             |                                              |                                                                                                   |  |  |  |
| •          | 重大變革事項       |                                                | 1. 111學年度四技二專技優甄審入學招生之繳費身分審查、資格審查、網路報名、學習歷程備審資                                                                                                    |                                                             |                                              |                                                                                                   |  |  |  |
| •          | 考生資訊         |                                                |                                                                                                    | 料上傳反登記就識<br>統,在線上完成資<br>分案杏、資格案者                            | 買芯願予圴採網i<br>資料登錄及確定:<br>5、網路報名、/             | 路作兼方式辦理,考生須松閣草規定時间全入技優艱奢作兼系<br>送出,並從系統列印相關表件以辦理技優甄審入學招生之繳費身<br>醫習縣現備素答點上值及答記針讀志爾原作業。              |  |  |  |
| •          | 高中職學校資訊      |                                                | 2                                                                                                    | <ol> <li>方雷重 與相審』</li> <li>技優甄審作業系統<br/>請考生特別留意。</li> </ol> | 点到於111年4月<br>。                               | 子目18日(星期一)10:00正式上線(各系統開放時間請參閱注意事項),                                                              |  |  |  |
| •          | 委員學校資訊       |                                                | <ul> <li>3. 其他未盡事宜悉依111學年度四技二專技優甄審入學招生簡章規定為準。</li> <li>4. 建議考生事先詳閱招生簡章,並點選技優甄審入學作業系統提前練習,熟悉系統操作。</li> <li>【練習版開放時間:111年3月23日(星期三)10:00起至111年4月13日(星期三)17:00止】。</li> <li>練習期間,一律使用測試帳號資料登入。所有練習操作過程均不儲存,所有的印表為系統預設資料</li> </ul> |                                                             |                                              |                                                                                                   |  |  |  |
| •          | 其他資訊         |                                                |                                                                                                    |                                                             |                                              |                                                                                                   |  |  |  |
| 2.         | 招生學校         |                                                |                                                                                                    | 小子(永元、) 追近 洪多                                               | ≫~牙胡以刀」 ' 6月 37,                             | 2014-01-14 °                                                                                      |  |  |  |
| 3.         | 規章辦法         |                                                | 項次                                                                                                    | 技優甄審作業系統                                                    | 對象                                           | 注意事項                                                                                              |  |  |  |
| 4.         | 重要日程         |                                                |                                                                                                    |                                                             | <i>~</i> ~~~~~~~~~~~~~~~~~~~~~~~~~~~~~~~~~~~ | 開放時間:111.3.23(星期三)10:00起至111.4.13(星期三)17:00                                                       |  |  |  |
| 5.         | 常見問題         |                                                |                                                                                                    | 繳費身分審查系統                                                    | (初参加平学平)<br>度技優甄審入<br>壆招生之考生                 | 止。<br>練習期間,一律使用測試帳號資料登入。所有練習操作過程均                                                                 |  |  |  |
| 6.         | 簡章查詢與下載      |                                                |                                                                                                    | 【練習版】                                                       | 練習使用                                         | 不儲存,所有的印表為系統預設資料樣張,僅提供參考識別,<br>請多加利用。                                                             |  |  |  |
| 7.         | 下載專區         | 1                                              |                                                                                                    |                                                             | 欲以低收入戶                                       | 1 大冬续期前時間:111 / 18/見留                                                                             |  |  |  |
| 8.         | 統計資料         |                                                |                                                                                                    |                                                             |                                              | 111.4.20(星期三)17:00止。<br>系統關閉後,僅提供收件查詢功能[列印功能保留至                                                   |  |  |  |
| 9.         | 相關網站連結       |                                                |                                                                                                    | 繳費身分審查系統                                                    | 或中個收入戶<br>繳費身分參加<br>本學年度技優                   | 111.4.20(星期三)24:00止]<br>2.考生須以自設之「通行碼」登入本系統登錄繳費身分。                                                |  |  |  |
| 10.        | 考生作業系統       |                                                |                                                                                                    |                                                             | 甄審入學招生<br>之考生                                | <ol> <li>2. 經審查通過,始享有報名費與指定項目甄審費優待。</li> <li>4. 未於規定時間內登錄身分或身分審查未通過者,均以一<br/>與生繳毒良分繳毒。</li> </ol> |  |  |  |
| •          | 技優保送作業系統     |                                                |                                                                                                    |                                                             |                                              | □x工 <sup>mx</sup> 見対 / mx見<br>5. ※【操作参考手册】下載                                                      |  |  |  |
| •          | 技優甄審作業系統     |                                                |                                                                                                    | 始奏自公案本法用                                                    | 參加繳費身分                                       | 1 111 / 27/豆胡ご\10:00#開始本始。                                                                        |  |  |  |

111學年度重大變革事項~報名資格 111-EP

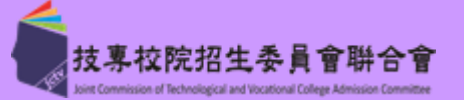

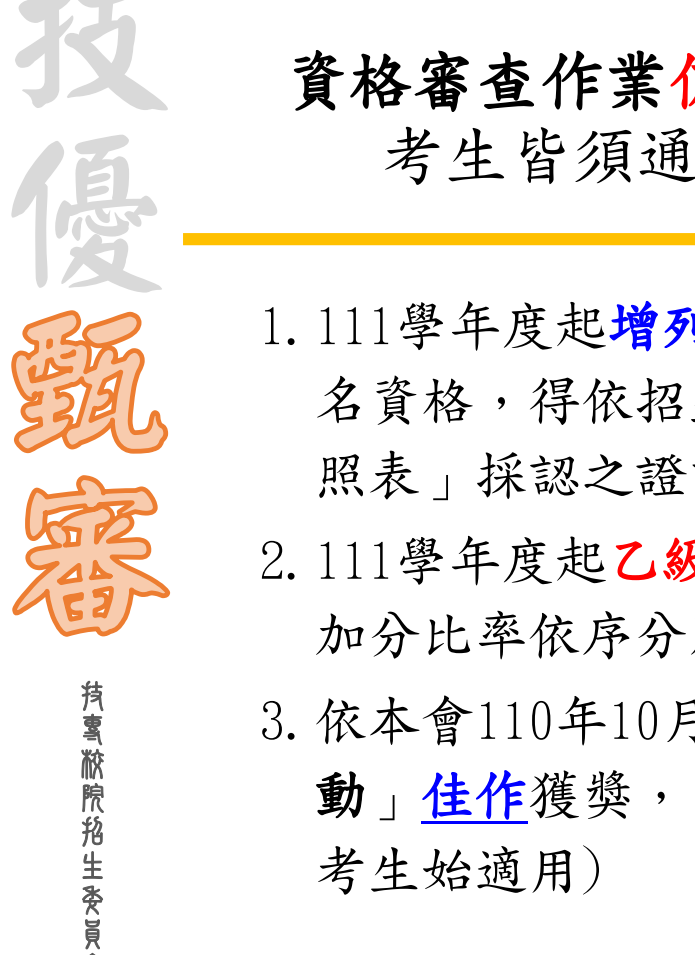

資格審查作業仍維持網路登錄資料後再郵寄紙本文件至本會審查之作業方式 考生皆須通過資格審查後,始能進行網路報名及指定項目甄審作業。

- 1.111學年度起增列領有專門職業及技術人員普通考試(以下簡稱專技普考)及格證書者納入報 名資格,得依招生簡章所列「招生類別之採計競賽、技術士證職種(類)及專技普考類科對 照表」採認之證書類科報名,並得增加甄審實得總分15%或8%。
- 2.111學年度起乙級技術士證之優待加分標準依其職類與招生類別之高、中及低不同相關度, 加分比率依序分別為15%、8%及4%。
- 3. 依本會110年10月13日第一次技術會議決議,「全國高職學生團隊技術創造力培訓與競賽活動」<u>佳作</u>獲獎,自111學年度起作為本招生競賽優勝名次採認。(本項競賽110年起<u>佳作</u>獲獎考生始適用)

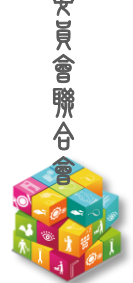

#### 111學年度重大變革事項~學習歷程(EP) 111-EP

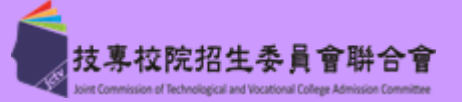

| 技                                                                             | 學習歷程備審資料一概以網路上傳方式繳交<br>上傳截止日依「各校系科(組)、學程甄審條件」之                                                 |
|-------------------------------------------------------------------------------|------------------------------------------------------------------------------------------------|
| 福                                                                             | 「學習歷程備審資料上傳暨繳費截止時間」辦理                                                                          |
| S. C.                                                                         | 1.111學年度起,參採考生就讀高級中等學校教育階段之學習歷程資料,作為指定項目甄審之備                                                   |
| 3326                                                                          | 審資料審查(以下稱學習歷程備審資料)。<br>學習歷程備審資料句令「修課紀錄」、「課程學習成果」、「多元表現」及「自行撰寫及上                                |
|                                                                               | 傳資料」,採用網路上傳(或勾選)學習歷程備審資料,至所報名之校系科(組)、學程審查;                                                     |
| <u></u><br>八<br>、<br>、<br>、<br>、<br>、<br>、<br>、<br>、<br>、<br>、<br>、<br>、<br>、 | 其中「課程學習成果」及「多兀表現」, <u>可經由考生同意及勾選後</u> ,由「學習歷程中央資料<br>庫」釋出考生之中央資料庫學習歷程檔案至本委員會,提供至申請之校系科(組)、學程審查 |

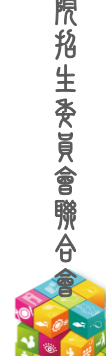

ł

#### 111學年度重大變革事項~學習歷程(EP) 111-EP

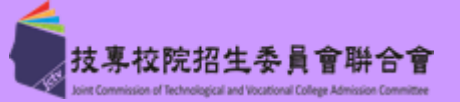

| 技           | <b>學習歷程備審資料一概以網路上傳方式繳交</b><br>上傳截止日依「各校系科(組)、學程甄審條件」之                 |
|-------------|-----------------------------------------------------------------------|
| 優           | 「學習歷程備審資料上傳暨繳費截止時間」辦理                                                 |
| E.          | 2.111學年度指定項目甄審繳費方式,由各甄審學校自訂<br>本會網路報名系統不再提供考生郵政劃撥單列印功能                |
|             | 請考生完成網路報名確定送出作業後,於各所報名之校系科(組)、學程所訂截止日 <u>前</u> ,依<br>各校所訂方式繳交指定項目甄審費用 |
| 抟<br>톸<br>뀂 | 未依規定期限及方式完成繳交甄審費之考生,視同放棄參加指定項目甄審之資格                                   |

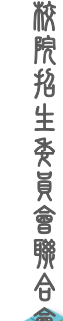

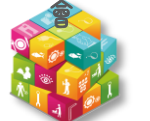

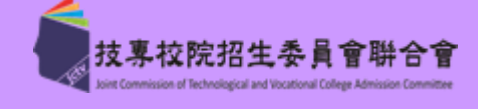

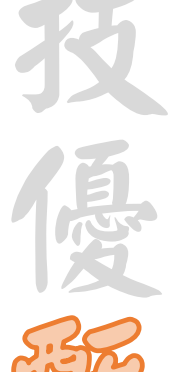

## 繳交報名費及資格審查

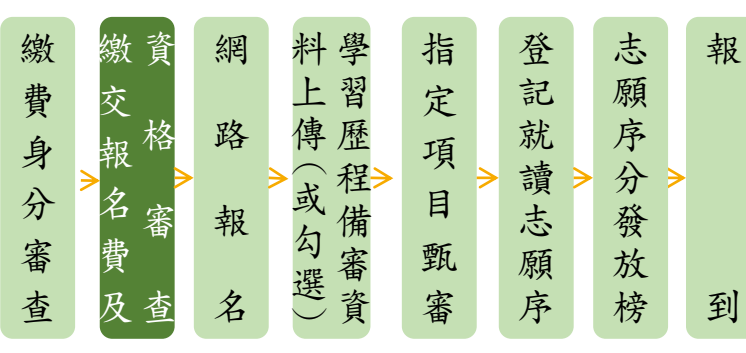

# <u> 系統開放時間:111.5.5(四)10:00-111.5.11(三)17:00</u>

- ◆ 111.5.10(二)24:00前繳交報名費(跨行匯款15:30前),依系統產生帳號至金融機構繳交,不可合併繳費!
   ◆ 111.5.11(三)17:00前登錄資格審查資料並<u>勾選是否同意釋出中央資料庫學習歷程檔案至本委員會使用</u>
   ◆ 111.5.11(三)前繳寄紙本相關文件至本委員會審查(郵戳為憑)
- ◆ 111.5.17(二)10:00 起 公告資格審查結果(含優待加分比率)

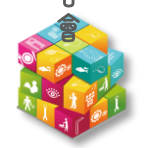

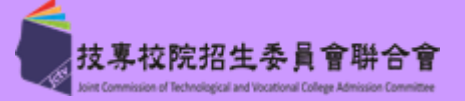

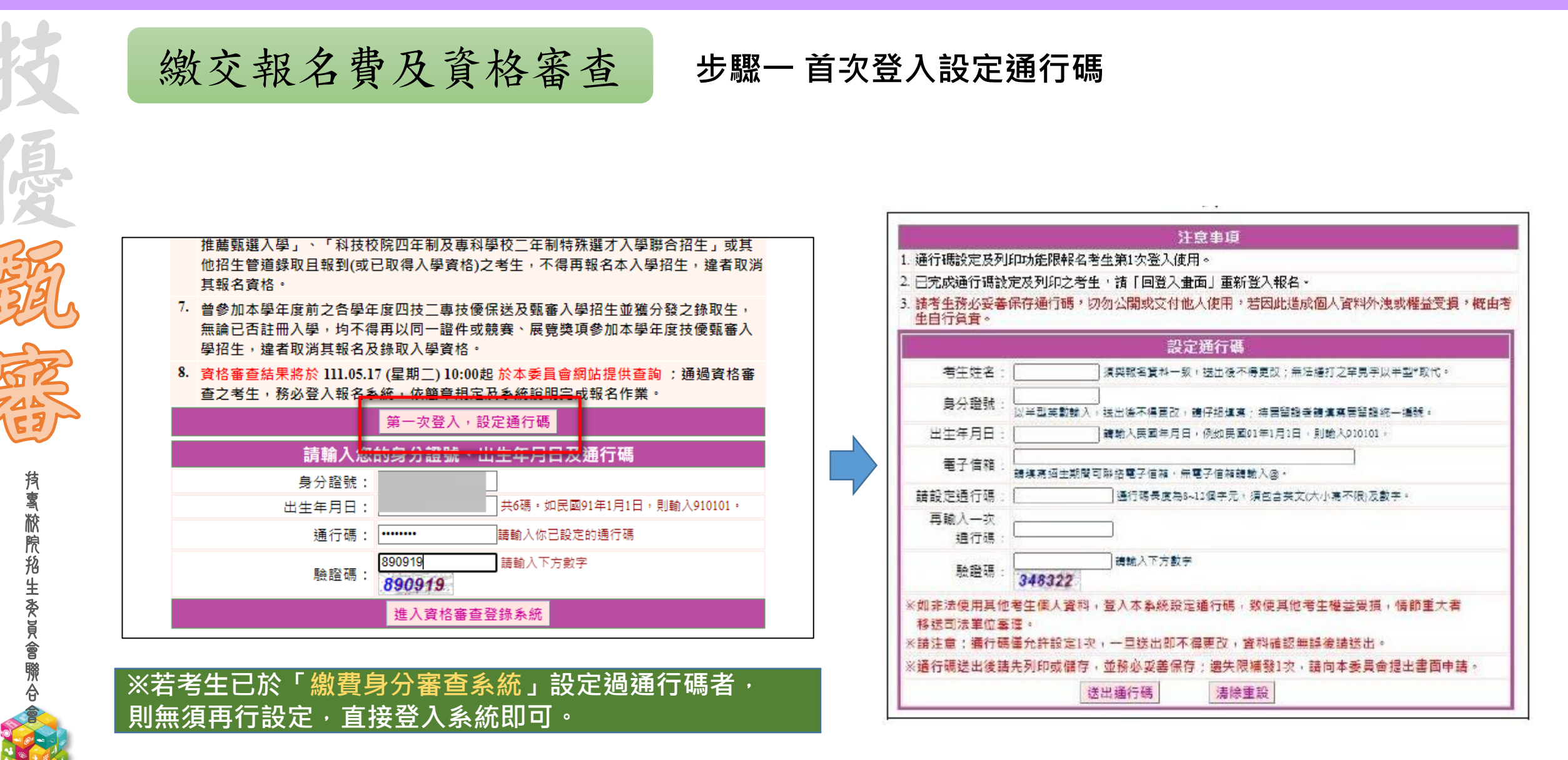

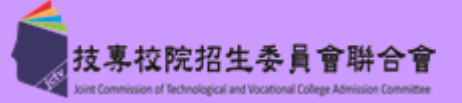

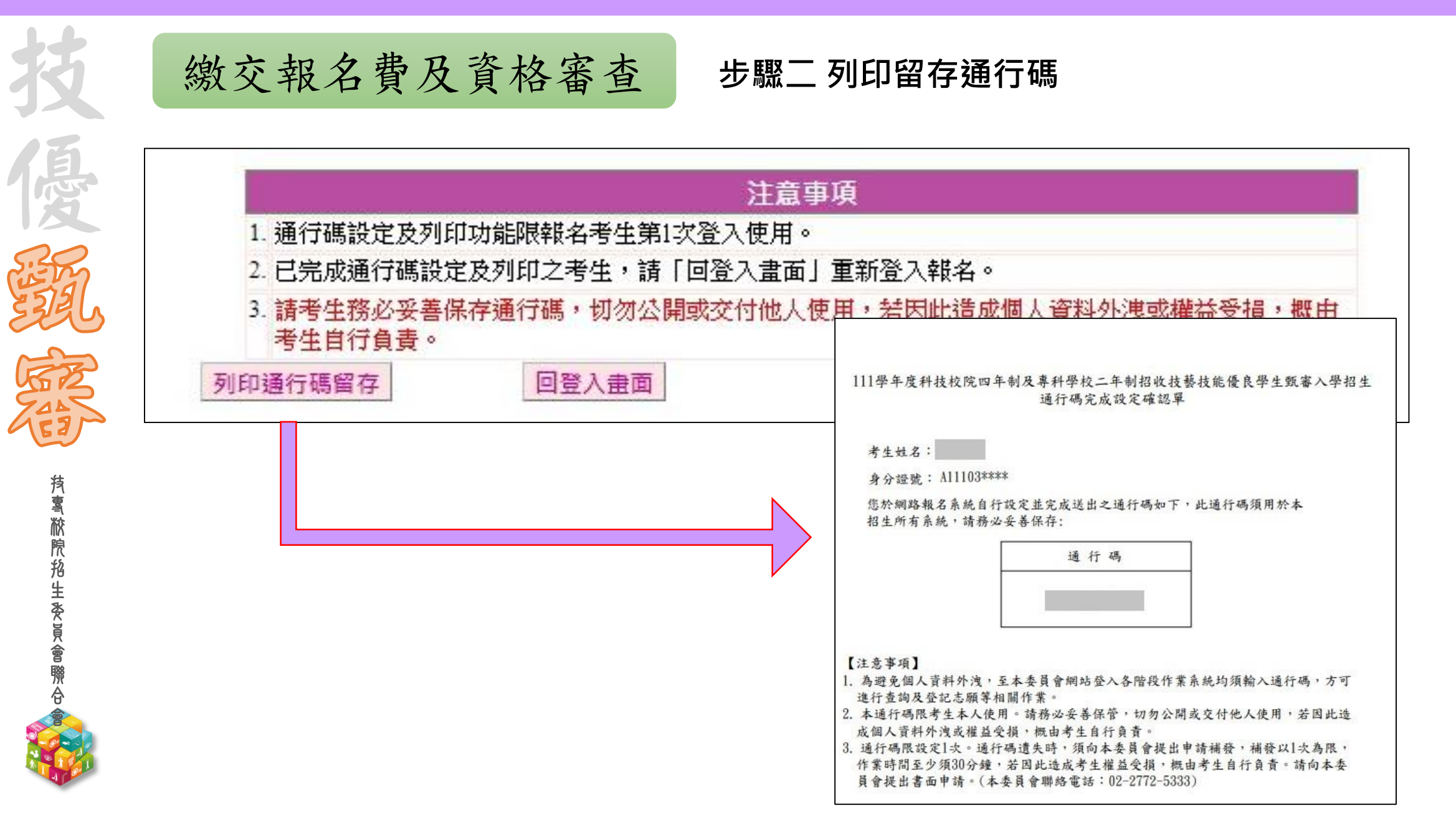

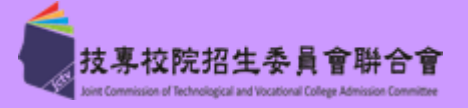

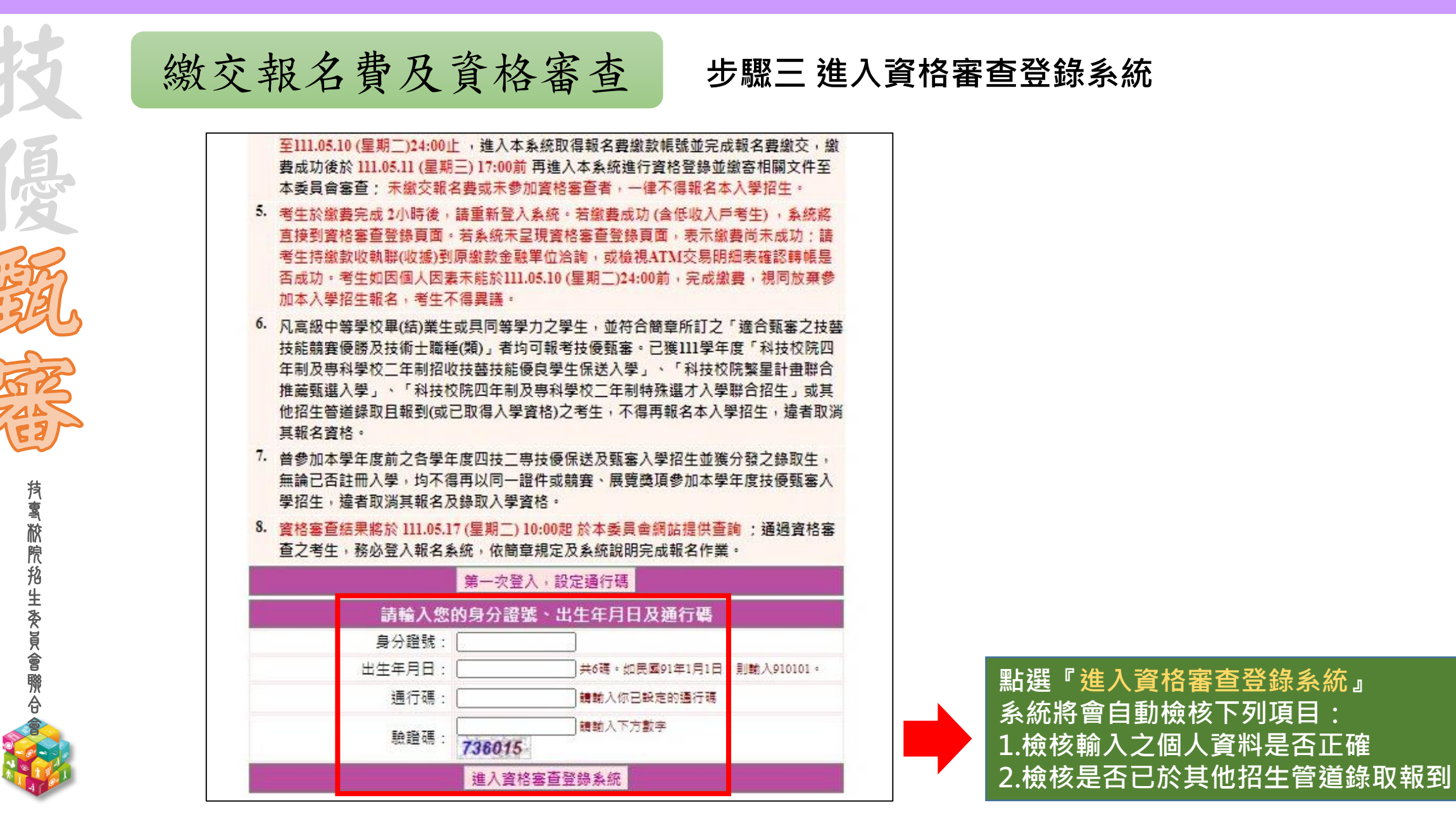

考生作業系統說明 111-EP

Ż

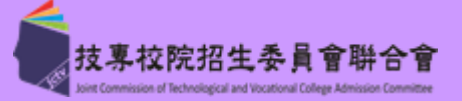

| 技         | 繳交報名費及資格審查 步驟四閱讀「隱私權保護政策聲明」                                                                                                    |
|-----------|----------------------------------------------------------------------------------------------------|
| 展         | <mark>隱私權保護政策聲明</mark><br>技專校院招生委員會聯合會(以下簡稱本會)主辦 111 學年度科技校院四年制及專科學校二年制招收技藝技<br><mark>能優良學生觀審入學招生(以下簡稱本招生</mark> ) ,需依個人資料保護法規定,取得並保管考生個人資料,在辦<br>理招生事務之目的下,進行處理及利用。本會將善盡善良保管人之義務與責任,妥善保管考生個人資<br>料,僅提供本招生相關工作目的使用。                                   |
| Si A      | 一、考生資料蒐集與目的<br>月報名本招生者,即表示同意授權本會,得將自考生報名參加本招生所取得之個人及其相關成績資料與数方部國民及學前署學生學習歷程中央資料庫申請取得其中央資料庫學習歷程檔案(含識別使用<br>之基本資料),運用於本招生相關工作目的使用。                                                                                                    |
| SEELS     | <ul> <li>二、考生資料利用期間、地區、對象及方式</li> <li>本會在辦理本招生所蒐集之考生資料僅提供招生相關工作目的使用,並提供其報名資料及成績予(1)</li> <li>考生本人、(2)考生原就讀之高級中等學校、(3)其他科技校院或大學入學招生之主辦單位、(4)辦理新<br/>生報到或入學資料建置之學校、(5)技專校院招生策略委員會、(6)教育部・</li> </ul>                                                    |
| 横         | 三、考生資料蒐集之類別<br>本招生蒐集之考生個人資料包含姓名、出生年月日、身分證統一編號(或居留證統一證號)、性別、<br>中低收入戶或低收入戶情形、電子信箱、通訊地址、聯絡電話、手機號碼、緊急聯絡人姓名、緊急<br>聯絡人電話、高中職入學年、畢(肄)業學校、畢(肄)業學制、學校型態、畢(肄)業科組別、畢<br>(肄)業班級、 畢(肄)業年月、競賽或證照卷稱、競賽或證照聽種(類)、獲獎或證證照目期、競賽<br>優勝名次或證照等級與中央學習歷程資料庫等(含識別使用之基本資料)。     |
| 宮旅        | 四、 考生資料儲存及保管<br>依個人資料保護法規定,除非有其他法令限制,本會考生個人資料保存時間,為自本招生之學年度<br>起算6個學年度,並於時間屆滿後銷毀。                                                                                                    |
| · · · 抢 生 | 五、 考生資料權利行使<br>依個人資料保護法第 3 條規定,除非有其他法令限制,考生可就個人的資料享有(1)查詢或請求閱<br>覽、 (2) 請求製給複製本、 (3) 請求補充或更正、 (4) 請求停止蒐集、處理或利用、 (5) 請求刪除等權<br>利。但考生請求權利行使,不得影響本招生之資料審查、成績計算、排名、篩選及分發結果等相關<br>工作。<br>本會聯絡電話: 02-27725333<br>本會地址: 106944臺北市大安區忠孝東路三段1號(國立臺北科技大學億光大樓5樓) |
|           | 六、 考生權益<br>若考生不同意提供個人資料予本會,本會將不受理考生報名本入學措生,且視同考生故棄參加本措<br>生。                                                                                                    |
|           | <ul> <li>✓ 同意提供本人之個人資料予技專校院招告委員會作為招生相關工作目的使用</li> <li>「同意」不同意,回登入盘面」</li> </ul>                                                                                                    |

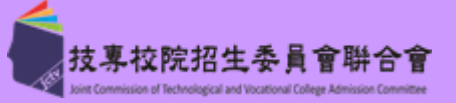

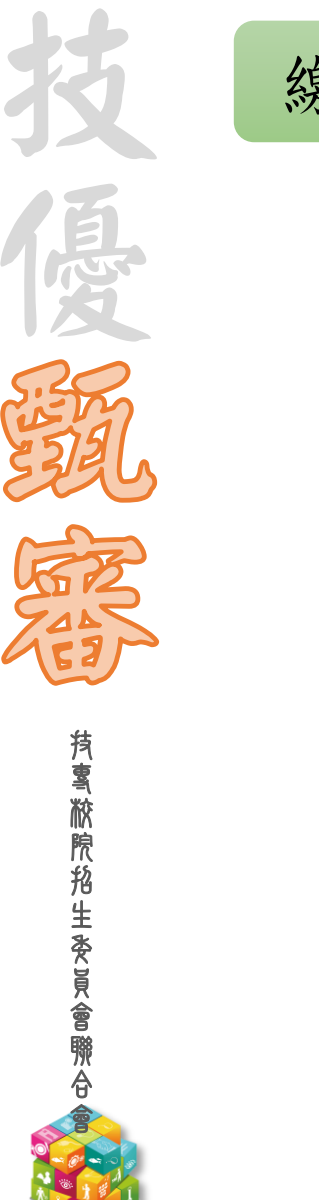

繳交報名費及資格審查

步驟五 詳閱登錄資料注意事項

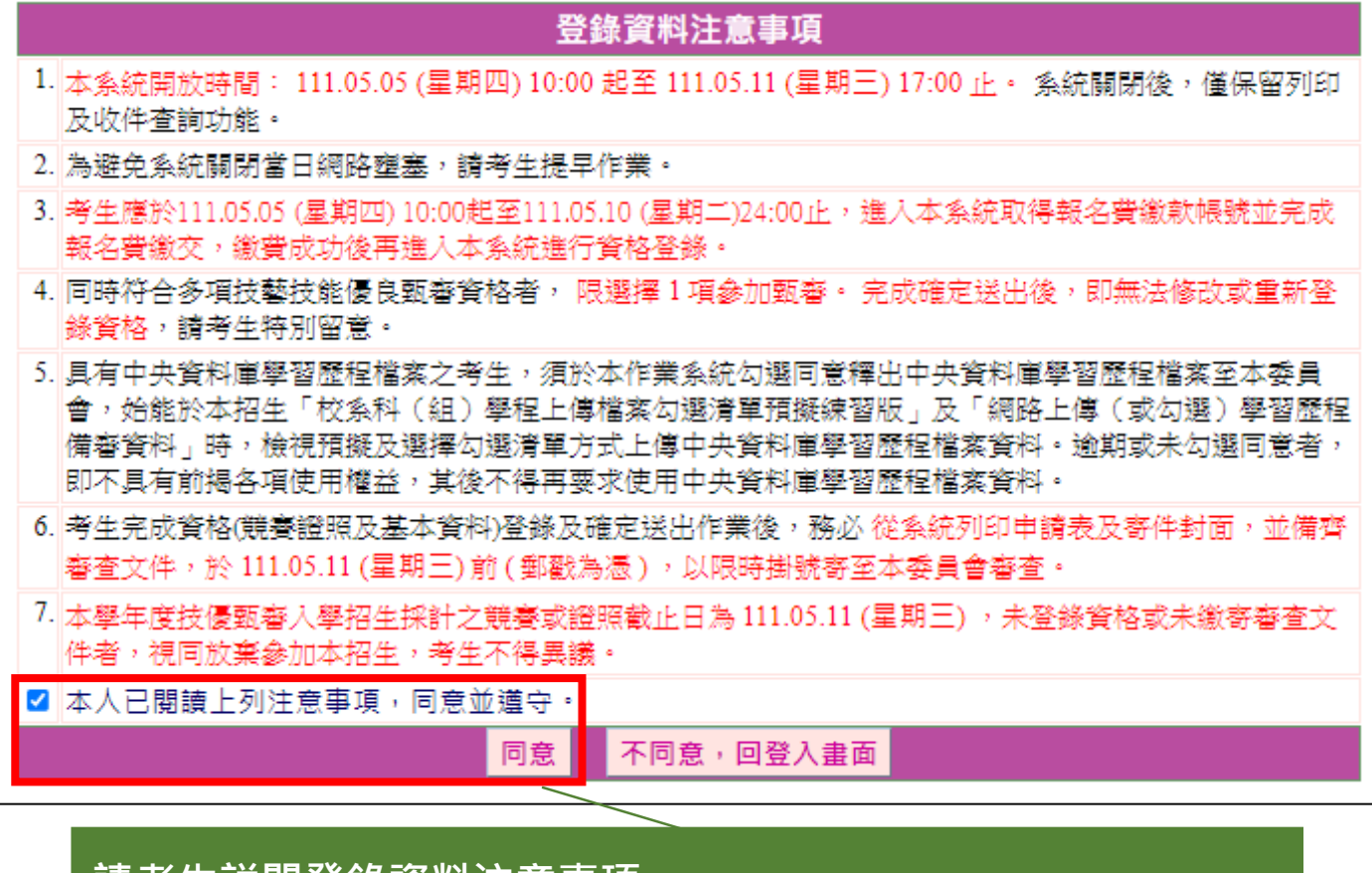

請考生詳閱登錄資料注意事項, 閱讀完畢並勾選「本人已閱讀上列注意事項,同意並遵守」後, 按下**同意**按鈕,繼續登錄作業,不同意則返回首頁。

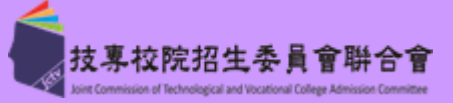

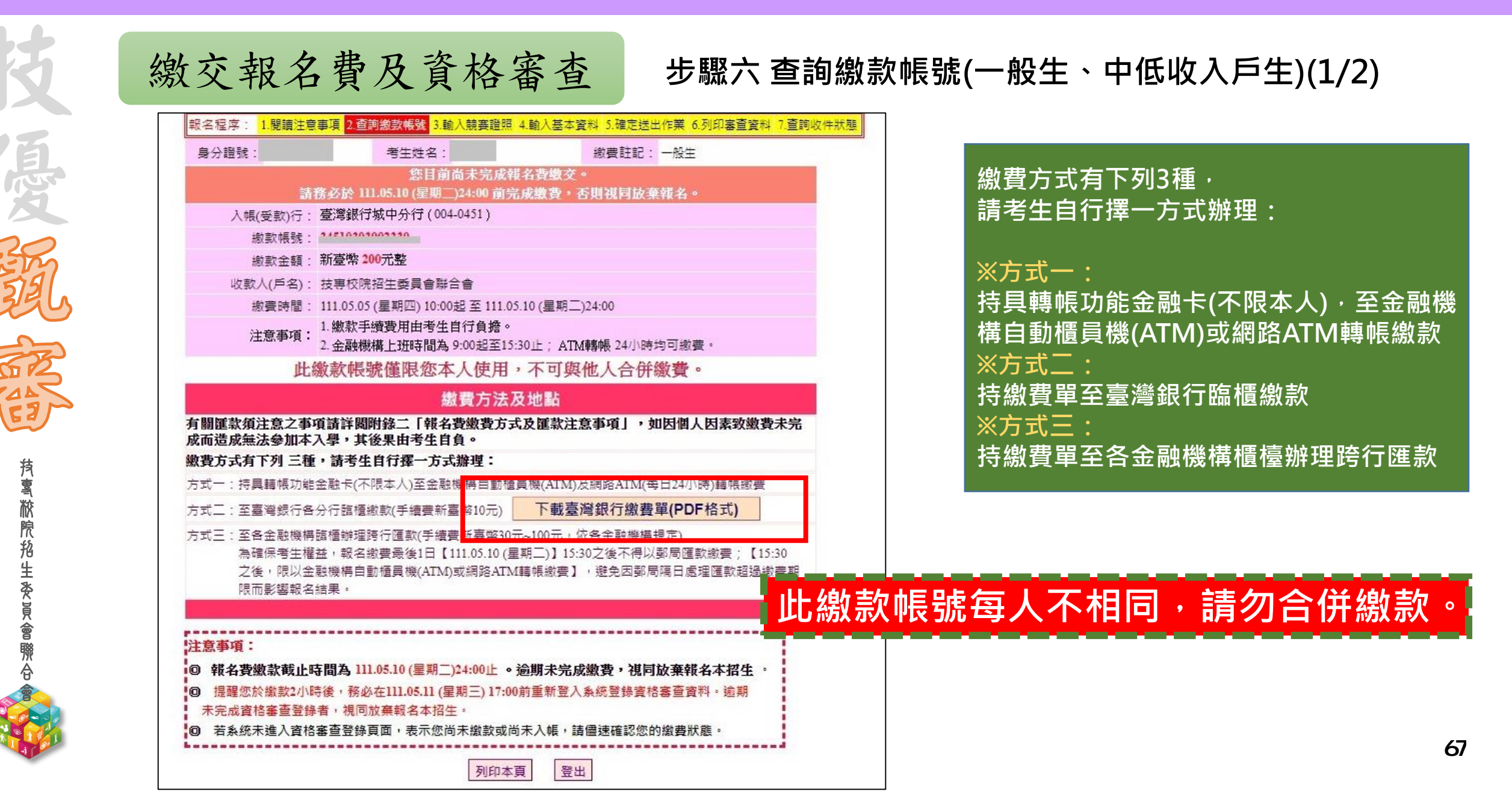

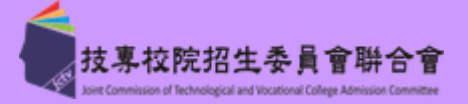

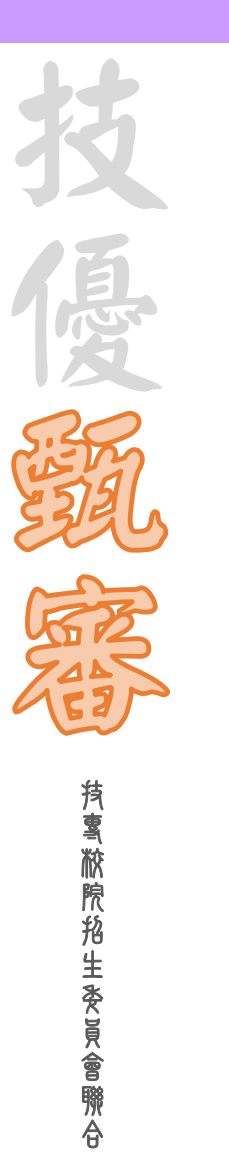

繳交報名費及資格審查

#### 步驟六 臺灣銀行繳費單(樣張) (2/2)

|                |                 |             | ▲灣:<br>製表日 | 集行離構<br>約:氏因日 | ■総費平<br>1年1月11日 | and the second         | 章操编脱:<br>第一期: 新放人收纳                |
|----------------|-----------------|-------------|------------|---------------|-----------------|------------------------|------------------------------------|
| 徽款人            | Ŧ.              | Mai         | 建絡電話       | 14            |                 | 備                      | 註欄                                 |
| <u>費</u><br>板. | 126個<br>6 費     | 應進会紹<br>200 | 費用         | 名儀            | <u>商递会</u> 辅    | 臺灣銀行各分打協構<br>臺灣銀行塗費時間: | 重動员手續模劃發幣 10 元<br>- 萬圓111 年5月 10 年 |
| 即教会领台          | <del>ti</del> . | NTS 200     |            | <b>市政会</b> 级  |                 | 载佰元 整                  |                                    |

111學年度四技二專技藝技能優良學生甄審入學招生 臺灣最行臨機微費單 軍接編號: 製衣日期:民國111年1月11日 第二酚:油钙酸 歸軍話 做砍人 工河明 倚 註 欄 線用名値 板名賞 海流 金紹 臺灣經行各分行協應能設手續費對臺幣 10 元 憲憲 金額 費出名頂 200 **建铁会织合针 建设会额合针 新臺幣** 氯佰元 整 NTS 201 韩人行: 能课很行(代选 004)。韩人秘诀 朝祝金馆 200 光樹

#### 111學年度四技二專技藝技能優良學生甄審入學招生

|                                             |                                                          |                                                   | 臺灣集行臨櫃繳<br>表表日期: 天田111年11                                              | 会早<br>月11日               | 單鍵編號:<br>第三聯:代收單位留存錄                                            |
|---------------------------------------------|----------------------------------------------------------|---------------------------------------------------|------------------------------------------------------------------------|--------------------------|-----------------------------------------------------------------|
| 磁教人                                         | THE                                                      | 連絡<br>電話                                          |                                                                        | 便利                       |                                                                 |
| 合計新產業                                       | ****                                                     | 武佰元 整                                             | 2                                                                      | 利<br>四<br>西<br>明<br>田    | 此激發單目前暫不提供便利政法論費                                                |
| 分行文表<br>第四項目<br>記<br>記<br>記                 |                                                          |                                                   | 134511<br>Add 200<br>0.00000.0000000000000                             | 郵局應用                     | 此邀費單目的整不提供輕局邀費                                                  |
| 製売<br>多利用各部行<br>轄人行: 臺灣<br>登道務の項上<br>健認是の審査 | ICW<br>開格 AIM、白動<br>股行(代號 004)、<br>数数日間及整絡器<br>皮功:至臺灣銀行。 | (前計<br>標時間(ATM)、<br>轉入輕號:<br>即於,以便有明晶<br>各分台院標準款) | 主筆<br>5-8時紀行郵級,本行存戶<br>3451 9303002330<br>時間時之用,做貨後約2<br>9.簡単約字控金進手續費, | 使用本<br>・轉換<br>小時、<br>考生息 | 行政操生轉統千續續,<br>全額。 200 元整<br>請務必定本委員會研究本接。<br>19個名瀏識手續續續新臺第 80元。 |

※低收入戶考生<u>無須繳費</u>, 可直接進行資格審查資料登錄。

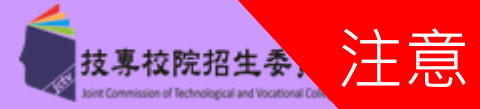

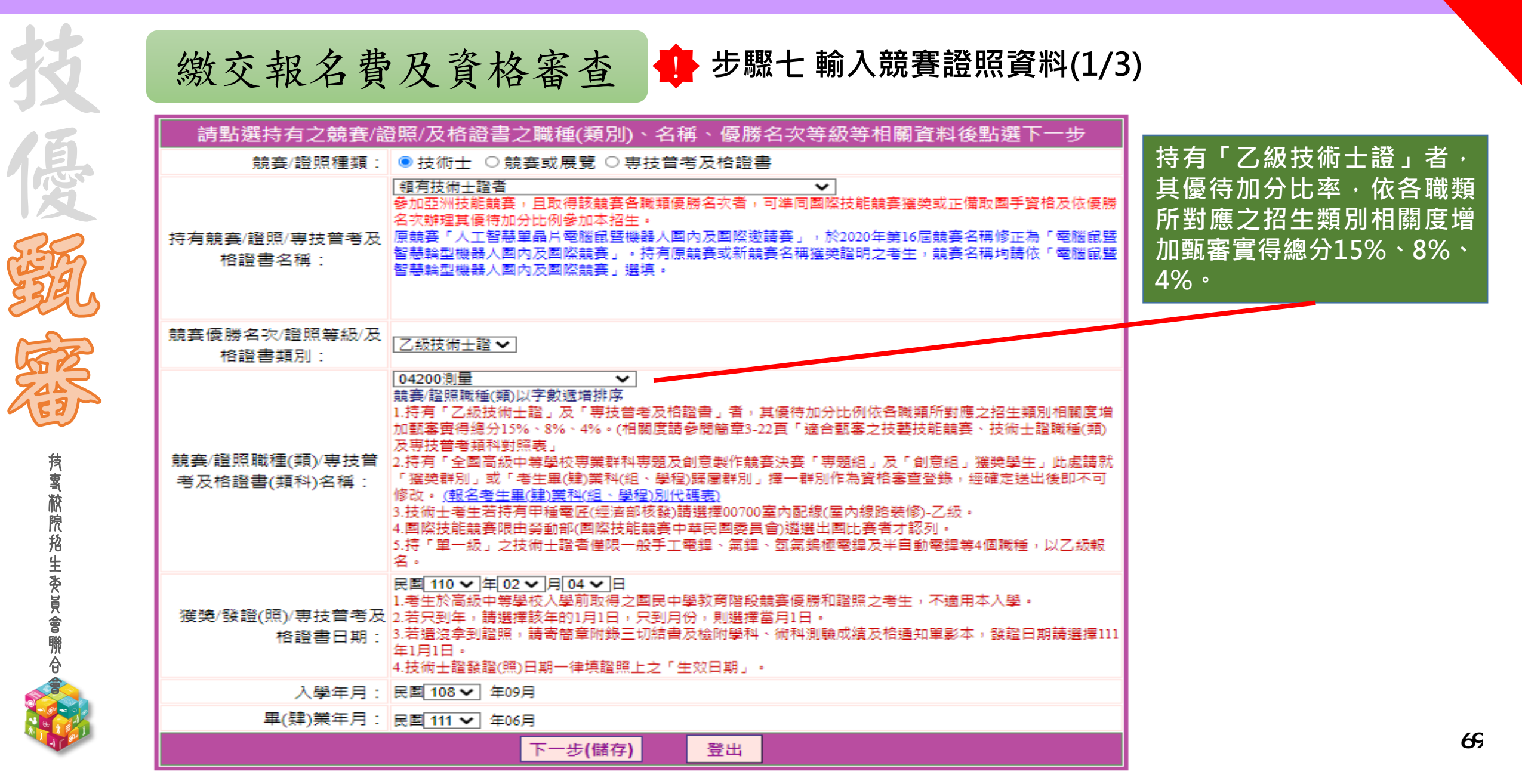

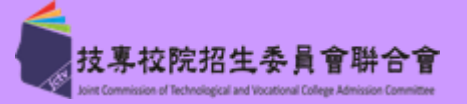

| 技                   | 繳交報名                           | 費及資格審查                                                                                                    | 步驟七 輸入競賽證照                               | <b>餐料(2/3</b> | 3)                                              |      |  |
|---------------------|--------------------------------|----------------------------------------------------------------------------------------------------|------------------------------------------|---------------|-------------------------------------------------|------|--|
| 俱                   | 請點選持有之競賽/<br>競賽/證照種類:          | 登照/及格證書之職種(類別)、名<br>○技術士 ◎競賽或展覽 ○專技普<br>全國高級中等學校專業群科專題及創意製                                                                                                    | 稱、優勝名次等級等相關資料後點<br>考及格證書<br>作競賽決賽(專題組) ♥ | 選下一步          | 非參賽就讀群別考生                                       | 請注意! |  |
|                     | 持有競賽/證照/專技普考及<br>格證書名稱:        | 参加亞洲技能競賽,旦取得該競赛各職類優勝名次者,可進同國際技能競賽獲獎或正備取圖手資格及依優勝<br>名次辦理其優待加分比例參加本招生。<br>原競赛「人工智慧單晶片電腦鼠暨機器人國內及國際邀請赛」,於2020年第16屆競赛名稱修正為「電腦鼠暨<br>智慧輪型機器人國內及國際競赛」。持有原競赛或新競賽名稱渡獎證明之考生,競赛名稱均請依「電腦鼠暨<br>智慧輪型機器人國內及國際競赛」選填。                                                                                                    |                                          |               | 選擇「全國高級中等學校專業群科<br>專題及創意製作競賽決賽」將出現<br>提示訊息告知考生。 |      |  |
| (Forther            | 競賽優勝名次/證照等級/及<br>格證書類別:        | 第1名 ✔                                                                                                    |                                          |               |                                                 |      |  |
| <b>持專脓</b> 脫掐生麥員會聯合 | 競賽/證照職種(類)/專技普<br>考及格證書(類科)名稱: | <ul> <li>         他工群         <ul> <li>             使主             </li> <li>             使表,證照職種(類)以字數遞增排序         </li> </ul> </li> <li>             け持有「乙級技術士證」及「専技管考及格證書」者,其優待加分比例依各職類所對應之程             加頭審實得總分15%、8%、4%。(相關度請參閱簡章3-22頁「適合甄審之技藝技能競赛、技             加頭審實得總分15%、8%、4%。(相關度請參閱簡章3-22頁「適合甄審之技藝技能競赛、技             "             加頭審實得總分15%、8%、4%。(相關度請參閱簡章3-22頁「適合甄審之技藝技能競赛、技             "             更大管考類科對照表。         </li> </ul> <li> <ul> <li>             2.持有「全國高級中等學校專業群科專題及創意製作競赛決赛「專題組」及「創意組」獲獎             「演喚群別」或「考生畢(肄)業科(組、學程)證屬群別」擇一群別作為資格審查登錄,經確             び, <u>酸名零生畢(肄)業科(組、學程)</u>證屬聲群別」擇一群別作為資格審查登錄,經確             ひ, <u>酸名零生畢(肄)業科(組、學程)</u>別份碼表)         </li> <li>             3.技術士考生若持有中種電匠(經濟部核發)請選擇007%(室內配線(屋內線路裝修)-乙級。             4.國際技能競赛中華民國委員會)</li></ul></li> |                                          |               |                                                 |      |  |
|                     | 獲獎/發證(照)/專技普考及<br>格證書日期:       | 民國110 (2 ) 月04 日<br>1.考生於高級中等學校入學前取得之國民中學教育階段競賽優勝和證照之考生,不適用本入學。<br>2.若只到年,請選擇該年的1月1日,只到月份,則選擇當月1日。<br>3.若還沒拿到證照,請寄簡章附錄三切結書及檢附學科、術科測驗成績及格通知單影本,發證日期請選擇111<br>年1月1日。<br>4.技術士證發證(照)日期一律填證照上之「生效日期」。                                                                                                    |                                          |               | 『て書:                                            |      |  |
|                     | 入學年月:                          | 民國 108 ✔ 年09月                                                                                                    |                                          | 「老生里()        | 5℃戦<br>津)業約(約、嶨程)化確                             |      |  |
|                     | <br>●<br>●                     | 民國[111 ▼] 年06月<br>下一步(儲存)                                                                                                    | 登出                                       | 表」,查許         | ●所屬群別。                                          | 70   |  |

考生作業系統說明 111-EP

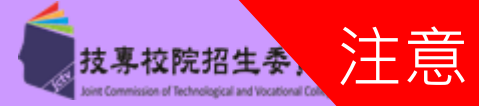

| 技                                                                                                 | 繳交報名費                                                     | 及資格審查 🕂 步驟七輸入競賽證照資料(3/3)                                                                                                    |  |  |  |  |
|---------------------------------------------------------------------------------------------------|-----------------------------------------------------------|----------------------------------------------------------------------------------------------------|--|--|--|--|
| 優                                                                                                 | <b>請點選持有之競賽/認</b><br>競賽/證照種類:<br>持有競賽/證照/專技普考及<br>格證書名稱:  | ○ 技術士 ○ 競賽或展覽 ● 専技普考及格證書<br>● 技術士 ○ 競賽或展覽 ● 専技普考及格證書<br>● 「「「」」」」」<br>● 「「」」」」<br>● 「「」」」」<br>● 「「」」」」<br>● 「「」」」」<br>● 「「」」」<br>● 「「」」」<br>● 「「」」」<br>● 「「」」」<br>● 「「」」」<br>● 「「」」」<br>● 「「」」」<br>● 「「」」」<br>● 「「」」」<br>● 「「」」」<br>● 「「」」」<br>● 「「」」」<br>● 「「」」」<br>● 「「」」」<br>● 「「」」」<br>● 「」」」<br>● 「」」」<br>● 「」」」<br>● 「」」」<br>● 「」」」<br>● 「」」<br>● 「」」」<br>● 「」」<br>● 「」」<br>● 「」」<br>● 「」」」<br>● 「」」<br>● 「」<br>● 「                                                                                                    |  |  |  |  |
| たい おうない おうな おう おう おう おう おう おう おう かい かい ひょう うちょう かい ひょう うちょう ひょう ひょう ひょう ひょう ひょう ひょう ひょう ひょう ひょう ひ | 競賽優勝名吹/證照等級/及<br>格證書類別:<br>競賽/證照職種(類)/専技普<br>考及格證書(類科)名稱: | · 助政士         · 少         · 助政士         · 学數遞增排序         · 算法营考及格證書」者,其優待加分比例依各職類所對應之招生         記帳士         · 影%、4%。(相關度請參閱簡章3-22頁「遮合甄審之技藝技能競賽、技術         泉光生         · 3%、4%。(相關度請參閱簡章3-22頁「遮合甄審之技藝技能競賽、技術         · 教授、4%。(相關度請參閱簡章3-22頁「遮合甄審之技藝技能競賽、技術         報光生         · 專獎人員         · 學校專業群科專題及創意製作競賽決賽「專題組」及「創意組」        · 遵經和(組、學程)歸屬戰群別」擇一群別作為資格審查登錄,經確定         · 傳統分15%、8%。         · 8%。         · 8%。         · 9/2 · 0/2 · 0/2 |  |  |  |  |
|                                                                                                   | 獲獎/發證(照)/專技營考及<br>格證書日期:                                  | 周的設備工<br>不動產經紀人<br>專責報開人員<br>一般保險公證人<br>人身保險代理人<br>人身保險經紀人<br>交入學前取得之國民中學教育階段競賽優勝和證照之考生,不適用本入學。<br>海事保險公證人<br>財產保險代理人<br>財產保險經紀人<br>」用□04 ~日<br>。<br>方士節者僅限一般手工電鋰、氣鋰、氦氣錫極電銲及半自動電銲等4個職種,以乙級報                                                                                                    |  |  |  |  |
|                                                                                                   | 入學年月:<br>畢(肄)業年月:                                         | 民国108 ▼ 年09月<br>民国111 ▼ 年06月<br>下一步(儲存) 登出                                                                                                    |  |  |  |  |
|                                                                                                   |                                                           |                                                                                                    |  |  |  |  |

**汽寓脓院船生委員會聯合** 

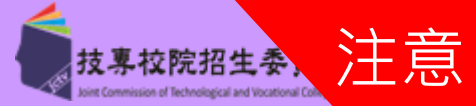

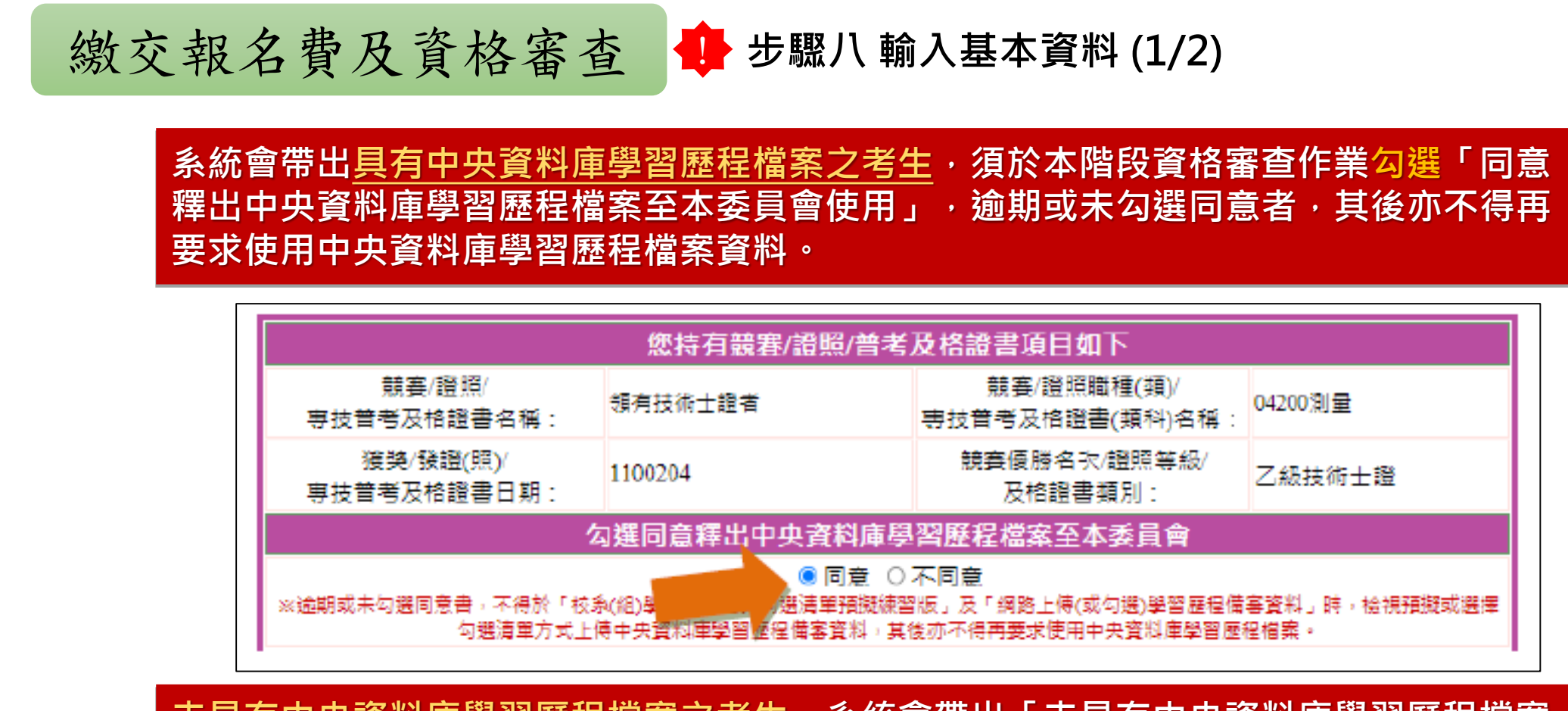

<u>未具有中央資料庫學習歷程檔案之考生</u>,系統會帶出「未具有中央資料庫學習歷程檔案」 提示訊息,考生不須點選。

勾選同意釋出中央資料庫學習歷程檔案至本委員會

◎ 同意 ● 不同意 您未具有中央資料庫學習歷程檔案
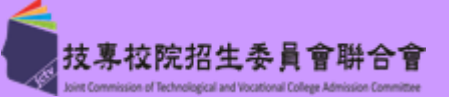

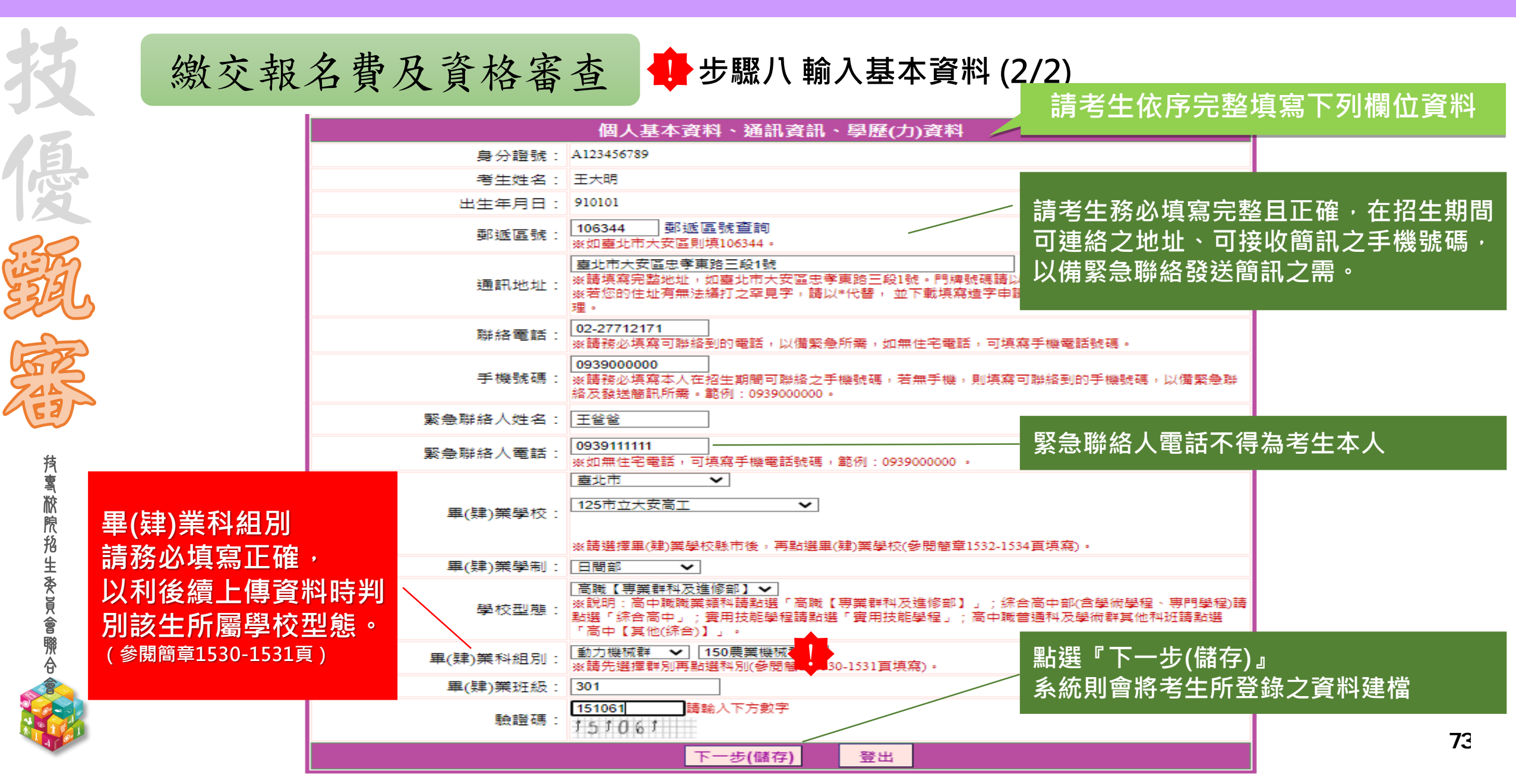

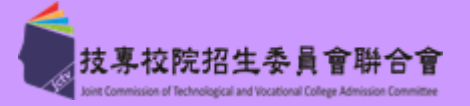

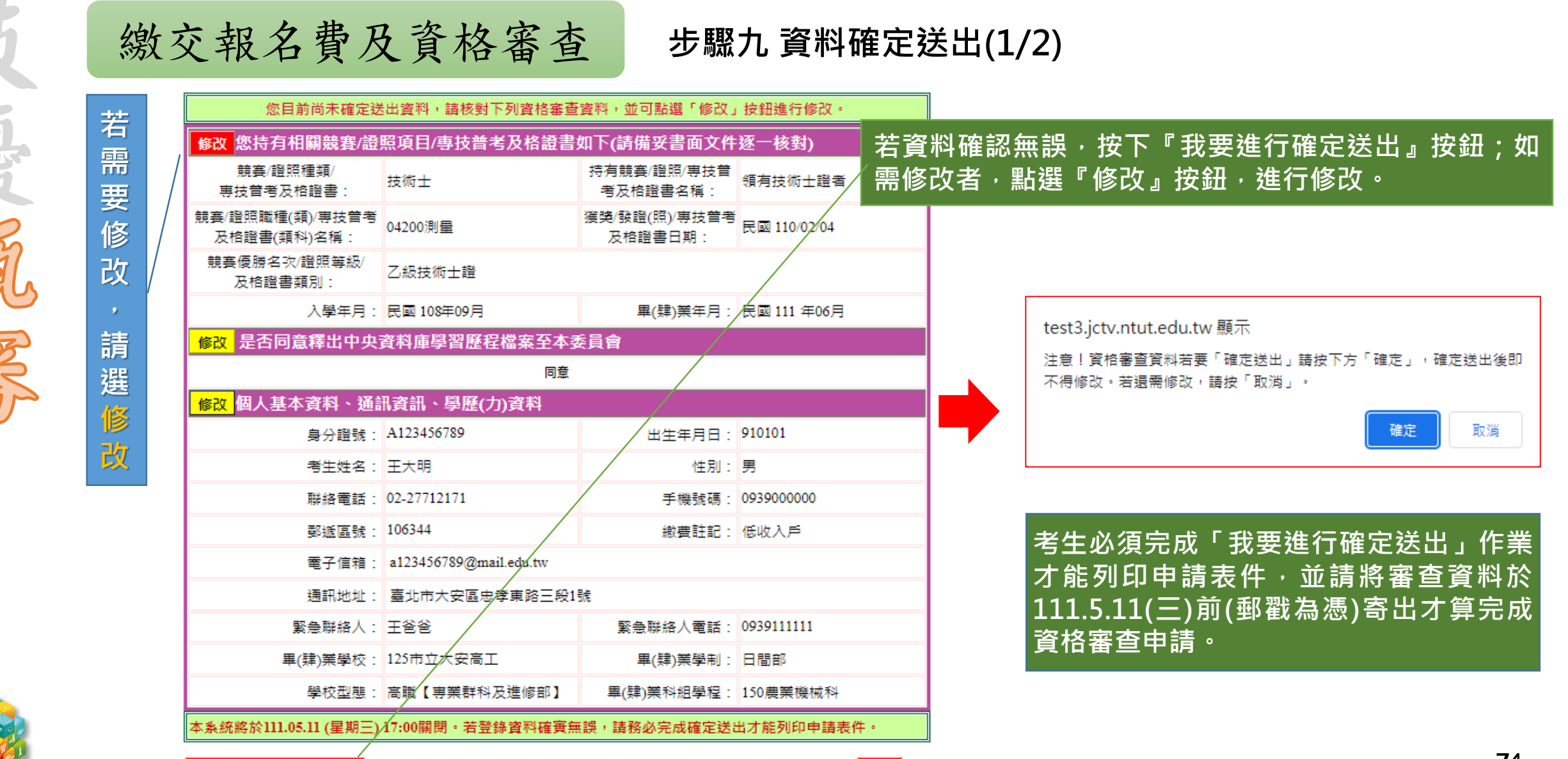

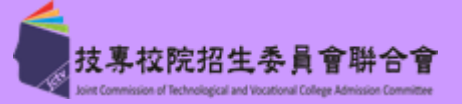

| 技       | 繳交報名費及資格                              | 各審查                            | •                      | 步驟九                      | 資料確定                     | 送出(2/2)                              |           |         |
|---------|---------------------------------------|--------------------------------|------------------------|--------------------------|--------------------------|--------------------------------------|-----------|---------|
|         | 非參赛就這我別老生語注音!                         | 您目前尚未確定到                       | 送出資料,請                 | 核對下列資格審查                 | 資料,並可點選「修改.              | 」按鈕進行修改。                             |           |         |
|         | 作多其机俱针加与工明冮总:                         | <mark>修改</mark> 您持有相關競賽/證      | 。<br>照項目/專             | 支普考及格證書                  | 如下(請備妥書面文件               | ·逐一核對)                               | 1         |         |
| R       |                                       | 競賽/證照種類/<br>専技普考及格證書:          | 競賽或展覽                  | 1                        | 持有競賽/證照/專技普<br>考及格證書名稱:  | 全國高級中等學校專業<br>群科專題及創意製作競<br>賽決賽(專題組) |           |         |
| Sight   |                                       | 競賽/證照職種(類)/專技管考<br>及格證書(類科)名稱: | <sup>;</sup><br>化工群    |                          | 獲獎/發證(照)/專技普考<br>及格證書日期: | 民國 110/02/04                         |           |         |
| 3324    |                                       | 競賽優勝名次/證照等級/<br>及格證書類別:        | 第1名                    |                          |                          |                                      |           |         |
|         |                                       | 入學年月 :                         | : 民國 108年(             | 99月                      | 畢(肄)業年月:                 | 民國 111 年06月                          |           |         |
| Fritz   |                                       | 修改 是否同意釋出中央                    | 資料庫學習                  | 歷程檔案至本季                  | 委員會                      |                                      |           |         |
| FAR     |                                       |                                |                        | 同意                       |                          |                                      |           |         |
| 123     |                                       | 修改。個人基本資料、通                    | 訊資訊、學                  | 歷(力)資料                   |                          |                                      |           |         |
|         |                                       | 身分證號:                          | A12345678              | 9                        | 出生年月日:                   | 910101                               | _         |         |
| 技       |                                       | 考生姓名:                          | 王大明                    |                          | 性別:                      | 男                                    |           |         |
| )<br>茶  | 艺老生以「全國高級中等學校                         | 聯絡電話:                          | 02-2771217             | 1                        | 手機號碼:                    | 0939000000                           |           |         |
| 院       | 百岁 <u>二</u> 次 工四同版 守 子 ()<br>百岁 开 利 百 | 郵遞區號:                          | 106344                 |                          | 繳費註記:                    | 低收入戶                                 |           |         |
| 格       | 等未研究等透及剧总表作就算                         | 電子信箱:                          | a12345678              | @mail.edu.tw             |                          |                                      |           |         |
| ±<br>Že | 大食(剧息組)及(寻起組)」報合。                     | 通訊地址:                          | : 臺北市大安                | R區忠孝東路三段1                | 号虎                       |                                      |           |         |
| ۱.<br>۲ |                                       | 緊急聯絡人:                         | 王爸爸                    |                          | 緊急聯絡人電話:                 | 0939111111                           |           |         |
| e<br>R  | <u> </u>                              |                                | 125市立大部                | 安高工                      | 畢(肄)業學制:                 | 日間部                                  | 畢(肄)業科(組、 | 學程)歸屬群別 |
| ۵<br>۵  | 學程)歸屬群別」為報名資格,                        | 學校型態:                          | 高職【専業                  | 群科及進修部】                  | 畢(肄)業科組學程:               | 150農業機械科                             | 為「動力機械群   |         |
|         | 再進行確定送出作業。                            | 本系統將於111.05.11 (星期三            | )17:00關閉。              | 若登錄資料確實無                 | 誤,請務必完成確定送               | 出才能列印申請表件。                           |           | -       |
|         |                                       |                                | 山,做海胡夕                 | 容格容维,/建注音                | ,確定送出後即不可修               | 86 콜로 입니다.                           | 1         |         |
| 4       |                                       | 我要進行確定送出                       | 20 J 144 (770 FIX 174) | ≂H. <u>T.</u> ≫A (89/I/E |                          | ex at //u : /<br>警出                  | -         | 75      |

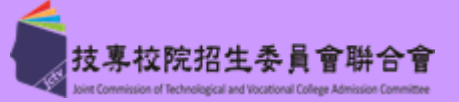

|         | 報名<br><b>請</b> 3                                                                                                 | 4程序: 1.閱讀注意事項 2.查詢繳款帳號 3.輸入競賽證照 3.輸入競賽證照 3.輸入基本資料 5.確定送出作調<br>或及格證書 9.111.05.11 (星期三)前(郵戳為憑),以限時掛號                                                                                                    | 業 6.列印審查資料 7.查詢收件狀態<br>寄至本委員會完成資格審查申請                       |  |  |
|---------|----------------------------------------------------------------------------------------------------|----------------------------------------------------------------------------------------------------|-------------------------------------------------------------|--|--|
|         | 【必繳】                                                                                                    | 封面自行黏貼於A4(含)以上尺寸信封製作資料袋。                                                                                                    | 信封封面                                                        |  |  |
| ,<br>., | 【必繳】                                                                                                    | 本表須黏貼 本表須黏貼身分證競賽/證照/專技普考及格證書 正反面影本及親自簽<br>名。                                                                                                    | 資格審查申請表(寄本委員會)                                              |  |  |
| 5       | 【必繳】 應屆畢業生請繳交蓋有110學年度第二學期註冊章之學生證正反面影本:畢業生<br>請繳交畢業證書影本:同等學力證明應繳文件請參考本簡章附錄四。 學歷(力)證明                              |                                                                                                    |                                                             |  |  |
|         | 【浅巽線灯】                                                                                                    | 證照、競賽獎狀或專技普考及格證書上的姓名與現在身分證上的姓名不一樣<br>者,才須繳交。                                                                                                    | 更改姓名後之戶口名簿<br>或戶籍資料證明文件影本                                   |  |  |
|         | 【選繳】                                                                                                    | 1. 持有單一級技術士證須繳交。<br>2.已通過技能檢定主辦單位考試尚未取得技術士證者須繳交,請檢附合格證明書<br>影本(或學科、術科測驗成績及格通知單影本),寄回本委員會。                                                                                                    | 切結書                                                         |  |  |
|         | 【3巽線灯】                                                                                                    | 需要造字者,本表一併寄回本委員會。                                                                                                    | 造字申請表                                                       |  |  |
|         | <ul> <li>111.05.</li> <li>通過資<sup>2</sup></li> <li>學程。逾其</li> <li>回同意釋出</li> <li>入本委員會</li> <li>課紀錄、計</li> </ul> | -17 (星期二) 10:00 起 本委員會網站提供資格審查結果查詢。<br>格審查考生,須於 111.05.17 (星期二) 10:00 起至 111.05.20 (星期五) 17:00 止, 登入報<br>期未完成者視同放棄報名。<br>出中央資料庫學習歷程檔案至本委員會之考生,須於 111.05.17 (星期二) 10:00起至 11<br>家「校系科〔組〕學程上傳檔案勾選清單預擬練習版」,檢視本委員會所取得之中5<br>課程學習成果及多元表現),其中修課紀錄不含第六學期修課紀錄。 | 職名系統選擇報考校系科(組)<br>11.05.20 (星期五) 21:00 止,登<br>快資料庫學習歷程檔案(含修 |  |  |

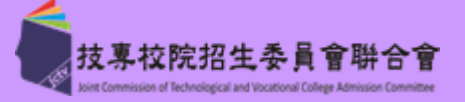

|   | 111學年度科技校院四年制及專科學校二年制<br>資格審查申<br>(寄本委員<br>(個人基本資料)                                        | 招收技藝技能優良學<br>3請表<br>〔會〕    | ▲生 甄 審 入 學 招 生<br>事 麦 序 號<br>00002 | 111學年度科技校                                                                                                    | 院四年制及專科                         | 學校二年制招收技藝;<br>資格審查申請表<br>(寄本委員會) | 技能優良學生甄審入:<br>審查序號<br> ↓↓↓↓↓↓↓↓↓↓↓↓↓↓↓↓↓↓↓↓↓↓↓↓↓↓↓↓↓↓↓↓↓↓↓↓ |
|---|--------------------------------------------------------------------------------------------|----------------------------|------------------------------------|----------------------------------------------------------------------------------------------------|---------------------------------|----------------------------------|-------------------------------------------------------------|
|   | 身分證號 出生年月日                                                                                 |                            | 1                                  |                                                                                                    | 1 1070 / bobs mar / allo 1.1. 3 | 前 把 Ⅱ 动动 牵 难 端 端 383             | an ski de skinet sa                                         |
|   | 考生姓名 性别                                                                                    | 男                          | 黏贴相片處                              | 89                                                                                                    | [照/观費/寻找]                       | 百万人俗谊香復兴谊                        | <b>竹影</b> 本 貂 贴 平                                           |
|   | 聯絡電話 手機號碼                                                                                  |                            | 1.考生請黏貼最                           | 身分超號:                                                                                                    | 考生姓名:                           | 出生                               | 年月日                                                         |
|   | 郵遞區號 106344 繳費註記                                                                           | 低收入户                       | 近脱帽2时相片<br>2. 背面註明姓名               | 號賽/經照/專技普考及<br>格證書名稱                                                                                                    | 领有技術士證者                         |                                  |                                                             |
|   | 通訊地址 臺北市大安區忠孝東路三段1號                                                                        |                            | 及審查序號。                             | 職種(類)/類料名構                                                                                                    | 04200제불                         |                                  |                                                             |
|   | 緊急聯絡人 緊急聯絡人電話                                                                              |                            |                                    | 名次/級別/類科                                                                                                    | 乙級技術士權                          |                                  | Î Î                                                         |
|   | 學校型態 高職 學 制                                                                                | 日間部                        |                                    | 獲獎/發照/專技看考<br>及格擬書日期                                                                                                    | 民國110年02月04日                    | 入擧年月 民國108年9月                    | 畢業年月 民國111年6月                                               |
|   | <ul><li>畢肄業学校 125市立大安高工</li><li>畢肄業科別 155汽車科</li></ul>                                     |                            |                                    |                                                                                                    |                                 |                                  |                                                             |
|   |                                                                                            |                            |                                    | 此處黏貼競賽獲獎證明影本/證照正反面影本/專技普考及格證書影本 證明文件芸招出點貼範圍,諸縮印或摺尋                                                                             |                                 |                                  |                                                             |
| 5 | 同意本委員會取得中央資料庫學習歷程檔案作為指定項目數審之備審資料審查                                                         |                            |                                    | 证明又什石超出貂貼範圍,請藉中或招聲                                                                                                    |                                 |                                  |                                                             |
|   | 【資格審查資料】                                                                                   |                            |                                    | 證照證明文件                                                                                                    | 黏貼說明:                           |                                  |                                                             |
|   | 競賽名稱/擬照/<br>專持要要是物證書 領有技術士證者                                                               |                            |                                    | ※所持之證照                                                                                                    | 依簡章規定無法                         | 霍認報名資格或類別時<br>L 添加夕晒 宋 入 興田 ) 及  | 如以下2種情形之一                                                   |
|   | · 藏種(類)/無料名稱 04200測量                                                                       |                            |                                    | 者,應加附與安切結查(投網工證報名凱書八字用)及檢附字杆、個杆测<br>驗成績及格通知單影本。<br>1.持有單一級技術士證(僅限一般手工電焊、氣焊、氦氣鎢極電銲及半自<br>動電銲等4個職類)。<br>2.只通過性微檢空主辦單位表就去表面得估術上標。 |                                 |                                  |                                                             |
|   | ay/规则/颜料 乙級技術士證                                                                            |                            |                                    |                                                                                                    |                                 |                                  |                                                             |
|   | 獲獎/發展/導設者<br>考及為授業日期 民國110年02月04日 入學年月 民                                                   | 國108年9月 畢業年月               | 民國111年6月                           |                                                                                                    |                                 |                                  |                                                             |
|   | 考及結聚書目期 民國110年02月04日 八字半月 民國106年5月 畢業半月 民國111年0月 身分證(獲照或居留證)影本黏貼處(正面) 身分證(獲照或居留證)影本黏貼處(反面) |                            |                                    |                                                                                                    |                                 |                                  |                                                             |
|   | 本人已確實瞭解隱私權保護政策聲明且確認以上所有<br>關權益概由本人自行負責;另同意授權本人就讀學校<br>招生之個人資料與成績辦理報名及招生事務。                 | 欄位皆正確無誤,若資料<br>及技專校院招生委員會聯 | 并有誤以致影響個人相<br>計合會,運用本人報名           |                                                                                                    | 初審                              |                                  | 複審                                                          |

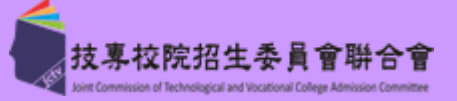

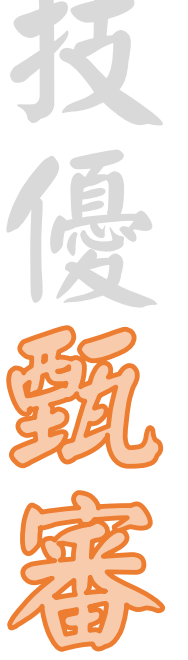

**技톸脓院抢生** 委員會 聯合

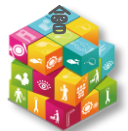

繳交報名費及資格審查

相關表件(樣張)-必繳

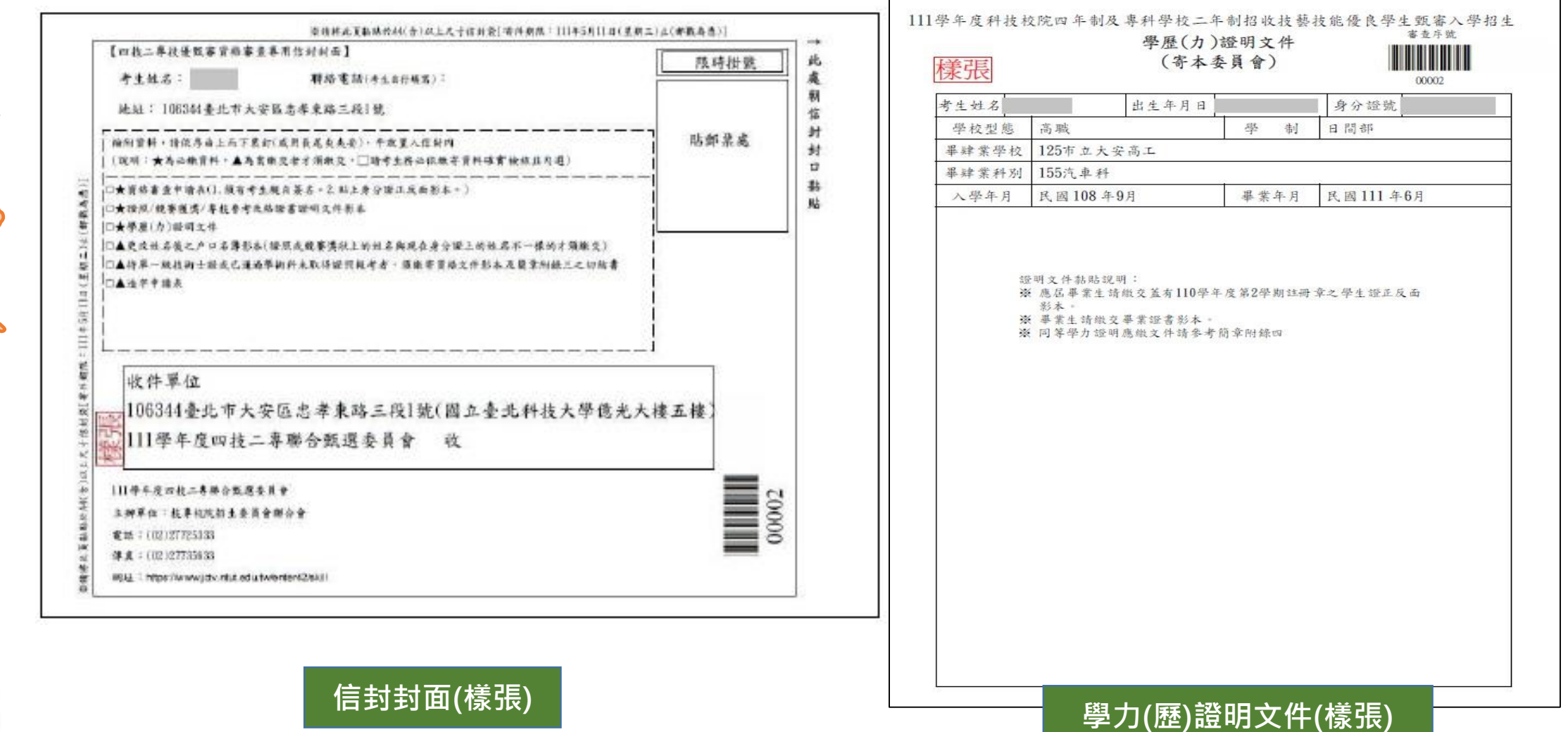

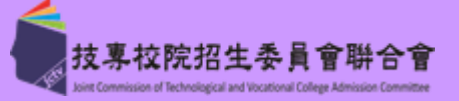

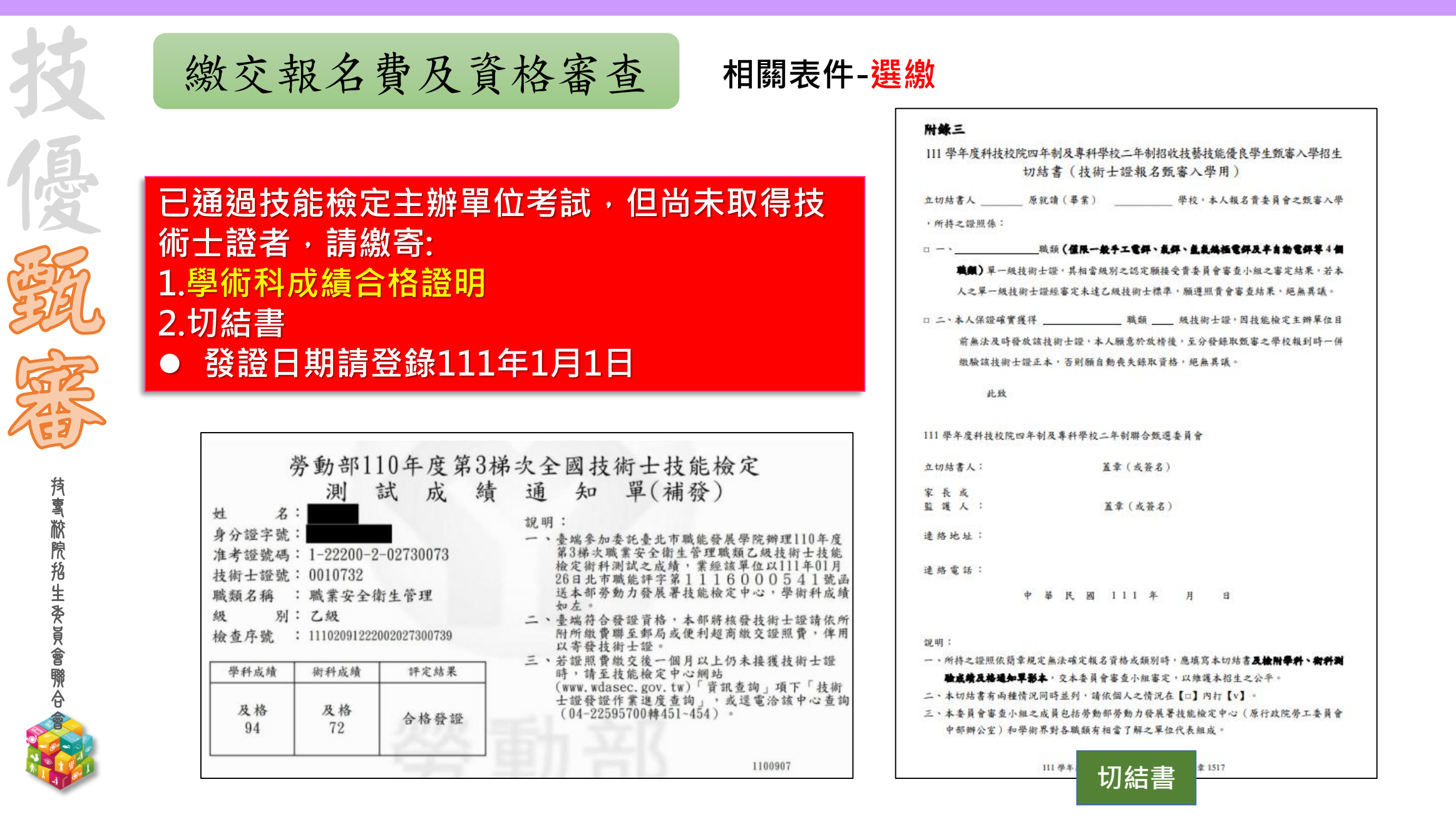

**持톸脓院船生委員會聯合** 

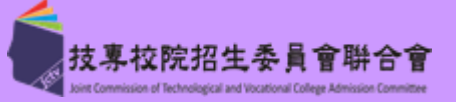

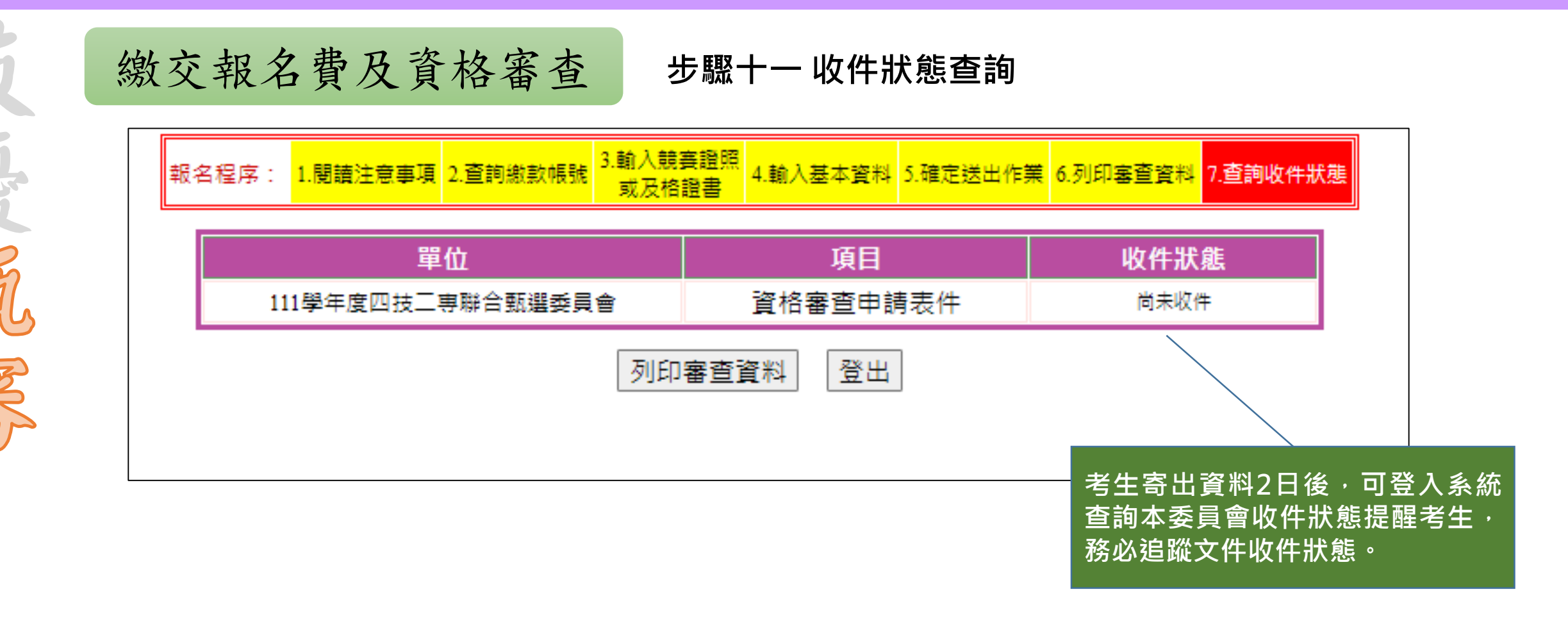

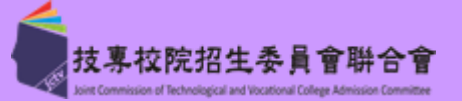

學習歷程中央資料庫釋出資料(檔案)查看及校系科(組)學程上傳檔案勾選清單預擬練習版開放 ◆對象:「資格審查」時同意釋出中央資料庫學習歷程檔案至本委員會之考生 ◆時間:111.5.17(二)10:00-111.5.20(五)21:00 ✓ 提供考生熟悉校系科(組)學程學習歷程備審資料上傳系統操作介面與流程 檢視本委員會所取得之中央資料庫學習歷程檔案(含修課紀錄、課程學習成果及多元表現),其中修課紀錄不含第6 學期修課紀錄 ◆如有疑義者,應配合校內輔導程序儘速檢視並詳細核對(最遲於111年5月20日(星期五)21:00前) 向就讀學校提出疑義申請。

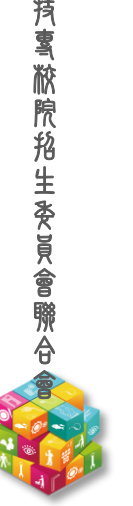

| 111-EP                                                                                                    | 技優甄審入學招生作業流程                                                                | 繳<br>費     | 繳資網<br>交<br>皮<br>皮 | 料學習 指定                                     | 院 記 成 原                                                                                                    | ¥ 報           |
|----------------------------------------------------------------------------------------------------|-----------------------------------------------------------------------------|------------|--------------------|--------------------------------------------|----------------------------------------------------------------------------------------------------|---------------|
| 技                                                                                                    | 網路報名                                                                        | 身分審查       | 報名費 及查             | (或勾選) 一一一一一一一一一一一一一一一一一一一一一一一一一一一一一一一一一一一一 | <ul> <li>№</li> <li>№</li></ul> | · →<br>:<br>到 |
| 優                                                                                                    | 通過資格審查考生須完成以下「上網選填校系科(組)、學<br>目甄審費用」及「網路上傳學習歷程備審資料」等步驟,才                    | 程並確<br>算完成 | 定送出」<br>報名程序       | 、「繳子                                       | 交指定工                                                                                                    | 頁             |
| F.                                                                                                    | ◆上網選填校系科(組)、學程並確定送出 111.5.17(二)10:00·                                       | -111.      | 5.20( <i>±</i>     | 2)17:00                                    | )                                                                                                    |               |
| E Contraction of the second second se | 各甄審學校得限制考生僅能選擇該校1個系科組、學程報名(請參)                                              | - 閱招生      | 簡章附錄               | —)                                         |                                                                                                    |               |
| <b>持</b> 丶脓腺格生资員會聯合                                                                                                    | <ul> <li>●考生至多報名5個校系科(組)、學程,有採計技藝技能競賽、技術<br/>類科之招生類別內所有系科組學程皆可報名</li> </ul> | 術士職利       | 重(類)重              | <b>炎專技普</b> :                              | 考及格言                                                                                                    | 臣書            |
|                                                                                                    |                                                                             |            |                    |                                            |                                                                                                    | 82            |

| 111-EP | 技優甄審入學招生作業流程 |
|--------|--------------|
|--------|--------------|

網路報名

| 繳    | 繳資    | 網 | 料學   | 指  | ~ 登 -       | 志  | 報     |
|------|-------|---|------|----|-------------|----|-------|
| -112 |       |   | L 33 | 5  |             | 跖  | Ŧ     |
| 費    | 交     |   | 上肖   | 定  | iech all as | 《  | ior . |
| 台.   |       | 路 | 傳歷   | 西  | 就           | 序  |       |
| 身    | 我 !   |   | 一把   | 垻  | 墙           |    |       |
|      | > ↓ _ |   | 古任   | H  | 7 词 7       | オ  |       |
| 21   | 口審    | 報 | 公備   | -  | 志           | 發  |       |
| 窯    | 書 「   |   | 勾定   | 甄  | 后石          | ++ |       |
| щ    | R     |   | 選查   | IN | <b> </b>    | 水  |       |
| 杳    | 及查    | 名 | ご資   | 審  | 序           | 榜  | 到     |
| _    |       |   |      |    |             |    |       |

# 111.5.17(二)10:00起~111.5.20(五)17:00止

### ◆乙級技術士證之優待加分比率,依各職類所對應之招生類別相關度增加甄審實得總分 請考生審慎選報校系科(組)、學程

各職類之招生類別相關度,請參閱招生簡章第3至21頁「招生類別代碼名稱、適合甄審之技藝技能競賽優勝、技術士職種(類)及專技普考類科對照表」或本委員會網站簡章查詢系統

範例:

見える

**蒗톸脓腺抢生委員會賺合** 

乙考生領有「01100鑄造」乙級技術士證,此證照採計之招生類別

在「10機械」採認為高度相關;在「15汽車」採認為中度相關;

在「55工程」、「80工設」採認為低度相關。

若乙生選擇A校系科(組)、學程於招生類別「10機械」招生,其優待加分比率為增加甄審實得總分15%; 若乙生選擇B校系科(組)、學程於招生類別「15汽車」招生,其優待加分比率為增加甄審實得總分8%; 若乙生選擇C校系科(組)、學程於招生類別「55工程」或「80工設」招生,其優待加分比率為增加甄審 實得總分4%。

考生作業系統說明 111-EP

**抟톸脓膫挌生委員會賺合** 

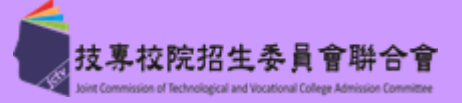

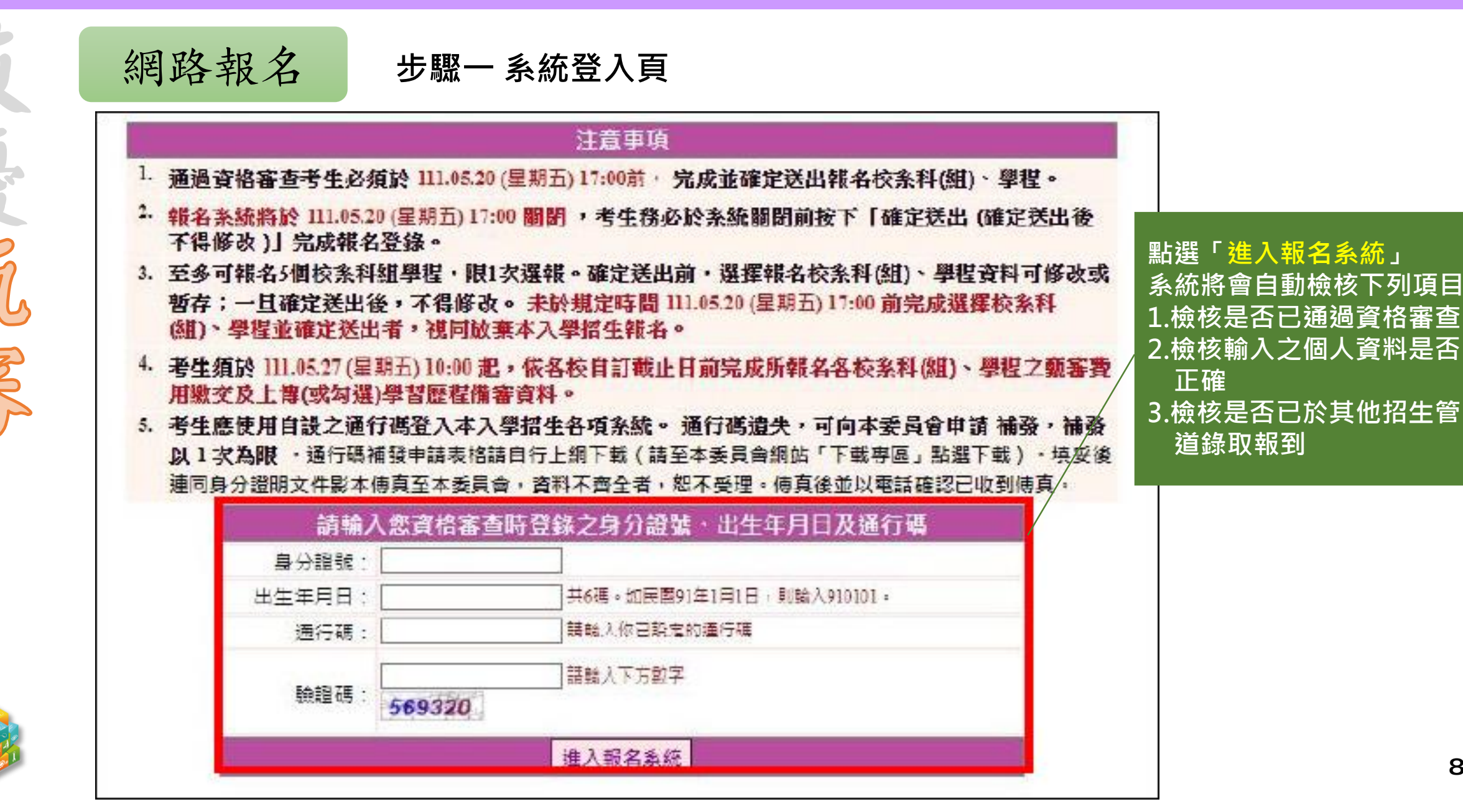

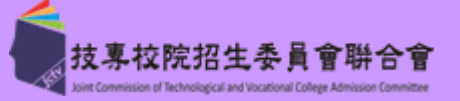

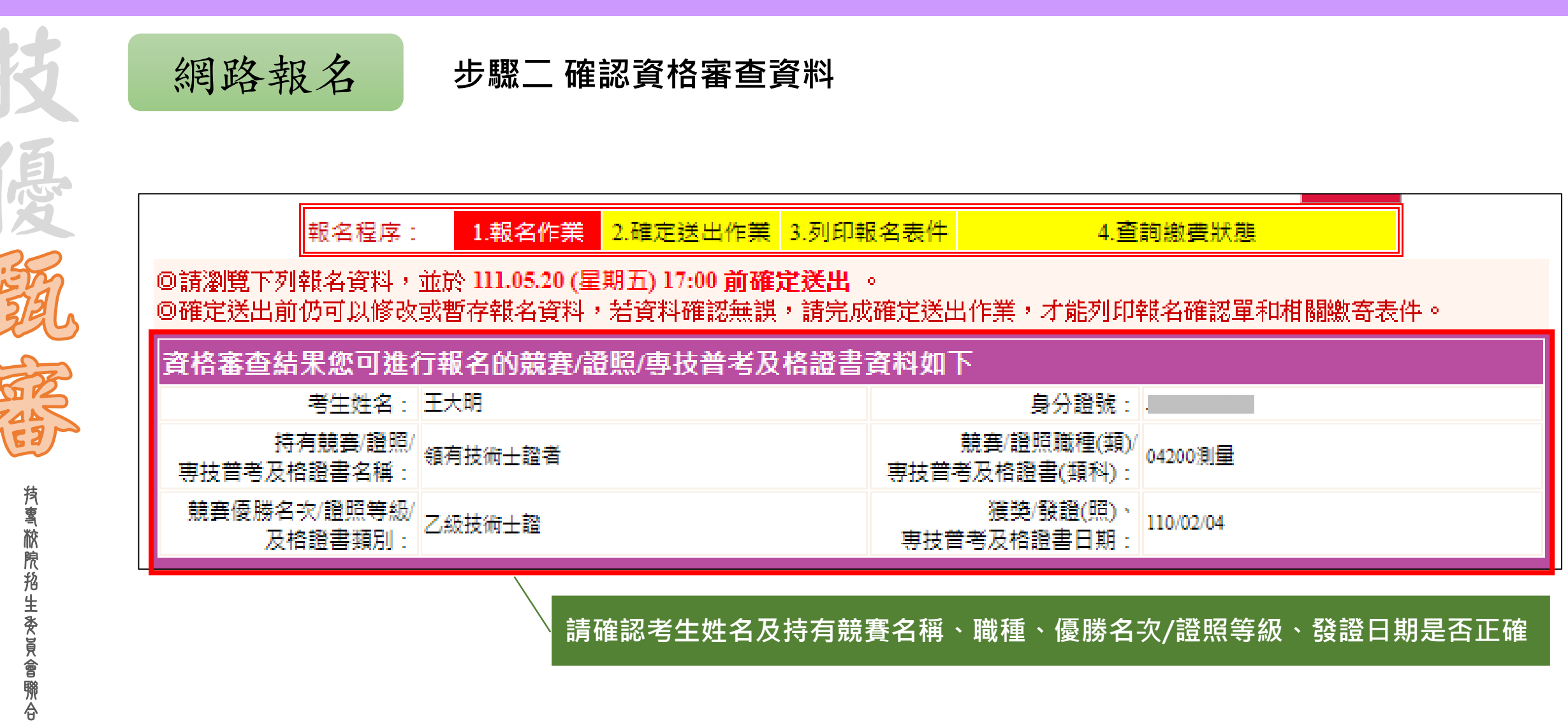

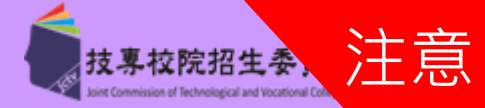

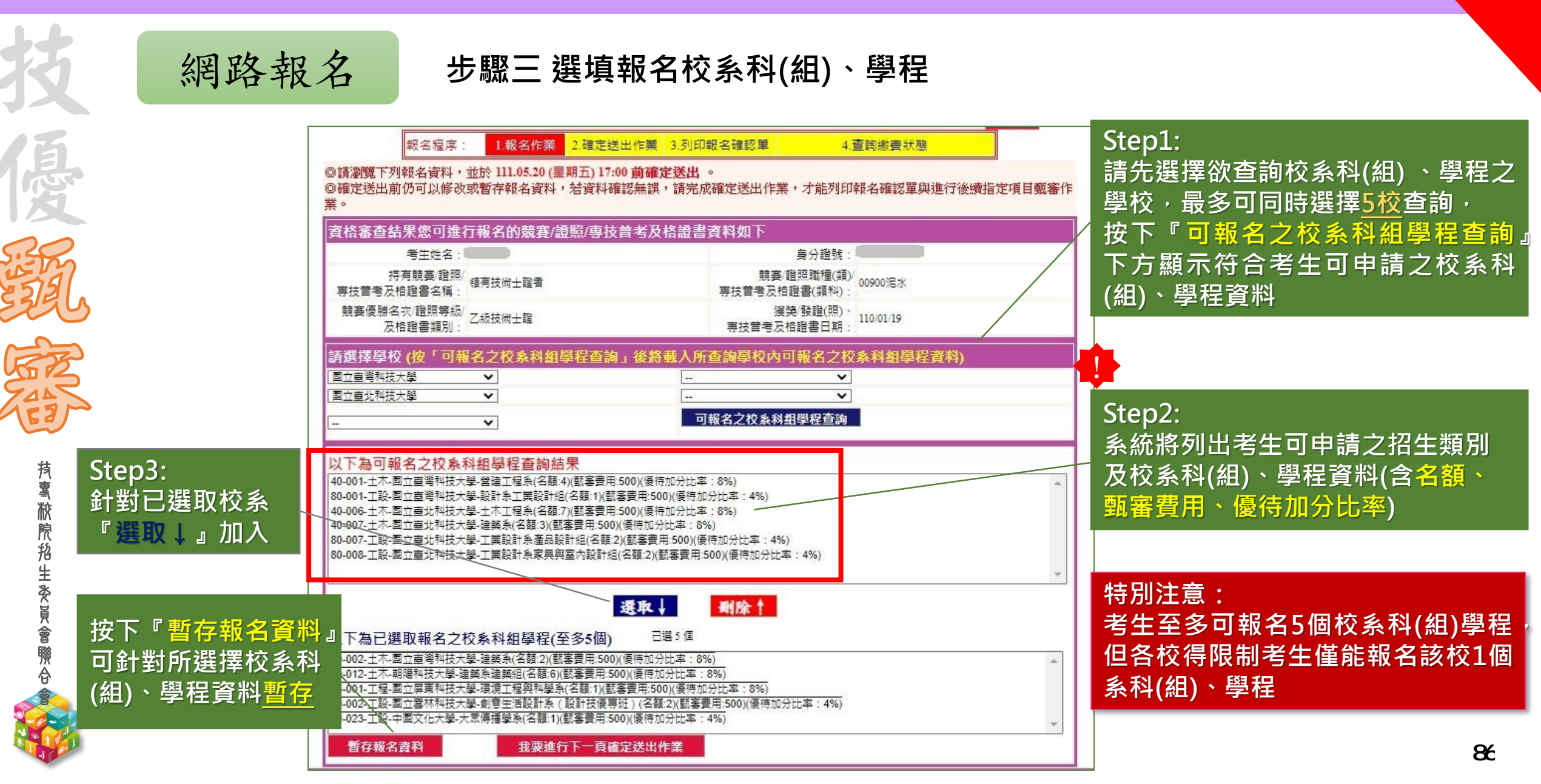

考生作業系統說明 111-EP

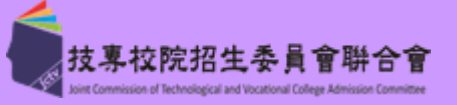

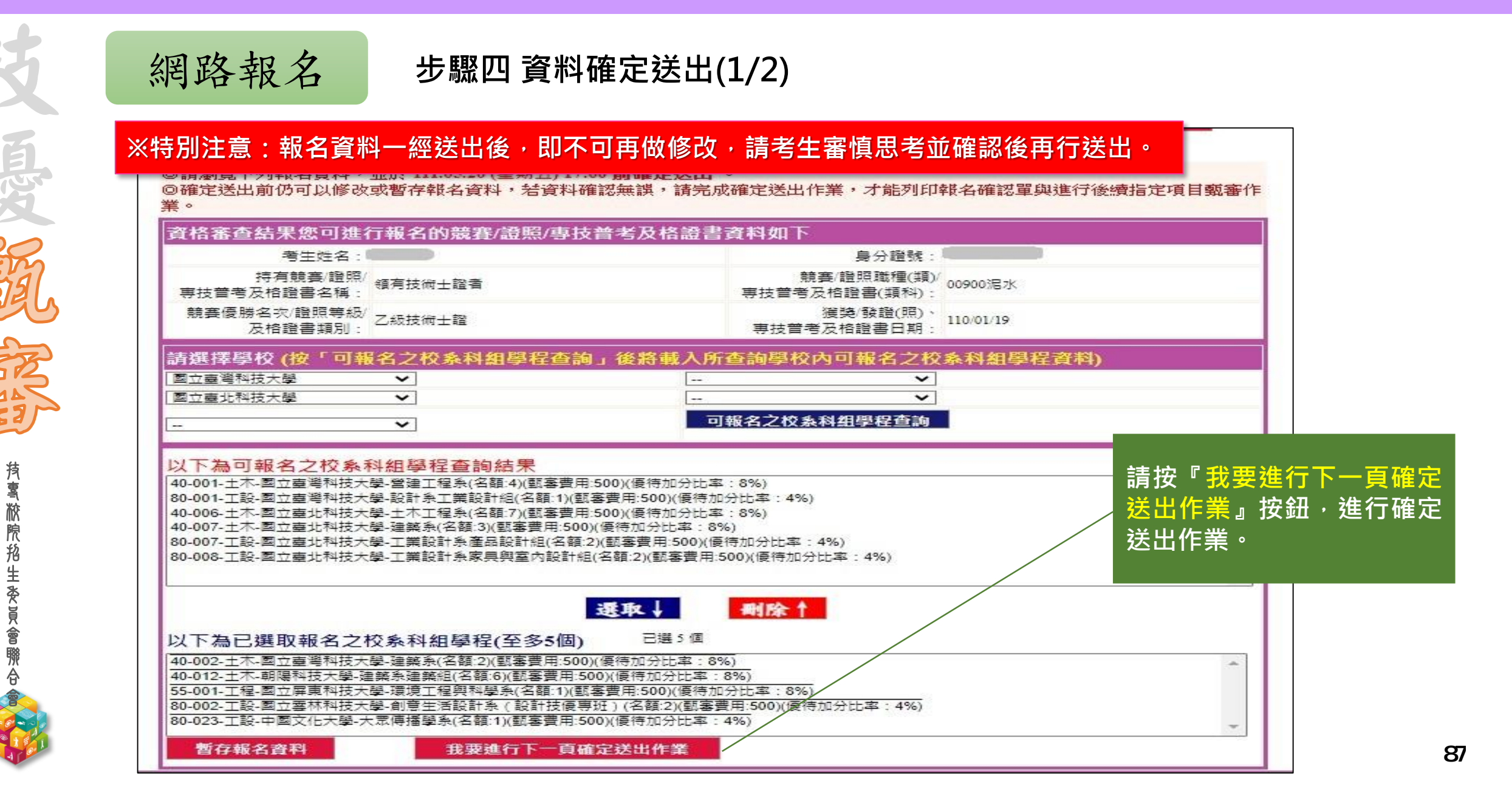

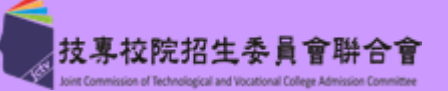

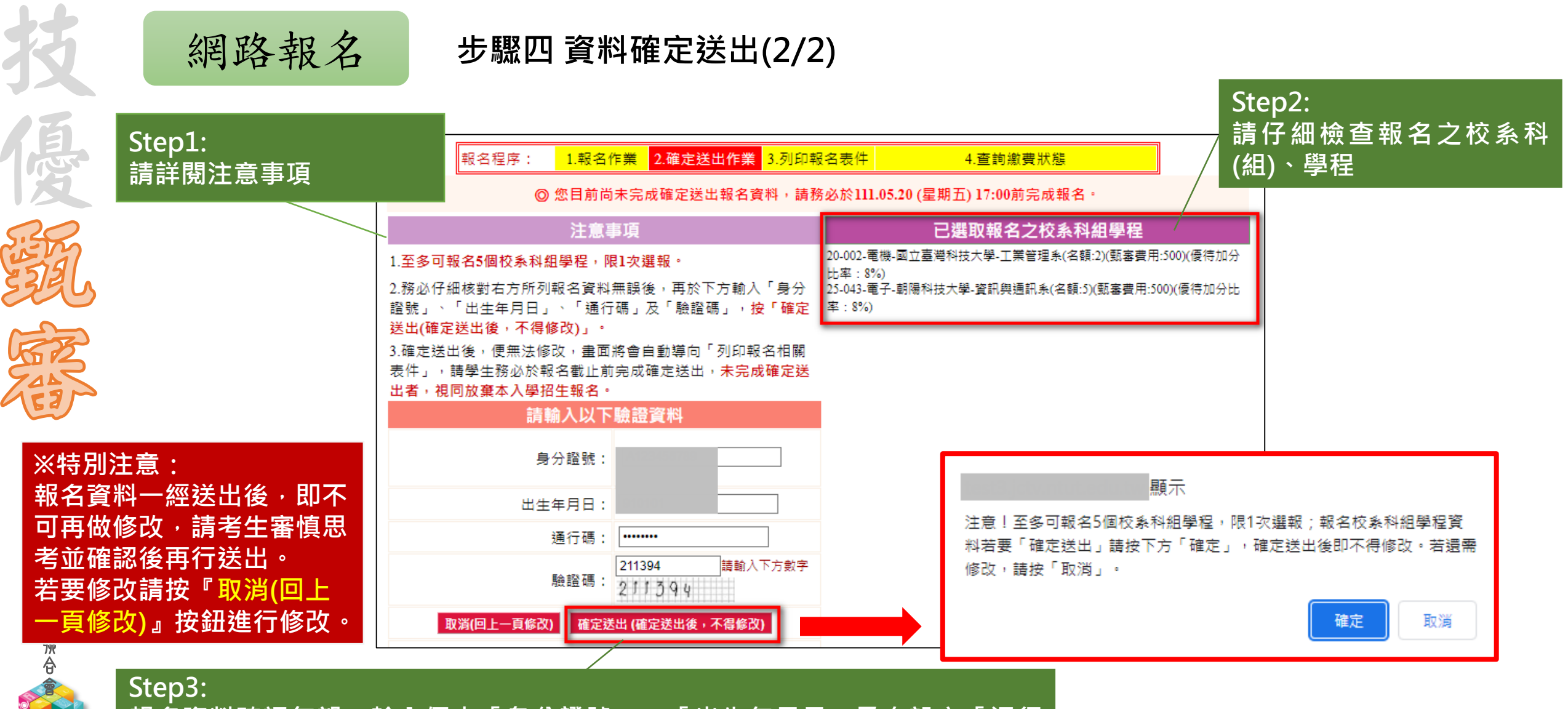

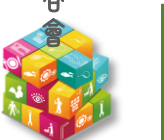

報名資料確認無誤,輸入個人「身分證號」、「出生年月日」及自設之「通行 碼」和圖片數字驗證碼後,按『確定送出(確定送出後,不得修改)』按鈕。

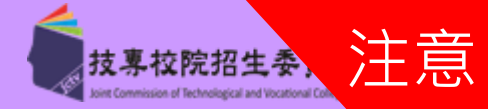

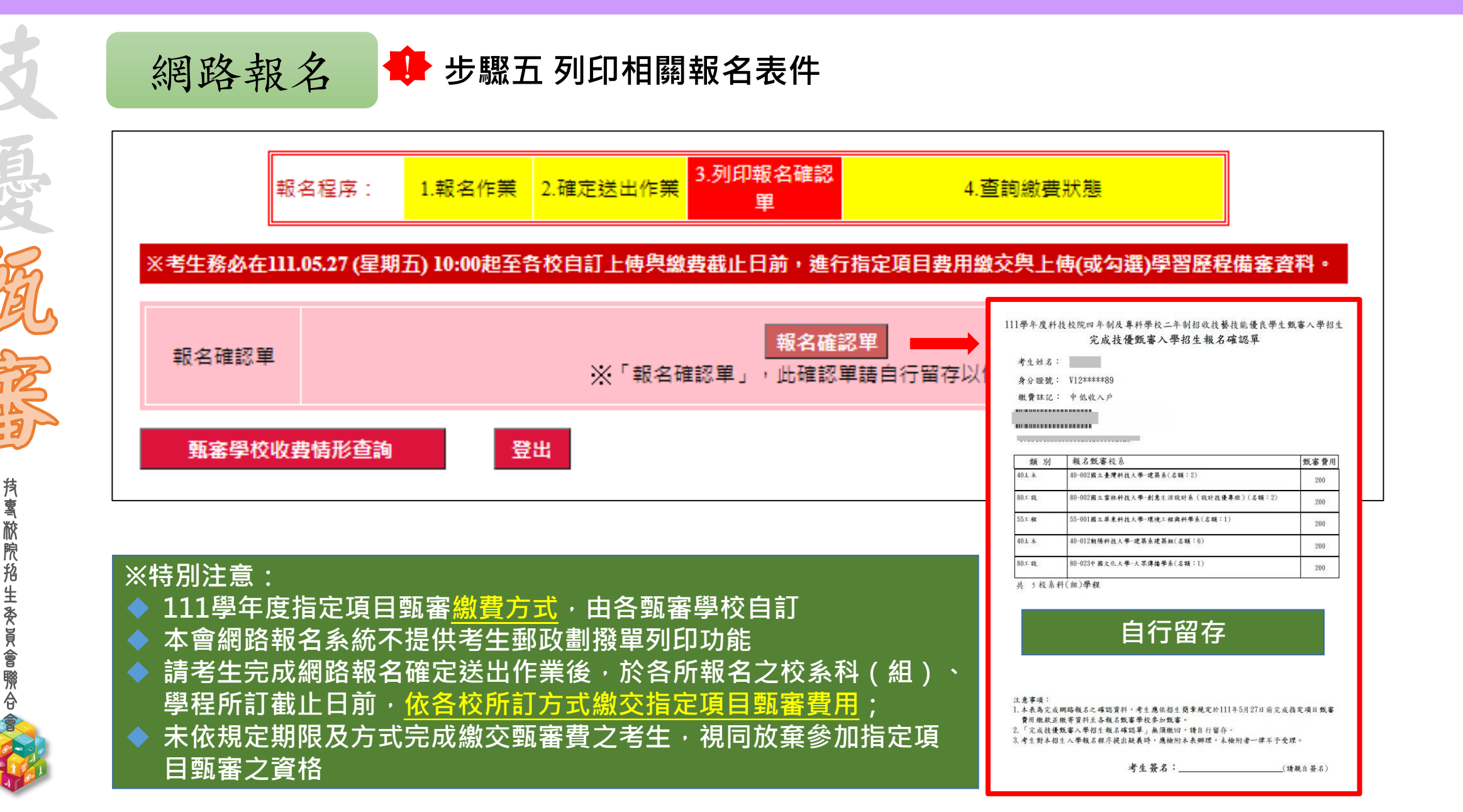

網路報名

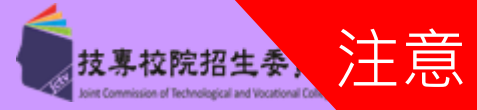

該甄審學校<mark>總</mark>點選可

ら 方 式

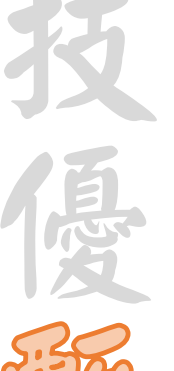

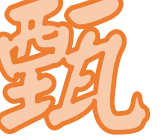

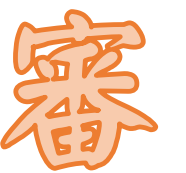

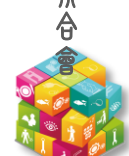

| _ |          |                            |          |      | _    |   |
|---|----------|----------------------------|----------|------|------|---|
|   | 報名單位     | 報名項目                       | 繳費期限     | 繳費狀態 | 繳費查詢 |   |
|   | 國立臺灣科技大學 | 40土木-40-002建築系             | 111.5.30 | 已繳費  | 查詢   | ſ |
|   | 國立雲林科技大學 | 80工設-80-002創意生活設計条(設計技優専班) | 111.5.30 | 未繳費  | 查詢   |   |
|   | 國立屏東科技大學 | 55工程-55-001環境工程與科學系        | 111.6.1  | 已繳費  | 查詢   |   |
|   | 朝陽科技大學   | 40土木-40-012建築系建築組          | 111.5.30 | 未繳費  | 查詢   |   |
|   | 中國文化大學   | 80工設-80-023大眾傳播學系          | 111.5.30 | 未繳費  | 查詢   |   |

#### 【注意事項】

1.各甄審學校繳費方式與繳費截止日皆不同,若於截止日後狀態仍為「未繳費」,請以電話聯絡報考之甄審學校進行確認。(除以郵政劃撥方 式繳費之學校,因各校實際收到劃撥款項並完成對帳確認之時間會較晚,請考生暫時無須就「繳費狀態」向甄審學校確認,若有收費問題, 各校會逕向考生聯繫。)

2.各校繳交指定項目甄審費規定方式,由各校通知或於各校招生網站公告,各校公告網址可點選「繳費方式查詢」連結。

3.經繳費身分審查通過之低收入戶考生免繳費,中低收入戶考生減免60%報名費。

4.資格審查時勾選同意釋出中央學習歷程備審資料上傳之考生,須於111.05.17 (星期二) 10:00起至111.05.20 (星期五) 21:00止,登入本委員會「校系科(組)學程上傳檔案勾選清單預擬練習版」,檢視本委員會所取得之中央資料庫學習歷程檔案(含修課紀錄、課程學習成果及多元表現)。如有疑義者,須於111.05.20 (星期五) 21:00前,向就讀學校提出疑義申請,逾期或未依本簡章規定提出疑義申請者,視同確認中央資料庫學習歷程檔案無誤,概不受理複查及申訴。

5.為避免網路壅塞,請考生提早完成報名程序。

※特別注意:各甄審學校繳費方式截止日期皆不同, 若於<mark>截止日後</mark>狀態仍為「未繳費」,請以電話聯絡報考之學校進行確認。

列印報名確認單

登出

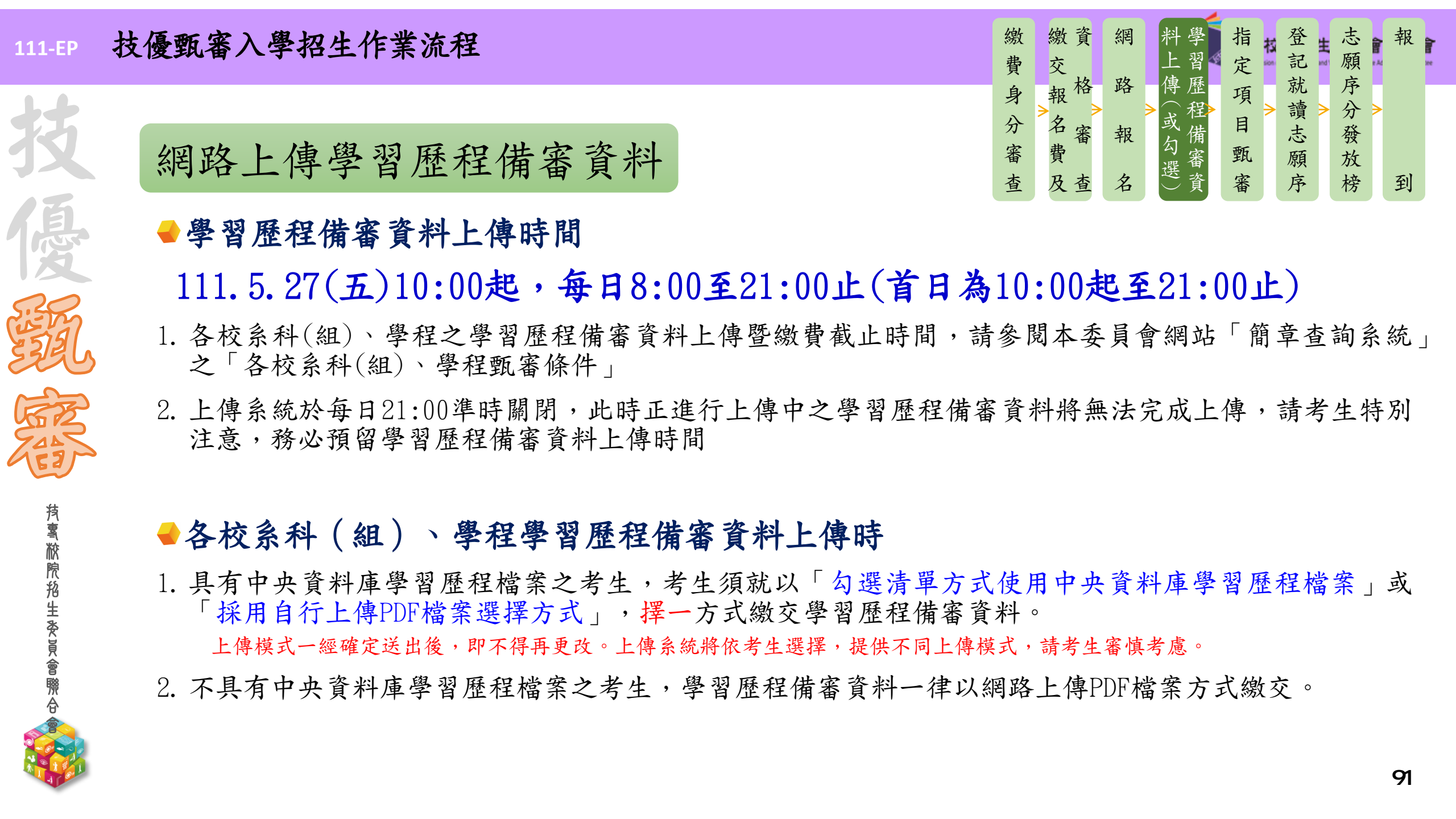

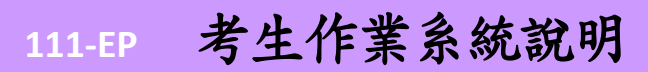

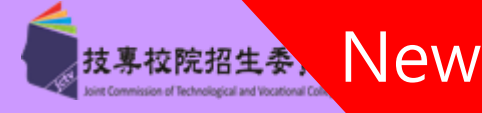

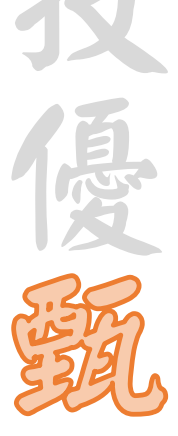

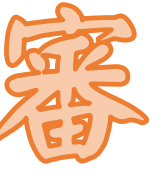

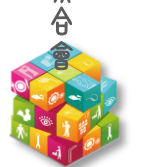

| 網路 | 路上傳(或勾選)學習歷程備審資料 步驟一登入畫面                                                                                                    |                         |            |
|----|----------------------------------------------------------------------------------------------------|-------------------------|------------|
|    | 111學年度科技校院四年制及專科學校二年制招收技藝技能優良學生甄審入學招生<br>學習歷程備審資料上傳作業系統<br>主辦單位/技專校院招生委員會聯合會<br>本會網路系統維護時間為每日17:00~17:30,請儘星避免於該時段作業。為避免操作本系統時發生錯誤,建議使用 <u>Chrome</u> 瀏覽器的 <u>無痕視窗</u> ,最佳瀏覽解析度為 1024*7 | 768 •                   |            |
|    | 系統開放時間為每日08:00至21:00準時關閉,<br>請考生特別注意,提早上傳學習歷程備審資料。<br>身分證號                                                                                                    | <sub>虎」、「</sub><br>定之「通 | 出生年<br>行碼」 |
|    | 出生年月日<br>共6碼。如民國91年1月1日,則輸入910101。                                                                                                    |                         |            |
|    | 通行碼 通行碼 驗證碼 最證碼 49145 重新產生驗證碼                                                                                                    |                         |            |
|    | 登入                                                                                                    |                         |            |

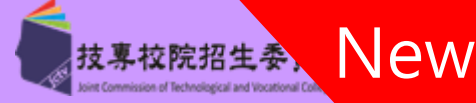

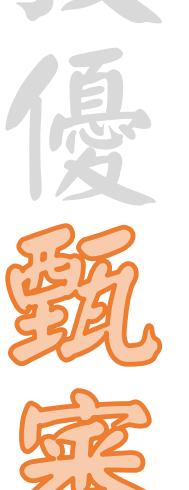

# 網路上傳(或勾選)學習歷程備審資料 步驟二隱私權保護政策聲明

|                | <b>隱私權保護政策聲明</b>                                                                                                    |                          |
|----------------|----------------------------------------------------------------------------------------------------|--------------------------|
| 1. 打<br>你<br>管 | 支專校院招生委員會聯合會(以下簡稱本會)主辦 111科技校院日間部四年制甄審入學聯合招生(以下簡稱本招生) , 需<br>依個人資料保護法規定,取得並保管考生個人資料,在辦理招生事務之目的下,進行處理及利用。本會將姜盡姜良保<br>營人之義務與責任,妥姜保管考生個人資料,僅提供本招生相關工作目的使用。 |                          |
| 2. 考<br>下      | 醫生資料蒐集與目的<br>N報名本招生者,即表示同意授權本會,得將自考生報名參加本招生所取得之個人及其相關成績資料,運用於本招生<br>B關工作目的使用。                                                                           |                          |
| 3. 1           | 5生資料利用期間、地區、對象及方式                                                                                                    |                          |
| 건<br>역<br>룆    | \$`會在辦理本招生所蒐集之考生資料僅提供招生相關工作目的使用,並提供其報名資料及成績予(1)考生本人、(2)考<br>E原高中職就讀學校、(3)其他科技校院或大學入學招生之主辦單位、(4)辦理新生報到或入學資料建置之學校、(5)技<br>身校院招生策略委員會、(6)教育部。              |                          |
| 4. 쿡<br>기      | 皆生資料蒐集之類別<br>▷招生蒐集之考生個人資料包含姓名、出生年月日、身分證統一編號(或居留證統一證號)、性別、中低收入戶或低收<br>↓戶情形、電子信箱、通訊地址、聯絡電話、手機號碼、緊急聯絡人姓名、緊急聯絡人電話、畢(肄)業學校、畢(肄)                              |                          |
| 月 月            | ξ学前、1诊課规型、華(拜)耒科租別、華(拜)耒斑級、華(拜)耒年月等。<br>≤牛客料様在乃保管                                                                                                    |                          |
| ति<br>प्रे     | 5.1.9.1.篇序及所留<br>依個人資料保護法規定,除非有其他法令限制,本會考生個人資料保存時間,為自本招生之學年度起算6個學年度,<br>並於時間屆滿後銷毀。                                                                      | 請考                       |
| 6. \$          | š生資料權利行使                                                                                                    | 式t                       |
| 名<br>本<br>生    | &個人資料保護法第3條規定,除非有其他法令限制,考生可就個人的資料享有(1)查詢或請求閱覽、(2)請求製給複製<br>&、(3)請求補充或更正、(4)請求停止蒐集、處理或利用、(5)請求刪除等權利。但考生請求權利行使,不得影響本招<br>E之資料審查、成績計算、排名、篩選及分發結果等相關工作。     | <u>」</u> 」<br><u>用</u> 」 |
| 4              | 医會聯絡電話:02-27725333 医會聯批:106344查北市大安區忠孝東路三段1號(國立臺北利技大學億米大牌5塊)                                                                                            |                          |
| 7. 1           |                                                                                                    |                          |
| +              |                                                                                                    |                          |

清考生詳閱後,勾選「<u>同意提供本人之個人資料</u> 予技專校院招生委員會作為招生相關工作目的使 用」後,按下<u>同意</u>按鈕,繼續登錄作業。

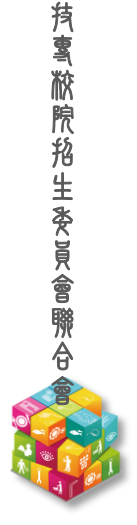

### 111-EP 重要注意事項-技優甄審入學招生流程

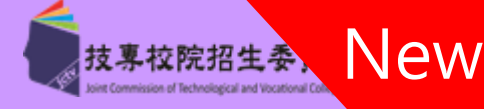

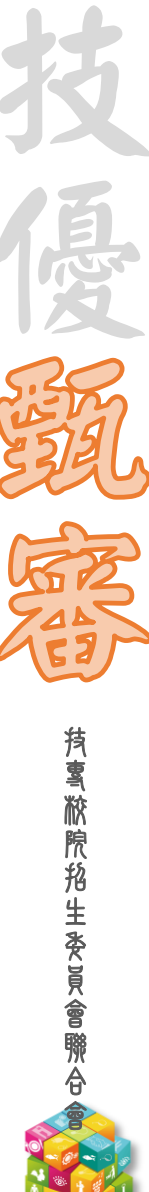

# 網路上傳(或勾選)學習歷程備審資料 步驟三閱讀注意事項

#### 閱讀注意事項 ※注意事項: 1. 考系統開放時間 111 年 5 月 27 日 10:00(星期五) 起至 111 年 6 月 1 日 21:00(星期三)止(首日為10:00起至21:00 止),系統於21:00進時關閉。 為避免於截止日上網,因網路流量過大,請考生儘早完成上傳作業。 參加指定項目甄審之考生,須依各校系科(組)、學程規定截止日期前,完成繳交指定項目甄審费用並網路上傳(或勾選) 「學習歷程備審資料」作業。 4. 學習歷程備審資料,考生依簡章各校系(組)、學程所訂定參採項目及上傳檔案件數上限,於規定截止日前,完成學習歷 程備審資料勾選上傳或自行製成電子檔(PDF檔)上傳,請詳閱本簡章第29-32頁。 5. 於「技優甄審資格審查登錄系統」勾選同意釋出中央資料庫學習歷程檔案至本委員會且完成「報名【選填校系科 (組)、學程】」之考生,在「網路上傳(或勾選)學習歷程備審資料」各校系科(組)、學程上傳時,考生須就「以勾選清 單方式使用中央資料庫學習歷程檔案,或「採用自行上傳PDF檔案」擇一方式繳交學習歷程備審資料。 6. 上傳方式一經確定送出後即不得再更改,上傳系統將依考生選擇,提供不同上傳模式,請考生審慎考慮後再行選擇,避 免自身權益受損。 7. 「D-1多元表現綜整心得」、「D-2學習歷程自述(含學習歷程反思、就讀動機、未來學習計畫與生涯規劃)」、「D-3其 他有利審查資料」等項目,一律由申請生自行撰寫及上傳,每一項僅能上傳1個PDF檔案(不得上傳影音檔),檔案大小以 4MB為限,考牛須分項上傳檔案資料至對應欄位。

と傳資料一經完成確認後,將無法修改資料或重新上傳(或勾選),務必審慎檢視上傳之資料後再行確認。
 完成學習歷程備審資料上傳(或勾選)之考生,有關指定項目甄審相關到校甄審與費用繳交等相關資訊,仍須詳閱 111 四

技二專技優甄審招生簡章「各校系科(組)、學程甄審條件」,並依其規定進行到校甄審與繳費等相關作業。

10.考生僅上傳審查資料而未確認時,本委員會於繳交截止日後,逕將已上傳(或曾勾選)之審查資料轉送各大學。考生得否 繼續參加指定項目甄審,依各大學規定辦理,考生不得異議。前述未確認之審查資料中,若僅有中央學習歷程資料庫提 供之修課紀錄,一律視同「考生未曾上傳審查資料」,亦即本委員會將不會把此份資料送。

☑ 我已了解,開始進行學習歷程備審資料勾選或上傳

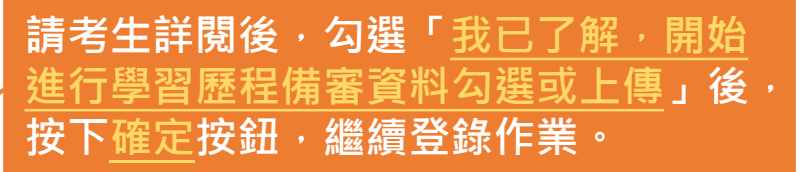

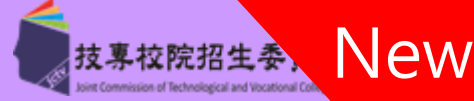

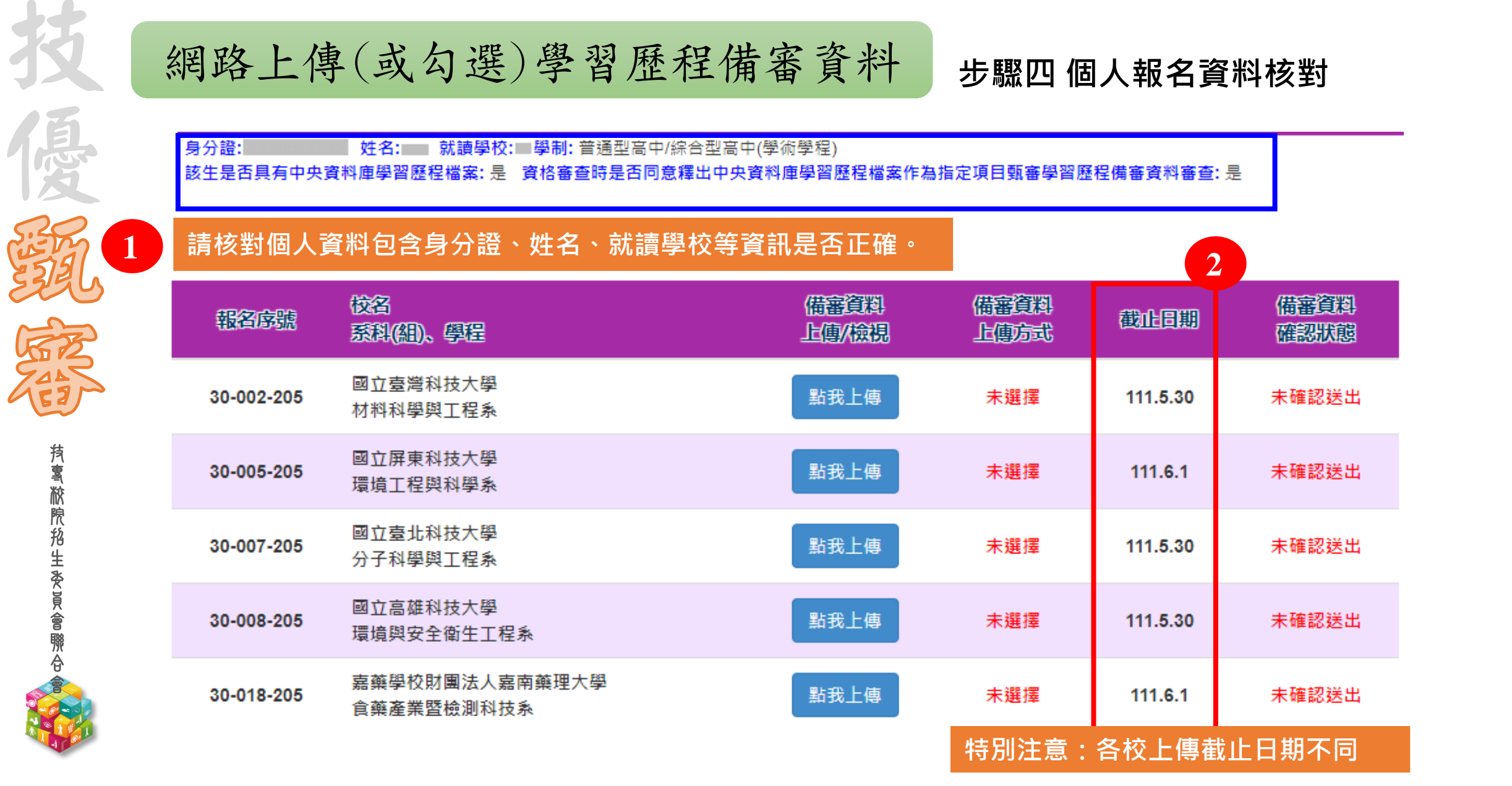

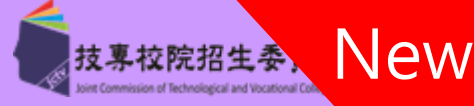

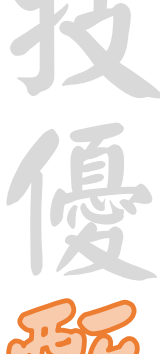

# SER.

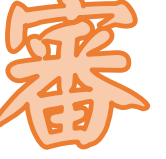

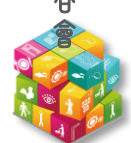

網路上傳(或勾選)學習歷程備審資料 步驟五選擇學習歷程備審資料上傳方式(1/3)

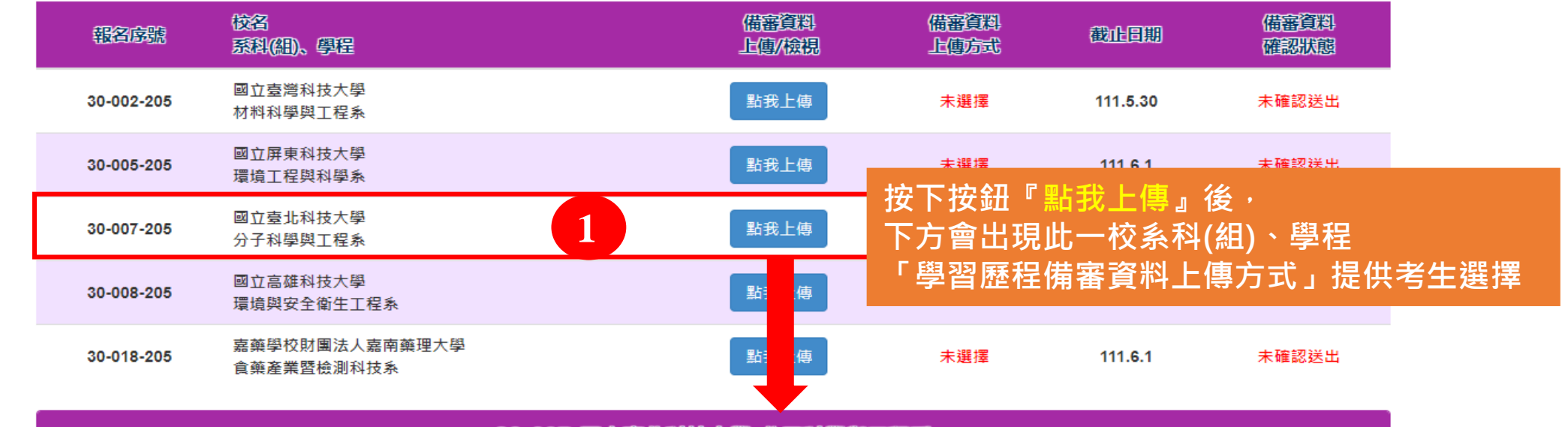

30-007-國立臺北科技大學-分子科學與工程系

#### 選擇學習歷程備審資料上傳方式

考生務必檢視中央資料庫釋出學習歷程檔案後,審慎考慮上傳模式,上傳模式一經確定送出後,即不得再更改。上傳系統將依考生選擇 上傳模式,收集學習歷程備審資料。

2

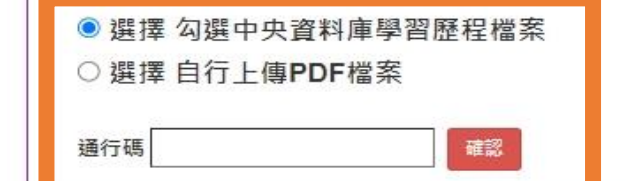

考生可先再下拉,<u>再次檢視中央資料庫學習歷程檔案</u>, 檢視後,請審慎考慮上傳方式; 上傳方式一經確認即不得更改,請考生審慎選擇!

考生作業系統說明 111-EP

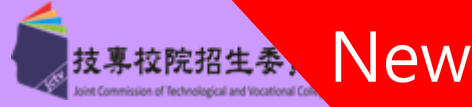

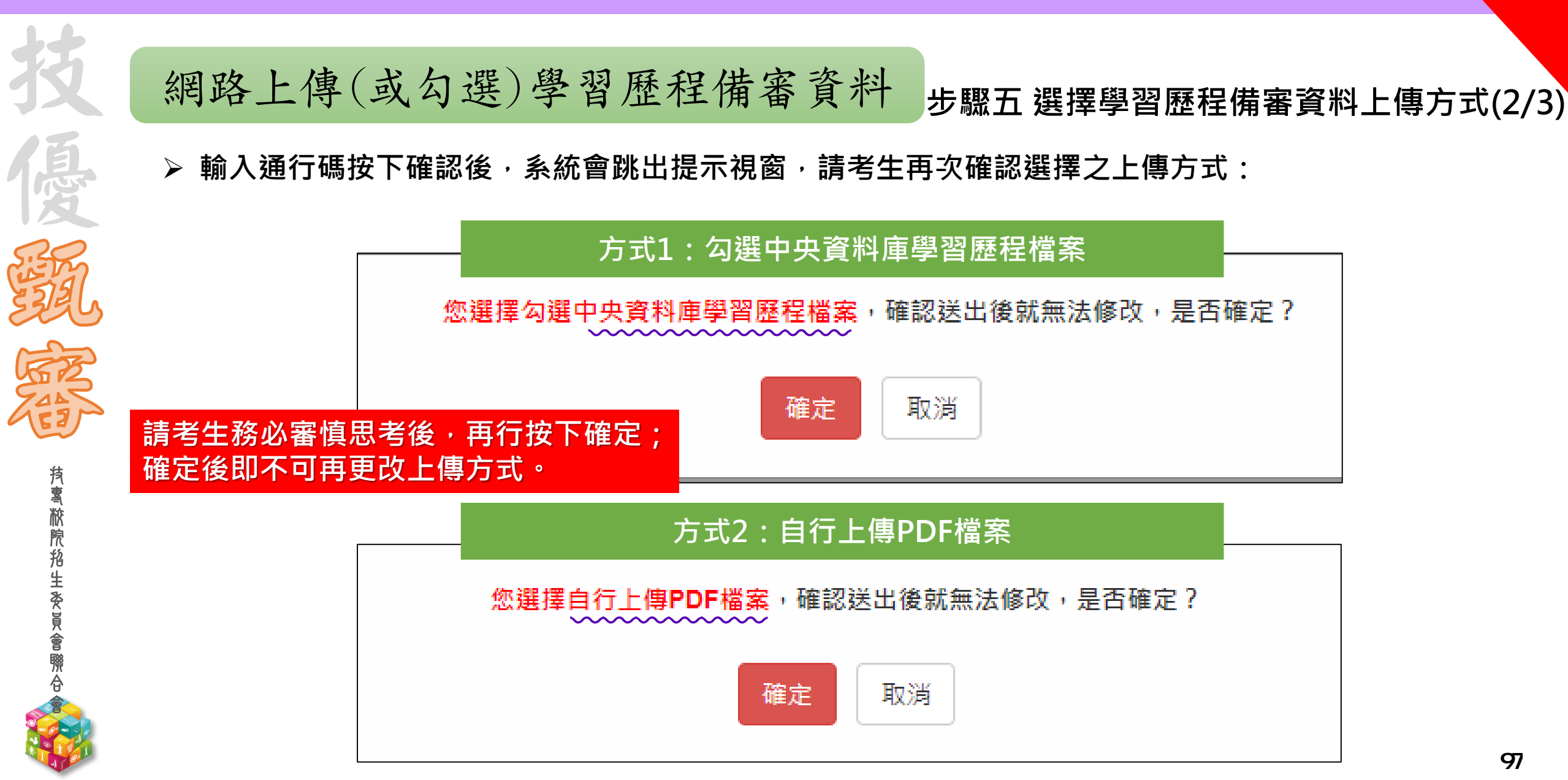

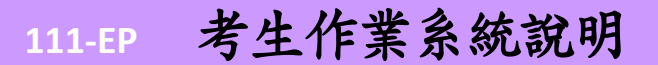

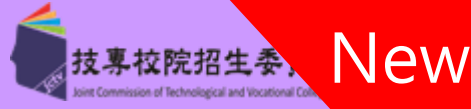

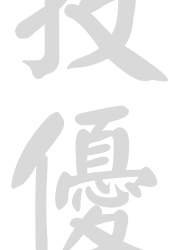

**汽鸾脓院抢生委員會聯合** 

# 網路上傳(或勾選)學習歷程備審資料 步驟五選擇學習歷程備審資料上傳方式(3/3)

▶ 確認送出後,系統會顯示您選擇的上傳模式:

#### 方式1: 勾選中央資料庫學習歷程檔案

30-007-國立臺北科技大學-分子科學與工程系

選擇學習歷程備審資料上傳方式

已在 2022/04/08 12:00:56 選擇備審資料上傳模式「<u>勾選中央資料庫學習歷程檔案」。</u>

#### 方式2:自行上傳PDF檔案

30-007-國立臺北科技大學-分子科學與工程系

選擇學習歷程備審資料上傳方式

已在 2022/04/08 12:02:25 選擇備審資料上傳模式「自行上傳PDF檔案」。

非應屆畢業生或其他同等學力生(未具備中央資料庫學習歷程檔案)-皆由考生自行上傳,無須選擇上傳方式。

30-007-國立臺北科技大學-分子科學與工程系

選擇學習歷程備審資料上傳方式

您未具有中央資料庫學習歷程檔案,備審資料上傳方式為「自行上傳PDF檔案」

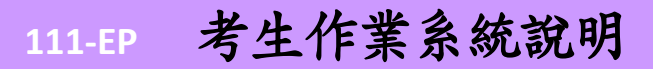

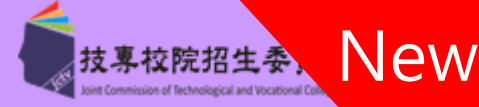

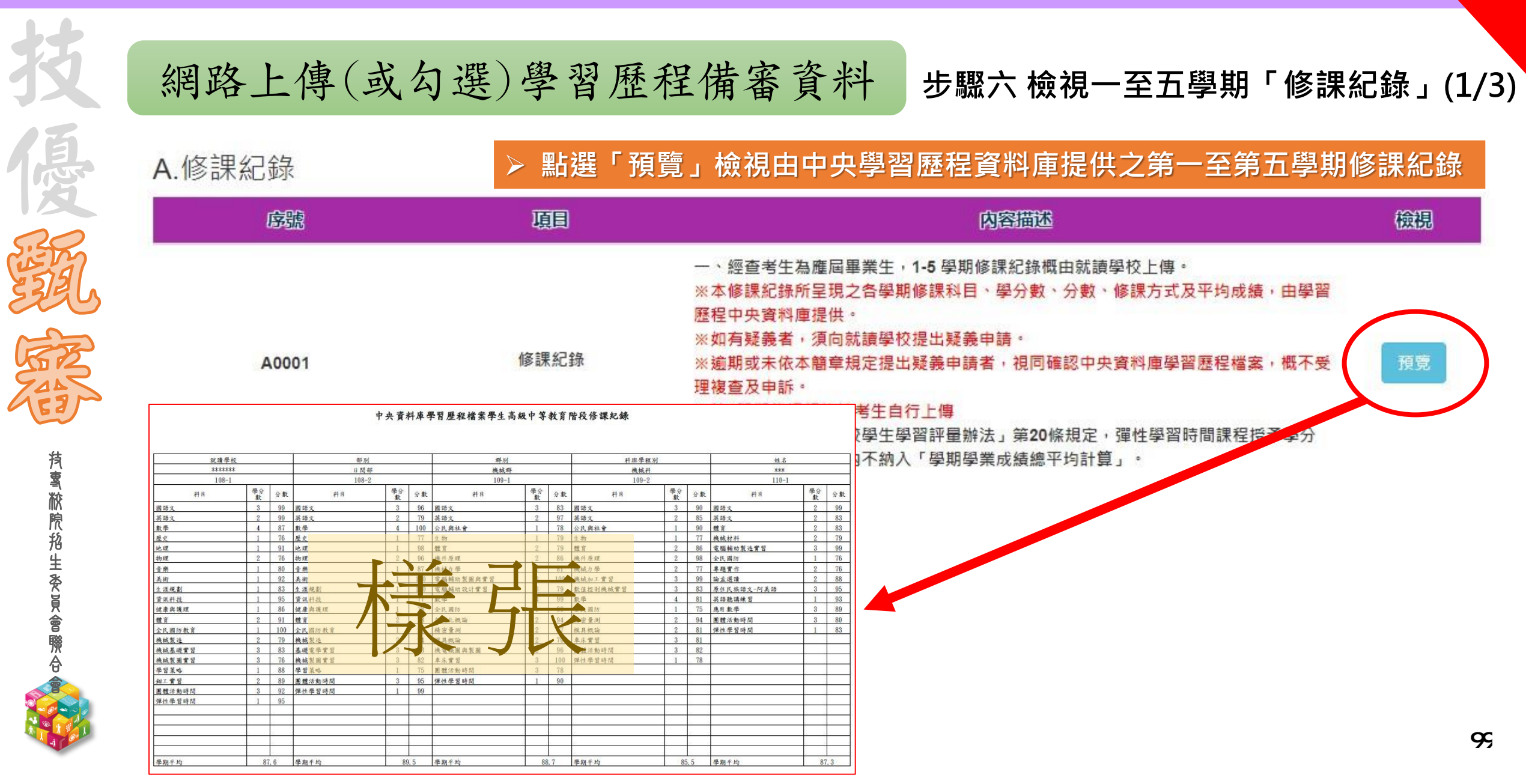

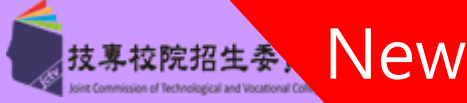

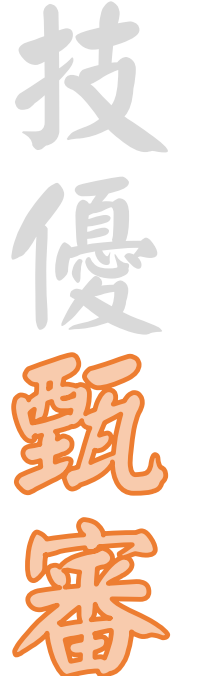

# 網路上傳(或勾選)學習歷程備審資料 步驟六上傳第6學期「修課紀錄」(2/3)

### 第6學期修課紀錄

※上傳說明:由考生自行上傳,僅能上傳一個PDF檔案(不得上傳影音檔),檔案大小以4MB為限,內容包含:第六學期各學科(含必修及選修) 成績、第六學期學業總平均成績(不含補考成績),且須蓋有教務處章戳(或浮水印)

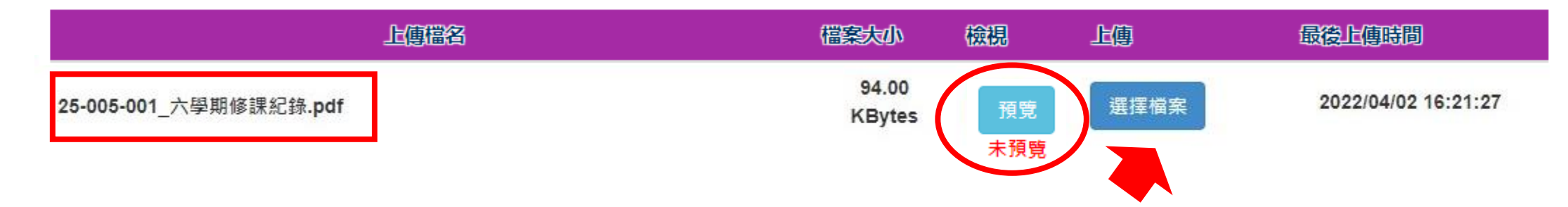

> 請點選「選擇檔案」上傳第六學期修課紀錄(不含補考成績)
 > 上傳檔案須為PDF檔,大小以4MB為限。
 > 成功上傳後可點選「預覽」檢視所上傳之成績單是否正確。
 > 若要重新上傳可點選「選擇檔案」。

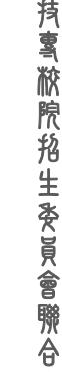

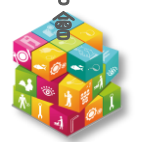

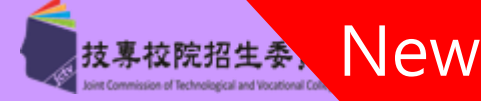

高

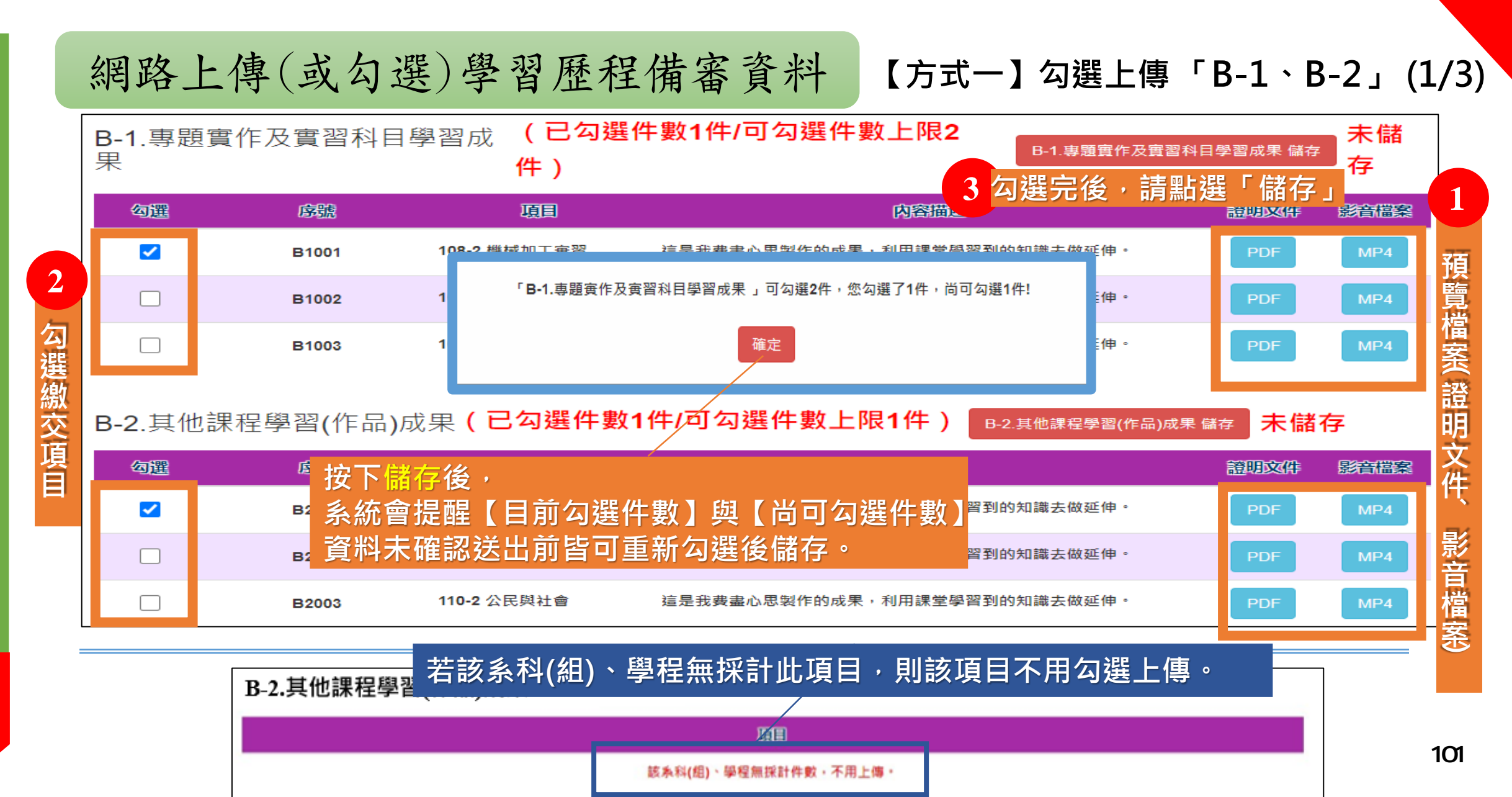

考生作業系統說明 111-EP

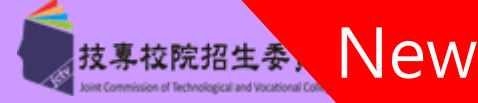

| 14     | 網路_                    | 上傳(                                    | 或勾選)學                                         | 習歷程備審資制                                                         | 斗 【方式一】                                          | 】勾選  | 「C.多元       | 「學習」       | (3/3) |
|--------|------------------------|----------------------------------------|-----------------------------------------------|-----------------------------------------------------------------|--------------------------------------------------|------|-------------|------------|-------|
|        | <b>C</b> .多元ā<br>採計項目: | 表現 <b>(已<sup>2</sup></b><br>: C-1、C-5、 | <mark>勾選件數2件/可勾</mark> 遵<br>· C-6 · C-7 · C-8 | 選件數上限3件) c. <sub>多元表现</sub>                                     | <sup>儲存</sup> 未儲存<br>呈完後,詰點選「                    | 儲存」  |             |            |       |
| 2      | 勾選                     | 序號                                     | 項目                                            | 内容描述                                                            |                                                  | 證明文件 | 1           | 影音外部<br>連結 |       |
| 勾跸     |                        | C0001                                  | 班長_熱心服務 <b>2021/06/30</b>                     | 這職務要處理的包括:依導師指導,負責<br>極服務及傳達並執行學校規定。                            | 處理本班班務及推動各幹部積                                    | PNG  | 預           |            |       |
| 医繳交    |                        | C0002                                  | 台灣區高中數學競赛<br>(TRML) 2017/08/20                | 歷年來此項數學競賽在各校中亦掀起了一<br>普遍獲得大家的認同,也確實帶動了國內<br>生數學潛能發展,達到推廣中學生數學教  | 股數學熱潮,顧見此項比賽已<br>學習數學的風氣,進而開發學<br>宿的目的。          | PNG  | 覽檔          |            |       |
| 項<br>目 |                        | C0003                                  | [137] · · · · · · · · · · · · · · · · · · ·   | 堅仁本山语動閉発史左条校由並過却了 明動閉動却 時日山语に来口<br>「C.冬元表現」可勾選3件,您勾選了2件,尚可勾選1件! |                                                  |      |             |            |       |
|        |                        | C0004                                  |                                               | 確定                                                              |                                                  | PNG  | 明<br>文<br>件 |            |       |
|        |                        | C0005                                  | U/U5/2U                                       | 2個對懷正考試下的壓力與處理<br>動去實際幫助需要的人,以辦理急難救助                            | 1、老人福利為目的。                                       | PNG  | 影           |            |       |
|        |                        | c0000                                  | 安下儲存後,                                        | 透過這個單位,讓我從應用課堂知識到實                                              | 際操作面,這些活動舉辦的很<br>+學生自主學習能力,並在此<br>E題為:探索。        | PDF  | 首<br>檔<br>安 |            |       |
|        |                        | cooo:                                  | ≦「「「「」」<br>●「「「」」<br>●「「」」<br>●「」」<br>●「」」    | 前勾選件數】與【尚可                                                      | <構,從基層到上面所有人員<br>5是有最大獲利的,且我發現<br>更多人知道企業在做的事。   | PNG  | ₹ <b>S</b>  |            |       |
|        |                        | C0001                                  | 資料未確認送出前                                      | 前皆可重新勾選後儲存<br><sup>企業的形象也是要透過外展活動%推过</sup>                      | ○<構,從基層到上面所有人員<br>う是有最大獲利的,且我發現<br>讓更多人知道企業在做的事。 | PNG  |             |            | 1     |

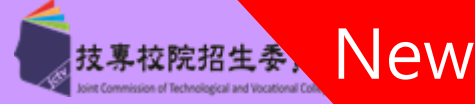

| 網路上傳(或勾選)學習歷程備著                                | 審資料 【方式二】自行上傳「B-1、B-2」(1/3)                                                                                                    |
|------------------------------------------------|----------------------------------------------------------------------------------------------------|
| B-1.專題實作及實習科目學習 (由考生製作PDF格式<br>成果 小為8MB)       | 【檔案並自行將檔案整合後上傳・上傳件數為1件・檔案限制大                                                                                                    |
| 上傳檔名                                           | 檔案大小 檢視 上傳 最後上傳時間                                                                                                    |
| B-1. 專題實作及實習科目學習_範例檔案.pdf                      | 413.93<br>KBytes <sub>未預覽</sub> <sub>選擇檔案</sub> 1 選擇您欲上傳之PDF檔案<br>(請注意檔案限制大小)                                                                                                    |
| B-2.其他課程學習(作品)成 (由考生製作PDF格式檔<br>果 4MB)<br>上傳檔名 | ■ 34c7b724-8f16-456f-97cc-c3616d94dba4 1 / 22 - 55% + 12 ◆ まる: ■ 34c7b724-8f16-456f-97cc-c3616d94dba4 1 / 22 - 55% + 12 ◆ ■ 34c7b724-8f16-456f-97cc-c3616d94dba4 1 / 22 - 55% + 12 ◆ ■ 34c7b724-8f16-456f-97cc-c3616d94dba4 1 / 22 - 55% + 12 ◆ ■ 34c7b724-8f16-456f-97cc-c3616d94dba4 1 / 22 - 55% + 12 ◆ ■ 34c7b724-8f16-456f-97cc-c3616d94dba4 1 / 22 - 55% + 12 ◆ ■ 34c7b724-8f16-456f-97cc-c3616d94dba4 1 / 22 - 55% + 12 ◆ ■ 34c7b724-8f16-456f-97cc-c3616d94dba4 1 / 22 - 55% + 12 ◆ ■ 34c7b724-8f16-456f-97cc-c3616d94dba4 1 / 22 - 55% + 12 ◆ ■ 34c7b724-8f16-456f-97cc-c3616d94dba4 1 / 22 - 55% + 12 ◆ ■ 34c7b724-8f16-456f-97cc-c3616d94dba4 1 / 22 - 55% + 12 ◆ ■ 34c7b724-8f16-456f-97cc-c3616d94dba4 1 / 22 - 55% + 12 ◆ ■ 34c7b724-8f16-456f-97cc-c3616d94dba4 1 / 22 - 55% + 12 ◆ ■ 34c7b724-8f16-456f-97cc-c3616d94dba4 1 / 22 - 55% + 12 ◆ ■ 34c7b724-8f16-456f-97cc-c3616d94dba4 1 / 22 - 55% + 12 ◆ |
|                                                |                                                                                                    |

2\_

「預覽」

,檢視上傳檔案是否正確

上傳後請點選

確定

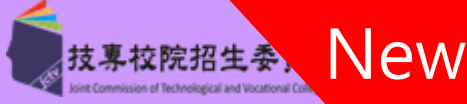

### 網路上傳(或勾選)學習歷程備審資料 【方式二】自行上傳「C.多元表現」(3/3)

# C.多元表現(由考生製作PDF格式檔案並自行將檔案整合後上傳·上傳件數為1件·檔案限制大小為12MB) 採計項目:C-1、C-5、C-6、C-7、C-8

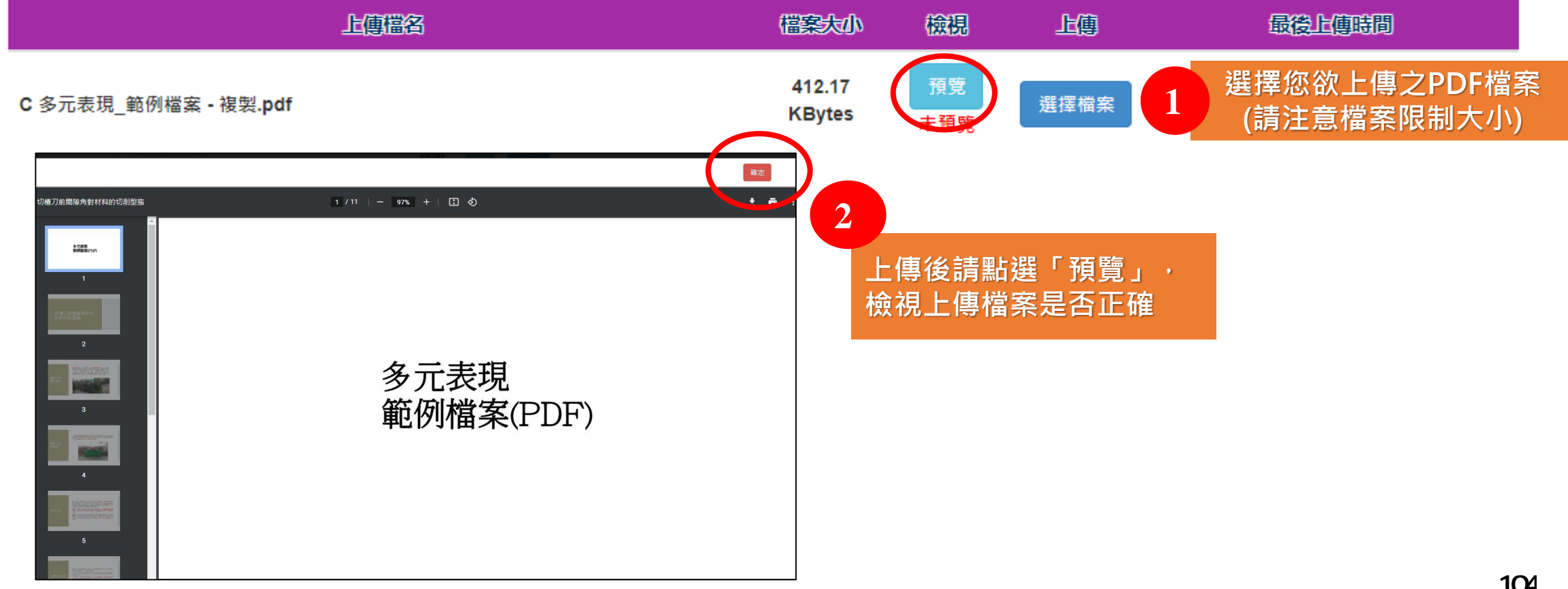

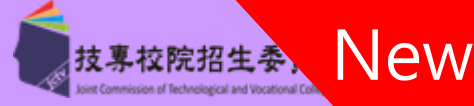

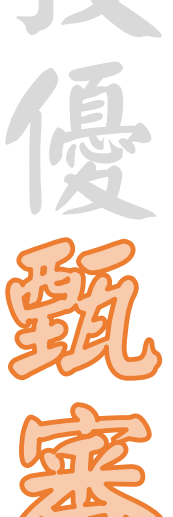

### 網路上傳(或勾選)學習歷程備審資料 步驟七 自行撰寫及上傳資料(1/2)

D-1.多元表現綜整心得 上傳以1個檔案為限,大小最多為4MB。

|        | 上傳檔名 | 檔案大小 | 檢視 | 上傳   | 最後上傳時間 |
|--------|------|------|----|------|--------|
| 2 選擇檔案 |      |      |    | 選擇檔案 |        |

**抟���������**��������

| 2 | D-2.學習歷程目述(含學習歷程反思、就讀動 | 動機、未來學習言                                       | †畫與生》                                                     | 厓規劃 ) 上傳       | 取1個檔案為限・大小最多 | る為 4MB |
|---|------------------------|------------------------------------------------|-----------------------------------------------------------|----------------|--------------|--------|
| P | 上傳檔名                   | 檔案大小                                           | 檢視                                                        | 上傳             | 最後上傳時間       |        |
|   |                        |                                                |                                                           | 選擇檔案           |              |        |
|   | D-3.其他有利審查資料 上傳以1個檔案為  |                                                | 全體考                                                       | 生作業-           | <u>-致</u>    |        |
|   | 上傳檔名                   | ◆ 由考生自行撰                                       | 寫彙整後                                                      | 後上傳            |              |        |
|   |                        | <ul> <li>◆ 分項上傳檔案</li> <li>◆ 每一百日僅能</li> </ul> | </th <th>討應欄位<br/>PDF檔案「</th> <th>不得上傳影咅檔」</th> <th></th> | 討應欄位<br>PDF檔案「 | 不得上傳影咅檔」     |        |
|   |                        | ◆ 檔案大小以4                                       | MB為                                                       |                |              | 105    |

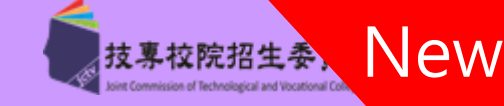

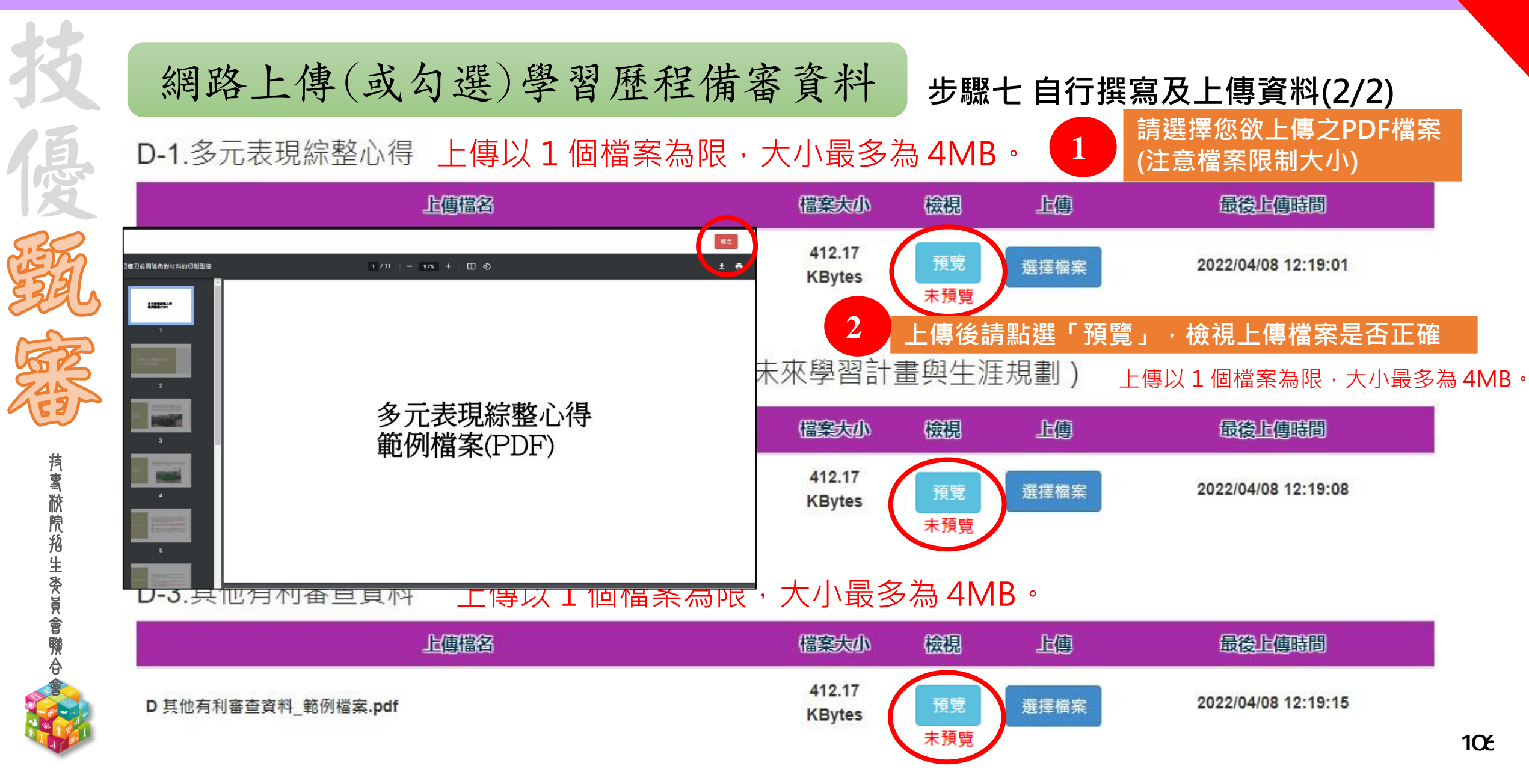

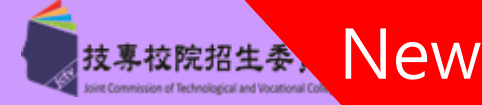

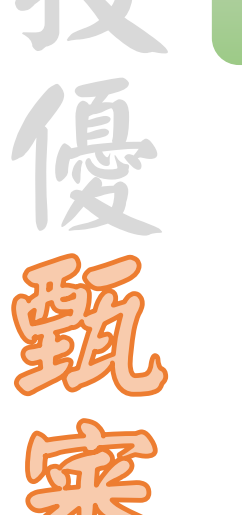

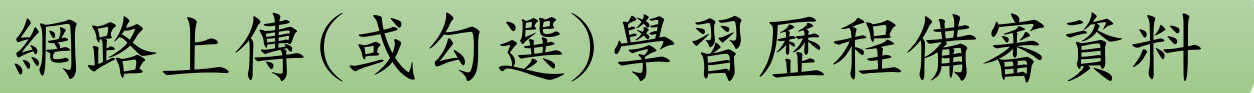

### 步驟八 檢視學習歷程備審資料上傳確認表(1/2)

| D-2.學習歷程自述(含學習歷程反思、就讀動機、未來學習計畫與生涯規劃) |      |    |    |        |  |
|--------------------------------------|------|----|----|--------|--|
| 上傳檔名                                 | 檔案大小 | 檢視 | 上傳 | 最後止傳時間 |  |

B-1.專題實作及實習科目學習成果、B-2.課程學習成果、C.多元表現、D-1.多元表現綜整心得、D-2.學習歷程自述、D-3.其他有利審查資料尚未預覽,請完成後再檢視學習歷程備審資料上傳確認表。

|                     | <sup>確定</sup> 考生未完成<br>欲下載確認         | 伐各上(<br>忍表確) | 專項目內容「預覽」,<br>認上傳內容時,          |    |
|---------------------|--------------------------------------|--------------|--------------------------------|----|
| 上傳檔名                | ──────────────────────────────────── | 是示訊」<br>是示诼1 | 息,提醒考生尚未預覽之項目<br>頂輪視,才可以下載確認表。 | 1! |
| D 其他有利審查資料_範例檔案.pdf | 412.17<br>KBytes 預覽 選                | 選擇檔案         | 2022/04/08 12:19:15            |    |

### 學習歷程備審資料上傳確認表

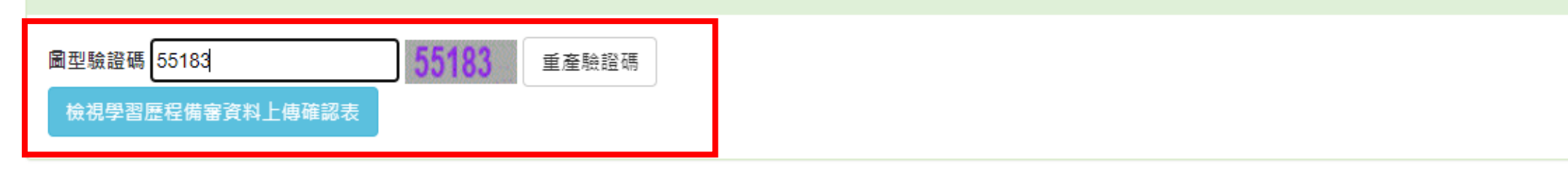

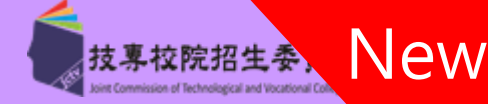

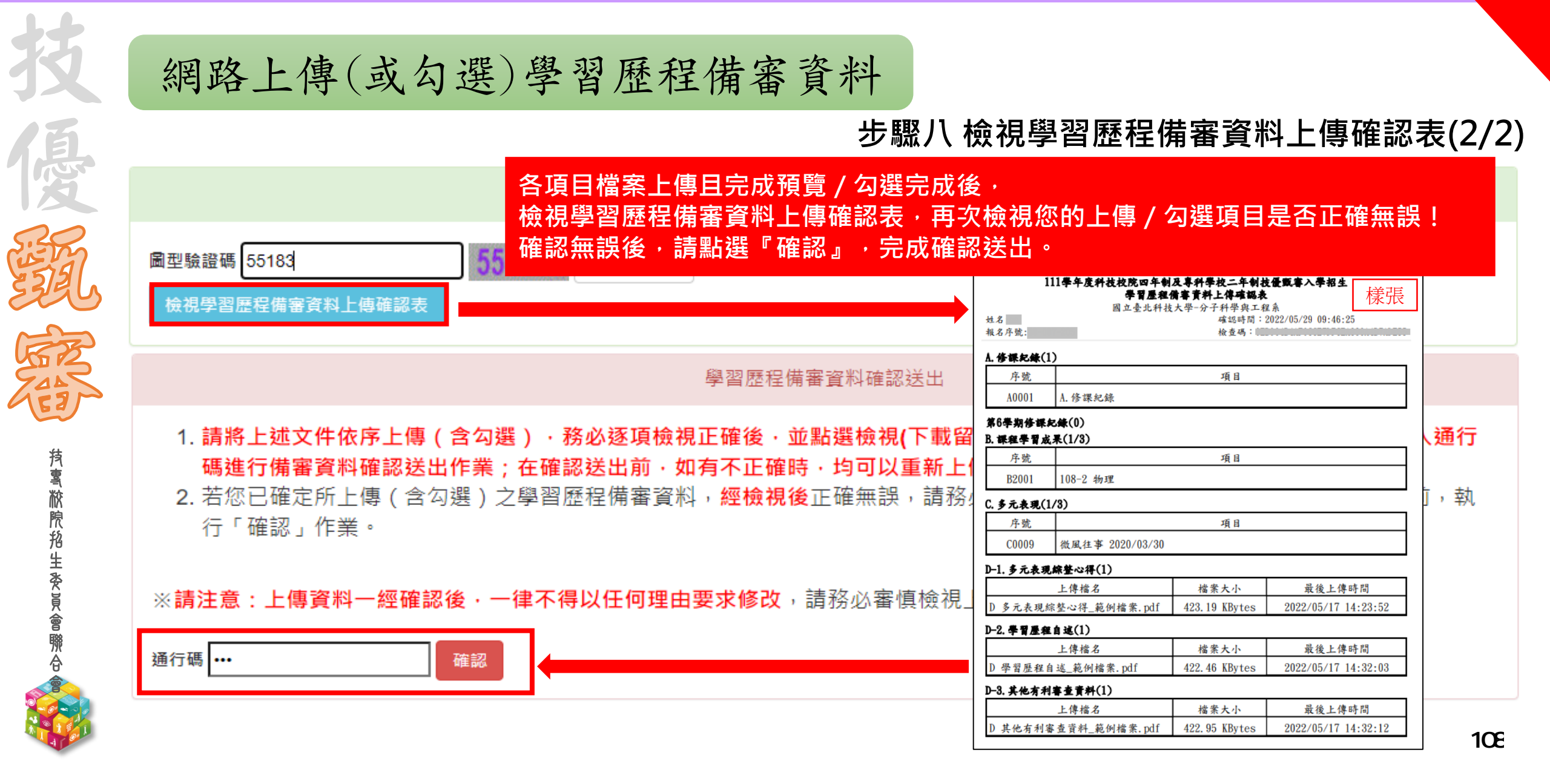
111-EP 考生作業系統說明

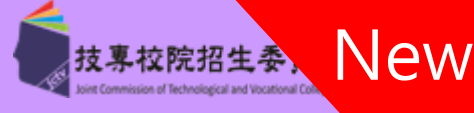

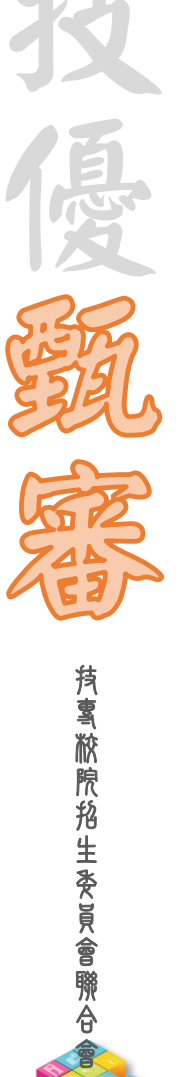

|   | 網路上傳(或勾選)學習歷程備審資料 步驟九確認送出學習歷程備審資料(1/2)                                                                       |
|---|----------------------------------------------------------------------------------------------------|
|   | 考生完成各上傳項目內容 <mark>預覽</mark> ,欲進行確定送出時,<br>如有上傳項目未上傳資料時,系統跳出提示訊息,提供考生再次確認<br>請考生點選「取消」並依提示訊息逐項確定及檢視後,再進行確認送出。 |
| 3 | D-2.學習歷程自述(含學習歷程反思、就讀動機、未來/習計畫與生涯規劃)                                                                         |
| 2 | 上傳描名                                                                                                    |
| 2 | 上傳項目尚有「第6學期修訂 錄」未上傳                                                                                          |
|   | 確認送出後就無法修改是否確定?                                                                                              |
|   | 確定取消                                                                                                    |
|   | D 學習歷程自述 範徑機構 中 - 16                                                                                         |
|   | 請注意!上傳資料一經確認後,一律不得以任何理由要求修改,請務必逐項檢視正確,<br>並詳細確認及檢視(下載留存)學習歷程備審資料上傳確認表,再行送出。                                  |
|   | 学育应任佣香貢科工得唯祕农                                                                                                |

111-EP 考生作業系統說明

**蒗톸棜院招生委員會聯合** 

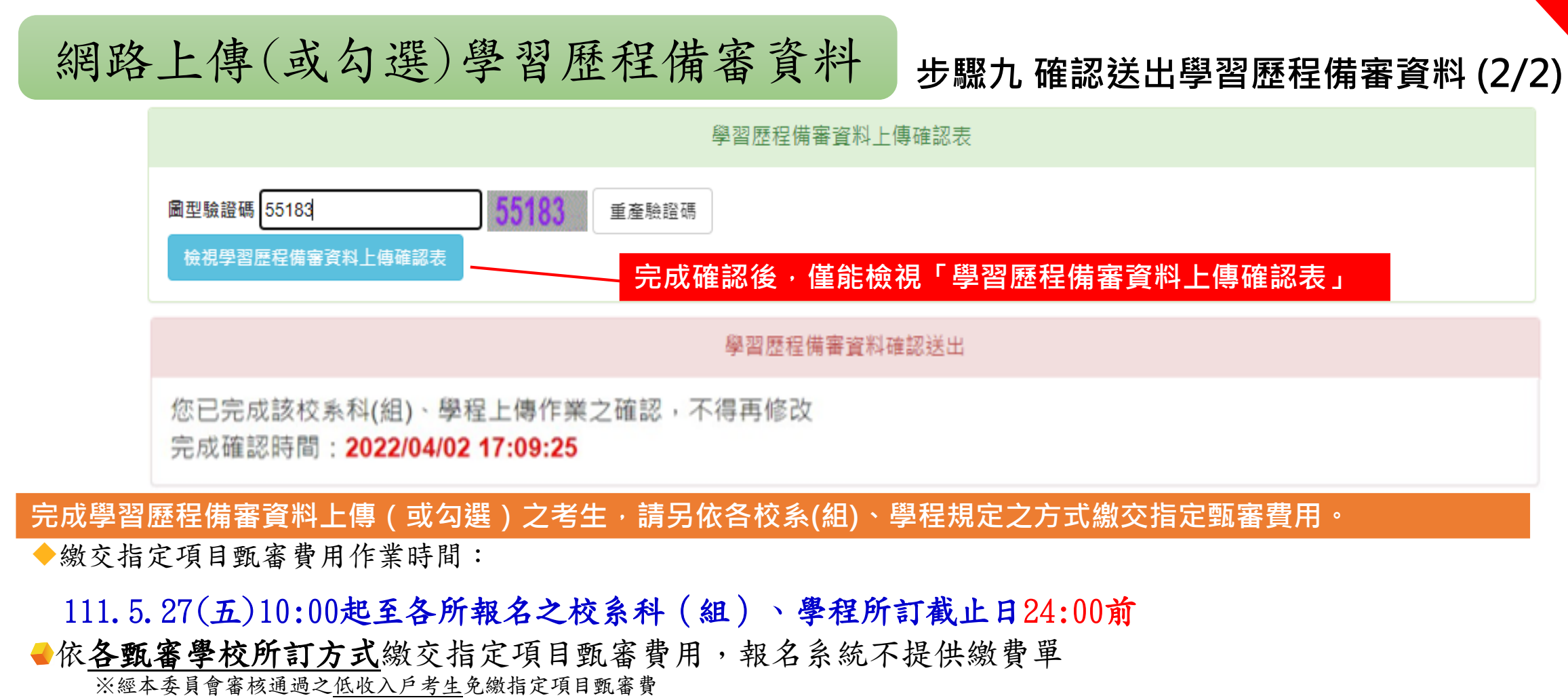

※經本委員會審核通過<u>之中低收入戶考生</u>指定項目甄審費<u>減免60%</u>

●指定項目甄審費用繳費方式【請參閱招生簡章附錄一】

※繳費方式明訂於校系科(組)、學程甄審條件

※繳費方式於各校招生網站公告或由各校通知

※本委員會網站亦提供繳費方式查詢

New

技專校院招生委

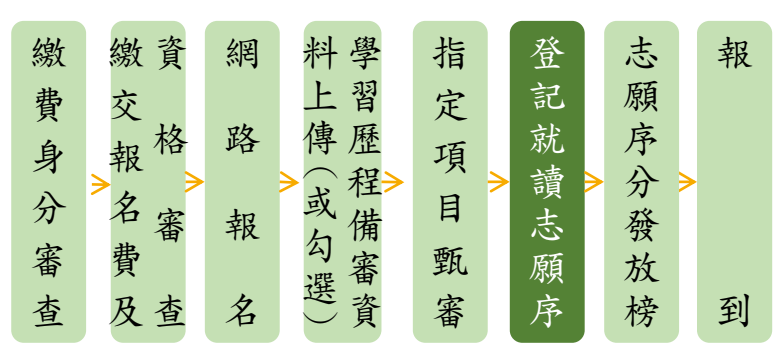

網路登記就讀志願序

# <u> 系統開放時間: 111.6.27(一)10:00起-111.6.29(三)17:00止</u>

◆ 111.6.23(四)10:00前,各甄審學校網站公告錄取正、備取生名單【公告時間各校自訂】
 ◆ 111.6.29(三)17:00前,完成登記就讀志願序並確定送出
 ※考生須依規定時間及方式完成志願序登記並確定送出,否則視同放棄錄取資格,不予分發
 ◆ 111.7.5(二)10:00起,本委員會網站提供考生及高中職學校查詢分發結果

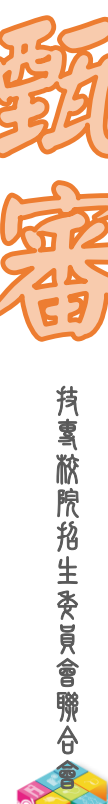

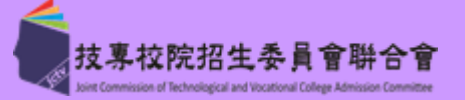

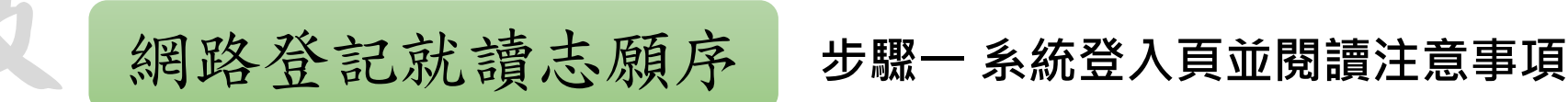

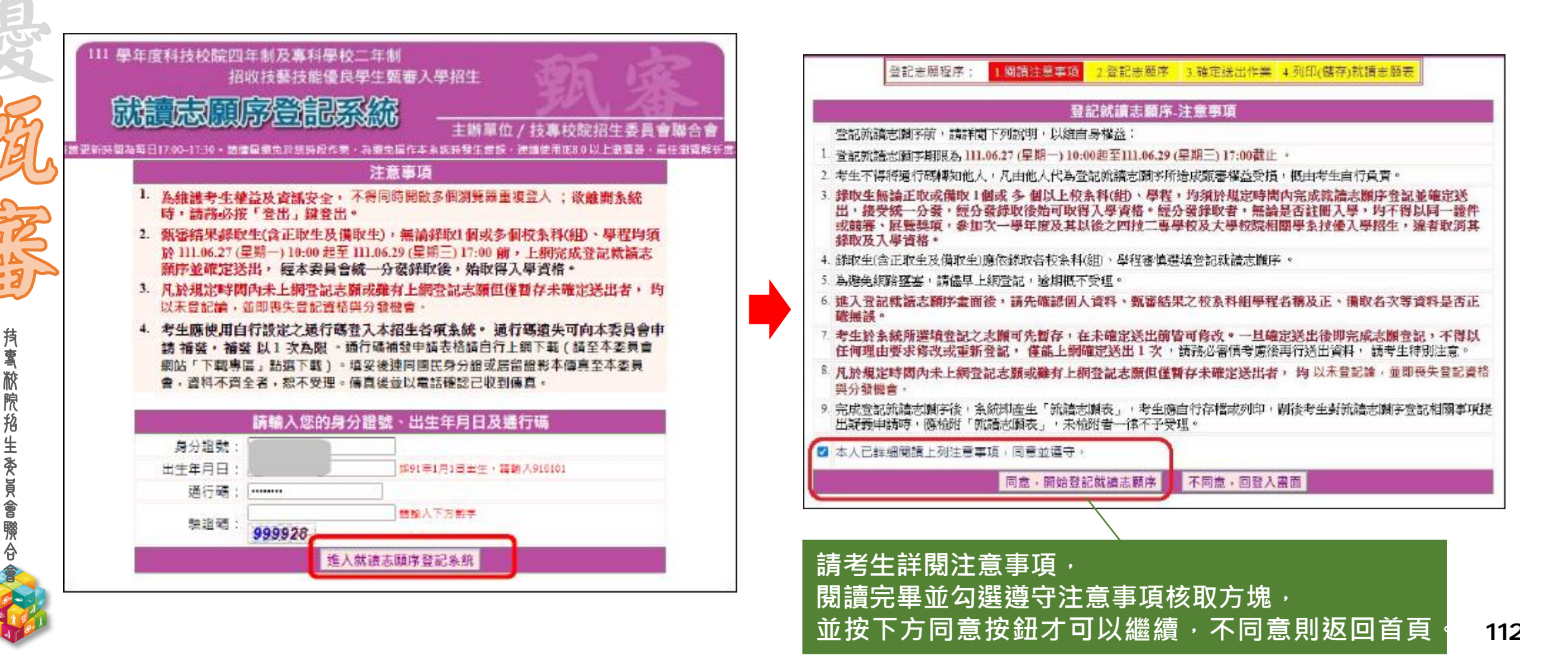

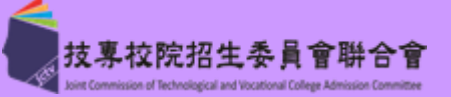

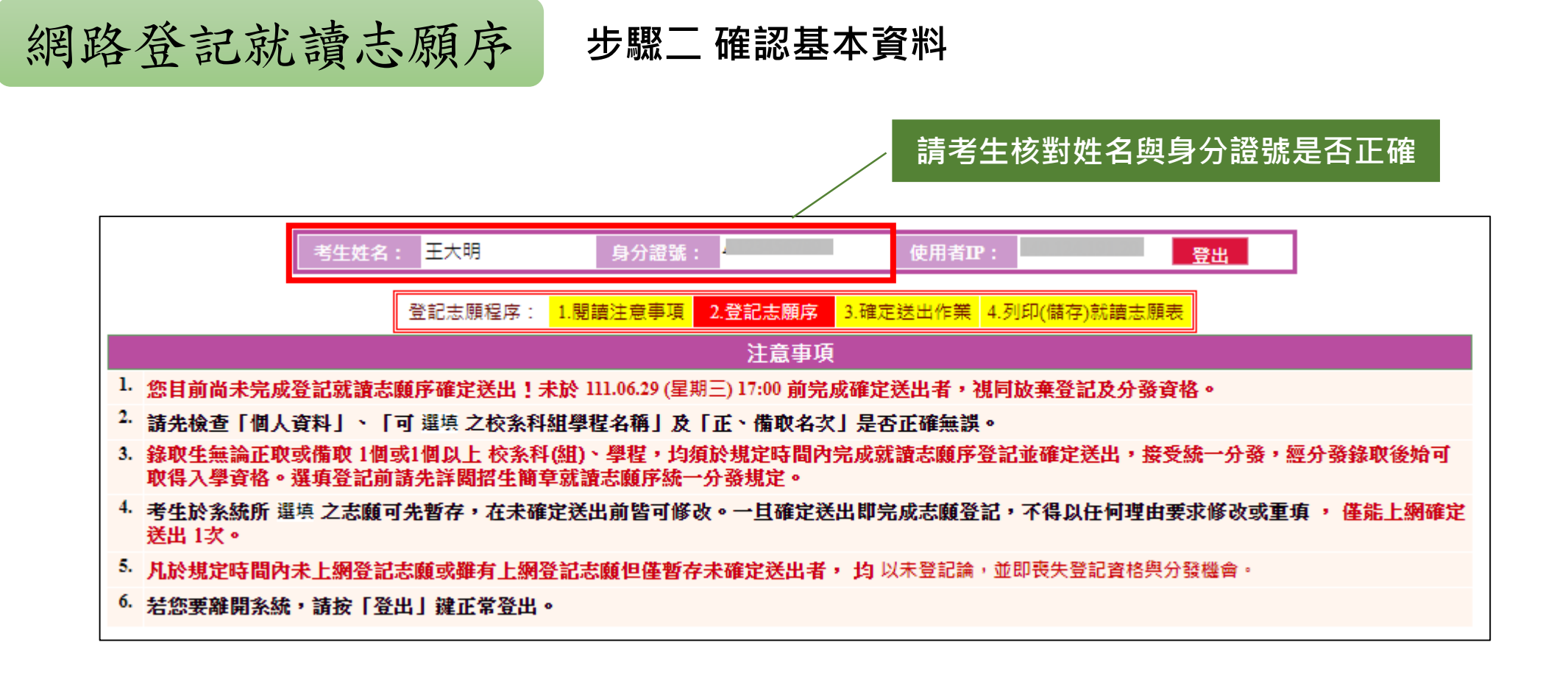

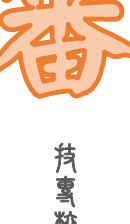

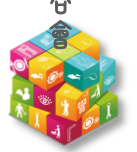

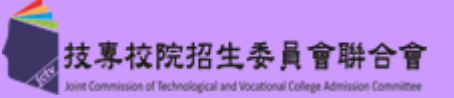

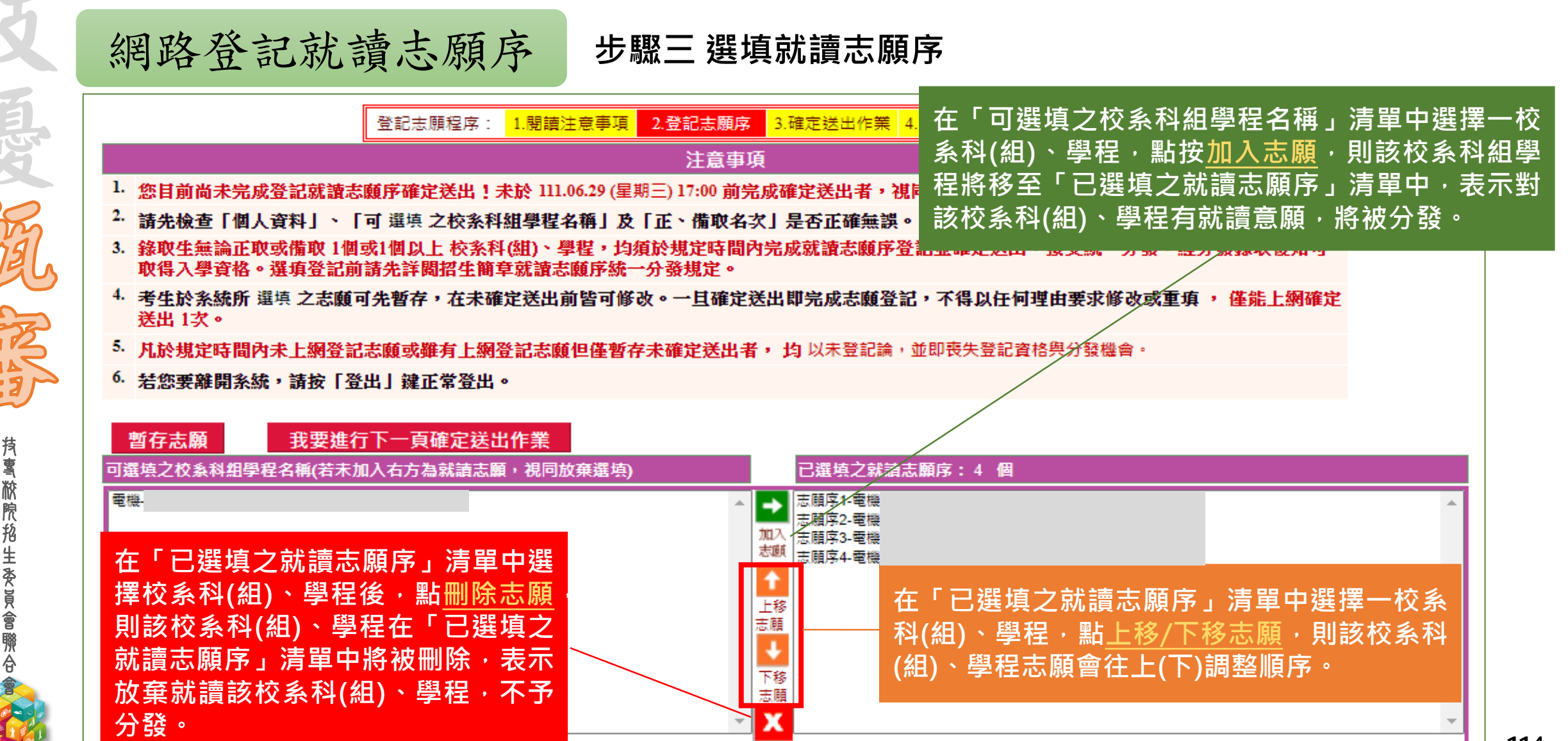

刪除

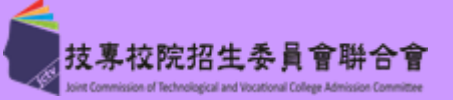

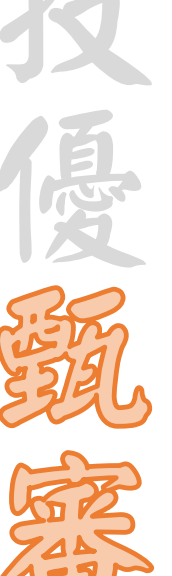

**抟����������**�������������

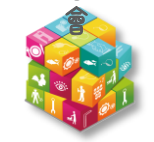

| 網路登記就讀志願序                                                                           | 步驟四 暫存就讀志願序                                      |                                       |       |
|-------------------------------------------------------------------------------------|--------------------------------------------------|---------------------------------------|-------|
| 登記志願程序: 1.閱譯                                                                        | 唐注意事項 2.登記志願序 3.確定送出作業 4.列印(儲存)就讀志               | 頭表                                    |       |
|                                                                                     | 注意事項                                             |                                       |       |
| 1. 您目前尚未完成登記就讀志願序確定送出! 未於 11                                                        | 1.06.29 (星期三) 17:00 <b>前完成確定送出者,視同放棄登記及</b> 分子   | 資格。                                   |       |
| 2. 請先檢查   個人資料」、   可 選項 之校系科組學者                                                     | <b>霍名稱」及「正、備取名次」是否正確無誤。</b>                      |                                       |       |
| <ol> <li>錄取生無論正取或備取1個或1個以上校系科(組)、<br/>取得入學資格。選項登記前請先詳閱招生簡章就讀</li> </ol>             | 學程,均須於規定時間內完成就讀志願序登記並確定送出,<br>志願序統一分發規定。         | <b>豪受統一分發,經分發錄取後始可</b>                |       |
| 4. 考生於系統所 選填 之志願可先暫存,在未確定送出<br>送出 1次。                                               | 出前皆可修改。一旦確定送出即完成志願登記,不得以任何理                      | 由要求修改或重填 , 僅能上網確定                     |       |
| 5. 凡於規定時間內未上網登記志願或雖有上網登記志                                                           | <b>顛但僅暫存未確定送出者,均</b> 以未登記論,並即喪失登記資格              | 與分發機會。                                |       |
| <ol> <li>6. 若您要離開系統,請按「登出」     鍵正常登出。</li> </ol>                                    |                                                  |                                       | - 啓記論 |
|                                                                                     |                                                  |                                       |       |
| 志願予暫存成」                                                                             | 功。提醒您:暫存志願仍可修改,目前並未確定送出。                         | · · · · · · · · · · · · · · · · · · · |       |
| 志願序暫存成」<br>暫存志願 我要進行下一頁確定送出作業                                                       | 功。提醒您:暫存志願仍可修改,目前並未確定送出。<br>                     | 喪失登記資格與分發機會。                          |       |
| 志願予暫存成」           暫存志願         我要進行下一頁確定送出作業           可選填之校系科組學程名稱(若未加入右方為就讀志願,視同) | 功。提醒您:暫存志願仍可修改,目前並未確定送出。<br>前放棄選填)  已選填之就讀志願序:5個 | 喪失登記資格與分發機會。                          |       |
| 暫存志願         我要進行下一頁確定送出作業           可選填之校系科組學程名稱(若未加入右方為就讀志願,視同                    | DID 。提醒您:暫存志願仍可修改,目前並未確定送出。<br>DID 放棄選項)         | 喪失登記資格與分發機會。                          |       |

+++56

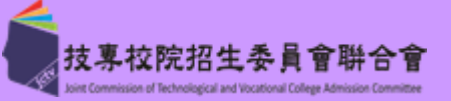

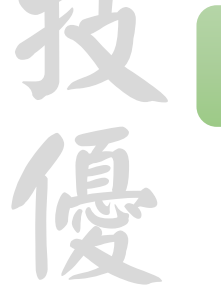

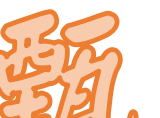

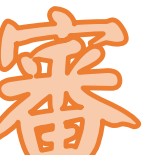

| (E)              |
|------------------|
| 抟<br>톸<br>旅      |
| 限<br>抢<br>生<br>委 |
| 〕員會 聯            |
| <del>d</del>     |
| A 600            |

| ない | 周路登記就讀志願序 步驟五志願確定送出(1/3)                                                                                                    |
|----|----------------------------------------------------------------------------------------------------|
|    | 登記志願程序: <mark>1.閱讀注意事項 2.登記志願序 3.確定送出作業 4.列印(儲存)就讀志願表</mark>                                                                |
|    | 。                                                                                                    |
|    | 1. 您目前尚未完成登記就讀志願序確定送出!未於111.06.29 (星期三) 17:00 前完成確定送出者,視同放棄登記及分發資格。                                                         |
|    | 2. 請先檢查「個人資料」、「可 選填 之校系科組學程名稱」及「正、備取名次」是否正確無誤。                                                                              |
|    | <ol> <li>錄取生無論正取或備取1個或1個以上 校系科(組)、學程,均須於規定時間內完成就讀志願序登記並確定送出,接受統一分發,經分發錄取後始可<br/>取得入學資格。選項登記前請先詳關招生簡章就讀志願序統一分發規定。</li> </ol> |
|    | <ol> <li>考生於系統所 選填 之志願可先暫存,在未確定送出前皆可修改。一旦確定送出即完成志願登記,不得以任何理由要求修改或重填,僅能上網確定<br/>送出 1次。</li> </ol>                            |
|    | 5. 儿於規定時間內未上網登記志願或雖有上網登記志願但僅暫存未確定送出者,均以未登記論,並即喪失登記資格與分發機會。                                                                  |
|    | <sup>6.</sup> 若您要離開系統,請按「登出」鍵正常登出。                                                                                          |
|    | <u>暂存志願</u> 點選「我要進行下一頁確定送出作業」進行確定送出作業<br>可認時之物系利如問題名類(法表加入方方內認識表願,期回物產選集)                                                   |
|    |                                                                                                    |
|    |                                                                                                    |
|    | 加八  志順序3-電機-  志順序4-電機-                                                                                                    |
|    |                                                                                                    |
|    | - 上移 - 二、二、二、二、二、二、二、二、二、二、二、二、二、二、二、二、二、二、二                                                                                |
|    |                                                                                                    |
|    | 下移                                                                                                    |
|    |                                                                                                    |
|    |                                                                                                    |

删除 志願

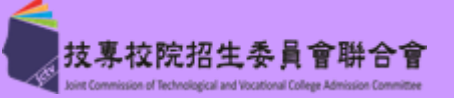

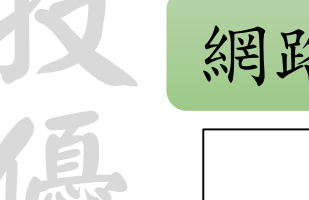

**抟���������**������������

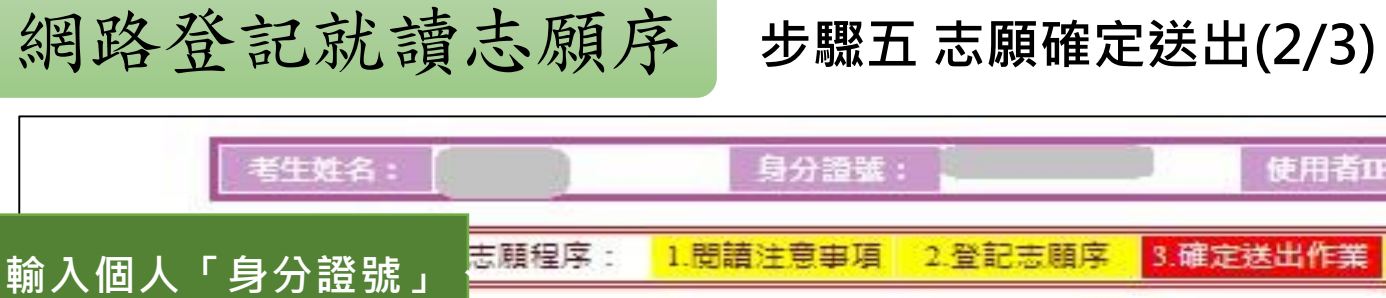

| 考生姓名:                                     | 身分證號:                                | 使用者12: 登出           |          |
|-------------------------------------------|--------------------------------------|---------------------|----------|
| 入個人「身分證號」                                 | 志願程序: 1.閱讀注意事項 2.登記志願序 3.確           | 定送出作業 4.列印(儲存)就讀志願表 |          |
| 出生年月日」及自設                                 | 注意事項                                 | 已選填之就讀志願序           |          |
| ՝ ) ) / ) / / / / · / / / / / / / / / / / | 出1次,請務必仔細核對右方「已選填之就讀志願               | 志願序1-電機-            | ;        |
| 子 凞 逗 嗬 夜 , <b>ಮ </b> 女<br>確定详出(確定详出後     | 學怪有機」上離無缺。<br>身分證號」、「出生年月日」、「通行碼」及「驗 | 志願序2-電機-            | J.       |
| <del>嚯之公山(嚯</del> 之公山俊<br>得修改),按鈕。        | 送出後,不得修改)」,始完成就讀志願序登記。               | 志願序3-電機-            | 1994 - L |
|                                           | 29时(開任) 私真志周表」「共口復中調力設結果             | 志願序4-電機-            |          |

#### 4. 就請志願序若須修改,請按「取消(回上一頁修改)」。

5.確定送出期限為111.06.27(星期一)10:00起至111.06.29(星期三)17:00止。

| 身分證號:     |                    |
|-----------|--------------------|
| 出生年月日:    |                    |
| 通行碼:      |                    |
| 驗證碼:      | 562338<br>562338   |
| 第(回上一頁修改) | 羅定送出 (羅定送出後 : 不得修; |

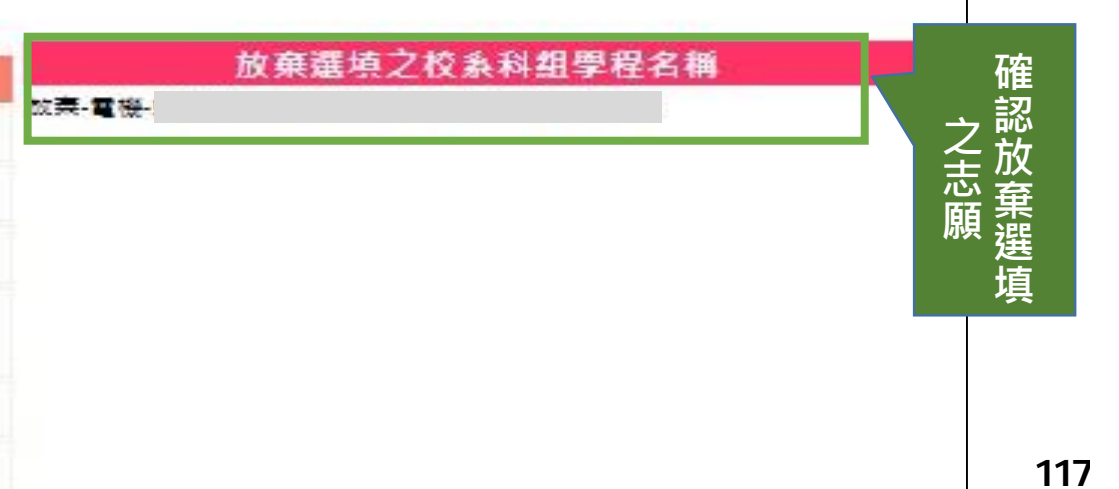

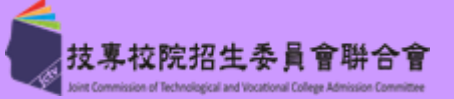

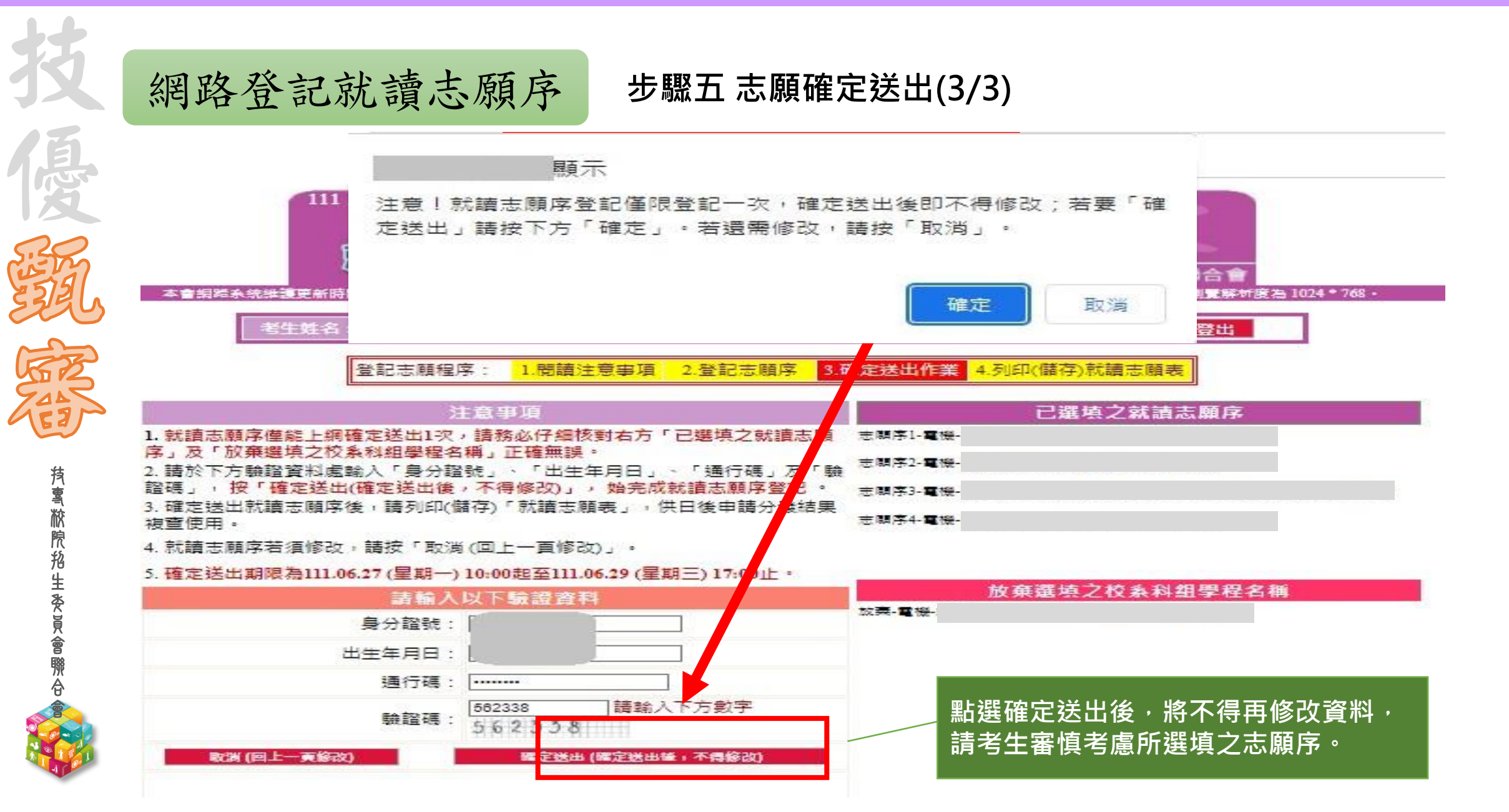

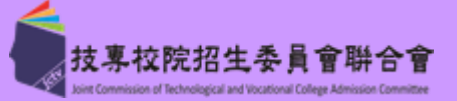

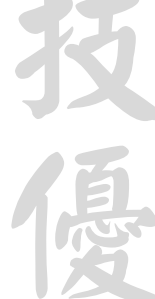

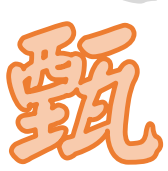

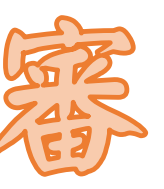

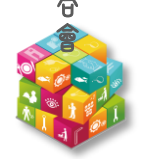

網路登記就讀志願序

#### 步驟六 完成就讀志願登記、列印(儲存)就讀志願表

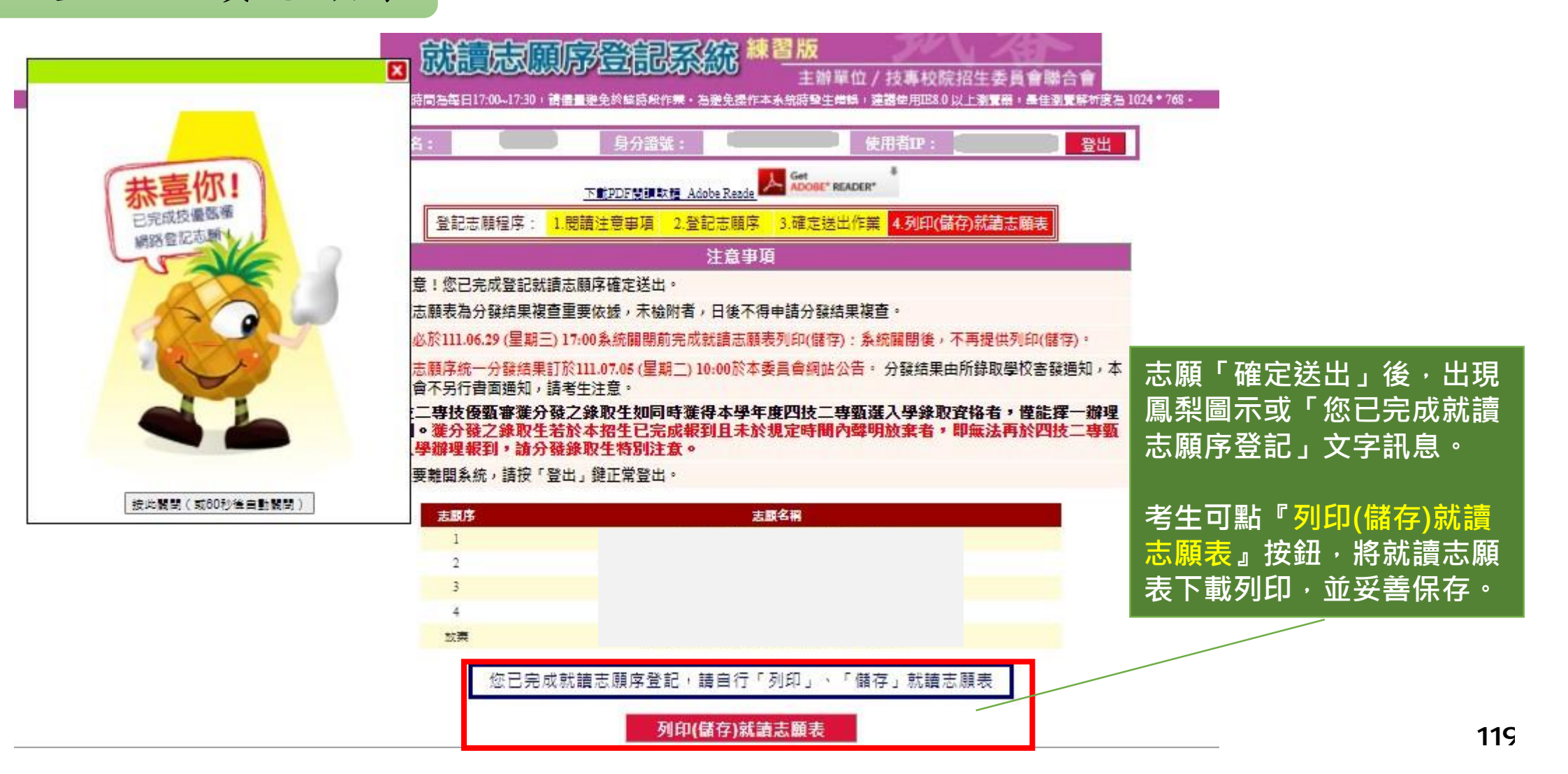

111-EP 考生作業系統說明

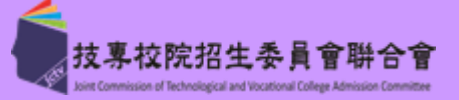

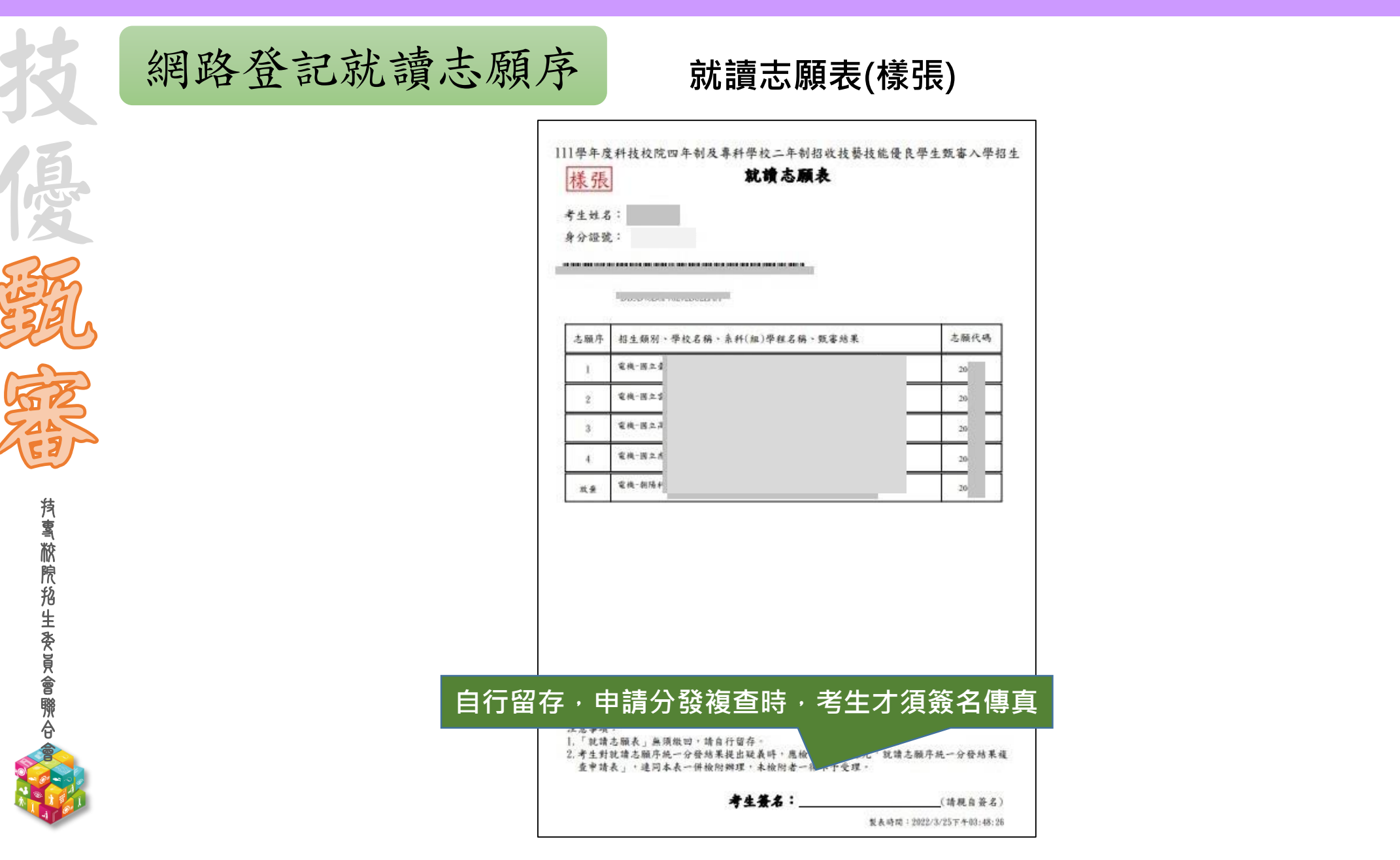

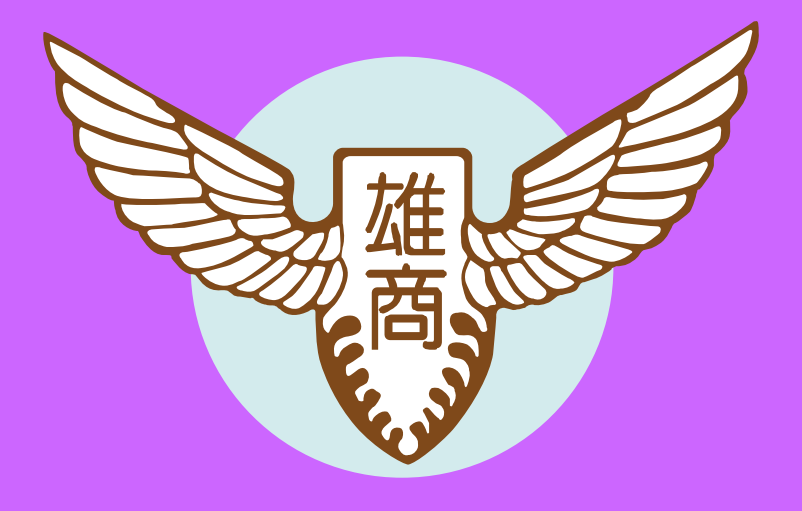

**持톸脓院抢生委員會聯合** 

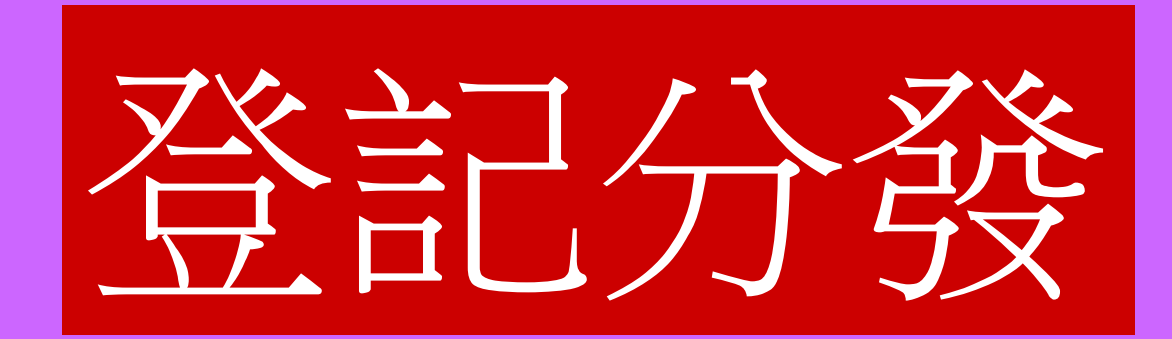

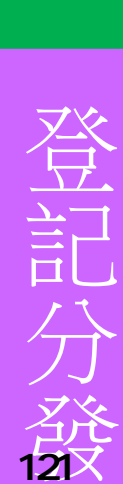

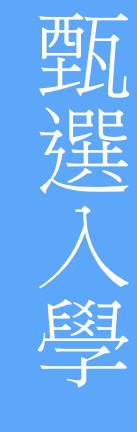

技優甄審

# 一、重要日程

|                                                             | •                                                                                                    |
|-------------------------------------------------------------|----------------------------------------------------------------------------------------------------|
| 項目                                                          | 時程                                                                                                    |
| 高中職免登記資格審查勾選作業                                              | 111.5.9(一)10:00~111.5.13(五)17:00                                                                                  |
| 考生資格審查登錄及繳件                                                 | 111.5.19(四)10:00~111.6.8(三)17:00                                                                                  |
| 資格審查結果公告                                                    | 111.6.28(二)10:00起                                                                                                 |
| 繳費                                                          | 集體繳費:<br>111.7.14(四)10:00~111.7.18(一)17:00<br>個別繳費:<br>111.7.19(二)10:00~111.7.25(一)24:00<br>【便利商店繳費至111.7.20(三)止】 |
| 實際招生名額及各招生群(類)別之校系科<br>(組)、學程考科成績權重組合人數累計表<br>公告<br>個人總成績查詢 | 111.7.28(四)10:00 起                                                                                                |
| 细欢避道祭記去陌                                                    | $111.7.28(\pi_{2})10:00~111.8.2(-)17:00$                                                                          |
| 网络女子记心病                                                     | $111.7.20(14)10 \cdot 00^{-111.0.2}(-)17 \cdot 00$                                                                |
| 錄取公告及分發結果查詢                                                 | 111.8.9(二)10:00起                                                                                                  |
| 技專校院招生委員會聯合會                                                |                                                                                                    |

Joint Commission of Technological and Vocational College Admission Committee

### 二、重要事項-111學年度重要提醒事項

- ◆111學年度參加本招生登記分發考生之最低登記標準同110學年度:「四技二專統一入學測驗之各科目原始成績有2科目(含)以上 0分(含因違反統一入學測驗試場規則應扣減分數後合計為0分) 者,不得登記參加有提供一般生名額之校系科(組)、學程分發」; 推符合特種生身分,登記參加有提供所具特種生身分招生名額 之校系科(組)、學程分發者,不受此限;跨群(類)考生採計之科 目為就其所選填登記志願所屬招生群(類)別採計科目。
  - 請考生應依<u>簡章所訂繳費規定期限及方式完成繳交登記費</u>,逾 <u>期或未依規定完成繳費者</u>,概不受理,<u>即不得參加本招生</u>。 考生繳費後均務必於繳費規定期限內上網查詢繳費狀態,如獲 系統回應「<u>繳費成功</u>」者,即表示已完成繳費,及參加本招生 之登記分發;如達最低登記標準者,<u>即具有上網選填登記志願</u> 資格。

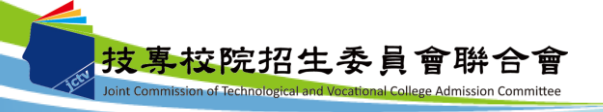

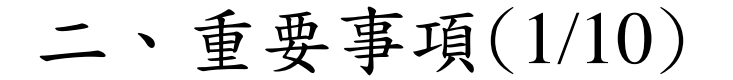

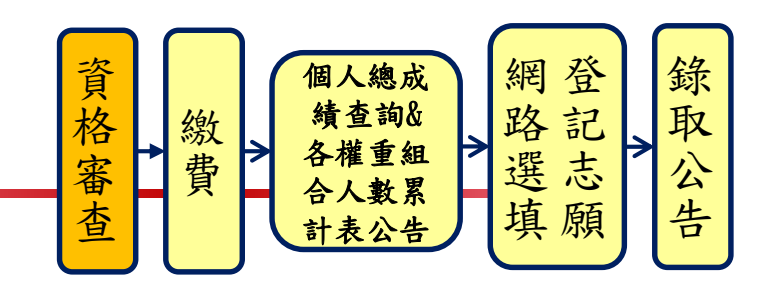

考生若另具特種生身分,則均須在111年5月19日(星期四)10:00起至 111年6月8日(星期三)17:00止,上網登錄資料並將證明文件於111年 6月8日前(郵戳為憑)寄送委員會審查。

- ▶ 除由僑務委員會所開立之「升學考試之優待證明」須交正本 外,其餘皆繳交影本即可。
- ▶ 考生於資格審查系統登錄完成並確定送出後,請儲存或列印 「完成資格審查資料登錄確認單」,自行留存備查。
- 通過111學年度四技二專甄選入學招生原住民身分審查考生, 仍須於本招生資格審查期間上網登錄原住民之身分與文化及 語言能力合格證明等資料。經本委員會審查通過者,始得享 有原住民身分之加分優待。

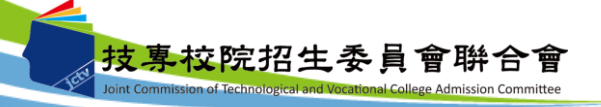

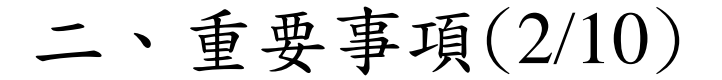

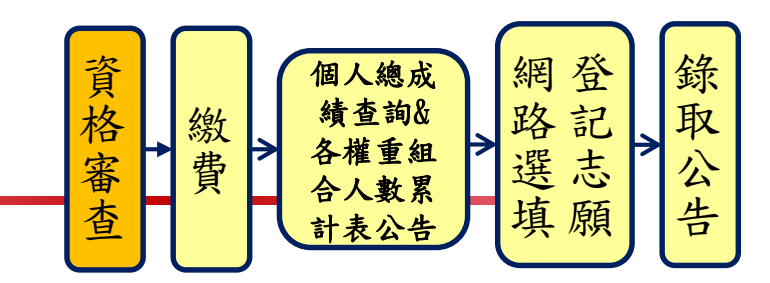

- 以原住民之特種生身分參加本招生者,僅須於資格審查期間至本委員會網站「資格審查系統」登錄「原住民身分」與「文化及語言能力合格證明」等資料,無須繳寄「戶籍資料證明文件」與「文化及語言能力合格證明書」,本委員會將透過「內政部電子查驗機制系統」及「行政院原住民族委員會文化及語言能力證明資料庫平台」,取得考生戶籍資料及文化及語言能力合格證明,以作為辨識、審查之依據。請考生務必以上述方式辦理審查,審查通過後始具原住民特種生加分優待資格,逾期不予受理。
- ▶ 所有申請特種生身分考生均須於111年6月28日(星期二)10:00起, 至本委員會網站「資格審查結果公告系統」,確認特種生身分 之優待加分比例審查結果,未確認而致影響自身權益者,其後 果由報名考生自行負責。

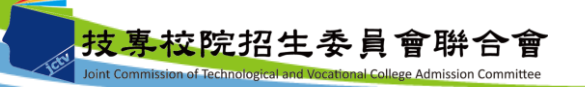

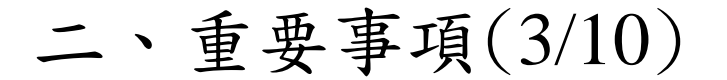

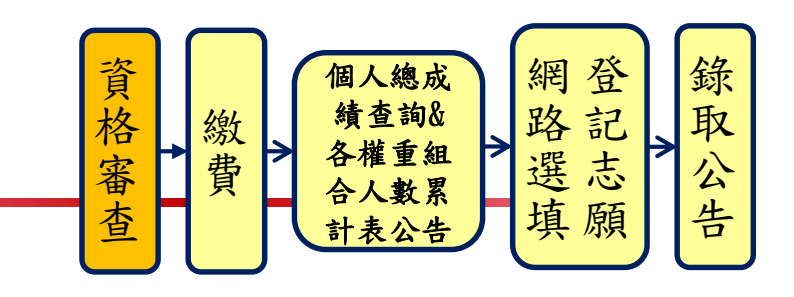

低收入户及中低收入户考生身分審查:

- ▶報名「111學年度四技二專統一入學測驗」或「111學年度四技二專甄選入學招生」,已出具證明且通過審查並登錄列冊之低收入戶或中低收入戶考生,即享有登記費免繳或減免60%,無須繳寄證明文件至本委員會審查。
- 未於報名「111學年度四技二專統一入學測驗」或「111學年度四 技二專甄選入學招生」時,取得低收入戶或中低收入戶身分資 格考生,須於資格審查期間內上網登錄並繳寄相關證明文件至 本委員會,經本委員會審查通過者,本招生登記費,低收入戶 考生可免繳、中低收入戶考生減免60%。
- ▶ 所有低收入户及中低收入户考生均須於111年6月28日(星期二) 10:00起,至本委員會網站「資格審查結果公告系統」,確認低 收入戶或中低收入戶身分,未確認而致影響自身權益者,其後
   果由報名考生自行負責。

乾院招生委員會聨合

二、重要事項(4/10)

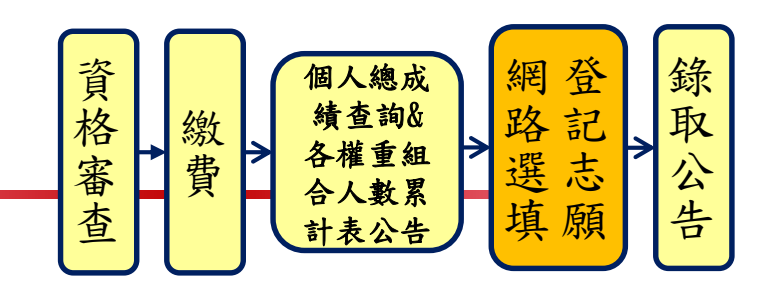

網路選填登記志願:

時間:111年7月28日(星期四)10:00起至111年8月2日(星期二)17:00止。

- 登記志願資格:通過本招生登記資格且繳費成功(含免繳費考生), 及未在其他招生管道錄取報到。
- ▶最低登記標準:考生之111學年度四技二專統一入學測驗之各科目 原始成績有2科目(含)以上0分(含因違反統一入學測驗試場規則應扣 減分數後合計為0分)者,不得登記參加有提供一般生名額之校系科 (組)、學程分發;惟符合特種生身分,登記參加有提供所具特種生 身分招生名額之校系科(組)、學程分發者,不受此限;跨群(類)考生 採計之科目為就其所選填登記志願所屬招生群(類)別採計科目。
- ▶考生須符合登記志願資格並達到最低登記標準,始能進行本招生網 路選填登記志願。

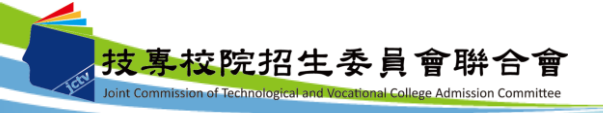

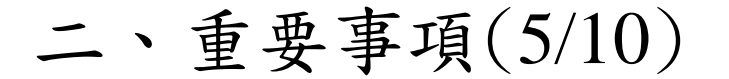

網 錄 個人總成 資格審查 路記 績查詢& 取 繳 各權重組 選志 費 公 填 告 願 計表公告

- 考生若已上網選填登記但僅暫存志願,卻未於規定時間內將志願確定送出,本委員會將以考生最後暫存於網路選填登記志願系統內之志願選填資料作為最後分發之依據。
- 已在先前招生管道錄取報到者,不得再參加本招生;若已繳登記費者, 則不予退費,且不得參加網路選填登記志願。
- 111年8月9日(星期二)10:00起,考生可至本委員會網站「分發結果查 詢系統」查詢分發結果,統測集報之高中職學校可至系統下載考生之 分發名單。

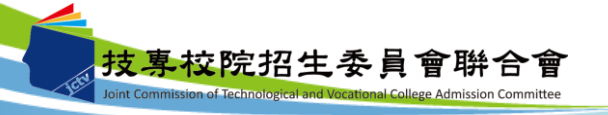

#### 三、資格審查系統-登入系統

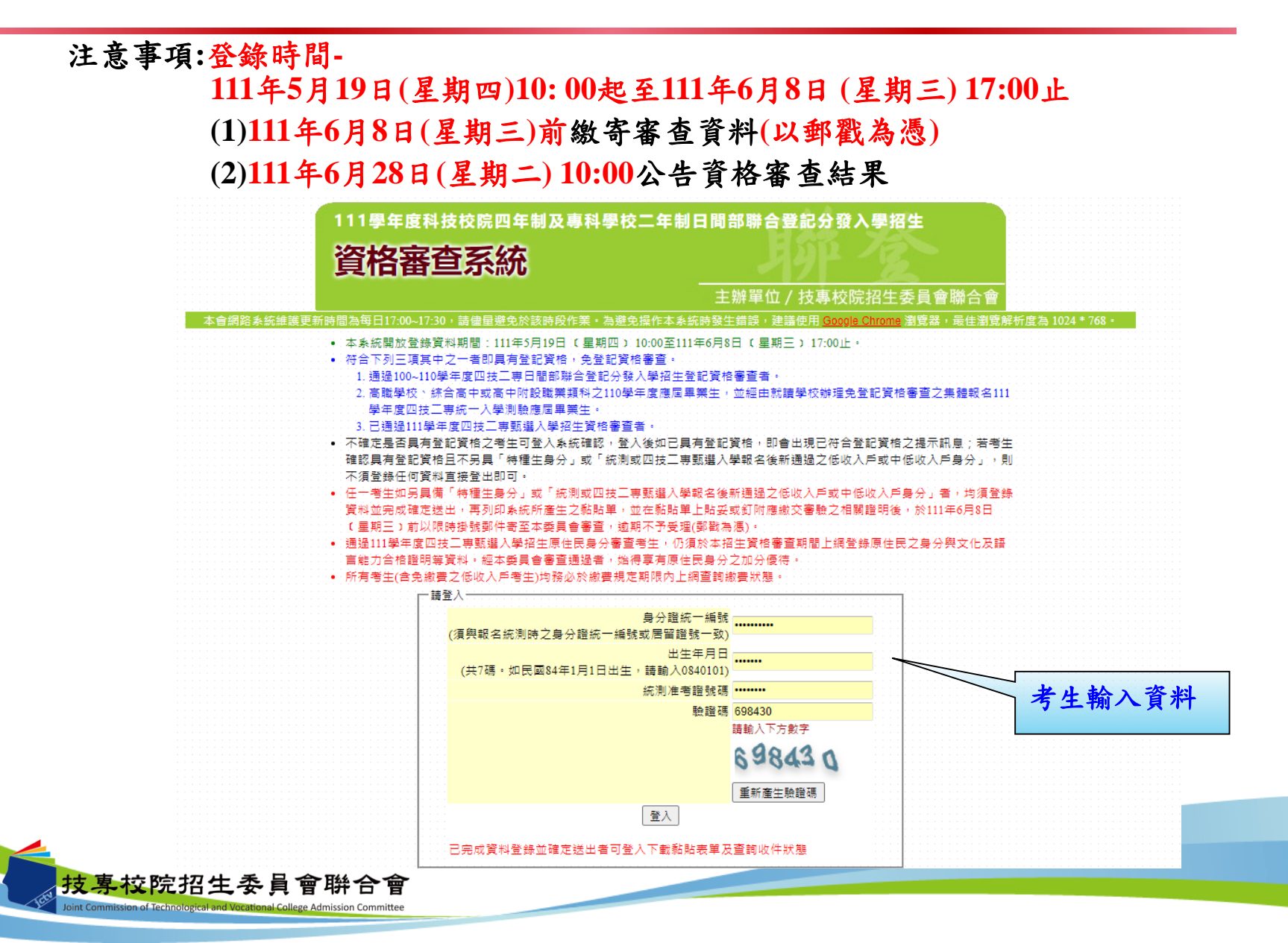

|       | 111學年度科技校院四年制及專科學校二年制日間部聯合登記分發入學招生<br>資格審查系統 |                                                                                              |                   |                                           |                        |  |
|-------|----------------------------------------------|----------------------------------------------------------------------------------------------|-------------------|-------------------------------------------|------------------------|--|
|       |                                              |                                                                                              | 主辦單位 / :          | 技專校院招生委員會聯行                               | 合會                     |  |
|       | 「會網路                                         | (条統維護更新時間為每日17:00~17:30,請儘量避免於該時段作業。為避免操作本系統B   ・重要日程表 ・ ・ ・ ・ ・ ・ ・ ・ ・ ・ ・ ・ ・ ・ ・ ・ ・ ・ ・ | 特發生錯誤,建議會<br>使用者: | 使用 <u>Google Chrome</u> 瀏覽器 · 最自<br>登入位址: | 書創 寛解 析度為 1024 * 768 ・ |  |
|       |                                              | ·····································                                                        |                   |                                           |                        |  |
|       |                                              | ✔ 步驟一. 登錄 資格審查資料 🛛 步驟二. 確認 資格審                                                               | 査資料 🗌 步驟三         | . 完成 資格審查申請                               |                        |  |
| · · · | 쭾                                            | 2資格 (只能勾選一項)                                                                                 |                   |                                           |                        |  |
|       | 0                                            | 持國內高中職學校學歷(力)證件者:                                                                            |                   |                                           |                        |  |
|       | 0                                            | 持大專學歷(力)證件者:                                                                                 |                   |                                           |                        |  |
|       | 0                                            | 陸、海、空軍士官學校常備士官班畢業:<br>經主管教育行政機關認可比敘高職學歷資格者,如仍在營者並須經權書單位核准報考。                                 |                   |                                           |                        |  |
|       | 0                                            | 持技能檢定合格證書及證明文件者:                                                                             |                   |                                           |                        |  |
|       | 0                                            | 持國家考試及格證書者:                                                                                  |                   | ┘ 請考生依據本                                  | 身所具                    |  |
|       | 0                                            | 空中大學選修生者:<br>修單 40 學分以上(不包括推廣教育課程),成績及格,持有學分證明書者。                                            |                   | 資格選取,若                                    | 具備2種                   |  |
|       | 0                                            | 年滿22歲,且修習下列不同科目課程累計達40學分以上,持有學分證明者:                                                          |                   | 以上資格,選                                    | 擇一種                    |  |
|       | 0                                            | 年滿18歲,且修習下列不同科目課程累計達一百五十學分以上,持有學分證明:                                                         |                   | 資格登錄報名                                    | 即可。                    |  |
|       | 0                                            | 經國防部核准退伍軍人及在營官兵核准報名具下列資格之一者:                                                                 |                   |                                           |                        |  |
|       | 0                                            | 大陸地區學歷(力)、自學學力或國外學歷取得者:                                                                      |                   |                                           |                        |  |
|       | 0                                            | 曾於大學校院擔任專業技術人員、於專科學校或高級中等學校擔任專業及技術教師,經技專                                                     | <b>交院招生委員會聯合</b>  | <b>會專案審議通過者</b> 。                         |                        |  |
|       | 0                                            | 大學經教育部核可後,就專業領域具卓越成就表現,經校級或聯合招生委員會審議通過者,並                                                    | 通過者僅得登記同意         | 受理本條款之校系科(組)、學程為志                         | 5.願 ▫                  |  |
|       | 0                                            | 符合高級中等以下教育階段辦理非學校型態實驗教育實施條例第三十條規定者。<br>考生若獲分發錄取,應於註冊時繳交直轄市、縣(市)主管機關發給完成實驗教育證明正本,若            | 未繳交或經查證不符         | 守者,依簡章規定取消錄取及入學習                          | [格。                    |  |

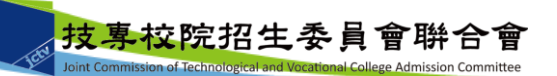

三、資格審查系統-登記資格條款

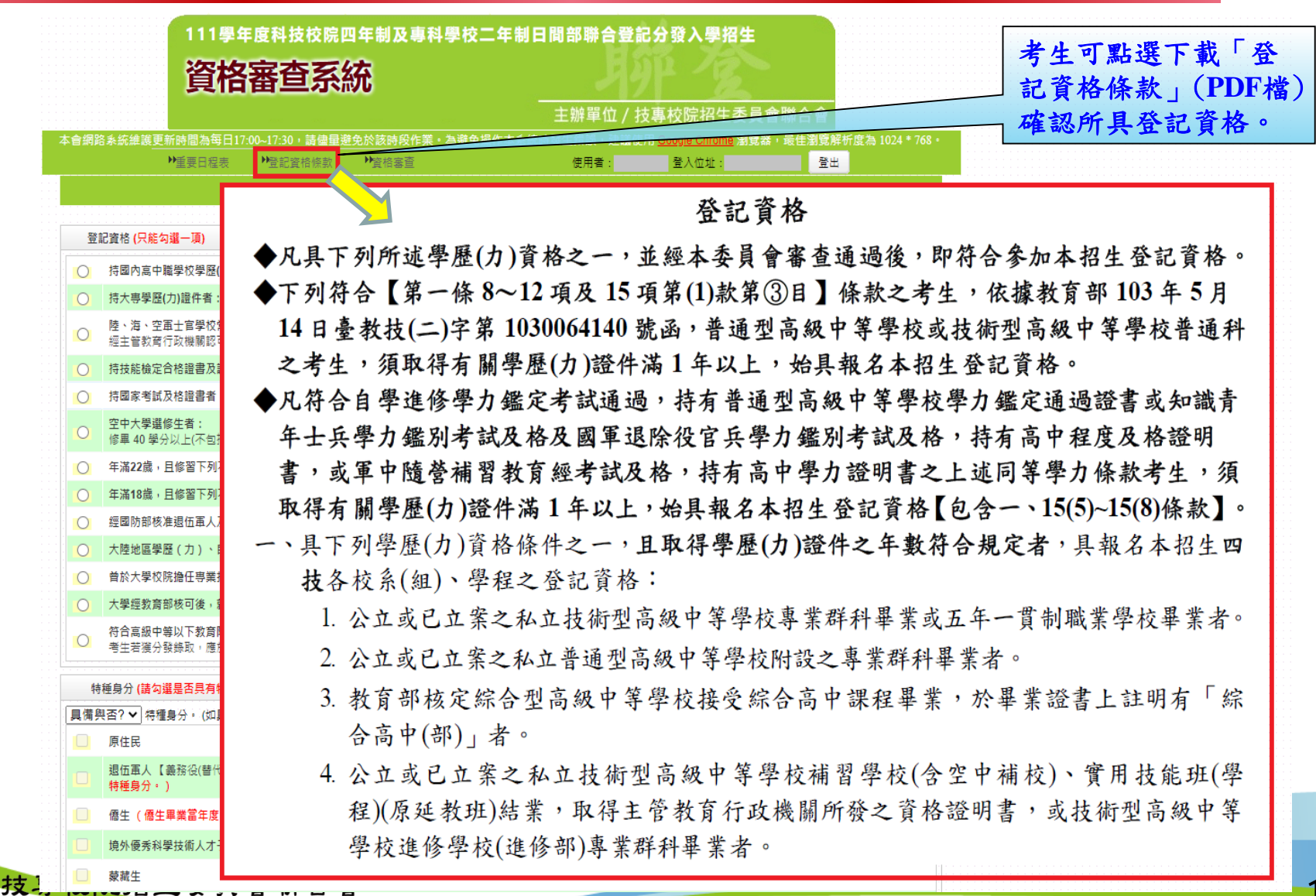

## 三、資格審查系統-考生已具有登記資格

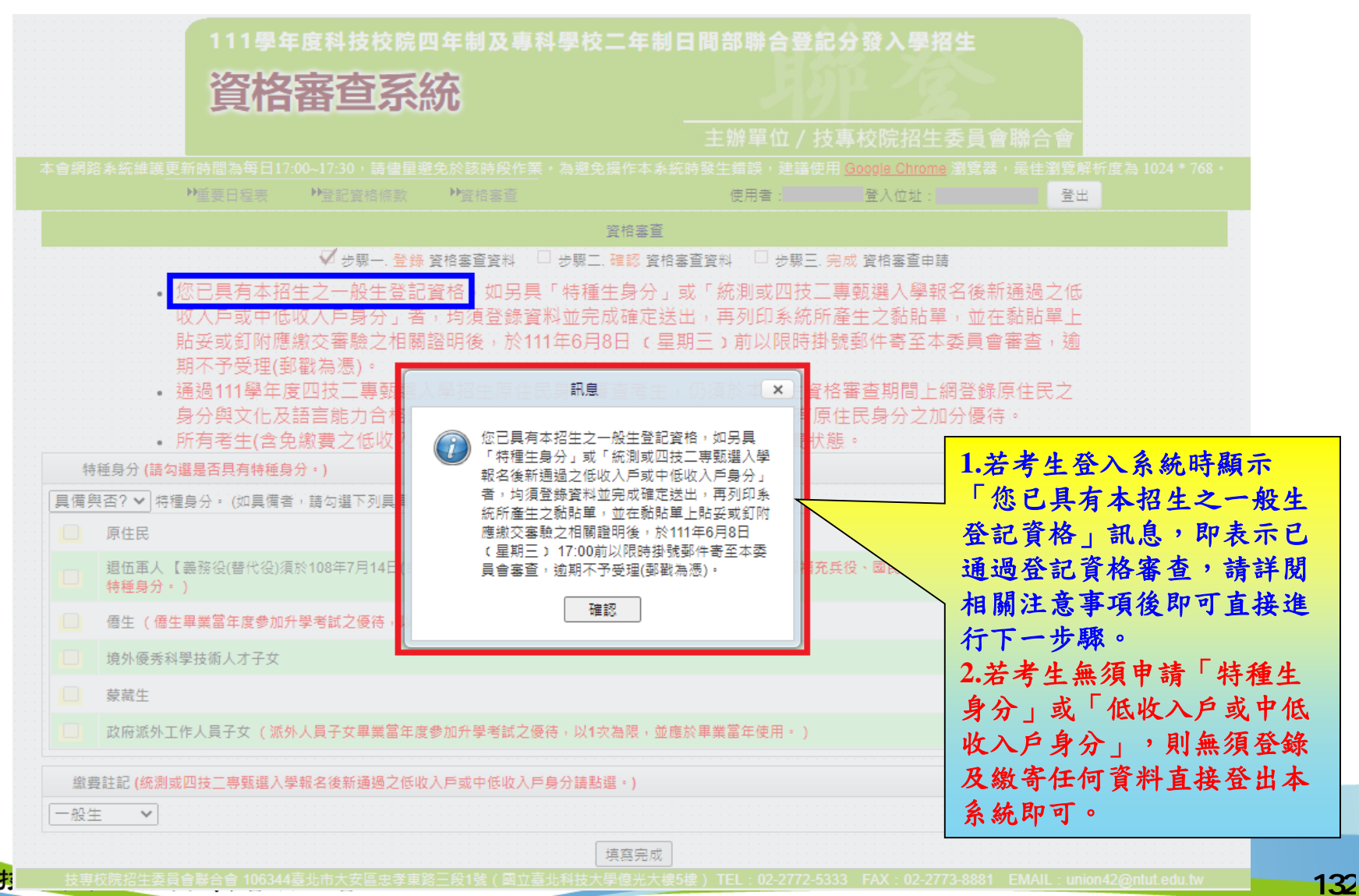

## 三、資格審查系統-選擇特種身分(1/2)

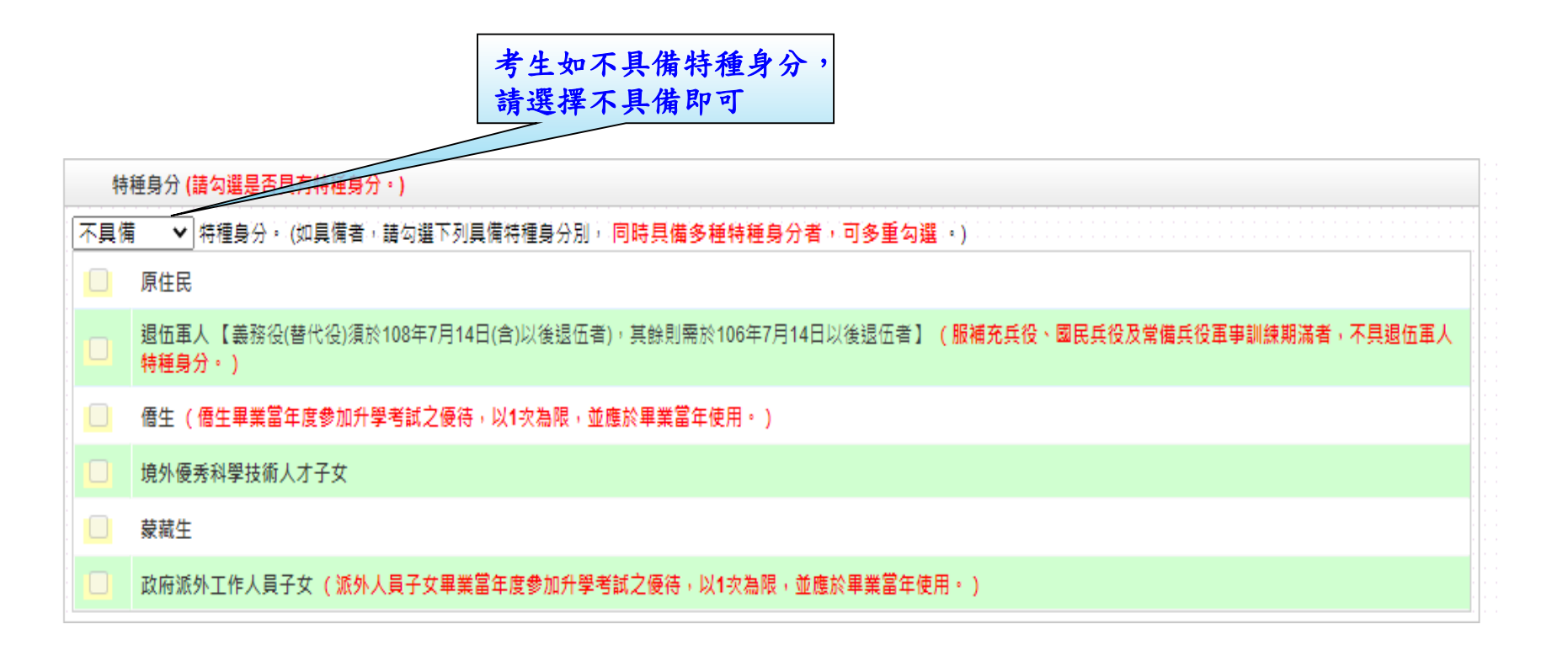

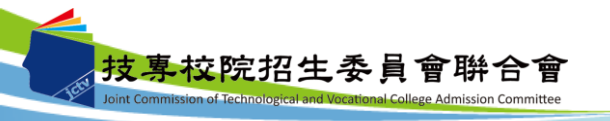

三、資格審查系統-選擇特種身分(2/2)

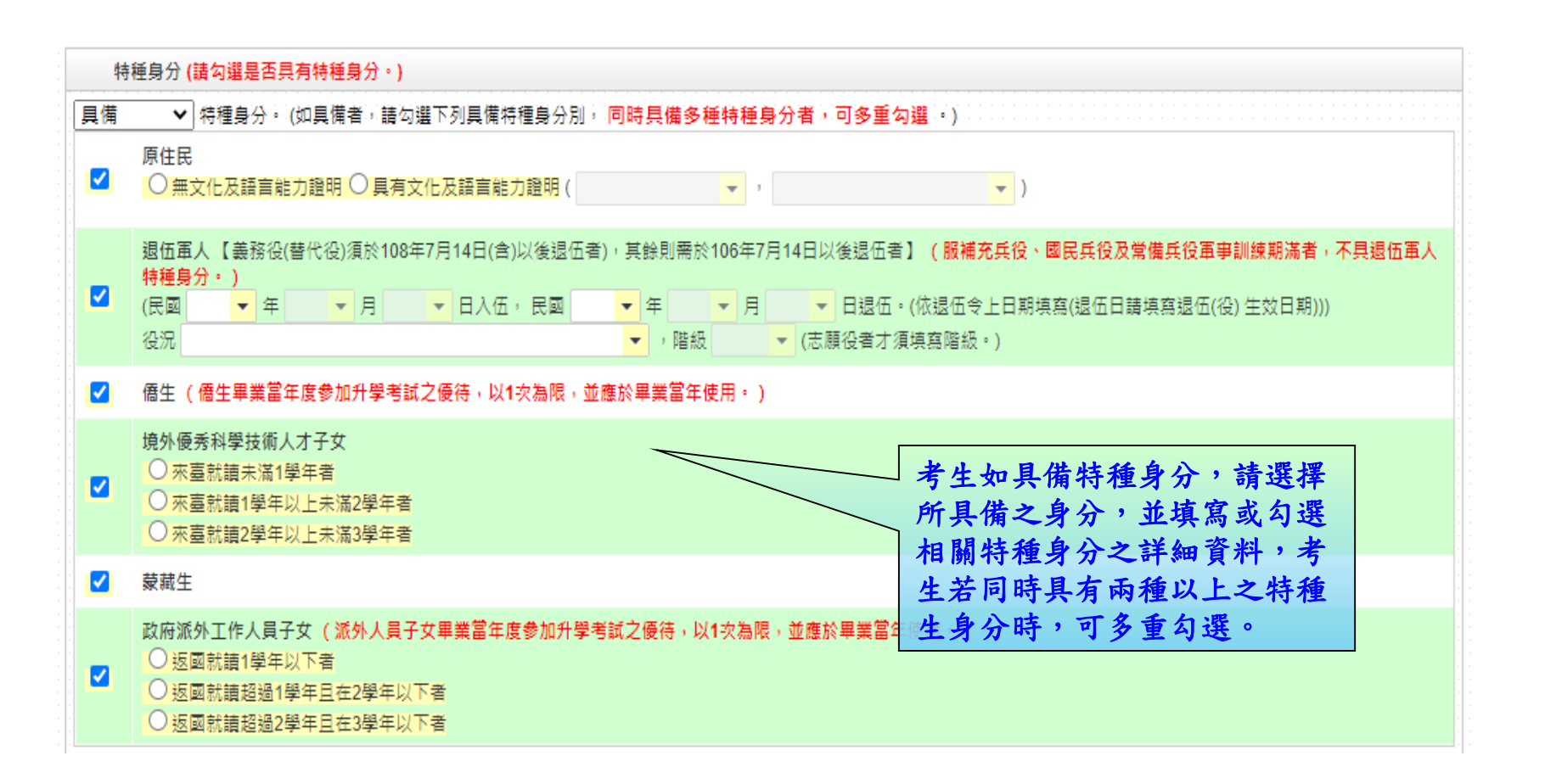

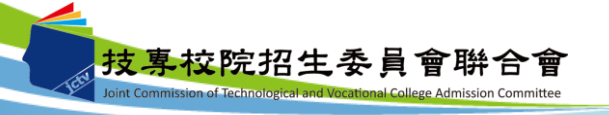

#### 三、資格審查系統-選擇繳費身分

 1.考生若為統測或四技二專甄選入學報名後新通過之低收入戶或中低收入戶身分,請於 「繳費註記」欄位選擇所具備之繳費身分(如圖1)。
 2.若考生都不具備請於「繳費註記」欄位選擇一般生即可。
 3.考生也可於此欄位確認是否已為低收入戶或中低收入戶身分,如已在統測或四技二專 甄選入學報名時已認列為低收入戶或中低收入戶身分,登入後系統即於此欄位顯示考 生目前已具備之繳費身分(如圖2、3)。

#### 圖1

| 繳費註記 <mark>(統</mark> | <b>繳費註記 (統測或四技三專甄選入學報名後新通過之低收入戶或中低收入戶身分請點選。)</b>             |            |  |  |  |  |
|----------------------|--------------------------------------------------------------|------------|--|--|--|--|
| 一般生 🗸                |                                                              | · ·<br>· · |  |  |  |  |
| - 一般生<br>中低收入戶       | 务必填寫招生期間可聯絡到的電話、手機、地址及Email,以備緊急所需,如無住宅電話,可填寫手機電話號碼:*為必填項目。) |            |  |  |  |  |
| 低收入戶                 |                                                              |            |  |  |  |  |

#### 圖2

繳費註記(統測或四技二專甄選入學報名後新通過之低收入戶或中低收入戶身分請點選。)
低收入戶 ✔ 您已具備低收入戶身分免繳費,無須再繳寄低收入戶證明文件。

圖3

繳費註記 (統測或四技二專甄選入學報名後新通過之低收入戶或中低收入戶身分請點選。)

中低收入戶 ✔ 您已具備中低收入戶身分減免60%繳費,無須再繳寄中低收入戶證明文件,若您現具有低收入戶身分,請點選低收入戶身分並繳寄低收入戶證明文件至本委員會審 查。

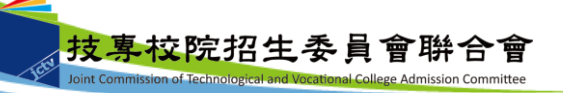

三、資格審查系統-填寫考生個人資料

| 個人資料 (請務必填寫招生        | 個人資料 (請務必填寫招生期間可聯絡到的電話、手機、地址及Email,以備緊急所需,如無住宅電話,可填寫手機電話號碼;*為必填項目。)     |                                              |  |  |  |
|----------------------|-------------------------------------------------------------------------|----------------------------------------------|--|--|--|
| 統測准考證號碼:             |                                                                         | 身分證統一編號:                                     |  |  |  |
| 考生姓名:                |                                                                         | *服役狀態: 尚未服役 ▼                                |  |  |  |
| <mark>*</mark> 聯絡電話: | <b>0227725333</b> 例:0227725333                                          | * 行動電話: <mark>0912345678</mark> 例:0912345678 |  |  |  |
| Email :              | union42@ntut.edu.tw                                                     |                                              |  |  |  |
| <b>*</b> 通訊地址:       | 郵遞區號 <mark>106</mark> 例:106(只需填寫前三碼)<br>地 址 <mark>臺北市大安區忠孝東路三段1號</mark> | 例:臺北市大安區忠孝東路三段1號                             |  |  |  |
| * 緊急聯絡人姓名:           | 王大明                                                                     | * 緊急聯絡人電話: 0987654321 例:0987654321           |  |  |  |

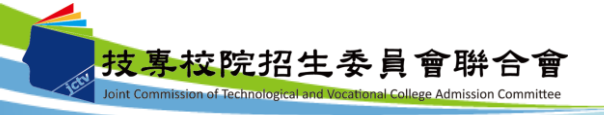

三、資格審查系統-資料填寫完成

| С                                                                                                    | 年滿18歲,且修習下                       | 列不同科目課程累計達一                              | 百五十學分以上,持有學分證明:                       |                   |                                       |                    |
|----------------------------------------------------------------------------------------------------|----------------------------------|------------------------------------------|---------------------------------------|-------------------|---------------------------------------|--------------------|
| 0                                                                                                    | 經國防部核准退伍軍。                       | 人及在營官兵核准報名具                              | 下列資格之一者:                              |                   |                                       |                    |
| 0                                                                                                    | 大陸地區學歷(力)                        | 、自學學力或國外學歷取得                             | 得者:                                   |                   |                                       |                    |
| 0                                                                                                    | 曾於大學校院擔任專                        | 業技術人員、於專科學校                              | 或高級中等學校擔任專業及技術教師                      | ,經技專校院招生委員會聯合會    | 專案審議通過者。                              |                    |
| 0                                                                                                    | 大學經教育部核可後                        | ,就專業領域具卓越成就                              | 表現,經校級或聯合招生委員會審議                      | 通過者,通過者僅得登記同意受    | 理本條款之校系科(;                            | 組)、學程為志願。          |
| 〇 符合高級中等以下教育階段辦理非學校型態實驗教育實施條例第三十條規定者。<br>考生若獲分發錄取,應於註冊時繳交直轄市、縣(市)主管機關發給完成實驗教育證明正本,若未繳交或經查證不符者,依簡章規定取消錄取及入學 |                                  |                                          |                                       |                   | 錄取及入學資格。                              |                    |
| 特                                                                                                    | 種身分 (請勾選是否具存                     | 有特種身分。)                                  |                                       |                   |                                       |                    |
| 見備                                                                                                    | ✔ 特種身分。()                        | 如具備者,請勾選下列具                              | 備特種身分別, <mark>同時具備多種特種</mark>         | 身分者,可多重勾選。)       |                                       |                    |
|                                                                                                    | 原住民                              |                                          |                                       |                   |                                       |                    |
|                                                                                                    | 退伍軍人 【義務役(書<br><del>特種身分。)</del> | F代役)須於108年7月14日                          | (含)以後退伍者),其餘則需於106年                   | 7月14日以後退伍者】 (服補充」 | €役、國民 <u>兵役</u> 及常                    | 會備兵役軍事訓練期滿者,不具退伍軍人 |
| <b>~</b>                                                                                                   | 僑生(僑生畢業當年                        | 度參加升學考試之優待,                              | 以1次為限,並應於畢業當年使用。                      | )                 |                                       |                    |
|                                                                                                    | 境外優秀科學技術人:                       | 才子女                                      |                                       |                   | _                                     |                    |
|                                                                                                    | 蒙藏生                              |                                          |                                       |                   |                                       | 考生填寫完所有資           |
|                                                                                                    | 政府派外工作人員子:                       | 女 (派外人員子女畢業當                             | 。<br>年度参加升學考試之優待,以1次為                 | 限,並應於畢業當年使用。)     |                                       | 請點選「填寫完成           |
|                                                                                                    |                                  |                                          |                                       |                   |                                       | 谁行咨料碑定送出           |
| 繳鶈                                                                                                    | b註記 (統測或四技二專                     | 甄選入學報名後新通過之                              | 2低收入户或中低收入户身分請點選。<br>                 | )                 |                                       | <i>把</i> 们员们准代之山   |
| 5-收入                                                                                                    |                                  |                                          | · · · · · · · · · · · · · · · · · · · |                   | · · · · · · · · · · · · · · · · · · · | 7 /                |
| 個人                                                                                                    | 資料 (請務必填寫招生)                     | 期間可聯絡到的電話、手                              | 機、地址及Email,以備緊急所需,                    | 如無住宅電話,可填寫手機電話號   | <sub>虎碼:*</sub> 為必填項目                 | k /                |
|                                                                                                    | 統測准考證號碼:                         |                                          |                                       | 身分證統一編號:          |                                       |                    |
|                                                                                                    | 考生姓名:                            |                                          |                                       | <b>*</b> 服役狀態:    | 尚未服役 🗸                                |                    |
|                                                                                                    | <mark>*</mark> 聯絡電話:             | 0227725333                               | 例:0227725333                          | * 行動電話:           | 0212345678                            | 例:0912345678       |
|                                                                                                    | Email :                          | union42@ntut.edu.tw                      |                                       |                   |                                       |                    |
|                                                                                                    | * 通訊地址:                          | 郵遞區號 106 例:1<br>地 址 <mark>臺北市大安區忠</mark> | 06(只需填寫前三碼)<br><mark>孝東路三段1號</mark>   | 例: 臺J             | 北市大安區忠孝東路                             | 3三段1號              |
|                                                                                                    | * 緊急聯絡人姓名:                       | 王大明                                      |                                       | * 夏麦聯絡人電話:        | 0987654321                            | 例:0987654321       |
|                                                                                                    |                                  |                                          |                                       |                   |                                       |                    |

137

Joint Commission of Technological and Vocational College Admission Committee

技專

#### 三、資格審查系統-資料確定送出

請考生詳細核對所填寫資料,如欲修改可點選「回上一頁修改」,系統將返回前一 步驟。若考生確定資料無誤,請點選「確定送出」按鈕,此時系統會出現提示訊息 ,提醒考生資料一經確定送出即無法更改。若考生確定不再更改資料,請點選「確 認」按鈕。

| 資格審查系統                                                                   |                                                     |                                                       |  |  |  |  |  |  |
|--------------------------------------------------------------------------|-----------------------------------------------------|-------------------------------------------------------|--|--|--|--|--|--|
| 訊息。四日本時間(本)專校院招生委員會聯合會                                                   |                                                     |                                                       |  |  |  |  |  |  |
| 本會網路系統維護更新時間為每日17:00~17:30,請儘量變<br>>>重要日程表 >>登記資格條款                      | 請確認資格審查資料正確無誤,登記資料登錄     僅限一次,一經完成確定送出後,即不得更     改。 | 3 Google Chrome 谢覽器,最佳谢覽解析度為 1024 * 768 · 登入位址: 登入位址: |  |  |  |  |  |  |
| ✓ 步驟一. 登錄 ]<br>學歷資格<br>高職、職業類科班、日間部、畢業(於民國111年6月)                        | 確認送出?<br>確認 取消                                      | <del>2成</del> 資格審查申請                                  |  |  |  |  |  |  |
| 登記資格: 1.公立或已立案之私立技術型高級中等學校<br>特種身分<br>◆僑生                                | (高級職業學校)職業或其畢業或五年一貫制職業學校專                           | · 葉香・                                                 |  |  |  |  |  |  |
| 繳費註記<br>低收入戶                                                             | 繳費註記            低收入戶                                |                                                       |  |  |  |  |  |  |
| 個人資料                                                                     |                                                     |                                                       |  |  |  |  |  |  |
| 統測准考證號碼:                                                                 | 身分證統一編號:                                            |                                                       |  |  |  |  |  |  |
| 考生姓名:                                                                    | 服役狀態:                                               | 尚未服役                                                  |  |  |  |  |  |  |
| 聯絡電話: 0227725333                                                         | 行動電話:                                               | 0912345678                                            |  |  |  |  |  |  |
| Email : union42@ntut.edu.tw                                              |                                                     |                                                       |  |  |  |  |  |  |
| 通訊地址: (106)臺北市大安區忠孝東劉                                                    | 8三段1號                                               |                                                       |  |  |  |  |  |  |
| 緊急聯絡人姓名: 王大明                                                             | <b>.</b>                                            | 0987654321                                            |  |  |  |  |  |  |
| 繳寄文件                                                                     |                                                     |                                                       |  |  |  |  |  |  |
| □ 盡所有学期註冊早之学生證影本。<br>◆ 儒生<br>□ 僑務委員會僑生輔導室核發參加本年度大專考試之僑的<br>□ 低收入戶證明文件影本。 | E身分證明正本。                                            |                                                       |  |  |  |  |  |  |
| ※確認資格審查資料正確無誤後,請點選下;                                                     | 方「確定送出」以完成登記資料登録 - 登記資料登録僅<br>回上一頁修改 - 確定送出         | 限一次,一經完成確定送出後,即不得更改。                                  |  |  |  |  |  |  |

|                                        |                                      | 訊息         |                     | ]                               |                |
|----------------------------------------|--------------------------------------|------------|---------------------|---------------------------------|----------------|
| 本會網路系統維護 <u>更新時間</u> 為<br><b>・</b> 重要日 | ■毎日17:00~17:30 · 請儘量避免<br>程表 ●登記資格條款 | ⑦ 您已完成資格審查 | 之登記申請,請下載黏貼表        | Google Chrome 瀏覽器,最佳瀏覽<br>登入位址: | 寛解析度為 10<br>登出 |
|                                        | ✔ 步驟一. 登錄 資                          | TH         |                     | 成 資格審查申請                        |                |
| 学歴資格                                   |                                      |            |                     |                                 |                |
| 向嘛、喊未與科拉、口個司<br>登記資格:1.公立或已立案          | 之私立技術思考新生活出選                         | 「確定送出」     | 並確認後,系              | 統會出                             |                |
| 444 b A                                | 現完成資                                 | 格審查之訊息     | ,此時資料已              | 無法做                             |                |
| 特種身分                                   | 任何更動                                 | 吉老生點躍確     | 認進行下一步              | · IR o                          |                |
|                                        |                                      |            |                     |                                 |                |
| 繳費註記                                   |                                      |            |                     |                                 |                |
| 1540.A.P                               |                                      |            |                     |                                 |                |
| 個人資料                                   |                                      |            |                     |                                 |                |
| 統測准考證號碼:                               |                                      |            | 身分證統一編號:            |                                 |                |
| 考生姓名:                                  |                                      |            | 服役狀態:               | 尚未服役                            |                |
| 聯絡電話:                                  | 0227725333                           |            | 行動電話:               | 0912345678                      |                |
| Email :                                | union42@ntut.edu.tw                  |            |                     |                                 |                |
| 通訊地址:                                  | (106) 臺北市大安區忠孝東路日                    | 三段1號       |                     |                                 |                |
| 緊急聯絡人姓名:                               | 王大明                                  |            | 緊急聯絡人電話:            | 0987654321                      |                |
| 繳寄文件                                   |                                      |            |                     |                                 |                |
| 下載資格審查專用                               | 信封封面「下載黏貼表                           |            | 載PDF閱讀軟體Adobe Reade | er 最新版本 。)                      |                |
|                                        |                                      |            |                     |                                 |                |

## 三、資格審查系統-下載黏貼表單、信封封面

| 貝伯奋旦尔沉                                    | 191 2                                                          |
|-------------------------------------------|----------------------------------------------------------------|
|                                           | 主辦單位 / 技專校院招生委員會聯合會                                            |
| 自網路系統維護更新時間為毎日17:00~17:30,請儘量避免於該時段作業,為避免 | .操作本系統時發生錯誤,建議使用 <u>Google Chrome</u> 瀏覽器,最佳瀏覽解析度為 1024 * 768。 |
| ▶ 重要日程表 ▶ 登記資格條款 ▶ 資格審查                   | 使用者: 登入位址: 登出                                                  |
|                                           |                                                                |
| ▲ 步驟一. 登錄 資格審查資料 ¥ 步驟二.                   | . 確認 資格審查資料 🛛 ✔ 步飘三. 完成 資格審查申請                                 |
|                                           |                                                                |
| 職、職業額科社、口間部、単果(水民圏111年0月)                 |                                                                |
| 記資格: 1.公立或已立案之私立技術型高級平等學校(高級職業學校)職業要      | 科畢葉或五年一貫利職業學校畢業者。                                              |
| 特種身分                                      |                                                                |
| 憲生:                                       | <b>咨料確定送出後,</b> 請點選「下載 <b></b> 杜 表 單                           |
|                                           | 貝们唯人公山仪,明和近 1 刊和加小丁.                                           |
|                                           | 人 人 人 教育俗眷 宣导用 信 封 封 回 」 , 丹 列 5                               |
| /02   =3e 22i                             | 系統所產生之黏貼單,並貼妥或釘附應繳                                             |
| 個人資料                                      | 審驗之相關證明後,於111年6月8日前,以                                          |
| 統測准考證號碼:                                  | 限時掛號郵件寄至本委員會,逾期(郵戳為                                            |
| 考生姓名:                                     | <b>减</b> ) 然不受理。                                               |
| 聯絡電話: 0227725333                          |                                                                |
| Email : union42@ntut.edu.tw               |                                                                |
| 通訊地址: (106)臺北市大安區忠孝東路三段1號                 |                                                                |
| 緊急聯絡人姓名: 王大明                              | 緊急聯絡人電話: 0987654321                                            |
| <b>繳</b> 寄文件                              |                                                                |
| 下載資格審查專用信封封面 下載黏貼表單 若無法關啟,講點              | 4選 下戴PDF閱讀軟體Adobe Reader 最新版本 ◎)                               |
|                                           |                                                                |

三、資格審查系統-繳寄文件

|                                                                                                    |                                                                            |                     | 主辦單位 / :                                           | 技事校院招生委員會聯合                                                                                                    | 會                                     |
|----------------------------------------------------------------------------------------------------|----------------------------------------------------------------------------|---------------------|----------------------------------------------------|----------------------------------------------------------------------------------------------------|---------------------------------------|
| <mark>會網路</mark> 系統維護更新時間為                                                                                                    | 。<br>每日17:00~17:30,請儘量避到                                                   | 免於該時段作業。為避免操(       | 下本系統時發生錯誤,建議(                                      | 使用 <u>Google Chrome</u> 瀏覽器・最佳                                                                                                    | <sup>→</sup> ■<br>瀏覽解析度為 1024 * 768   |
| ▶重要日                                                                                                    | 程表 ▶登記資格條款                                                                 | ▶資格審查               | 使用者:                                               | 登入位址:                                                                                                    | 登出                                    |
|                                                                                                    |                                                                            | 資格                  | 客查                                                 |                                                                                                    |                                       |
|                                                                                                    | ✔ 步驟一. 登錄 資                                                                | 覺格審查資料 🗸 步驟二.確1     | 認 資格審査資料 🛛 ✔ 步驟三                                   | . 完成 資格審查申請                                                                                                    |                                       |
| 学歴資格                                                                                                    |                                                                            |                     |                                                    |                                                                                                    |                                       |
| 司職、職業類科粒、口間部<br>◎記容格・1 八立武戸立安。                                                                                                    | 5、単栗(於民國111年6月)<br>之利立世術刑算犯由禁閉校 (                                          | (喜紅餅業開応)餅業類利用       | 月業成五年一番判職業開始!                                      |                                                                                                    |                                       |
| 26月19 - 1.27江或山立条。                                                                                                    | 之似立汉帆空同叔千寺学仪(                                                              | 、回叔興来学仪) 眼天類作者      | ≠未以五十 貞向興未学仪:                                      | ₩未泪、*                                                                                                    | · · · · · · · · · · · · · · · · · · · |
| 特種身分                                                                                                    |                                                                            |                     |                                                    |                                                                                                    |                                       |
| 儒牛                                                                                                    |                                                                            |                     |                                                    |                                                                                                    |                                       |
|                                                                                                    |                                                                            |                     |                                                    |                                                                                                    |                                       |
| 繳費註記                                                                                                    | · · · · · · · · · · · · · · · · · · ·                                      |                     |                                                    |                                                                                                    |                                       |
| 縱費註記<br>5收入戶                                                                                                    |                                                                            | 考                   | 生所須繳交さ                                             | ·證件,依據考生                                                                                                    | 上所選取之登                                |
| (編書註記) (個人資料)                                                                                                    |                                                                            | 考記                  | 生所須繳交之<br>資格、特種身                                   | L證件,依據考生<br>ト分及低收入戶ョ                                                                                                    | E所選取之登<br>这中低收入户                      |
| (編書註記)<br>(編書註記)<br>(個人資料)<br>(統測准考證號碼:                                                                                                    |                                                                            | 考<br>記<br>身         | 生所須繳交之<br>資格、特種身<br>分顯示於「總                         | 2證件,依據考生<br>→分及低收入戶或<br>☆寄文件」。                                                                                                    | 5所選取之登<br>成中低收入戶                      |
| 総費註記<br>総政入戶<br>個人資料<br>統測准考證號碼:<br>考生姓名:                                                                                                    |                                                                            | 考<br>記<br>身         | 生所須繳交之<br>資格、特種身<br>分顯示於「緣                         | 2證件,依據考生 为及低收入戶或 数寄文件」。                                                                                                    | E所選取之登<br>戊中低收入戶                      |
| (編書註記)<br>(編書記)<br>(編人資料)<br>(統測准考證號碼:<br>考生姓名:<br>聯絡電話:                                                                                                    | 0227725333                                                                 | 考<br>記<br>身         | 生所須繳交之<br>資格、特種身<br>分顯示於「總                         | <ul> <li>2證件,依據考生</li> <li>分及低收入戶或</li> <li>次寄文件」。</li> <li>(未服役)         0912345678     </li> </ul>                                                                       | 三所選取之登<br>或中低收入戶                      |
| (編奏註記<br>総政入戶<br>個人資料<br>統測准考證號碼:<br>考生姓名:<br>聯絡電話:<br>Email:                                                                                                    | 0227725333<br>union42@ntut.edu.tw                                          | 考記身                 | 生所須繳交之<br>資格、特種身<br>分顯示於「緣                         | <ul> <li>         ·證件,依據考生         ·分及低收入戶或         公寄文件」。         ·<sup>未服役</sup>         ·<sup>4</sup><sup>4</sup><sup>8</sup>/<sub>6</sub> </li> </ul>                  | E所選取之登<br>戊中低收入戶                      |
| (編書註記)<br>(編書記)<br>(編人資料)<br>(編)))(注意)<br>(編書記)(編書記)<br>(編記)(編書記)<br>(編記)(編記)(編記)<br>(編記)(編記)(編記)<br>(編記)(編記)(編記)(編記)(編記)<br>(編記)(編記)(編記)(編記)(編記)(編記)(編記)(編記)(編記)<br>(編記)(編記)(編記)(編記)(編記)(編記)(編記)(編記)(編記)(編記) | 0227725333<br>union42@ntut.edu.tw<br>(106) 臺北市大安區忠孝東路                      |                     | 生所須繳交之<br>資格、特種身<br>分顯示於「總                         | 於一次一次一次一次一次一次一次一次一次一次一次一次一次一次一次一次一次一                                                                                                    | 三所選取之登<br>或中低收入戶                      |
| (個人資料) (個人資料) (個人資料) (統測准考證號碼: 若生姓名: 联絡電話: Email: 通訊地址: 緊急聯絡人姓名:                                                                                                    | 0227725333<br>union42@ntut.edu.tw<br>(106) 喜北市大安區忠孝東路<br>王大明               | 考<br>記<br>身         | 生所須繳交之<br>資格、特種身<br>分顯示於「緣<br>聚衆聯結人電話:             | 於一個的 一個的 一個的 一個的 一個的 一個的 一個的 一個的 一個的 一個的                                                                                                    | E所選取之登<br>或中低收入戶                      |
| ▲                                                                                                    | 0227725333<br>union42@ntut.edu.tw<br>(106) 臺北市大安區忠孝東路<br>王大明               | 关<br>記<br>身         | 生所須繳交之<br>資格、特種身<br>分顯示於「緣<br>聚急聯結人電話:             | 於一次一次一次一次一次一次一次一次一次一次一次一次一次一次一次一次一次一                                                                                                    | E所選取之登<br>或中低收入戶                      |
| (編集註記)<br>総換設計<br>(個人資料)<br>(編人資料)<br>(統測准考證號碼:<br>考生姓名:<br>联絡電話:<br>Email:<br>通訊地址:<br>聚急聯絡人姓名:<br>線喜文件                                                                                                    | 0227725333<br>union42@ntut.edu.tw<br>(106)喜北市大安區忠孝東路<br>王大明                | ¥記身                 | 生所須繳交之<br>資格、特種身<br>分顯示於「約<br><sup>緊急聯接人電話</sup> : | 於一個的 一個的 一個的 一個的 一個的 一個的 一個的 一個的 一個的 一個的                                                                                                    | E所選取之登<br>这中低收入户                      |
| ▲                                                                                                    | 0227725333<br>union42@ntut.edu.tw<br>(106)喜北市大安區忠孝東路<br>王大明<br>言封封面) 下載黏貼詞 | 王段1號 王段1號 王段1號 王段1號 | 生所須繳交<br>之<br>資格、特種<br>分顯示於「<br><sup>緊急聯接人電話</sup> | <ul> <li>              ご證件,依據考生             分及低收入戶或             文寄文件」。               大服役             の912345678      </li> <li>             0987654321         </li> </ul> | E所選取之登<br>或中低收入戶                      |

## 三、資格審查系統-查詢收件狀態

|                                      |                                     | 資格審查                       |                 |                   |
|--------------------------------------|-------------------------------------|----------------------------|-----------------|-------------------|
|                                      | ✔ 步驟一. 登錄 資格審查資                     | 料 🗸 步驟二. 確認 資格署            | 審査資料 ✔ 步驟三.     | 完成 資格審查申請         |
| 學歷資格                                 |                                     |                            |                 |                   |
| 高職、職業類科班、日間部<br>登記資格: 1.公立或已立案之      | 、畢業(於民國111年6月)<br>2私立技術型高級中等學校(高級職第 | <i>美</i> 學校)職業類科畢業或五       | 年一貫制職業學校畢       | 業者・               |
| 特種身分                                 |                                     |                            |                 |                   |
| 僑生                                   |                                     |                            |                 |                   |
| 繳費註記                                 |                                     |                            |                 |                   |
| 與入戶                                  |                                     |                            |                 |                   |
| 個人資料                                 |                                     |                            |                 |                   |
| 統測准考證號碼:                             |                                     |                            | 身分證統一編號:        |                   |
| 考生姓名:                                |                                     |                            | 服役狀態:           | 尚未服役              |
| 聯絡電話:                                | 0227725333                          |                            | 行動電話:           | 0912345678        |
| Email :                              | union42@ntut.edu.tw                 |                            |                 |                   |
| 通訊地址:<br>                            | (106) 臺北市大安區忠孝東路三段1號                |                            |                 |                   |
| 緊急聯絡人姓名:                             | 王大明                                 |                            | 緊急聯絡人電話:        | 0987654321        |
| 繳寄文件                                 |                                     |                            |                 |                   |
| 下載資格審查專用個                            | 言封封面 下載黏貼表單 (#                      | =<br>無法開啟,請點選 <u>下載PDF</u> | 閱讀軟體Adobe Reade | <u>er 最新版本</u> 。) |
| 莱陀方照期計画高力照片制                         | )<br>◎ 影+ -                         |                            |                 |                   |
| 室所有学新在III 辛之字王ii                     |                                     |                            |                 |                   |
| ·僑生<br>·僑務委員會僑生輔導室核酮<br>·低收λ后證明文件影末。 | 發參加本年度大專考試之僑生身分證問                   | 月正本。                       |                 |                   |
|                                      |                                     |                            | 考生              | 可於繳寄文件後登入系統查      |
| 収1+                                  | 20日(星期五) 10:12                      |                            | <b>)</b>        | C件狀態              |
| 電子調査表示 中華完成                          | · 審查結果於111年6月28日(星期二)1              | 0:00起公告                    |                 |                   |
| 下載留存完成資格                             | ☞查資料登錄確認單│<br>「実供期限」+++左→日→□        |                            |                 |                   |
| 21午狀態:『未収件』                          | 【奇件期限:111年6月8日(                     | 、星期二)止(郵戳羂                 | 3徳)】            |                   |

# 三、資格審查系統-下載留存完成資格審查系統資料登錄確認單

|                                                                                | ☑ 步驟一. 營業                                       | 寶怡審宣<br>發拾審查資料 ✔ 步驟二. 確認 資格審查資料 ✔ 步驟三. 完成 智 | ·<br>資格審查申請 |
|--------------------------------------------------------------------------------|-------------------------------------------------|---------------------------------------------|-------------|
| 學歷資格                                                                           |                                                 |                                             |             |
| 高職、職業類科班、日間部、畢第<br>登記資格: 1.公立或已立案之私立                                           | (於民國111年6月)<br>技術型高級中等學校                        | Q(高級職業學校)職業類科畢業或五年一實制職業學校畢業者。               | 8           |
| 特種身分                                                                           |                                                 |                                             |             |
| ●僑生                                                                            |                                                 |                                             |             |
| 繳費註記                                                                           |                                                 |                                             |             |
| 低收入戶                                                                           |                                                 |                                             |             |
| 個人資料                                                                           |                                                 |                                             | -           |
| 統測准考證號碼:                                                                       |                                                 | 考生可點選下載留存「完成資格                              |             |
| 考生姓名:                                                                          |                                                 | 審查系統資料登錄確認單」,本                              | <b>役</b>    |
| 聯絡電話: 0227                                                                     | 725333                                          | 確認單僅代表考生完成資格審查                              | 45678       |
| Email : unior                                                                  | n42@ntut.edu.tw                                 | 系統登錄確定送出作業,請考生                              |             |
| 通訊地址: <b>(10</b> 6                                                             | 3)臺北市大安區忠孝頭                                     | 務必於111年6月8日(星期三)                            |             |
| 緊急聯絡人姓名: 王大                                                                    | 明                                               | 前(郵戳為憑),將相關證明文件                             | 54321       |
| 繳寄文件                                                                           |                                                 | 郵寄至本委員會進行審查作業(僅                             |             |
| 下載資格審查專用信封調                                                                    | 討面 下載黏則                                         | 申請原住民特種身分考生無須繳                              | 本 *)        |
| □蓋所有學期註冊章之學生證影本                                                                | .e.                                             | 寄證明文件)                                      |             |
| ●僑生<br>□僑務委員會僑生輔導室核發參加<br>□低收入戶證明文件影本。                                         | 本年度大專考試之作                                       | §生身分                                        |             |
| 收件狀態                                                                           |                                                 |                                             |             |
| <sup>寶捨審查申請日期:111年5月20日(<br/><sup>寶捨案查申請狀態:申請完成,</sup>案查<br/>下載留存完成資格審查]</sup> | <sup>星期五)10:12</sup><br>結果於111年6月28日<br>資料登錄確認單 | (美期二) 10:00起公告<br>國                         |             |
| 权件狀態: 未收件:【寄f                                                                  | 牛期限:111年(                                       | 5月8日(星期三)止(郵戳為憑)】                           |             |

|                               |                                  |                            |                      | 主辦單位 / 技                 | <b></b><br>專校院             | 四生委員會聯合                   | 合會               |                     |
|-------------------------------|----------------------------------|----------------------------|----------------------|--------------------------|----------------------------|---------------------------|------------------|---------------------|
| 網路系統維護 <u>更新時間為每</u><br>▶■要日寢 | 日17:00~17:30,請儘量避:<br>表 ●登記資格條款  | 免於該時段作業。為避免<br>▶ 答格案       | 操作本系統時發              | :生錯誤,建議使<br>使用者:         | 用 <u>Google Cl</u><br>登入位: | <u>hrome</u> 瀏覽器,最佳<br>址: | 主瀏覽解析度<br>登出     | 為 1024 * 76         |
|                               |                                  |                            | 資格審查                 |                          |                            |                           |                  |                     |
|                               | ✔步驟一. 登錄 資                       | 『格審査資料 ✔ 步驟二、              | 確認 資格審查貨             | 【料 ✓ 步驟三.                | 完成 資格審議                    | 查申請                       |                  |                     |
| 特種身分                          |                                  |                            |                      |                          |                            |                           |                  |                     |
| 住民(具有文化及語言能力                  | 證明)                              |                            |                      |                          |                            |                           |                  |                     |
| 繳費註記                          |                                  |                            |                      |                          |                            |                           |                  |                     |
|                               |                                  | <b>猫由</b> 持 盾 仕            | 民性種                  | 自公老日                     | 毎須                         |                           |                  |                     |
| 個人咨料                          |                                  | 做宝塔明立                      | 从下住                  | <u>オカウエ</u><br>4 可 野 遅   | <u>赤次</u><br>て北            |                           |                  |                     |
|                               |                                  | <u>歇可证听义</u><br>回去「中上      | <u>.什</u> 、亏:<br>次山田 | 土了和达                     | 「単人」                       |                           |                  |                     |
| 就測准考證號碼:<br>素件性力。             |                                  | 留任元成                       | 月俗香:                 | 宣示就員                     | <b>杆</b> ①                 | -                         |                  |                     |
| ち生姓名:                         | 1227725222                       | 「鲸碓認甲」                     | ,代表                  | 亏生元成                     | 原任                         |                           |                  |                     |
| 柳相电的。<br>Empile               | union/2@ntut edu tw              | 氏特種生貧                      | 料登録                  | 確定送出                     | 作業                         |                           |                  |                     |
| Ennan. C<br>通知地址·(            | 106) 喜小市大安原中考市8                  | 二段1號                       |                      |                          |                            |                           |                  |                     |
| 亚前心址 · (<br>娶刍聯络人姓之 · :       | - 100 / 登场市大女國志学来及<br>王大明        |                            | e                    | B<br>各聯络人蕾話·             | 098765432                  | 1                         |                  |                     |
|                               |                                  |                            |                      | ж./д. Изтин / К. Нелян — |                            | •                         |                  |                     |
| 繳寄文件                          |                                  |                            |                      |                          |                            |                           |                  |                     |
| 住民(具有文化及語言能力                  | 證明)                              |                            |                      |                          |                            |                           |                  |                     |
| 2登錄原住民身分,並同意<br>mg客「后籍資料證明,及「 | 「本委員會透過」内政部電<br>  文化及語言能力證明 / 文) | 子查驗機制系統」及「行<br>性。本希吕金芸主能通结 | 政院原住民族<br>雷子齊論多练;    | 委員會文化及語]<br>武庫住民自公尚2     | 目能力證明算<br>5査論時・オ           | €料庫平台」審査╡<br>k表目会温亜求差0    | 号生身分及語<br>±坦供今らら | 言認證・無<br>  口 2 簿 影オ |
| E個月內申請之其他戶籍資                  | 料證明文件)作為審查依:                     |                            |                      |                          | J. Elakerti i i i          |                           |                  |                     |
| 내는 사는 나오 않는                   |                                  |                            |                      |                          |                            |                           |                  |                     |
|                               |                                  |                            |                      |                          |                            |                           |                  |                     |
## 三、資格審查系統-完成資格審查系統資料登錄確認單(樣張)

|              | 111學年度四技二專日<br>完成資格審查系                                                                                                    | 間部聯合登記分發委員會<br>系統資料登錄確認單<br>NA                                    | 業 1 頁 / 兵 1 頁<br>1時間:2022/05/20 上午 10:21 |  |
|--------------|----------------------------------------------------------------------------------------------------|-------------------------------------------------------------------|------------------------------------------|--|
|              | 驗證碼:                                                                                                    |                                                                   | 2022/05/20 上午 10:12                      |  |
|              | 您所登錄資料如下:<br>學歷資格<br>高職、職業類科班、日間部、畢業(於民團<br>登記資格:1.公立或已立案之私立技術型<br>業或五年一貫制職業學校畢業者。<br>特種身分<br>◆儒生                                          | g111年6月)<br>高級中等學校(高級職業學                                          | 校)職業類科畢                                  |  |
|              | 職買証記<br>低收入戶<br>個人資料<br>続測准考證號<br>考生姓名<br>聯絡電話 0227725333<br>Fmailuniond2@ntut.edu                                                         | 身分證統一編號           服役狀態           行動電話           +w                | 上服役<br>2345678                           |  |
|              | 通訊地址 (106) 臺北市大安區<br>緊急聯絡人姓名 王大明                                                                                                    | 忠孝東路三段1號<br>緊急聯絡人電話 098                                           | 7654321                                  |  |
|              |                                                                                                    |                                                                   |                                          |  |
|              | 注意事项:                                                                                                    |                                                                   |                                          |  |
|              | <ol> <li>本確認單無須皺回,請自行妥善留存,後續考<br/>渡查申請情形,得請考生檢附本確認單。</li> <li>本確認單僅代表考生完成資格審查系統登錄刷<br/>)前(新戰為憑),將相關證明文件郵寄至本考<br/><b>繳寄證明文件</b>)</li> </ol> | 号生若辦理資格審查結果複查時,<br>崔定送出作業,請考生務必於111-<br>5頁會進行審查作業 <b>(僅申請原住</b> ) | 本委員會將視考生<br>年6月8日 (星期三<br>民特種身分考生無須      |  |
| 技事校院招生委員會聯合會 |                                                                                                    | 考生簽章:                                                             | (請親筆簽名)                                  |  |

145

### 三、資格審查系統-資格審查專用信封封面(樣張)

| ※請將此頁黏貼於A4(含)以上大小信封袋【寄件期限:11]                                                                                                    | 年6月8日 〔星期三〕止(郵戳為憑)】 |
|----------------------------------------------------------------------------------------------------|---------------------|
| 【資格審查專用信封封面】<br>申 請 人 : 聯 終 雷 話 (要 t 自 行 博 窝) :                                                                                                    | 限時掛號→               |
| 地址: 106臺北市大安區忠孝東路三段1號                                                                                                    | 處朝                  |
| 審查資料,請將下列證明文件黏貼於系統所產生之黏貼單上,並依序置入信封袋內<br>※一般生應繳證件(繳交影本即可)<br>□蓋所有學期註冊章之學生證影本。<br>※結種生應繳證件<br>◆ 每4                                                                                                    | 上 助郵票處 封            |
| 輕 ☐ 備務委員會備生輔導室核發參加本年度大專考試之備生身分證明正本。<br>※其他應繳證件<br>區  低收入戶證明文件影本                                                                                                    | 貼                   |
| 년<br>(<br>)<br>(<br>()<br>()<br>()<br>()<br>()<br>()<br>()<br>()<br>()<br>()<br>()                                                                                                    | 考生簽名確認欄             |
| 請勿將證明文件影本黏貼於此                                                                                                    |                     |
| www.<br>收件單位                                                                                                    |                     |
| 106344臺北市大安區忠孝東路三段1號(國立臺北科技大學億光大樓5樓)                                                                                                    |                     |
| 「111學年度四技二專日間部聯合登記分發委員會」 收                                                                                                    |                     |
| <ul> <li>111學年度四技二專日間部聯合登記分發委員會</li> <li>地址:106344臺北市大安區忠孝東路三段1號(國立臺北科技大學億光大樓5樓)</li> <li>電話:(02)2772-5333 轉 211、215</li> <li>(02)2773-8881</li> <li>網址:https://www.jctv.ntut.edu.tw/union42/</li> <li>E-mail: union42@ntut.edu.tw</li> </ul> |                     |
|                                                                                                    |                     |

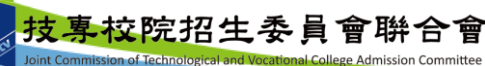

#### 三、資格審查系統-資格審查證件黏貼單樣張

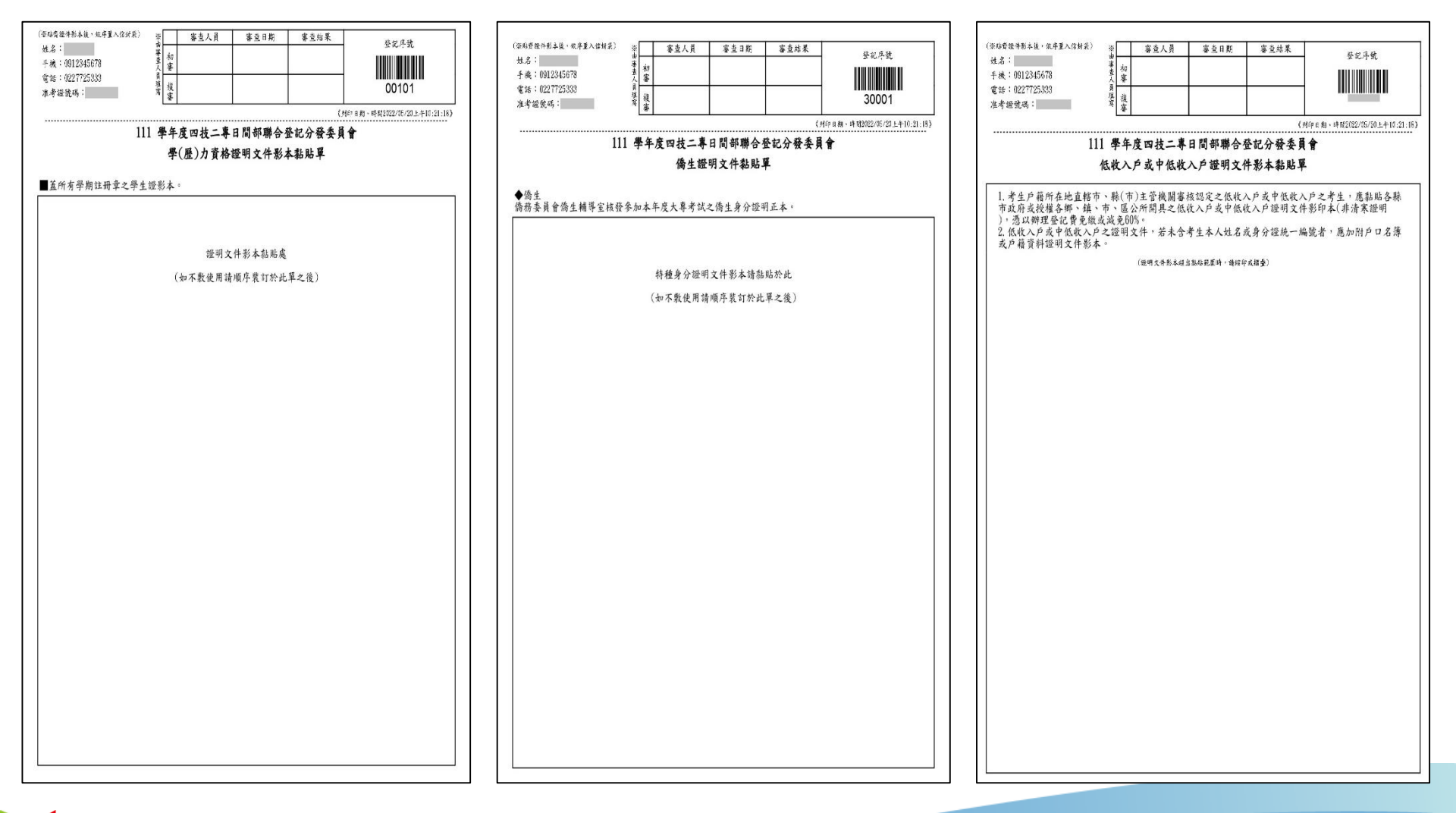

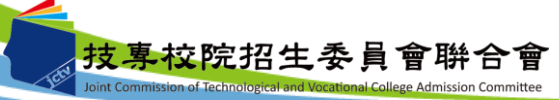

#### 四、繳款單列印及繳款帳號查詢系統-登入系統

注意事項:考生若所屬高中職學校未辦理集體繳費或未參加所屬高中職學校集體繳費,

一律使用個別繳費方式進行繳費,繳費成功才可進行網路選填登記志願。

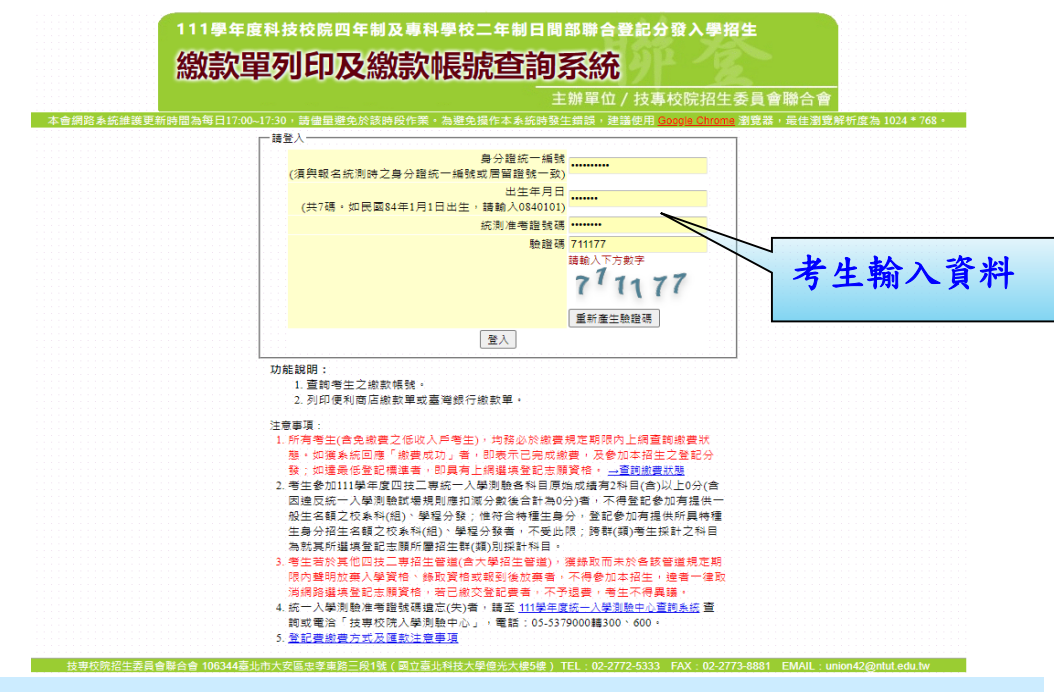

繳費失敗常見原因:

TOP1.金融卡無轉帳功能
TOP2.繳款截止日當天(111.7.25)15:30過後,使用郵局匯款方式繳費,因郵局隔日才處理匯款,隔日才入帳
TOP3.以他人繳款帳號繳費(每位考生繳款帳號皆不相同)
TOP4.輸入之繳款金額不符(一般生220元、中低收入戶88元)
TOP5.超過繳費期限

#### 四、繳款單列印及繳款帳號查詢系統-繳款單下載介面

上方出現考生之繳款帳號,請考生詳細閱讀下方之注意事項。本系統提供「便利商店繳款單」 及「臺灣銀行繳款單」下載。考生若欲至其他金融機構(含郵局)或使用ATM轉帳繳費,可下載 「其他金融機構繳款資訊」,以便辦理跨行繳費作業。

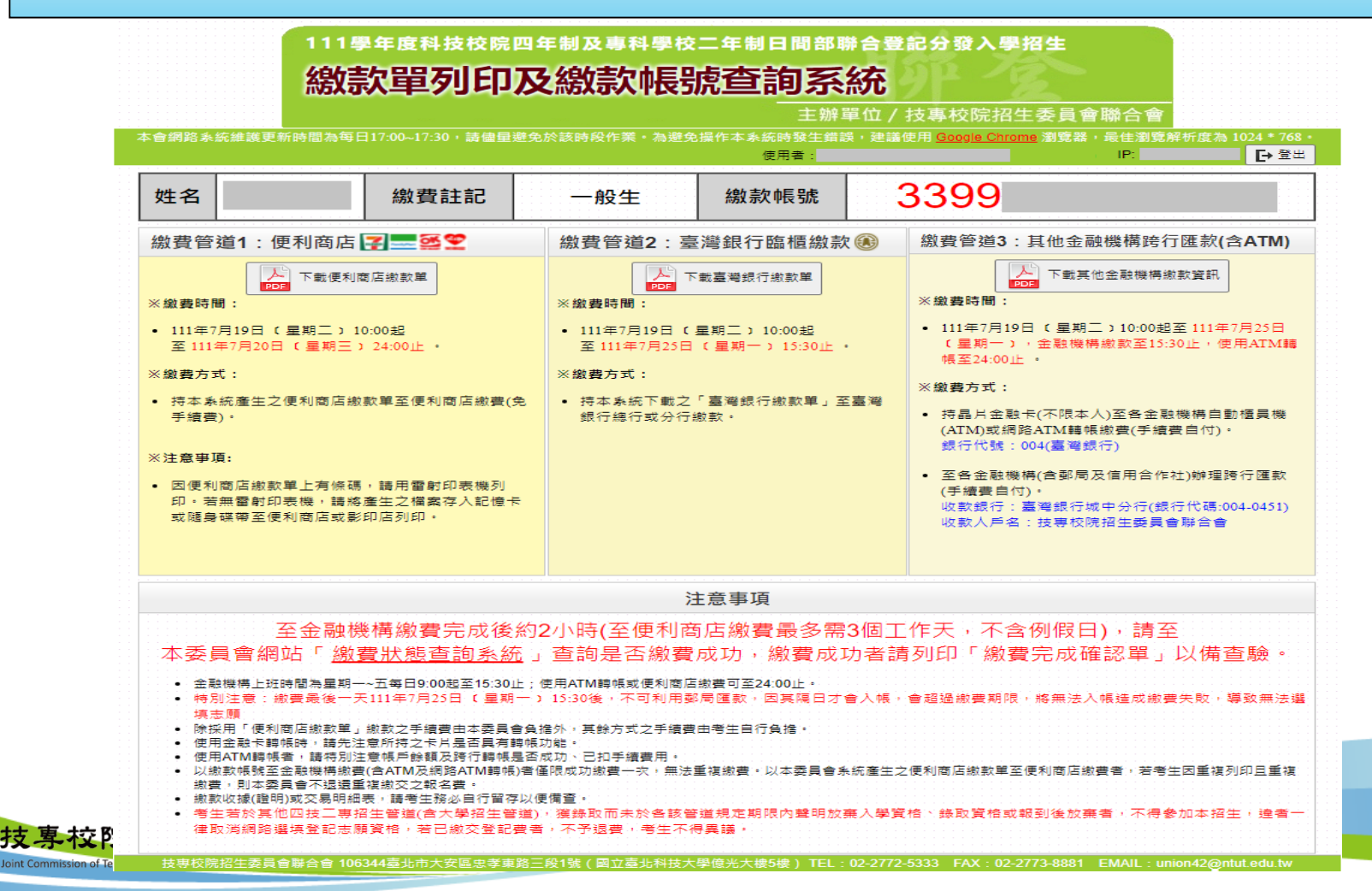

四、繳款單列印及繳款帳號查詢系統-超商繳費單(樣張)

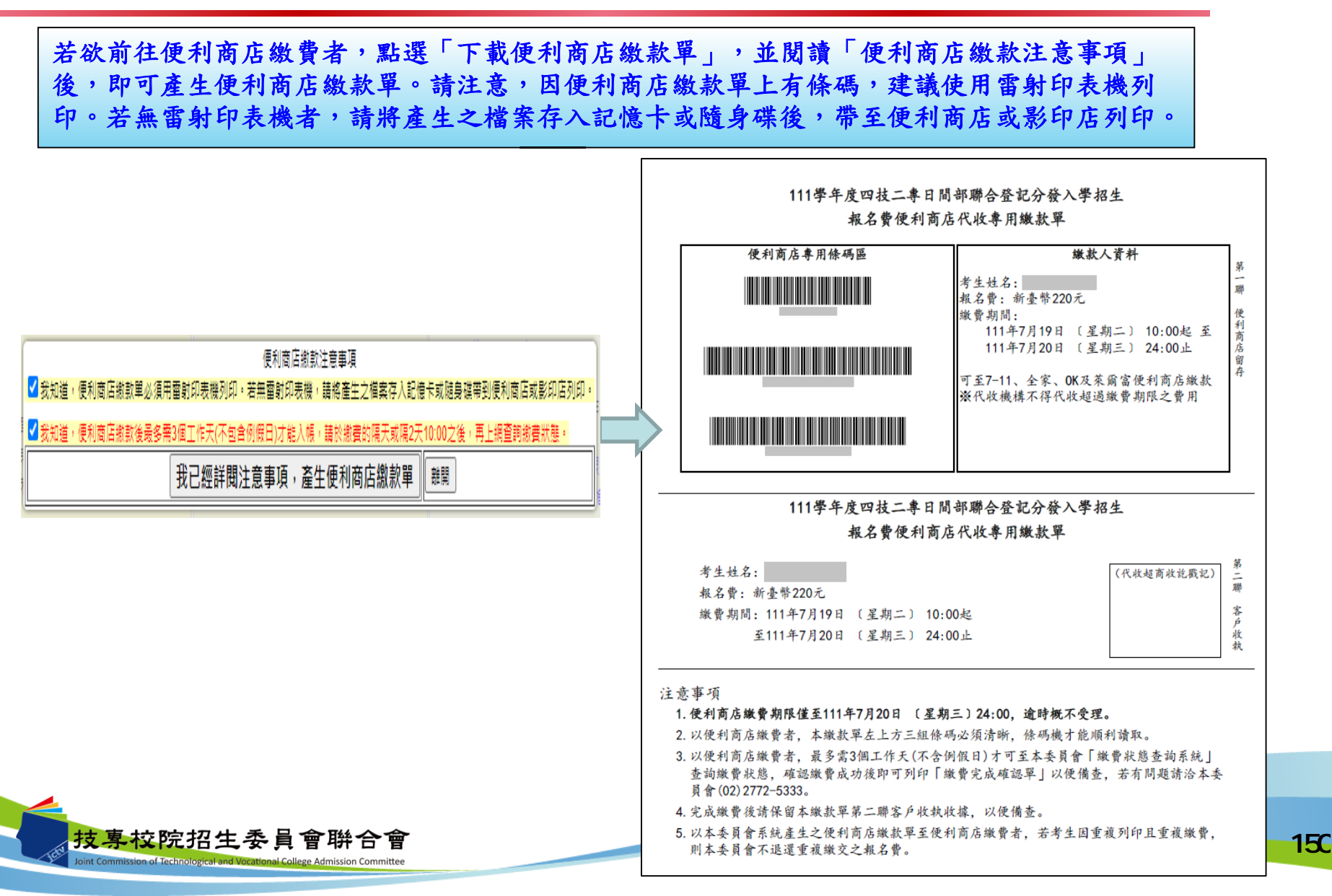

四、繳款單列印及繳款帳號查詢系統-臺銀繳費單(樣張)

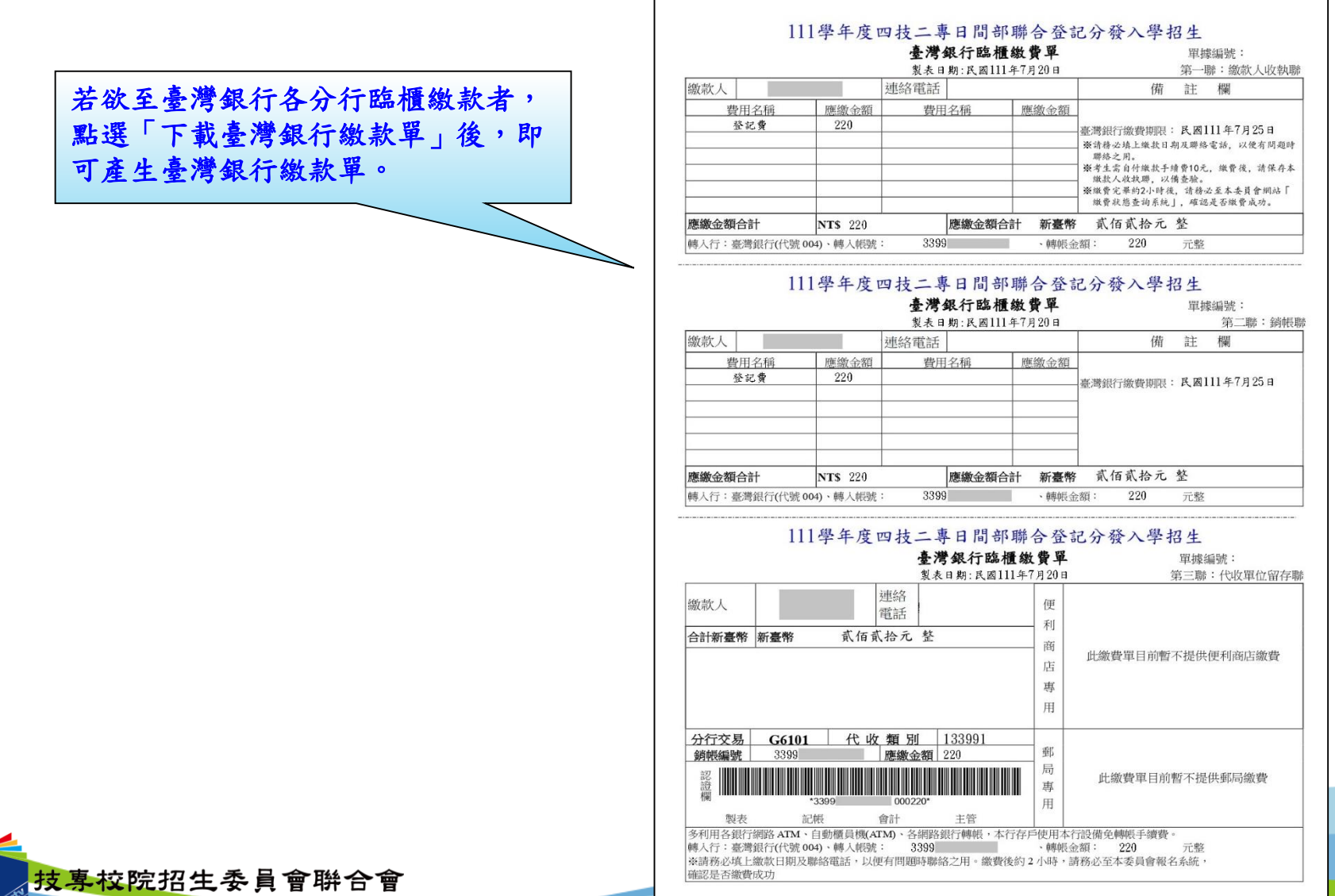

Joint Commission of Technological and Vocational College Admission Committee

151

四、繳款單列印及繳款帳號查詢系統-其他繳費資訊(樣張)

| 考生亦可下載其他金融機構繳款資訊,<br>至其他金融機構(含郵局)或使用ATM<br>轉帳進行繳費。 | 111學年度四技二專日間部聯合登記分發入學招生         其他金融機構繳款資訊         姓名:         身分證號統一編號:         (以下繳款帳號僅限         本人使用,不可與他人合併使用)         1.持晶片金融卡(不限本人)至各金融機構自動櫃員機(ATM)或網路ATM轉帳繳費(手續費自付):         ※繳費期間:111年7月19日 (星期二) 10:00起至111年7月25日 (星期一) 24:00止         ※銀行代號:004(臺灣銀行)         ※轉入帳號:3399         ※轉入金額: 新臺幣220元                             |
|----------------------------------------------------|----------------------------------------------------------------------------------------------------|
|                                                    | <ul> <li>2. 至各金融機構(含郵局及信用合作社)辦理跨行匯款,填寫該行之「跨行匯款單」(手續費自付):</li> <li>※繳費期間:111年7月19日 (星期二) 10:00起至111年7月25日 (星期一) 15:30止</li> <li>※收款銀行:臺灣銀行城中分行(銀行代碼:004-0451)</li> <li>※收款人帳號:3399</li> <li>※收款人戶名:技專校院招生委員會聯合會</li> <li>※轉入金額:新臺幣220元</li> </ul>                                                                                      |
|                                                    | 注意事項<br>1.請務必於上述繳費規定期間內完成繳費,逾時概不受理。<br>2.使用金融卡轉帳時,請先注意所持之卡片是否具有轉帳功能。<br>3.使用ATM轉帳者,請特別注意帳戶餘額及跨行轉帳是否成功、已扣手續費用。<br>4.特別注意:繳費最後一天111年7月25日 (星期一)15:30後,不可利用郵局匯款,因其隔日才會<br>入帳,會超過繳費期限,將無法入帳造成繳費失敗,導致無法選填志願。<br>5.繳款收據(證明)或交易明細表,請考生務必自行留存以便備查。<br>6.完成繳費2小時後,請至本委員會「繳費狀態查詢系統」查詢繳費狀態,確認繳費成功後即可列<br>印「繳費完成確認單」以便備查,若有問題請洽本委員會(02)2772-5333。 |

Joint Commission of Technological and Vocational College Admission Committee

#### 五、繳費狀態查詢系統-登入系統

注意事項:參加集體或個別繳費考生(包含免繳費之低收入戶考生),均務必於繳費規定期限 內上網查詢繳費狀態。如獲系統回應「繳費成功」者,即表示已完成繳費,及參 加本招生之登記分發,如達最低登記標準者,即具有上網選填登記志願資格。

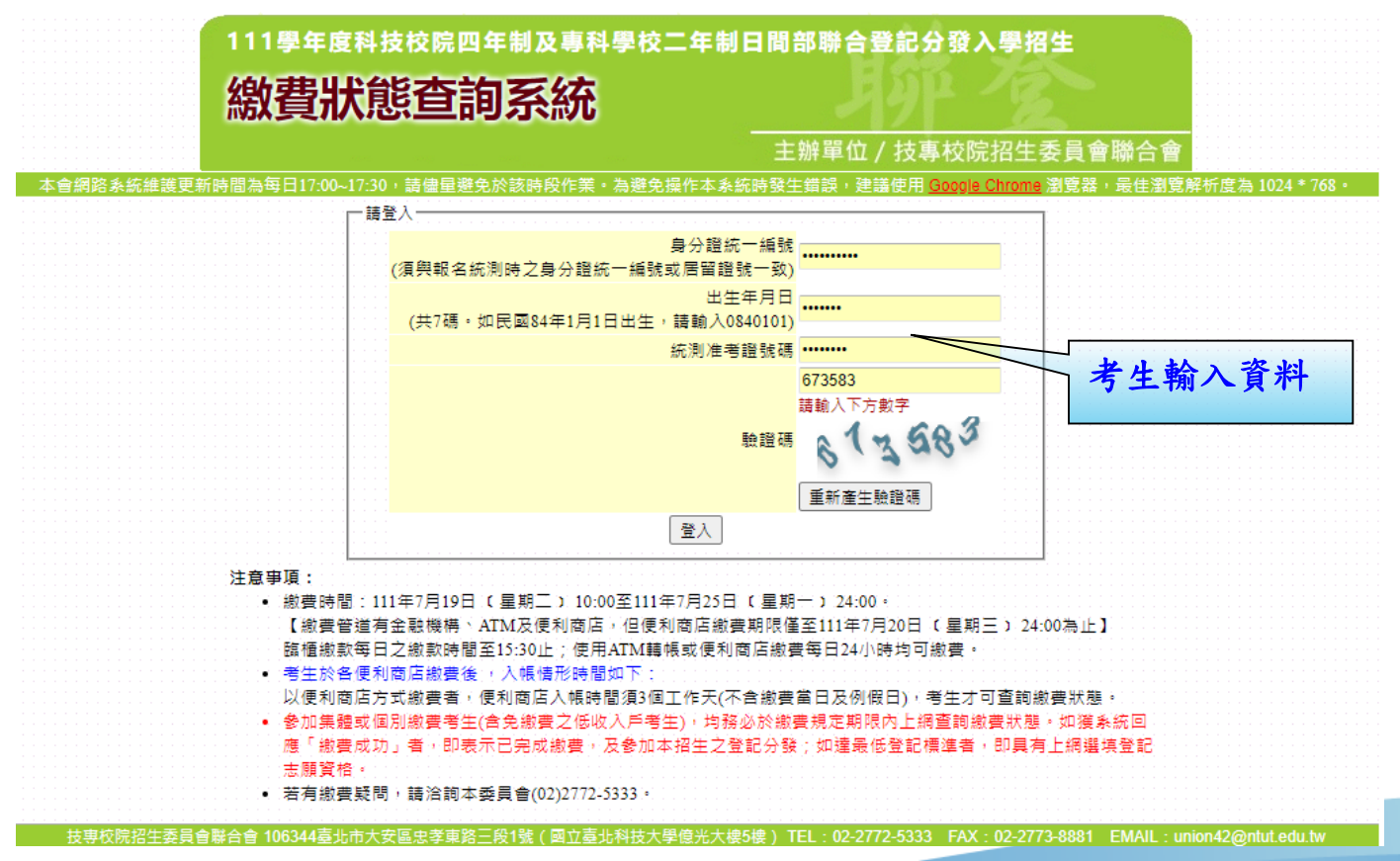

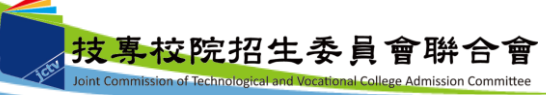

|                 |                                          |                                                                  | □ 登出                                  |
|-----------------|------------------------------------------|------------------------------------------------------------------|---------------------------------------|
| 繳費狀態            |                                          | 医加黄                                                              |                                       |
| 注意事項:           |                                          | 您尚未繳費·請儘速完成繳費!                                                   |                                       |
| • 至各金<br>• 至 便利 | 融機構(含郵局及信用合作社)或AI<br>]商店繳費 者最多 須3個工作天 (不 | TM(網路ATM)繳費者,於完成繳費約2小時後即可查詢繳費狀態。<br>包含例假日)才能入帳,請於繳費2-3天後再查詢繳費狀態。 |                                       |
| 基本資料            | (請詳細檢查資料是否正確)                            |                                                                  |                                       |
|                 | 統測准考證號:                                  | 身分證統一編號 考生姓名:                                                    |                                       |
| 聯絡資料            | ♥ 修改聯絡通訊資料 ※聯絡地址電話                       | <mark>將作為<mark>錄取學校寄發報到/駐</mark>橋通知使用,請確實填寫。※</mark>             | · · · · · · · · · · · · · · · · · · · |
| 遮區號 :           | 106                                      | 1.繳費完成2小時後,請重新登入系統,若                                             | 系統仍顯示尚未                               |
| 訊地址:            | 臺北市大安區忠孝東路三段1號                           | 繳費狀態,表示繳費尚未成功,請考生非                                               | 寺繳款收執聯(                               |
| 絡電話:            | 0227725333                               | <b>據)到原繳款金融單位洽詢,或檢視AT</b>                                        | M交易明細表確                               |
| 絡手機:            | 0912345678                               | 轉帳是否成功。                                                          |                                       |
|                 |                                          | 2.便利商店繳費約須3個工作天(不含例假日                                            | 1),才能入帳。                              |
| 重要日程            |                                          |                                                                  |                                       |
|                 | 青杏詢・111年7日28日 r 🛚                        | <b>星期四)10:00起</b>                                                |                                       |
| 人總成約            | 夏旦时,111年7月20日(3                          |                                                                  |                                       |

154

|          |                       |              | 使用者:                                           |              | IP:     | <b>[→</b> 登       |
|----------|-----------------------|--------------|------------------------------------------------|--------------|---------|-------------------|
| 繳費狀態     |                       |              |                                                |              |         |                   |
|          | 您已經繳費成功               | !請下載並列日      | ] <mark>繳費完成確認單</mark> ・自<br><sub>費完成確認單</sub> | 行留存。         |         |                   |
| 基本資料     | (請詳細檢查資料是否正確)         |              |                                                |              |         |                   |
|          | 統測准考證號:               | 身分證統一編號      | :                                              | 考生姓名         | :       |                   |
| 聯絡資料     | ● 修改聯絡通訊資料 ※聯絡地址電話將作為 | 錄取學校寄發報到/註冊3 | <b>围知信</b> 用,請確實填寫。 ※                          |              |         | · · · · · · · · · |
| 8遞區號:    | 106                   | 登入           | 系統後,如考生緣                                       | 8費成功,        | 系統會於繳   | 費                 |
| 围訊地址:    | 臺北市大安區忠孝東路三段1號        | 狀態           | 欄位顯示繳費成功                                       | 力之訊息。        | 考生可選擇   | 儲                 |
| #絡電話:    | 0227725333            | 存或           | ,直接列印「繳費;                                      | <b>宅成確認單</b> | 」,確認單   | 請                 |
| #絡手機:    | 0912345678            | 妥善           | 保存以便備查。                                        |              |         |                   |
| 重要日程     |                       |              |                                                |              |         |                   |
| 认缩成结     | 書査詢・111年7日28日 r 星期1   | 刀 1 10・00起   |                                                |              |         |                   |
| リノト市のルル制 |                       |              |                                                |              | 17.00.1 |                   |

155

### 五、繳費狀態查詢系統-繳費完成確認單(樣張)

|         | 織費完成確認                 | 恐 <b>毕</b>    |   |
|---------|------------------------|---------------|---|
| 您已完成繳費  | 费作業。<br>雨燃寒回去禾日合 建空差保左 | 止破洞器 以供日络供本   |   |
| A~推砲≠小; | 与今可以今天只旨,明文告怀行         | 此难砣平, 以供日後備重。 |   |
| 個人資料:   |                        |               |   |
| 姓名:     |                        |               | ] |
| 統測准考證號  | :                      |               |   |
| 驗證條碼:   |                        |               |   |
|         |                        |               |   |
|         |                        |               |   |
|         |                        |               |   |
|         |                        |               |   |
|         |                        |               |   |
|         |                        |               |   |
|         |                        |               |   |
|         |                        |               |   |
|         |                        |               |   |
|         |                        |               |   |
|         |                        |               |   |
|         |                        |               |   |
|         |                        |               |   |

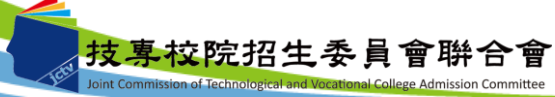

五、繳費狀態查詢系統-低收考生登入畫面

|              |                          | 使用者: IP: IP: IP: IP: IP: IP: IP: IP: IP: IP |
|--------------|--------------------------|---------------------------------------------|
| 繳費狀態         |                          |                                             |
|              | 您為低                      | 收入戶考生·不須繳交登記費·視同繳費成功。                       |
| 基本資料         | (請詳細檢查資料是否正確)<br>統測准者證號: | 身分證紙—編號: 考生姓名:                              |
| 聯絡資料         | ● 修改聯絡通訊資料 ※聯絡地址■        | 話將作為錄取學校寄發報到/註冊通知使用 請確實填寫。※                 |
| 遮區號 :        | 106                      |                                             |
| 訊地址:         | 臺北市大安區忠孝東路三段1號           | 若為低收入戶考生,登入系統後即顯示繳費成                        |
| 路電話:<br>絡手機: | 0912345678               | 功之訊息,考生無須繳交登記費。                             |
|              |                          |                                             |

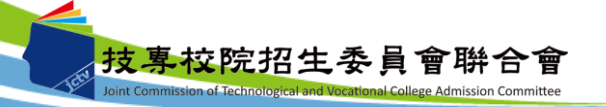

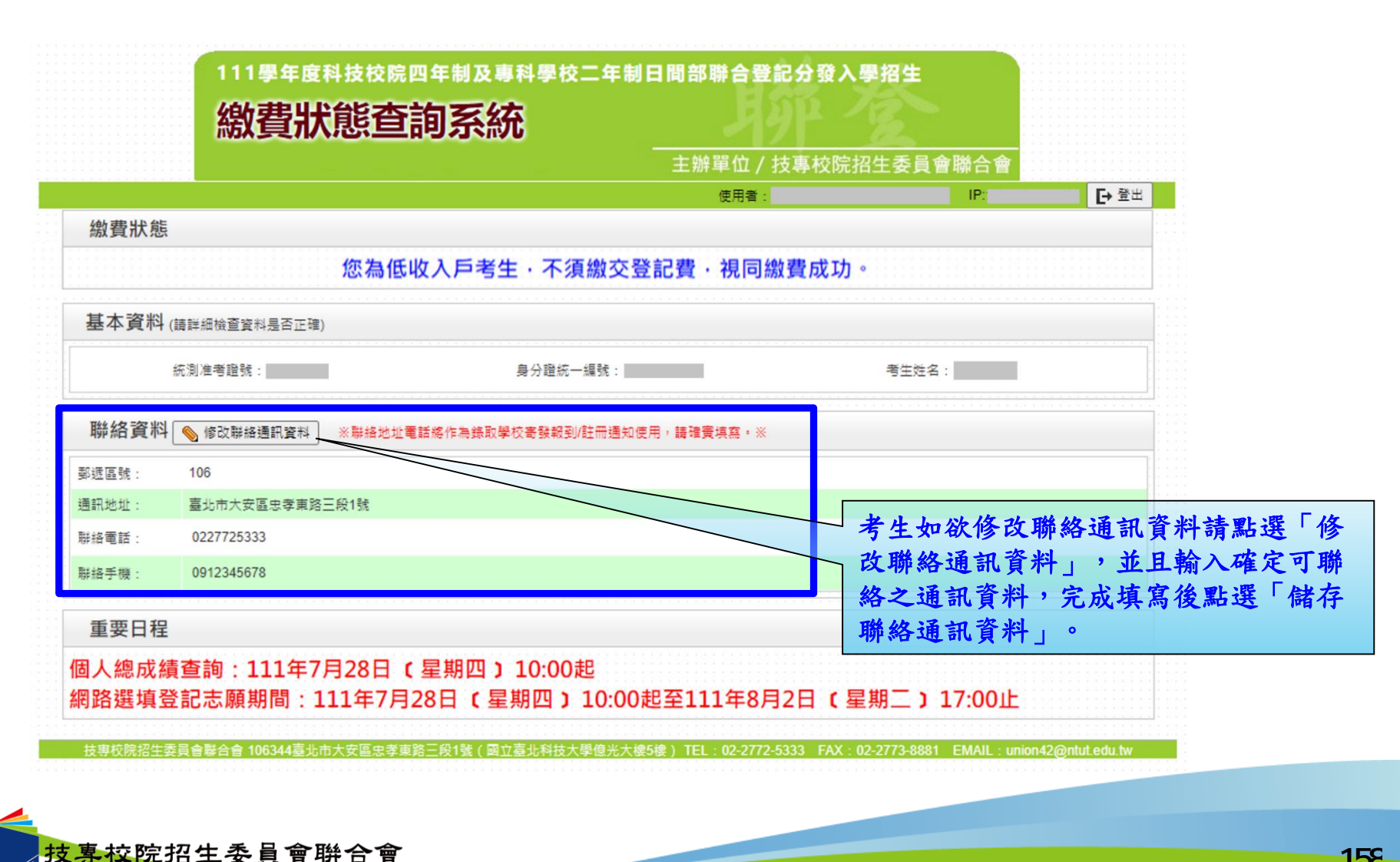

oint Commission of Technological and Vocational College Admission Committee

#### 六、個人總成績查詢系統-登入系統

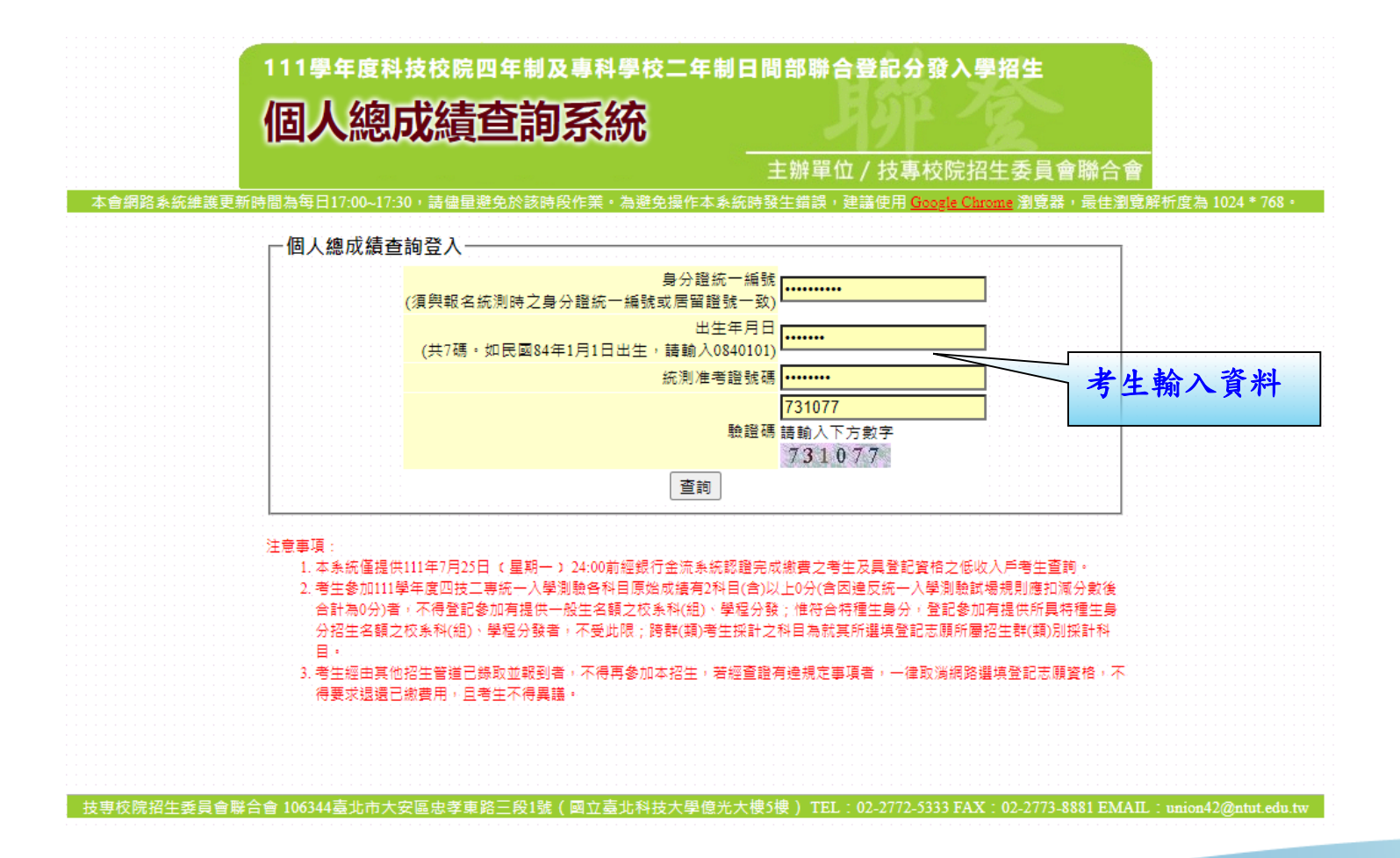

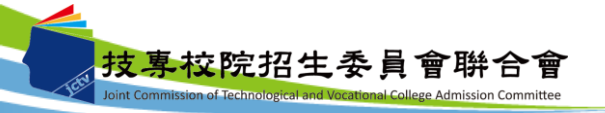

#### 111學年度科技校院四年制及專科學校二年制日間部聯合登記分發入學招生

#### 個人總成績查詢系統

EE MUTHABIOT COMMUNE

主辦單位 / 技專校院招生委員會聯合會

本會網路系統維護更新時間為每日17

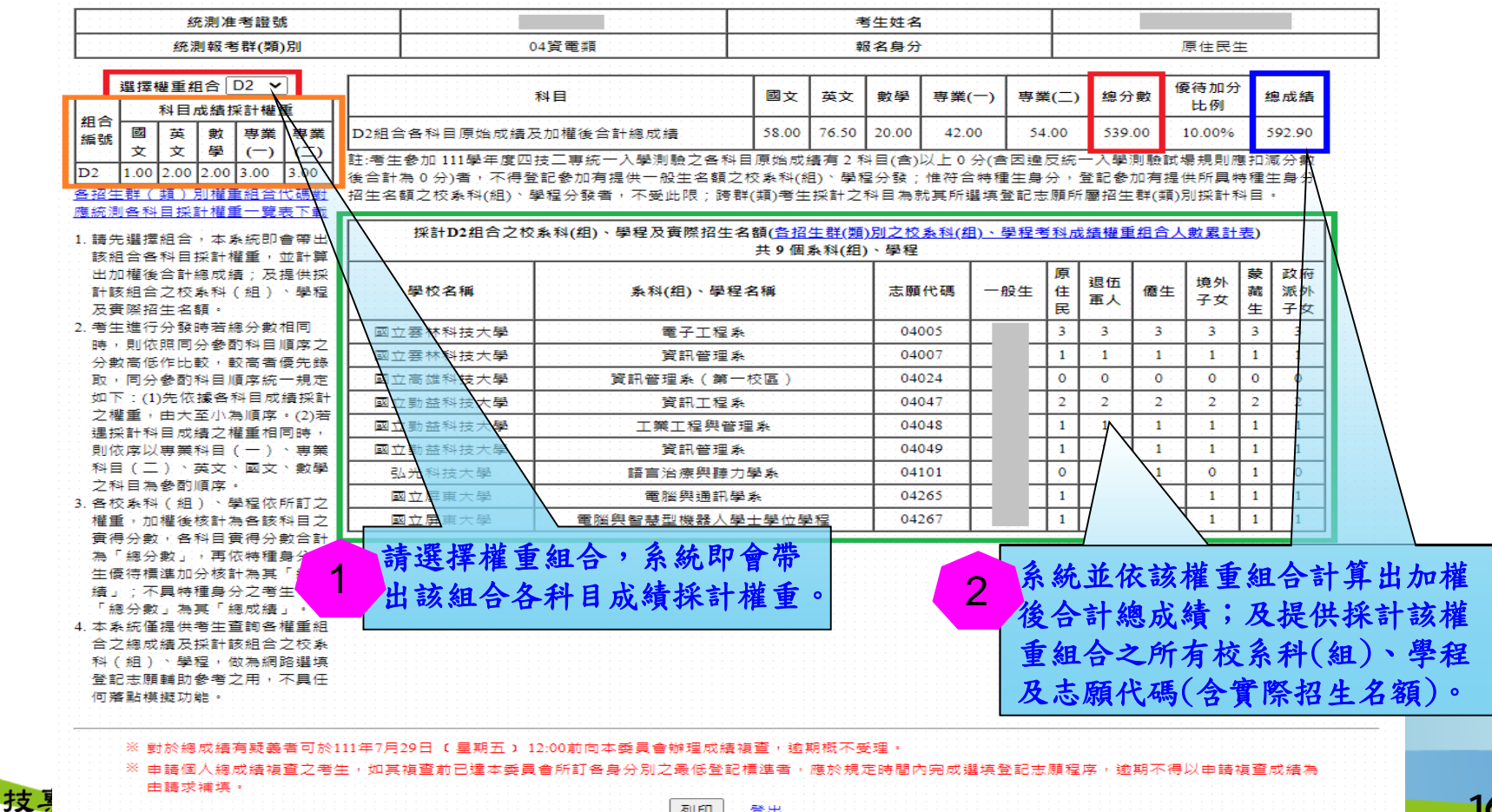

登出

#### 六、個人總成績查詢系統-各招生群(類)別權重組合代碼對應統 測各科目採計權重一覽表下載

|                | 選擇            | 離重組                                          | 合[                | )2 🗸               | ]          |              |          | 科目                      | 國文            | 英文          | 數學           | 專業(一)          | 專業  | ŧ(二)     | 總分  | 數(                         | 夏待加分   | 1            | 8成績         |
|----------------|---------------|----------------------------------------------|-------------------|--------------------|------------|--------------|----------|-------------------------|---------------|-------------|--------------|----------------|-----|----------|-----|----------------------------|--------|--------------|-------------|
| 相合             |               | 科目の                                          | 成績扨               | 計權                 | ŧ.         |              |          |                         |               |             |              |                |     |          |     |                            | 1610   | -            |             |
| 細品             |               | 英立                                           | 數四                | 専業                 | 専業         | D2組合各科目原始    | 成績及      | 3.加權後合計總成績              | 58.00         | 76.50       | 20.00        | 42.00          | 54  | .00      | 539 | .00                        | 10.00% |              | 592.90      |
|                | ×             | ×                                            | ¥                 | ( )                | (_)        | 註:考生參加 111學: | 手度四      | 技工専統一入學測驗之各科            | 目原始成          | 續有21        | 科目(含)        | 以上0分(書         | 困違  | 反統       | -入學 | 測驗試                        | 楊規則    | 复扣》          | 11分數        |
| D2 .           | 1.00          | 2.00                                         | 2.00              | 3.00               | 3.00       | 後合計為0分)者,    | 不得登      | 記參加有提供一般生名額之            | 校条科(#         | 8)、學科       | 呈分發;         | 惟符合特種          | ∎生身 | 分,       | 登記参 | 加有提                        | 供所具物   | <b>持種</b> 的  | 士<br>身<br>分 |
| 各招生            | ₩(            | 類) 🤋                                         | 椎目                | 組合                 | 代碼對        | 招生名額之校条科     | 組) 1     | 単程分發者)不受此限;跨君           | ¥(類)考生        | 採計之         | 科目為該         | 就其所選填          | 登記法 | 願所       | 層招生 | 群(類)                       | 別採計和   | 目移           | •           |
| 應統測            | 各科            | 目採調                                          | +權重               | 一覺                 | 表下載        |              |          |                         |               |             |              |                |     |          |     |                            |        |              |             |
| 1 28.4         | - 42 (2       | 49 A                                         | + 4               | ∕±an               | aœμ        | 採計D2組        | 合之校      | 条科(組)、學程及實際招生 <b></b> ( | 3額( <u>各招</u> | <u>生群(類</u> | ) <u>別之校</u> | <u> 条科(組)、</u> | 學程考 | 對科力      | 結權重 | (組合)                       | 、數累計   | 表)           |             |
| 1. 調刀<br>該部    | 5)唐1年<br>日全名  | iiie<br>Riet                                 | (仲)物<br>2014月提    | ()), (u)<br>()香 () | 日市山。       | X            |          |                         | 共9個           | 条科(組        | )、學程         |                |     |          |     |                            |        |              |             |
| 出加             | □□□□          | (에머)<br>순타:                                  | 不 ⊓ 116<br>囱 雨∛ 銀 | ∎≞ :.<br>€ : 73:   | 坦田坦        |              |          |                         |               |             |              |                |     | 盾        |     |                            |        | 蔓            | 政府          |
| 파려             | 加重良           | 一方応の                                         | 10/14/16<br>反到(   | 1991)<br>1991)     | 、開田        | 局校之補         |          | <b>幺</b> 刹(细)、學程        | <b>名</b> 缅    |             | 主願           | 伴碼 —           | 船牛  | (#       | 退伍  | <b>唐</b> 生                 | 境外     | 蒙            | 派休          |
| 万審             | 國際招           | 之10.8<br>生名8                                 | (19)<br>(日)       | <u>на</u> ј        | ±1±        | 1 1 1 1 1    |          | жн (ш) <del>т</del> т   | HIM           |             | 100.000      |                |     | Ē        | 軍人  |                            | 子女     | 4            | 74          |
| 2.考生           | 進行            | 分發的                                          | 。<br>専若維          | 分數                 | 相同         | 國立室林科技       | - 🖳      | 雷子丁程多                   |               |             | 04           | 005            |     | 3        | 3   | 3                          | 3      | 3            | 3           |
| 時              | 則依            | 照同分                                          | )参雨               | 科目                 | 順序之        |              | 1        |                         |               |             | 0.4          | 0.7            | -   | 1.1.1    | 1   |                            |        | <br>         |             |
| 分妻             | 高低            | 作比朝                                          | 1 R               | 高者                 | 優先錄        | 國立芸林科技7      | 等        | 貢訊管理家                   |               |             | 04           | 0/             | -   | 1        | 1   | 1                          | 1      | 1            | 1           |
| 取,             | 同分            | 参酌和                                          | 料目加               | 原統                 | 一規定        | 國立高雄科技       | 學        |                         | 校區)           |             | 04           | 024            | 1   | 0        | 0   | 0                          | 0      | 0            | 0           |
| 如下             | 5 : (1        | )先依持                                         | 複名和               | 相成                 | 績採計        | 國立勤益科共会      | 豊、       |                         |               |             | 04           | 047            | 1   | 2        | 2   | 2                          | 2      | 2            | 2           |
| 之権             | ŧŤ (          | 由大王                                          | 至小湯               | 順序                 | ・(2)若      | 國立時中的        | 53       | き「載                     | g /           |             | 0.0          | 10             |     |          |     | 1 1 1 1 1<br>1 1 1 1 1 1 1 |        |              |             |
| 遇拐             | 制科            | 目成約                                          | 青之相               | 重相                 | 同時,        | 國立到西州汉人      | Ť        |                         | -             |             |              |                |     |          |     |                            |        |              |             |
| 則化             | 「惊い           | 専業科                                          | 9目(               | (-)                | 、 事業       | 國立動          | ГI       | ル格) 目                   |               |             |              |                |     | <b>.</b> |     |                            |        | . <b>.</b> . |             |
| 科目             | I ( =         | ) 13                                         | 東文)               | 國文                 | 、敦學        | 弘光           |          | 語言治療與優力                 | 學系            |             | 04           | 101            | 1   | 0        | 0   | 11                         | 0      | 1            | 0           |
| Z₹             | 相為            | 参酌                                           | 限家                |                    |            | 國立屋東大學       |          | 雷腦與通訊學                  | 2.            |             | 04           | 265            | 1   | 1        | 1   | 1                          | 1      | 1            | 1           |
| 3. 各校          | <b>又条科</b>    | (組                                           | ) ^ 与             | <b>社</b> 依         | 所訂乙        |              |          |                         |               | 2.Km        | 0.0          | VC2            | ÷   | 1.1      |     |                            |        |              | 1           |
| 催生             | 민재            | 催後                                           | 炎計石               | 皆該                 | 科目乙        | 國立併果大學       | <u>1</u> | 电脑兴智意型機器入学              | 士学位等          | 2程          | 04.          | 207            |     | 1        | 1   |                            |        | 1            | 1           |
| 貫得             | 分数            | 「音神                                          | 위目 물              | 待分                 | 数音計        |              |          |                         |               |             |              |                |     |          |     |                            |        |              |             |
| 高              | 總分            | - JU-10-10-10-10-10-10-10-10-10-10-10-10-10- | ・円化               | い特種                | 身分考        |              |          |                         |               |             |              |                |     |          |     |                            |        |              |             |
| 壬條             | に行標           | 準加5                                          | 分核計               | † 為具               | " 總成       |              |          |                         |               |             |              |                |     |          |     |                            |        |              |             |
| 「猿」            | 01            | 具符机                                          | 里身分               | 之考                 | 王,以        |              |          |                         |               |             |              |                |     |          |     |                            |        |              |             |
| <del>.</del> . | けい            | 」為多                                          | 문 : 28<br>8 4 4 7 | 即以讀                | J.º        |              |          |                         |               |             |              |                |     |          |     |                            |        |              |             |
| 4. 本身          | きが住           | 提供3<br>44 立 -                                | 동도립<br>아파니아       | 同音                 | 催里記        |              |          |                         |               |             |              |                |     |          |     |                            |        |              |             |
|                | 111日)<br>11日) | / 偏反性<br>- 明4                                | 朱町郡<br>中 4        | 相合                 | 乙仪养        |              |          |                         |               |             |              |                |     |          |     |                            |        |              |             |
| ~ 주락 (         | (組)           | 学社                                           | ≌!(i<br>6. ± × ∸  | (高額)               | 始選項<br>フログ |              |          |                         |               |             |              |                |     |          |     |                            |        |              |             |
| 「豆酘」           | C志願<br>* PF/# | 期別習                                          | 8년/<br>411        | 2用11               | 个具性        |              |          |                         |               |             |              |                |     |          |     |                            |        |              |             |
| 旧席             | 和枳            | 版切图                                          | 16 °              |                    |            |              |          |                         |               |             |              |                |     |          |     |                            |        |              |             |

#### 111學年度四技二專日間部聯合登記分發入學招生

各招生群(類)別權重組合代碼對應統測各科目採計權重一覽表

| 招生群(類)別 | 組合代碼 | 國文權重 | 英文權重 | 數學權重 | 專業一權重 | 專業二權重 |
|---------|------|------|------|------|-------|-------|
| 01機械群   | A1   | 2.00 | 2.00 | 1.00 | 3.00  | 3.00  |
| 01機械群   | A2   | 1.00 | 2.00 | 2.00 | 3.00  | 3.00  |
| 01機械群   | A3   | 1.00 | 2.00 | 1.00 | 3.00  | 3.00  |
| 01機械群   | A4   | 1.75 | 1.75 | 1.50 | 3.00  | 3.00  |
| 01機械群   | A5   | 1.50 | 1.75 | 1.75 | 3.00  | 3.00  |
| 01機械群   | A6   | 2.00 | 1.50 | 1.50 | 3.00  | 3.00  |
| 01機械群   | Α7   | 1.50 | 1.50 | 2.00 | 3.00  | 3.00  |
| 01機械群   | A8   | 1.50 | 1.50 | 1.50 | 3.00  | 3.00  |
| 01機械群   | A9   | 1.00 | 1.50 | 1.50 | 3.00  | 3.00  |
| 01機械群   | A10  | 2.00 | 1.00 | 2.00 | 3.00  | 3.00  |
| 01機械群   | A11  | 2.00 | 1.00 | 1.00 | 3.00  | 3.00  |
| 01機械群   | A12  | 1.00 | 1.00 | 2.00 | 3.00  | 3.00  |
| 01機械群   | A13  | 1.00 | 1.00 | 1.50 | 3.00  | 3.00  |
| 01機械群   | A14  | 1.00 | 1.00 | 1.00 | 3.00  | 3.00  |
| 01機械群   | A15  | 1.00 | 1.50 | 2.00 | 3.00  | 2.50  |
| 01機械群   | A16  | 2.00 | 1.00 | 1.50 | 3.00  | 2.50  |
| 01機械群   | A17  | 1.00 | 2.00 | 1.00 | 2.50  | 2.50  |
| 01機械群   | A18  | 1.00 | 1.50 | 1.50 | 2.50  | 2.50  |
| 01機械群   | A19  | 1.25 | 1.25 | 1.00 | 2.50  | 2.50  |
| 01機械群   | A20  | 1.00 | 1.00 | 2.00 | 2.50  | 2.50  |
| 01機械群   | A21  | 1.00 | 1.00 | 1.50 | 2.50  | 2.50  |
| 01機械群   | A22  | 1.00 | 1.00 | 1.00 | 2.50  | 2.50  |
| 01機械群   | A23  | 1.00 | 1.25 | 1.25 | 2.25  | 2.25  |
| 01機械群   | A24  | 1.00 | 1.00 | 1.00 | 2.25  | 2.00  |
| 01機械群   | A25  | 1.00 | 1.00 | 1.00 | 2.00  | 2.00  |
| 02動力機械群 | B1   | 2.00 | 2.00 | 1.00 | 3.00  | 3.00  |
| 02動力機械群 | B2   | 1.00 | 2.00 | 2.00 | 3.00  | 3.00  |
| 02動力機械群 | B3   | 1.00 | 2.00 | 1.00 | 3.00  | 3.00  |
| 02動力機械群 | B4   | 1.75 | 1.75 | 1.50 | 3.00  | 3.00  |
| 02動力機械群 | B5   | 1.50 | 1.75 | 1.75 | 3.00  | 3.00  |
| 02動力機械群 | B6   | 2.00 | 1.50 | 1.50 | 3.00  | 3.00  |
| 02動力機械群 | B7   | 1.50 | 1.50 | 2.00 | 3.00  | 3.00  |
| 02動力機械群 | B8   | 1.50 | 1.50 | 1.50 | 3.00  | 3.00  |
| 02動力機械群 | B9   | 1.00 | 1.50 | 2.00 | 3.00  | 3.00  |
| 02動力機械群 | B10  | 1.00 | 1.50 | 1.50 | 3.00  | 3.00  |
| 02動力機械群 | B11  | 2.00 | 1.00 | 2.00 | 3.00  | 3.00  |
| 02動力機械群 | B12  | 2.00 | 1.00 | 1.00 | 3.00  | 3.00  |
| 02動力機械群 | B13  | 1.00 | 1.00 | 1.50 | 3.00  | 3.00  |
| 02動力機械群 | B14  | 1.00 | 1.00 | 1.00 | 3.00  | 3.00  |
| 02動力機械群 | B15  | 2.00 | 1.00 | 1.50 | 3.00  | 2.50  |

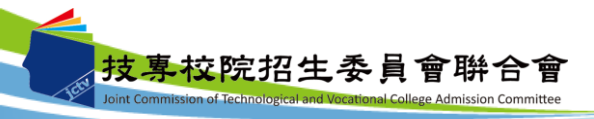

#### 六、個人總成績查詢系統-各招生群(類)別之校系科(組)、學 程考科成績權重組合人數累計表下載

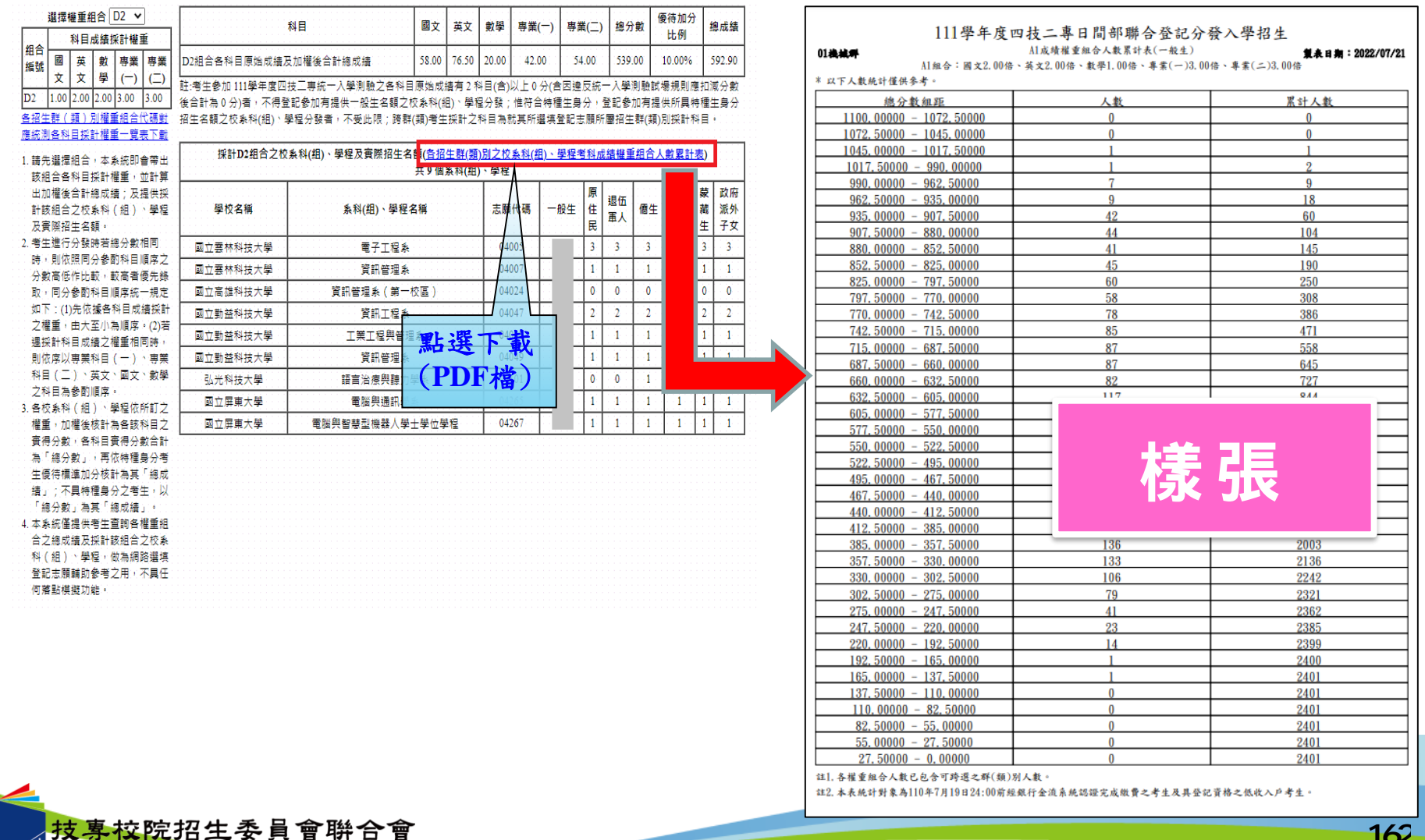

Joint Commission of Technological and Vocational College Admission Committee

162

七、網路選填登記志願系統-首次登入設定通行碼

 ◆ 考生上網選填登記志願時,須輸入個人資料及自行設定之通行碼登入選填, <u>請轉知考生切勿將上述資料提供給他人使用或代為選填登記志願,以免引發</u> <u>後續爭議</u>。如果因此造成個人資料外洩或權益受損,概由考生自行負責。

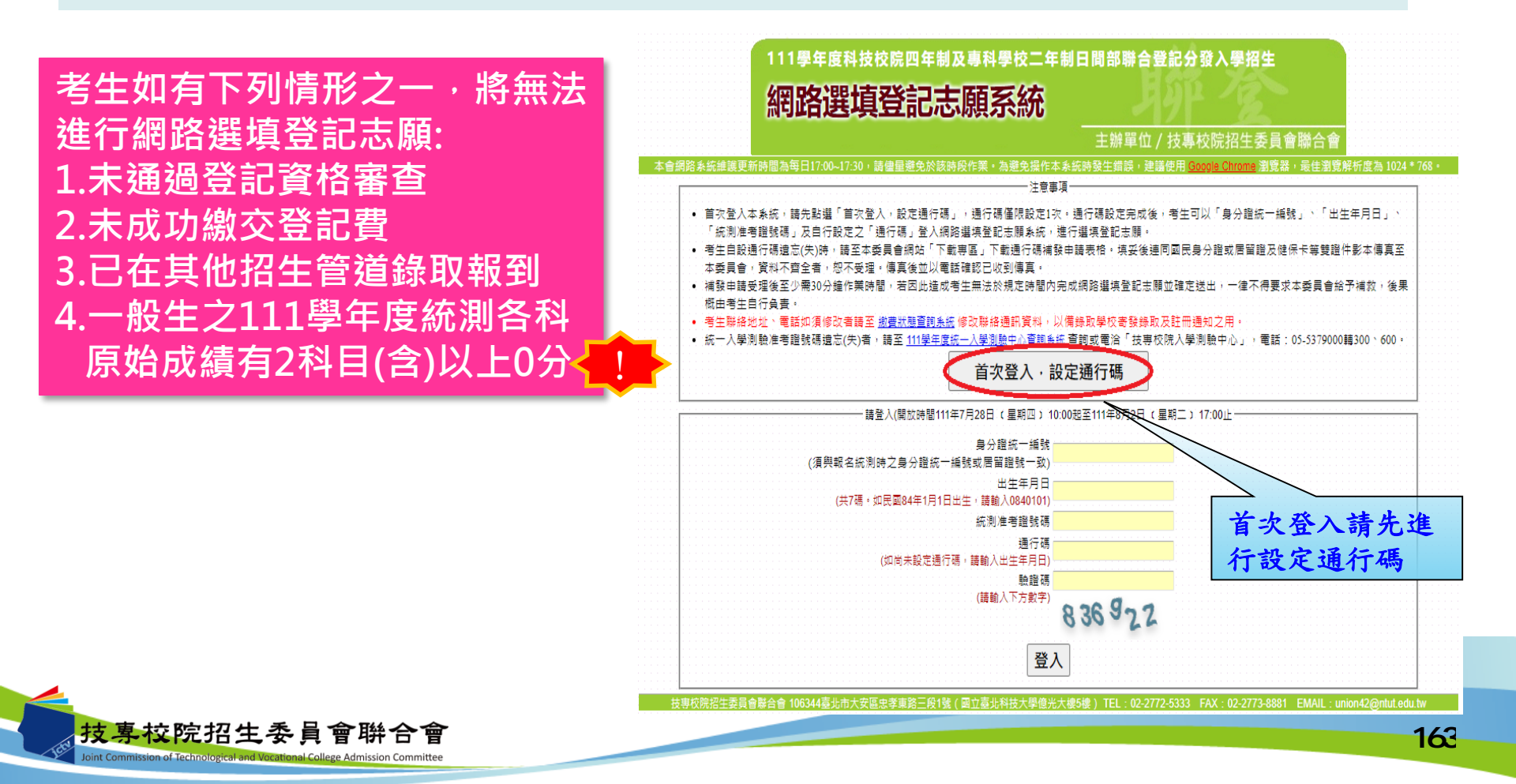

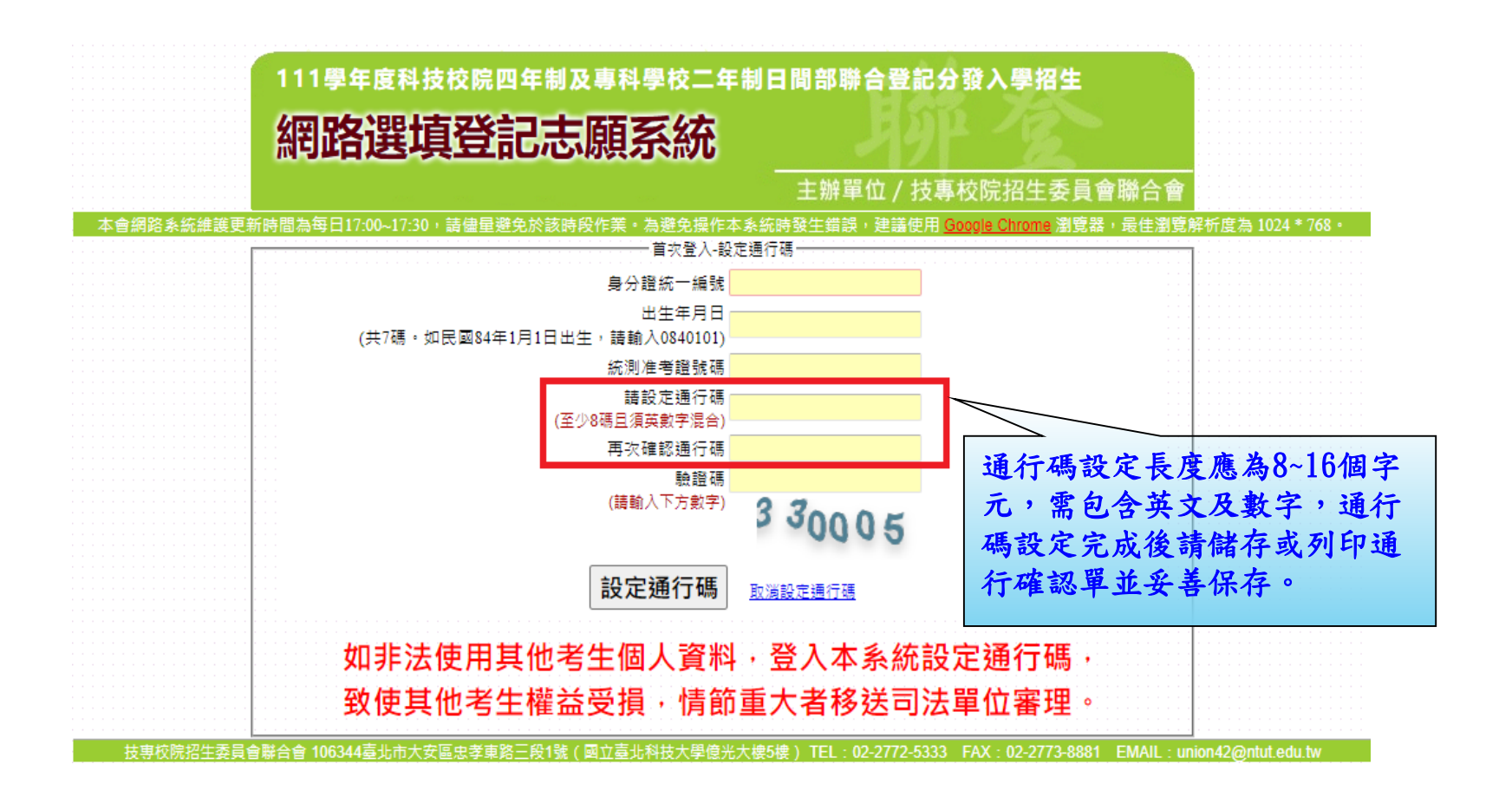

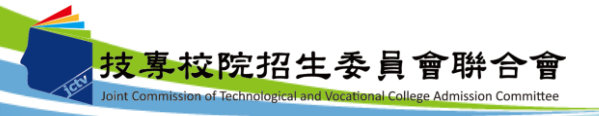

## 七、網路選填登記志願系統-通行碼設定成功畫面

| 網路選填登詞                     | 己志願系統                |                 |                                  |                  |
|----------------------------|----------------------|-----------------|----------------------------------|------------------|
|                            |                      | 主辦單位 / 打        | 技專校院招生委員會聯合會                     |                  |
| 5維護更新時間為每日17:00~17:30,請儘量避 | 免於該時段作業。為避免操作本系統<br> | 時發生錯誤,建議修<br>「碼 | 使用 <u>Google Chrome</u> 瀏覽器,最佳瀏覽 | 解析度為 1024 * 768。 |
|                            | 通行碼設定成功,請列印或儲存通      | 重行碼並妥善保存。       |                                  |                  |
| 切勿提供給他人使用                  | 如果因此造成個人資料外          | 洩或權益受損          | ·概由考生自行負責。                       |                  |
|                            | 列印通行碼                |                 |                                  |                  |
|                            | 回到登入畫面               |                 |                                  |                  |

| 111學年度                                                                                            | 四技二專日間部聯合<br>通行碼確認                                                 | 合登記分發入學招生<br>單                                                                           |
|---------------------------------------------------------------------------------------------------|--------------------------------------------------------------------|------------------------------------------------------------------------------------------|
|                                                                                                   |                                                                    |                                                                                          |
| 考生姓名:<br>統測准考證號碼:6<br>您所設定的通行碼如下,請                                                                | 務必妥善保存:                                                            |                                                                                          |
|                                                                                                   | 通行碼                                                                |                                                                                          |
| 【注意事項】<br>激通行碼切勿提供給他人使用,<br>激考生自殺通行碼遺忘時,請於<br>申請補發,以1次為限。<br>激通行碼補發申請表格請自行上<br>身分發或居留發及便保卡等質      | 如果因此造成個人資料外<br>每日8:30至17:30,檢具目<br>網下載(至本委員會網站<br>發件影本傳真至本委員會      | 波或摧益受损,被由考生自行负责。<br>国民身分登或居留登及使保卡等受蛰件影本<br>;「下载丰匮」點選下载)。埃头後速同国民<br>*、 普种不看全者犯不希理、像真後並以需話 |
| 確認已收到傳真。<br>激補發申請受理後至少需30分鐘<br>並確定送出,一律不得要求本<br>激使用系統上有任何的疑問,請<br>激為避免網路壅塞,請僅早上網<br>何理由要求修改或重新選集登 | 作業時間,若因此達成考<br>委員會給予補款,後果概<br>洽詢本委員會【電話(02)<br>選填登記志願,逾期概不<br>記志願。 | 生無法於規定時間內完成網路還填登記志顧<br>油考生自行負責。<br>2772-5333樽211、215】。<br>:受理。志願選填資料確定送出後,不得以任           |

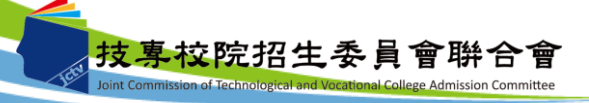

七、網路選填登記志願系統-登入系統

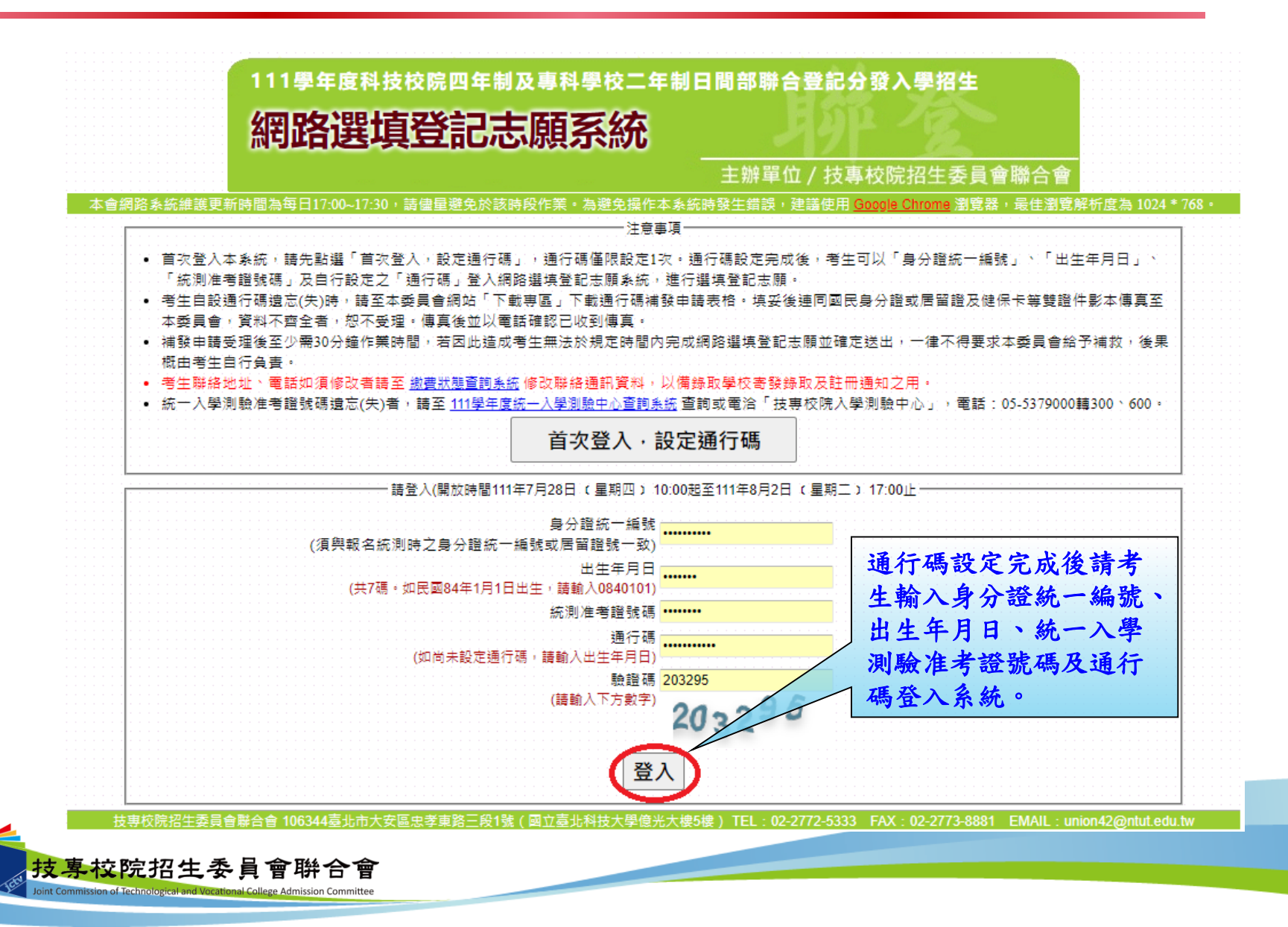

七、網路選填登記志願系統-選填登記志願規定說明

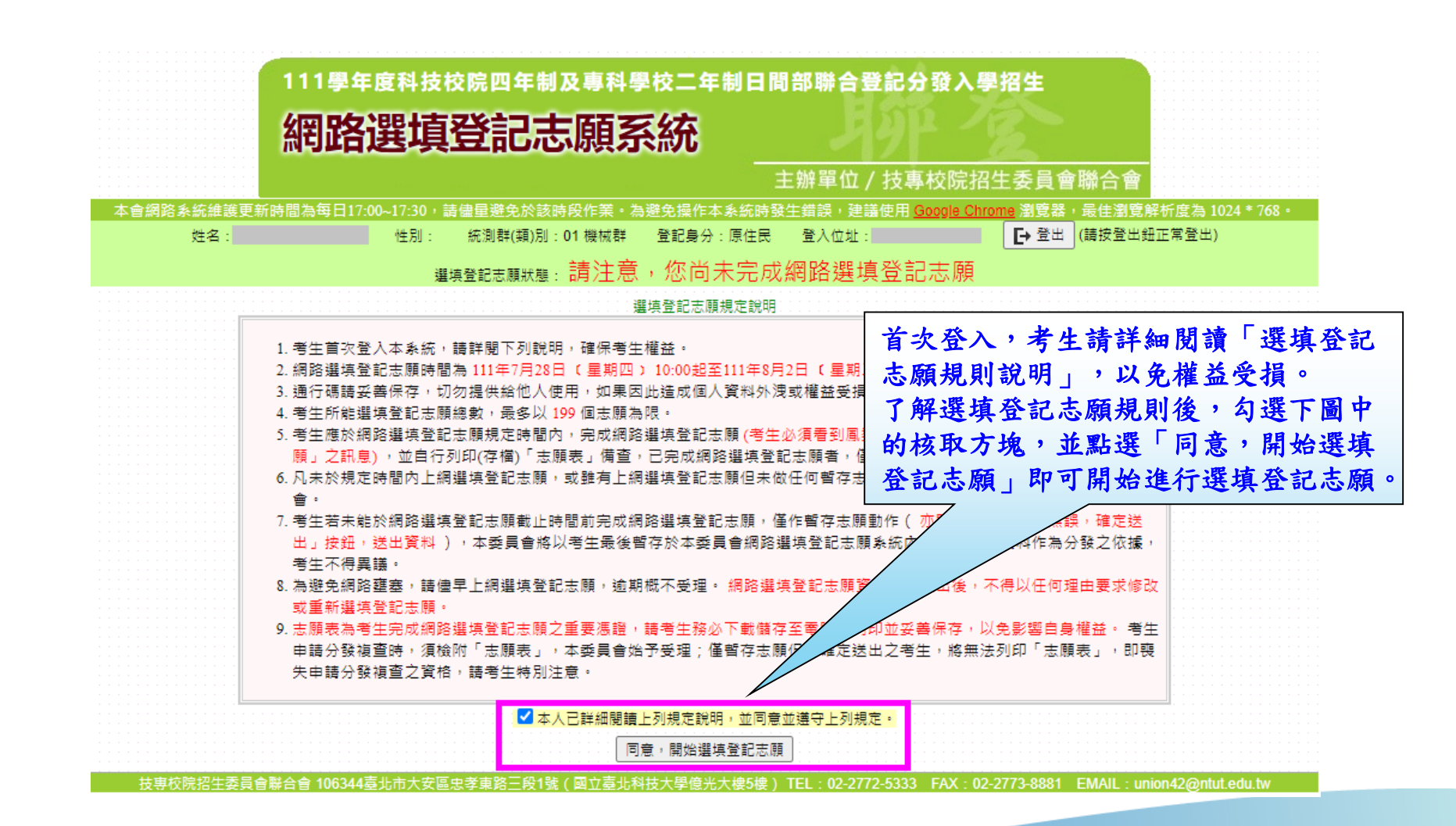

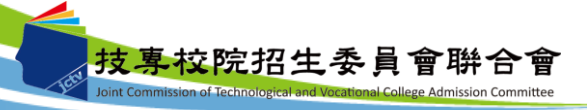

#### 八、網路選填登記志願系統-操作介面

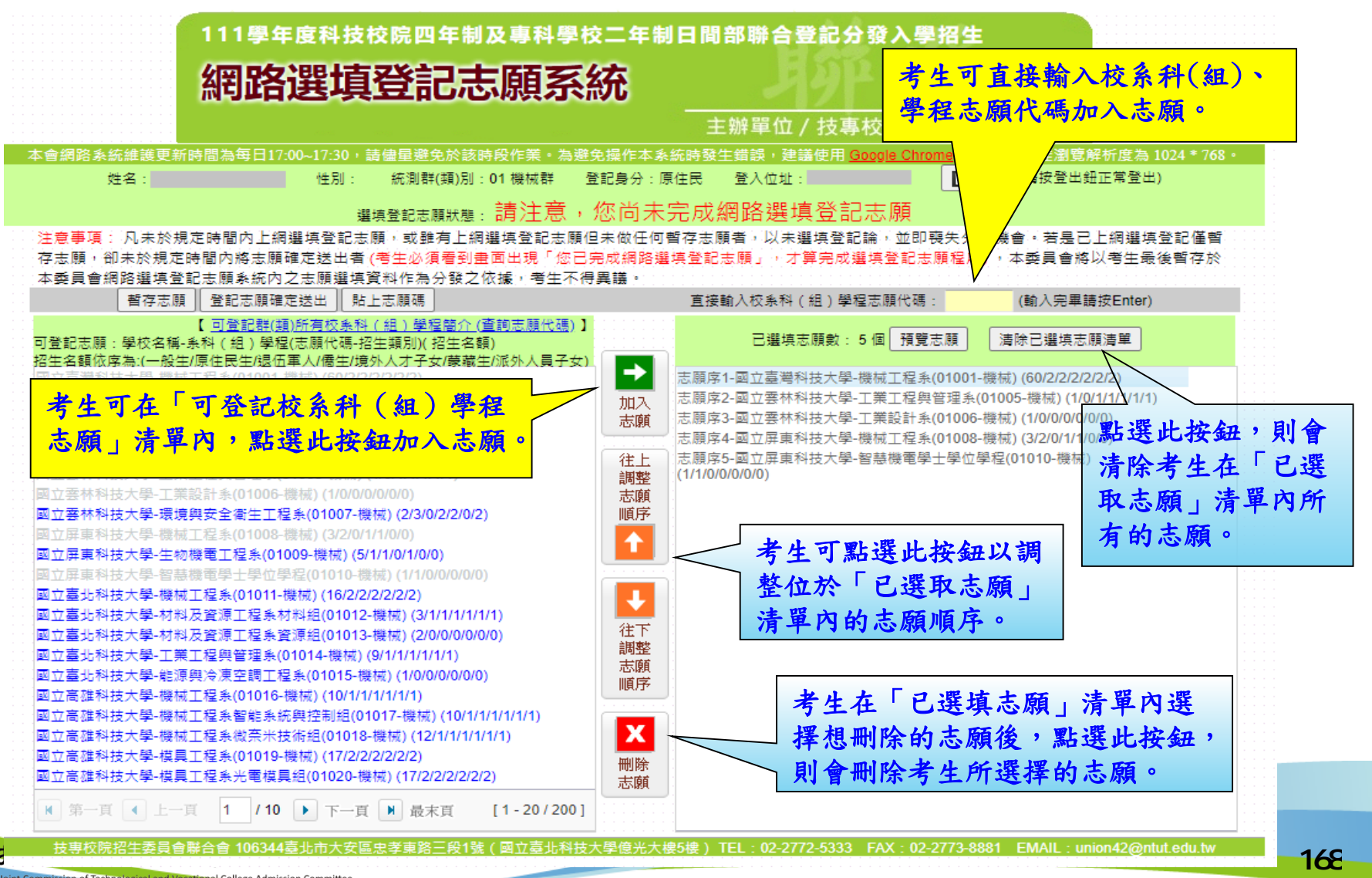

Joint Commission of Technological and Vocational College Admission Committee

#### 八、網路選填登記志願系統-查詢志願代碼

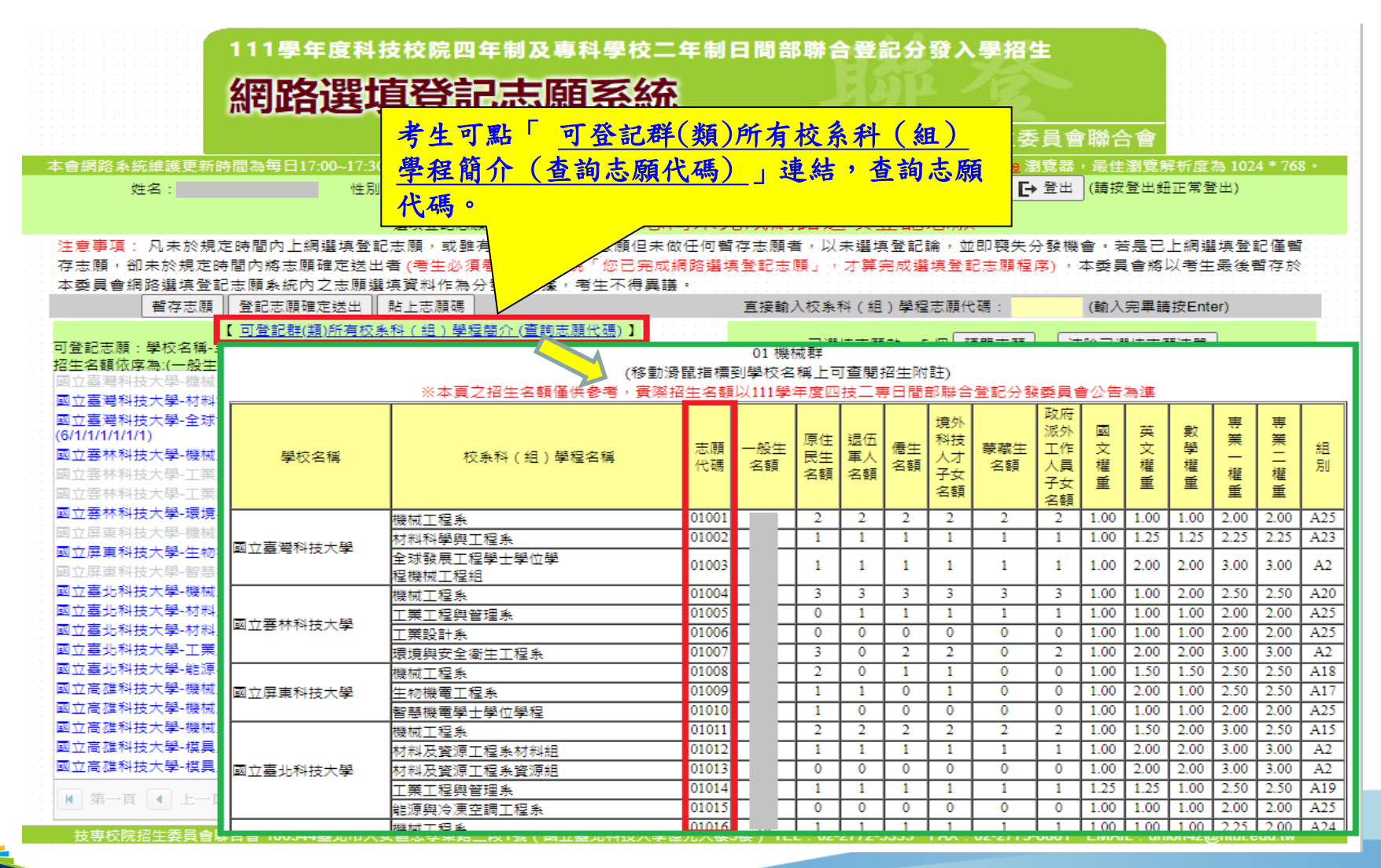

技事校院招生委員會聯合會 Joint Commission of Technological and Vocational College Admission Committee

#### 八、網路選填登記志願系統-預覽志願

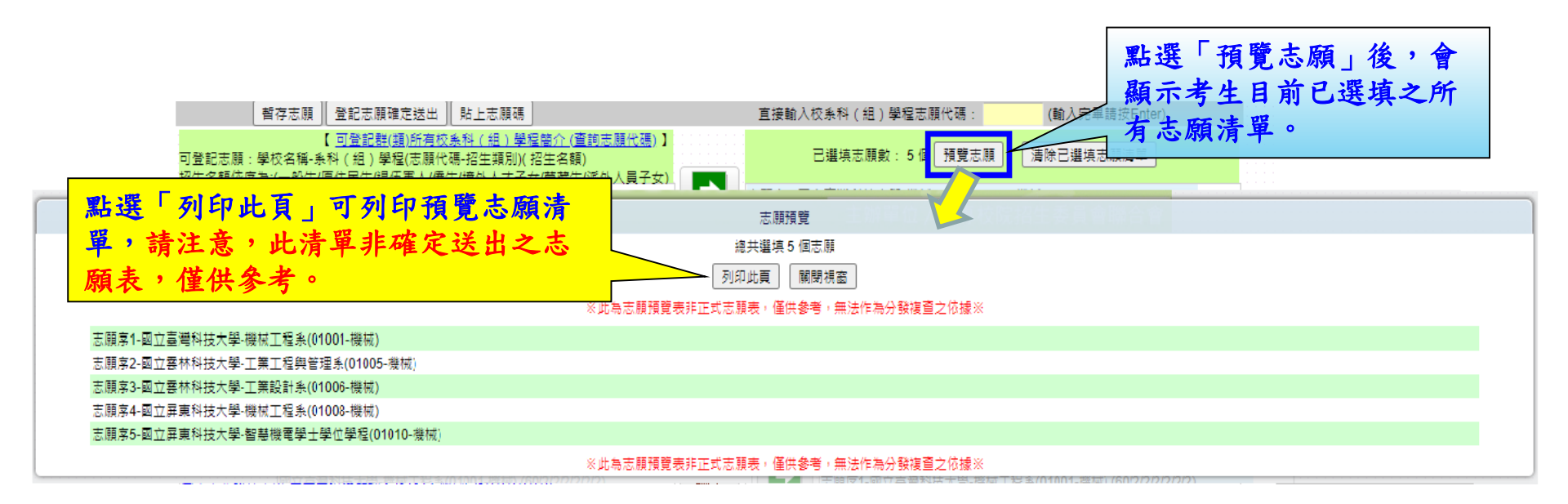

170

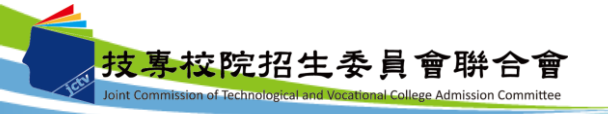

八、網路選填登記志願系統-暫存志願

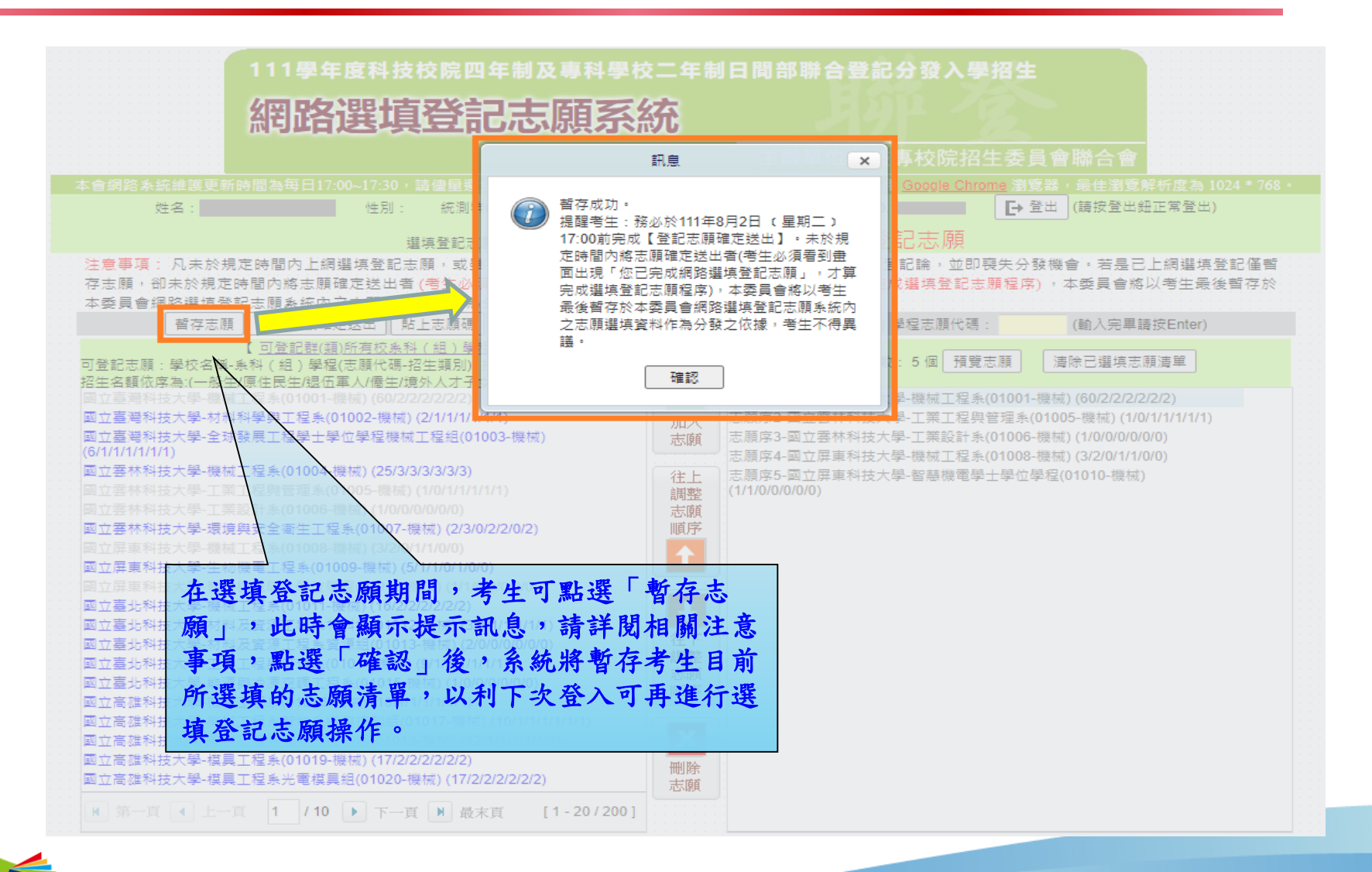

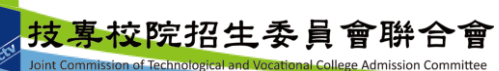

八、網路選填登記志願系統-登記志願確定送出(1/3)

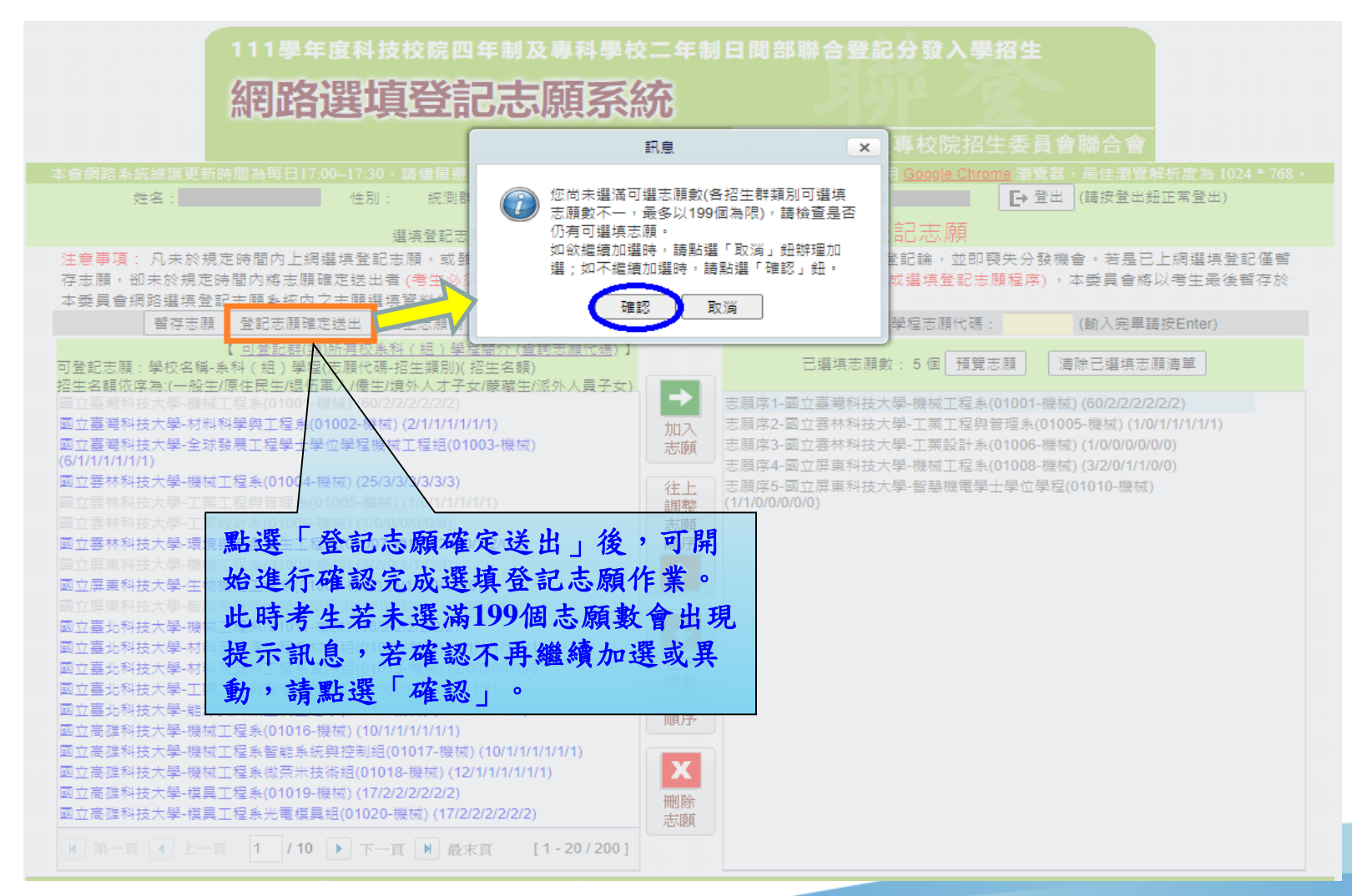

技專校院招生委員會聯合會

八、網路選填登記志願系統-登記志願確定送出主畫面(2/3)

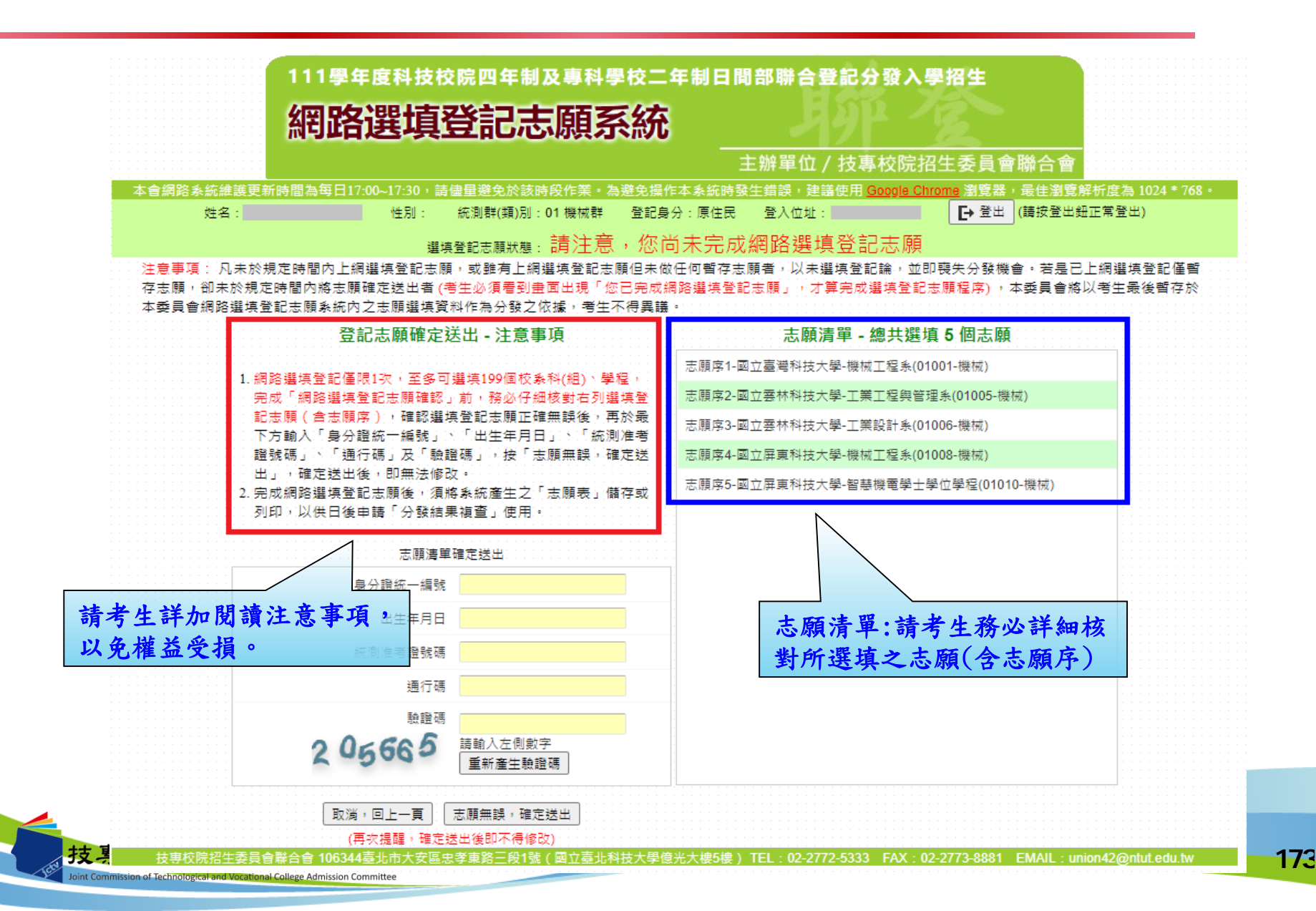

#### 八、網路選填登記志願系統-志願確定送出(3/3)

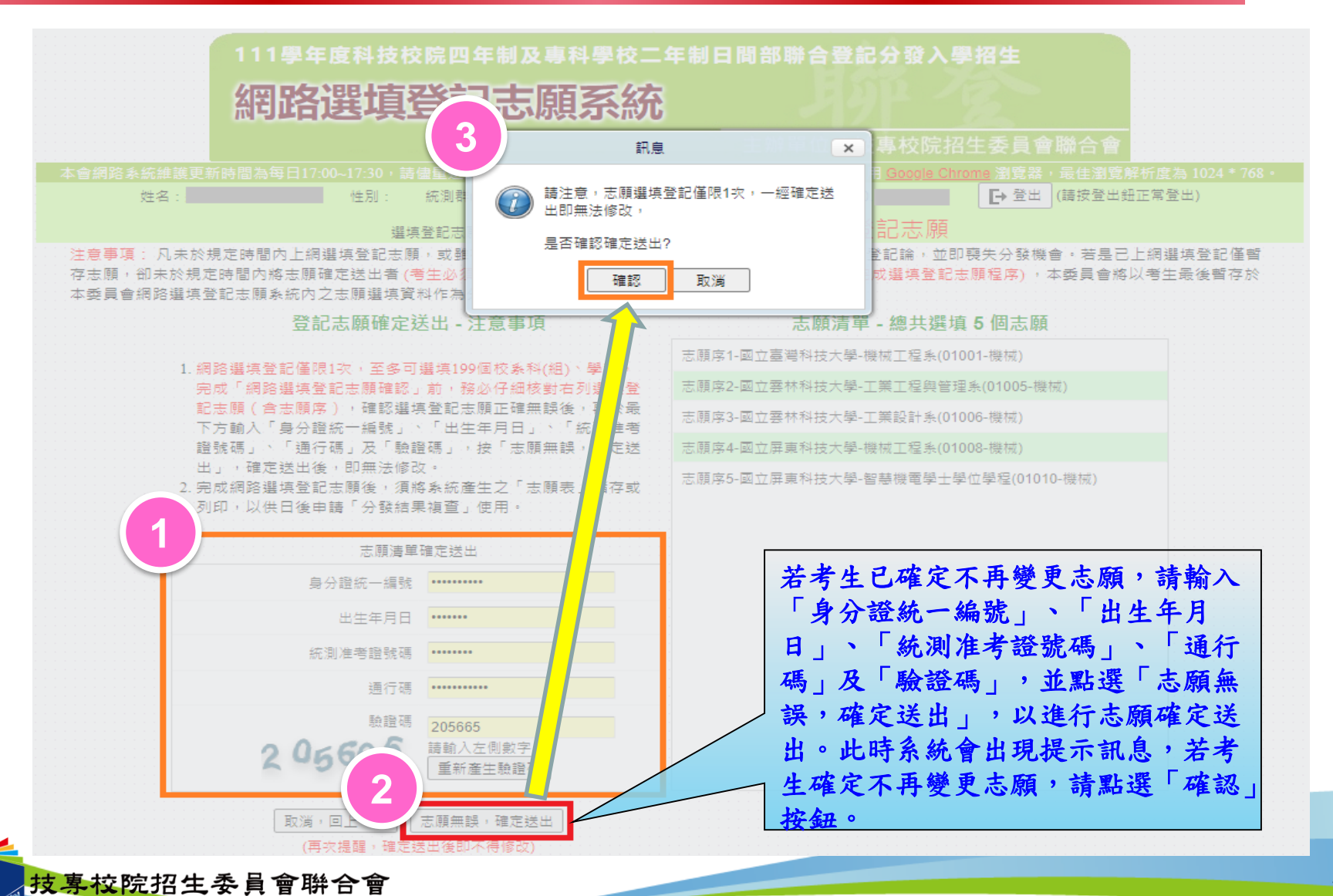

#### 八、網路選填登記志願系統-完成選填志願圖示

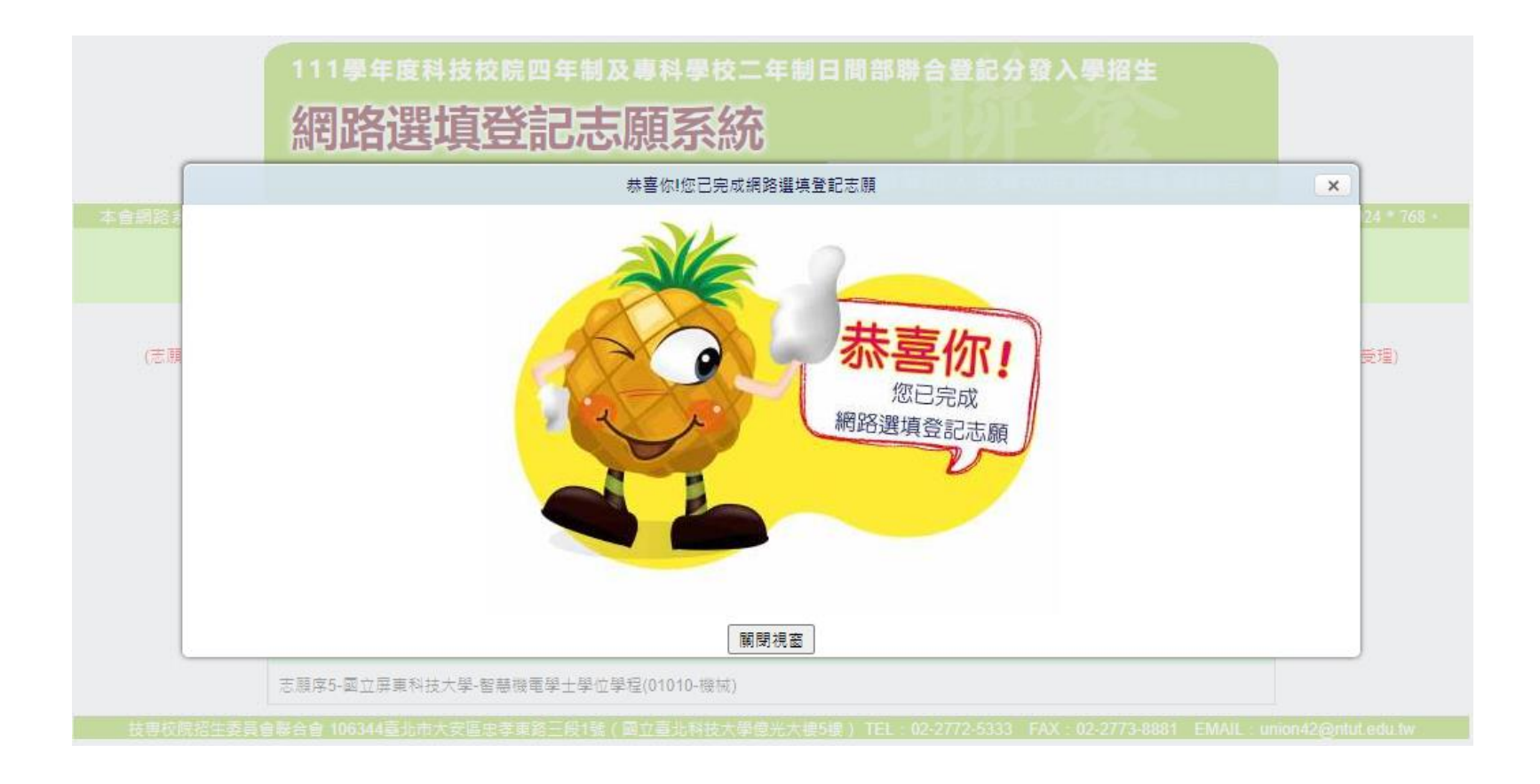

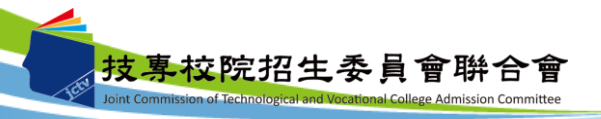

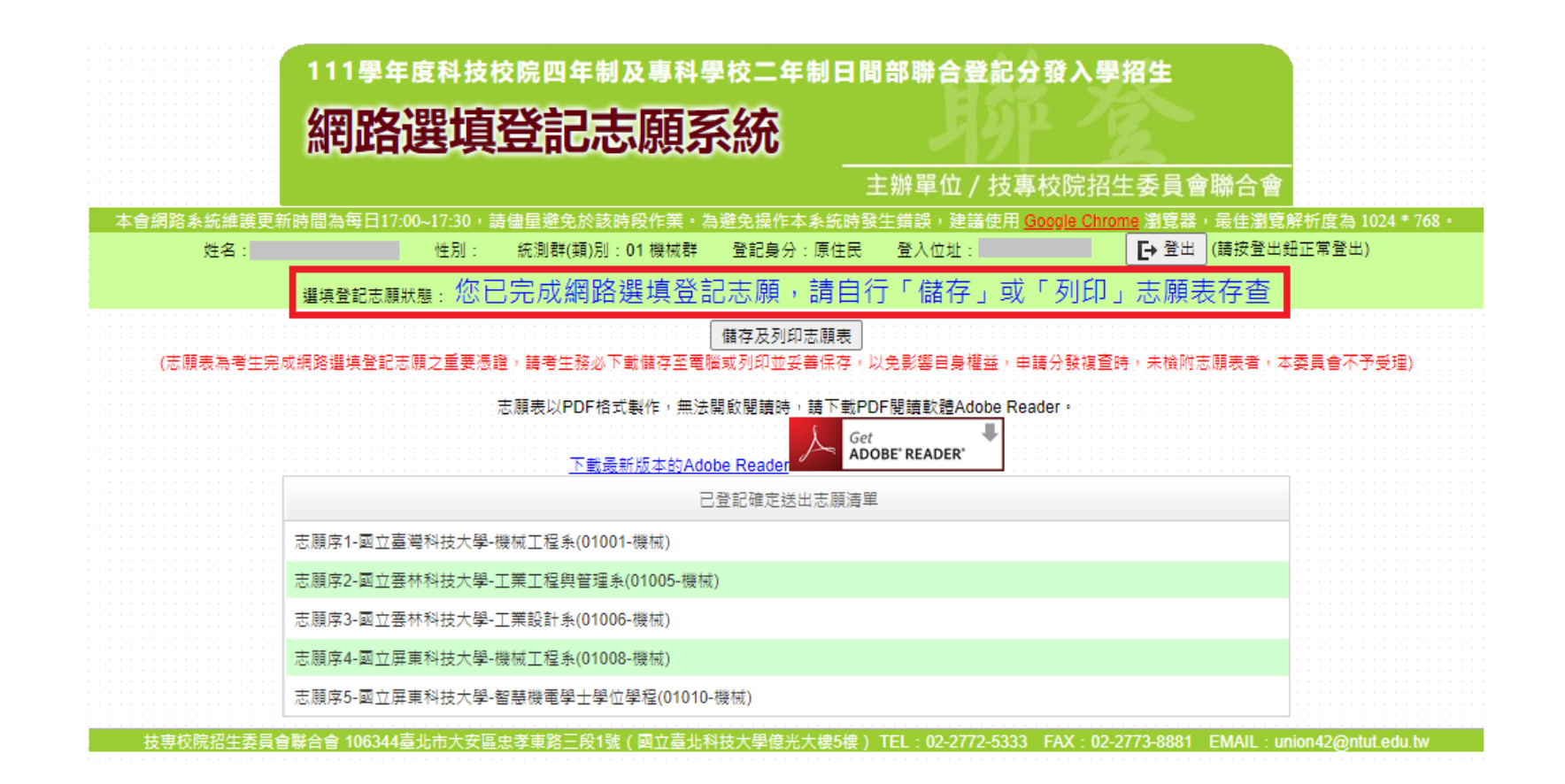

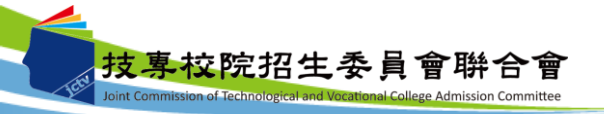

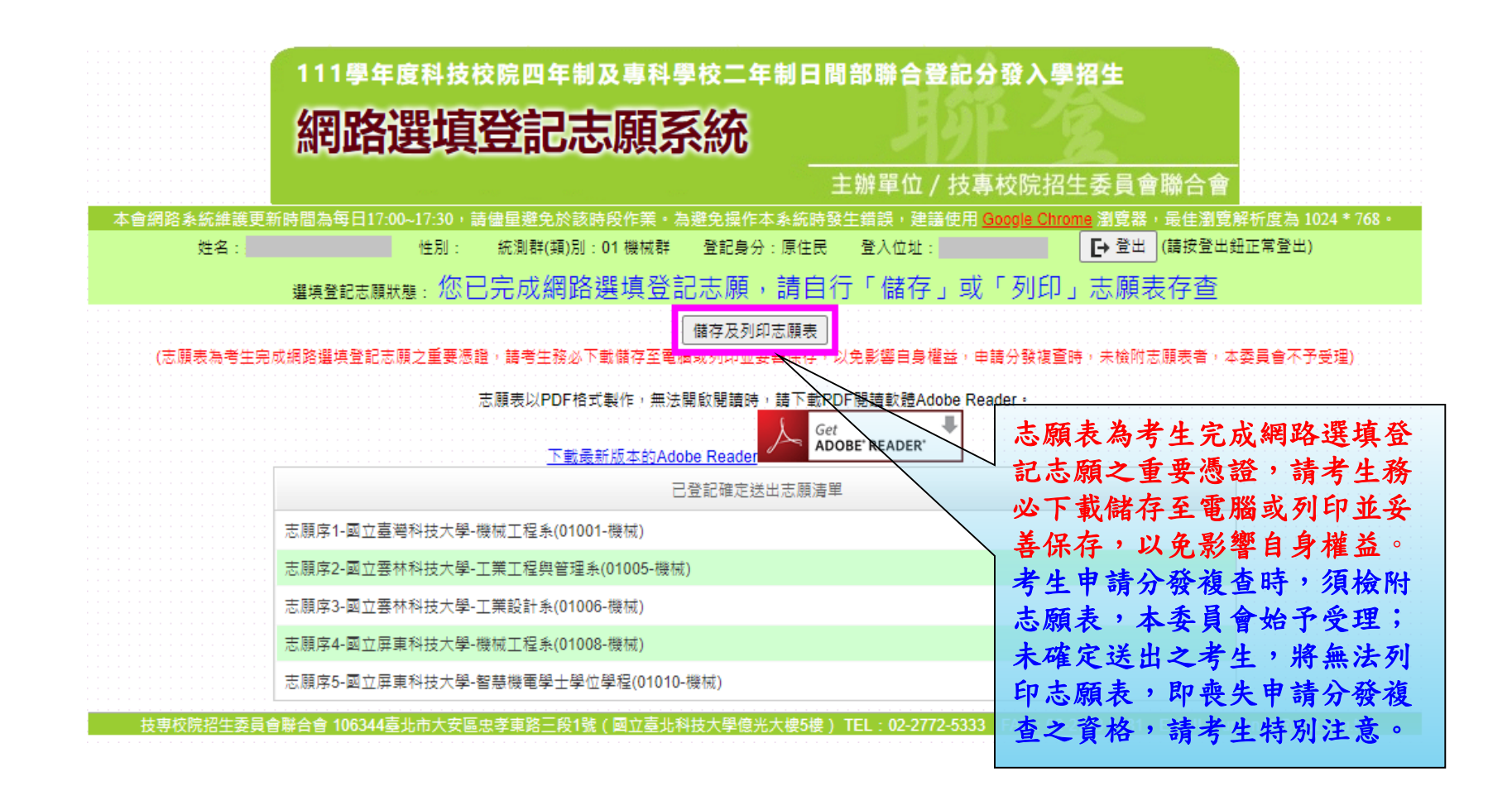

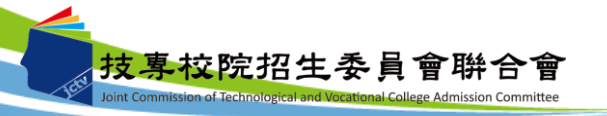

八、網路選填登記志願系統-志願表(樣張)

| 111學年度四技二專日間部聯                                                                                                    | 合登記分發委員會                      |
|----------------------------------------------------------------------------------------------------|-------------------------------|
| 志願表                                                                                                    | 第1頁/共1頁                       |
|                                                                                                    | 2022/07/28 上午 11:46           |
| al sub set                                                                                                    | 確定送出志願時間: 2022/07/28 上午 11:43 |
| 驗證碼:                                                                                                    |                               |
| 考生姓名                                                                                                    |                               |
| <u>身分證號</u><br>准考證號                                                                                                    |                               |
| 志願序1-國立臺灣科技大學-機械工程系(01001-機械)<br>志願序2-國立雲林科技大學-工業工程與管理系(01005-機械)<br>志願序3-國立雲林科技大學-工業設計系(01006-機械)<br>志願序4-國立屏東科技大學-機械工程系(01008-機械)<br>志願序5-國立屏東科技大學-總慧繼雲學十學位學程(01010-繼城) |                               |
|                                                                                                    | - 空 白                         |

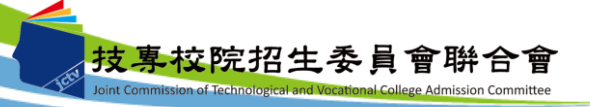

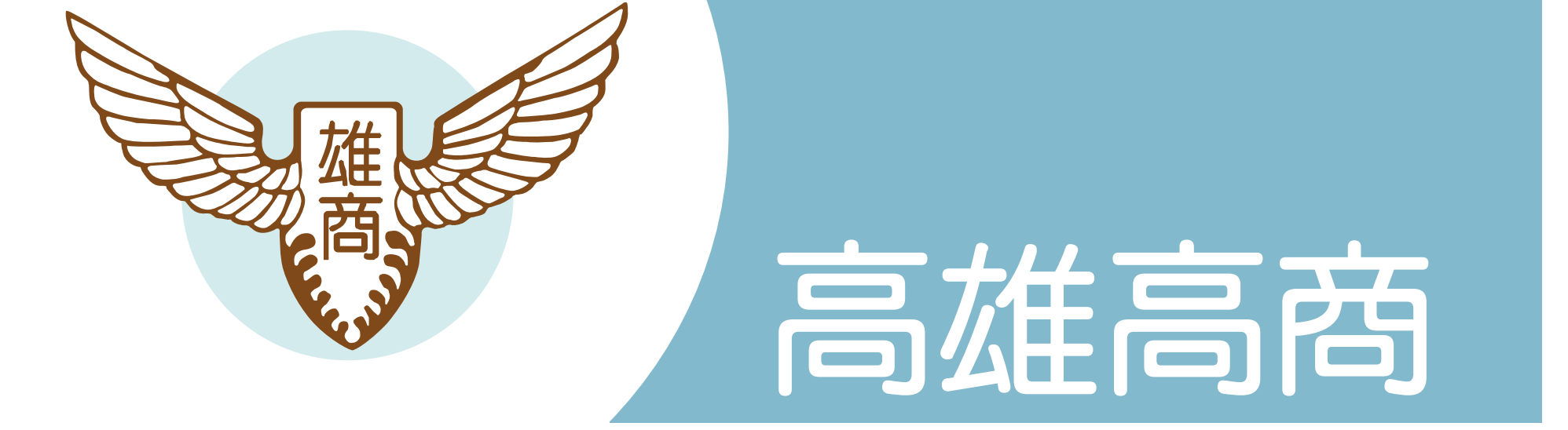

# 祝各位 金榜題名!

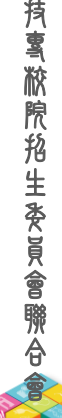

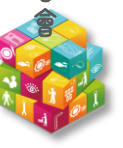